# Polenus, Luka

## Master's thesis / Diplomski rad

2021

Degree Grantor / Ustanova koja je dodijelila akademski / stručni stupanj: University of Zagreb, Faculty of Mechanical Engineering and Naval Architecture / Sveučilište u Zagrebu, Fakultet strojarstva i brodogradnje

Permanent link / Trajna poveznica: https://urn.nsk.hr/urn:nbn:hr:235:359140

Rights / Prava: In copyright/Zaštićeno autorskim pravom.

Download date / Datum preuzimanja: 2024-07-27

Repository / Repozitorij:

Repository of Faculty of Mechanical Engineering and Naval Architecture University of Zagreb

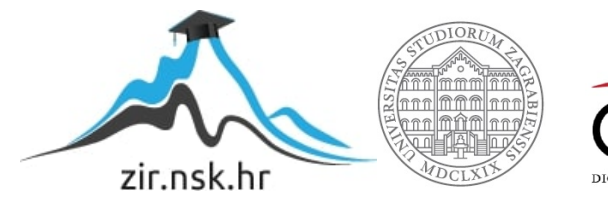

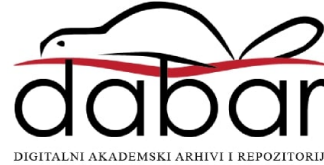

SVEUČILIŠTE U ZAGREBU FAKULTET STROJARSTVA I BRODOGRADNJE

# **DIPLOMSKI RAD**

Luka Polenus

Zagreb, 2021.

SVEUČILIŠTE U ZAGREBU FAKULTET STROJARSTVA I BRODOGRADNJE

# **DIPLOMSKI RAD**

Mentor:

Prof. dr. sc. Zoran Lulić, dipl. ing.

Student:

Luka Polenus

Zagreb, 2021.

Izjavljujem da sam ovaj rad izradio samostalno koristeći znanja stečena tijekom studija i navedenu literaturu.

Zahvaljujem prof. dr. sc. Zoranu Luliću i dipl. ing. Borisu Bućanu na savjetima, pomoći i razumijevanju koje su mi ukazali tijekom izrade ovog diplomskog rada.

Također zahvaljujem svojoj obitelji i svim ljudima koji su mi bili potpora tijekom cjelokupnog studija.

Luka Polenus

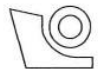

#### SVEUČILIŠTE U ZAGREBU FAKULTET STROJARSTVA I BRODOGRADNJE

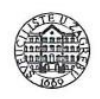

Središnje povjerenstvo za završne i diplomske ispite Povjerenstvo za diplomske ispite studija strojarstva za smjerove:

procesno-energetski, konstrukcijski, brodostrojarski i inženjersko modeliranje i računalne simulacije

| Sveučilište          | u Zagrebu<br>za i brodogradnie |
|----------------------|--------------------------------|
| Takunci suojaisiv    | a i bibuogradiije              |
| Datum:               | Prilog:                        |
| Klasa: 602 - 04 / 20 | ) - 6 / 3                      |
| Ur. broj: 15 - 1703  | - 20 -                         |

# **DIPLOMSKI ZADATAK**

Student:

Luka Polenus

Mat. br.: 0035203673

Naslov rada na hrvatskom jeziku:

Naslov rada na engleskom jeziku: Emisije vozila u stvarnim uvjetima vožnje

Vehicle's Real Driving Emissions

Opis zadatka:

Za cestovna vozila u sklopu postupka homologacije određuju se emisije prema unaprijed definiranim voznim ciklusima (ranije NEDC, a danas WLTC). Izmjerene vrijednosti uspoređuju se s graničnim vrijednostima, a da bi se vozilo moglo staviti na tržište nužan uvjet je da izmjerene emisije budu manje od graničnih vrijednosti propisanih Direktivama EU odnosno zakonodavstvom koje je na snazi za određeno tržište.

Nakon što je posljednjih godina utvrđeno i objavljeno da se emisije vozila izmjerene u stvarnim uvjetima vožnje značajno razlikuju od onih izmjerenih u laboratorijima, promijenjen je zakonski okvir te se zahtjeva provjera emisija vozila i u stvarnim uvjetima vožnje.

Kako je provjera emisija vozila u stvarnim uvjetima vožnje vrlo zahtjevna i izrazito proceduralna aktivnost s ciljem akreditacije mjernog postupka potrebno je detaljno proučiti zakonodavni okvir i izraditi pisane upute za provođenje tih postupaka.

Pristup detaljnim podatcima o raspoloživoj mjernoj opremi i vozilu dogovoriti s mentorom.

U okviru diplomskoga rada potrebno je:

- Proučiti zakonodavni okvir kojim je određeno mjerenje emisija vozila u stvarnim uvjetima vožnje.
- Za raspoloživo vozilo provesti mjerenje emisija u stvarnim uvjetima vožnje.
- S ciljem utvrđivanja ponovljivosti rezultata provesti analizu utjecaja načina vožnje kao i vanjskih utjecaja na emisije vozila.
- Posebnu pozornost treba posvetiti procijeni vremena utrošenog za pojedine aktivnosti te na osnovu toga procijeniti potrebne resurse odnosno vrijednost (cijenu) postupka utvrđivanja emisija.
- Izraditi dokumentaciju koja opisuje radne procedure potrebne za provedbu mjerenja emisija vozila u stvarnim uvjetima vožnje.

Pri izradi se treba pridržavati pravila za izradu diplomskoga rada. U radu je potrebno navesti korištenu literaturu i eventualno dobivenu pomoć.

Zadatak zadan:

30. rujna 2021.

Zadatak zadao:

Prof. dr. sc. Zoran Lulić

Datum predaje rada:

2. prosinca 2021.

Predviđeni datum obrane:

13. – 17. prosinca 2021.

Predsjednica Povjerenstva:

1- U.

Prof. dr. sc. Tanja Jurčević Lulić

# SADRŽAJ

| SADRŽAJ                                              | I            |
|------------------------------------------------------|--------------|
| POPIS SLIKA                                          | III          |
| POPIS TABLICA                                        | VI           |
| OBJAŠNJENJE TERMINOLOGIJE                            | VII          |
| SAŽETAK                                              | VIII         |
| SUMMARY                                              | IX           |
| 1. UVOD                                              |              |
| 2. AKREDITACIJA                                      |              |
| 2.1. Što je akreditacija i tko ju provodi?           |              |
| 2.2. Koje su koristi od akreditacije?                |              |
| 2.3. Koji su akreditacijski kriteriji                |              |
| 3. PRIJENOSNI SUSTAV ZA MJERENJE EMISIJA (PEMS).     |              |
| 3.1. Emisije motora s unutarnjim izgaranjem          |              |
| 3.2. PEMS uređaj                                     | 21           |
| 3.3. Zahtjevi i uvjeti za ispitivanje emisija        | 21           |
| 3.3.1. Opći zahtjevi                                 | 21           |
| 3.3.2. Zahtjevi u vezi s vožnjom                     |              |
| 3.3.3. Operativni zahtjevi                           |              |
| 3.3.4. Granični uvjeti okoline                       |              |
| 3.3.5. Granični uvjeti vezani za teret i masu vozila |              |
| 3.4. Komponente PEMS-a                               |              |
| 4. PRIPREMA ZA MJERENJE EMISIJA ISPUŠNIH PLINOV      | A PEMS-OM 26 |
| 4.1. Priprema mjerenja                               |              |
| 4.2. Opće postavke mjerne konfiguracije              |              |
| 4.3. Ugradnja opreme na vozilo                       |              |
| 5. POSTUPAK MJERENJA EMISIJA ISPUŠNIH PLINOVA F      | PEMS-OM 37   |

|    | 5.1.  | Pokretanje mjernog programa                                      | 37 |
|----|-------|------------------------------------------------------------------|----|
|    | 5.2.  | Kreiranje novog testa u System Control-u                         | 39 |
|    | 5.3.  | Pre Conditioning-Test                                            | 12 |
|    | 5.4.  | Soak Test                                                        | 13 |
|    | 5.5.  | Pre Test                                                         | 16 |
|    | 5.6.  | Main Test5                                                       | 50 |
|    | 5.7.  | Post Test5                                                       | 52 |
| 6. | AN    | ALIZA REZULTATA5                                                 | 53 |
|    | 6.1.  | Pokretanje programa za analizu rezultata5                        | 53 |
|    | 6.2.  | Opći parametri analize rezultata5                                | 55 |
|    | 6.3.  | Parametri ispitnog vozila                                        | 58 |
|    | 6.4.  | Parametri legislative                                            | 52 |
|    | 6.5.  | Vremensko usklađivanje                                           | 56 |
|    | 6.6.  | Rezultati ispitivanja emisija ispušnih plinova za ispitno vozilo | 70 |
|    | 6.6   | 1. Valjanost testa i ispitna ruta                                | 70 |
|    | 6.6   | 2. Parametri vozila i okoline                                    | 71 |
|    | 6.6   | 3. Emisije ispušnih plinova                                      | 74 |
| 7. | ZA    | KLJUČAK                                                          | 17 |
| Lľ | TERA  | TURA                                                             | 78 |
| PR | RILOZ | и                                                                | 30 |

# **POPIS SLIKA**

| Slika 1. Porast prosječne temperature u svijetu u posljednjih 50 godina [1]        | . 10 |
|------------------------------------------------------------------------------------|------|
| Slika 2. Emisije stakleničkih plinova u Europskoj Uniji iz 2018. [2]               | . 10 |
| Slika 3. Utjecaj onečišćenog okoliša na zdravlje čovjeka [3]                       | . 11 |
| Slika 4. Ispitno vozilo VW Caddy 1.4 TGI BlueMotion                                | . 12 |
| Slika 5. Logo Hrvatske akreditacijske agencije [4]                                 | . 13 |
| Slika 6. Područja u kojima se koristi akreditacija [5]                             | . 14 |
| Slika 7. Shematski prikaz tijeka provođenja akreditacije [5]                       | . 16 |
| Slika 8. Prosječan sastav nepročišćenih ispušnih plinova kod Dieselovog motora [8] | . 19 |
| Slika 9. Prosječan sastav nepročišćenih ispušnih plinova kod Ottovog motora [8]    | . 19 |
| Slika 10. Smanjenje dopuštenih emisija u EU kroz godine [8]                        | . 20 |
| Slika 11. PEMS uređaj tvrtke AVL ugrađen na vozilo [6]                             | . 21 |
| Slika 12. Zahtjevi u vezi s vožnjom prilikom RDE ispitivanja PEMS-om               | . 22 |
| Slika 13. Osnovne komponente PEMS uređaja                                          | . 25 |
| Slika 14. PEMS uređaj ugrađen na auto kuki (lijevo) i u prtljažniku (desno) [11]   | . 27 |
| Slika 15. OBD Interface adapter [12]                                               | . 28 |
| Slika 16. Aktiviranje ISO Recorder-a                                               | . 29 |
| Slika 17. Odabir CAN protokola                                                     | . 29 |
| Slika 18. Odabir mjernih kanala                                                    | . 30 |
| Slika 19. Odabir mjernih uređaja                                                   | . 31 |
| Slika 20. EFM uređaj ugrađen na automobil – pogled na podnicu vozila odozdo        | . 32 |
| Slika 21. Mjerni uređaji prije ugradnje u vozilo                                   | . 33 |
| Slika 22. Mjerni uređaji ugrađeni unutar vozila                                    | . 34 |
| Slika 23. Pravilna ugradnja GPS uređaja [12]                                       | . 35 |
| Slika 24. GPS i meteorološka stanica postavljeni na vozilo                         | . 35 |
| Slika 25. Shema spajanja komponenti PEMS-a                                         | . 36 |
| Slika 26. Stavljanje uređaja u Remote način rad                                    | . 38 |
| Slika 27. Ispitni uređaji označeni zelenom bojom                                   | . 38 |
| Slika 28. Stavljanje uređaja u Standby način rada                                  | . 39 |

| Slika 29. Kreiranje novog seta testova                                             | 40 |
|------------------------------------------------------------------------------------|----|
| Slika 30. Parametri Main Test-a                                                    | 41 |
| Slika 31. Pokretanje Pre Con Test-a                                                |    |
| Slika 32. Prozor s parametrima Pre Con Test-a                                      |    |
| Slika 33. Aktivacija Automatic Device Wake-up funkcije                             |    |
| Slika 34. Podešavanje parametara Automatic Device Wake-up funkcije                 | 45 |
| Slika 35. Prozor s parametrima Soak Test-a                                         | 45 |
| Slika 36. Plinovi korišteni za kalibraciju mjernog sustava                         | 46 |
| Slika 37. Pokretanje Pre Test-a                                                    | 47 |
| Slika 38. Podešavanje parametara Pre Test-a [12]                                   |    |
| Slika 39. Prozor PRE-Test-Values [12]                                              |    |
| Slika 40. Orijentacija Y – Splitter-a u odnosu na smjer strujanja ispušnih plinova |    |
| Slika 41. Pokretanje Legislative Test-a                                            |    |
| Slika 42. Prozor s parametrima Main Test-a                                         | 51 |
| Slika 43. Prozor Post Test-Status za definiranje parametara Post test-a            |    |
| Slika 44. Sučelje softvera AVL CONCERTO 5 <sup>™</sup> - M.O.V.E Data Toolbox      | 53 |
| Slika 45. Odabir split datoteka ispitivanja                                        |    |
| Slika 46. Kreiranje novog odnosno postojećeg seta parametara                       |    |
| Slika 47. Otvaranje prozora općih parametara                                       | 55 |
| Slika 48. Određivanje okolnih uvjeta i parametara GPS-a                            | 55 |
| Slika 49. Odabir Gas PEMS uređaja                                                  |    |
| Slika 50. Odabir uređaja za mjerenje protoka ispušnih plinova                      | 56 |
| Slika 51. Odabir PN PEMS uređaja                                                   |    |
| Slika 52. Spremanje općih parametara                                               |    |
| Slika 53. Otvaranje prozora parametara vozila                                      |    |
| Slika 54. Unos općih informacija o vozilu                                          |    |
| Slika 55. Odabir kanala za prikupljanje informacija o vozilu                       | 59 |
| Slika 56. Odabir pogonskog goriva                                                  | 60 |
| Slika 57. Odabir kanala za prikupljanje podataka o radu motora vozila              | 61 |

| Slika 58. Prozor za definiranje i spremanje parametara vozila                     | 61    |
|-----------------------------------------------------------------------------------|-------|
| Slika 59. Otvaranje prozora parametara legislative                                | 62    |
| Slika 60. Odabir vrste testa i certifikata                                        | 62    |
| Slika 61. Unos referentne mase CO <sub>2</sub>                                    | 63    |
| Slika 62. Unos informacija o ispitivanju                                          | 64    |
| Slika 63. Unos količine CO <sub>2</sub> u ispuhu prema COC dokumentu              | 64    |
| Slika 64. Definiranje Pre Con i Soak Test-ova                                     | 65    |
| Slika 65. Spremanje parametara legislative                                        | 65    |
| Slika 66. Otvaranje prozora za vremensko usklađivanje                             | 66    |
| Slika 67. Odabir metode sinkronizacije vremena                                    | 66    |
| Slika 68. Odabir ugrađene mjerne opreme                                           | 67    |
| Slika 69. Vremenska sinkronizacija podataka s ECU-a i mjerne opreme               | 68    |
| Slika 70. Vremenska sinkronizacija podataka s ECU-a te GPS-a i meteorološke stani | ce 68 |
| Slika 71. Odabir sustava mjernih jedinica te željenih rezultata                   | 69    |
| Slika 72. Pokretanje analize rezultata                                            | 69    |
| Slika 73. Provjera valjanosti testa                                               | 70    |
| Slika 74. Ispitna ruta                                                            | 71    |
| Slika 75. Parametri vozila tijekom testa                                          | 72    |
| Slika 76. Parametri okoline tijekom testa                                         | 73    |
| Slika 77. Emisije u stvarnim uvjetima vožnje                                      | 74    |
| Slika 78. Emisije CO2 za vozilo VW Caddy 1.4 TGI BlueMotion                       | 75    |

# POPIS TABLICA

| Tablica 1. Parametri dionica vožnje                         | 71 |
|-------------------------------------------------------------|----|
| Tablica 2. Emisije ispušnih plinova po prijeđenom kilometru | 75 |
| Tablica 3. Vrijednosti faktora sukladnosti                  | 76 |

# **OBJAŠNJENJE TERMINOLOGIJE**

Kako se u tekstu često referencira na funkcionalnosti i zahtjeve softvera koji se koriste u radu, a opisuju u diplomskom radu, potrebno je objasniti korištenu terminologiju i način opisivanja potrebnih akcija.

#### Primjer:

 Na lijevoj strani prozora odabrati *Data Access* ① te potom u novootvorenom izborniku kliknuti tipku *Open File* ② (slika 0.).

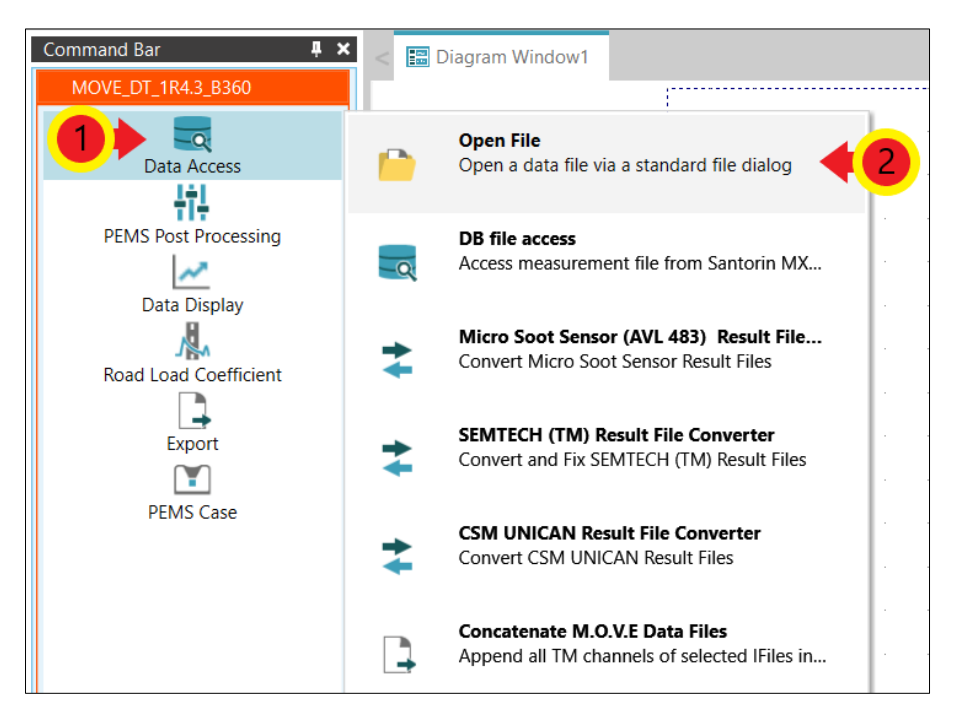

Slika 0. Objašnjenje terminologije

Za odabir tipke/gumba koristit će se izraz "kliknuti".

Akcije koje treba izvršiti u softveru objašnjene su tekstualno. Iza svake naredbe dana je brojčana oznaka koja označava redoslijed izvršavanja akcija u softveru (na primjer  $\mathbb{O}$ ,  $\mathbb{Q}$ ,  $\mathbb{S}$  i slično). Uz tekstualni opis akcija dane su i slike zaslona softvera koje na sebi također imaju brojčane oznake koje su povezane s oznakama iz tekstualnog dijela opisa (na primjer

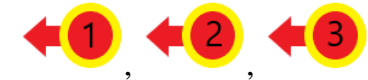

i slično) te one također označavaju redoslijed izvršavanja akcija u

softveru. U tekstualnom dijelu opisa naznačeno je koja slika zaslona odgovara danom opisu.

# SAŽETAK

Emisije ispušnih plinova imaju značajan utjecaj na onečišćenje okoliša te zdravlje čovjeka, stoga je njihovo progresivno ograničavanje, odnosno smanjenje nužno. Poučeni aferom *Dieselgate* iz 2015. kada je otkriveno da Volkswagen, jedan on najvećih proizvođača automobila na svijetu, manipulira laboratorijskim ispitivanjima emisija ispušnih plinova, zakonodavna tijela Europske Unije 2017. godine propisuju obavezna ispitivanja emisija ispušnih plinova u stvarnim uvjetima vožnje (engl. *Real Driving Emissions* – RDE) koja moraju provoditi sami proizvođači vozila. Time RDE ispitivanja postaju nužna kako bi vozila mogla biti homologirana na području EU.

RDE ispitivanja provode se pomoću prijenosnog sustava za mjerenje emisija ispušnih plinova za koji se već uvriježila kratica engleskog naziva - PEMS (engl. *Portable Emissions Measurement System* – PEMS). Uređaj je potrebno ugraditi na vozilo te ga spojiti na ispušni sustav vozila. Potom slijedi ispitivanje u stvarnim uvjetima vožnje prilikom kojeg ispušni plinovi preko vodova za uzorkovanje prolaze kroz uređaj. Potom se pomoću masenog protoka ispušnih plinova te analizatora ispušnih plinova određuju emisije pojedinih spojeva poput ugljikovog dioksida, dušikovih oksida, krutih čestica te ostalih spojeva izraženih u g/km ili u slučaju krutih čestica #/km.

U sklopu ovog rada provedeno je ispitivanje emisija u stvarnim uvjetima vožnje za vozilo VW Caddy 1.4 TGI BlueMotion u vlasništvu tvrtke Brod-plin d.o.o. iz Slavonskog Broda. Vozilo može biti pogonjeno benzinom ili stlačenim prirodnim plinom - SPP, (engl. *Compressed Natural Gas* – CNG). Ispitivanje je provedeno u svrhu kreiranja dokumentacije koja opisuje radne procedure potrebne za provedbe RDE mjerenja kako bi se olakšao postupak akreditacije Laboratorija za motore i vozila Fakulteta strojarstva i brodogradnje u Zagrebu za provođenje ranije spomenutih ispitivanja.

# SUMMARY

Exhaust emissions have a significant impact on environmental pollution and human health, so their progressive limitation and reduction is necessary. Instructed by the 2015 Dieselgate affair, when it was discovered that Volkswagen, one of the world's largest carmakers, was manipulating laboratory tests of exhaust emissions, European Union legislatures in 2017 enacts mandatory tests of exhaust emissions in real driving conditions (Real Driving Emissions - RDE) which must be carried out by the vehicle manufacturers themselves. This makes RDE tests necessary for vehicles to be homologated in the EU.

RDE tests are performed using a portable emission measurement system (PEMS). The device must be installed on the vehicle and connected to the vehicle exhaust system. This is followed by a test in real driving conditions in which the exhaust gases pass through the sampling lines and then through the device. The emissions of individual compounds such as carbon dioxide, nitrogen oxides, particulate matter and other compounds expressed in g/km or in the case of particulate matter #/km are then determined using the exhaust gas mass flow rate and the exhaust gas analyzers.

As part of this work, an RDE test was performed for a VW Caddy 1.4 TGI BlueMotion owned by Brod-plin d.o.o. from Slavonski Brod. The vehicle can be powered by gasoline or compressed natural gas (CNG). The test was conducted in order to create documentation describing the working procedures required for the RDE measurements in order to facilitate the accreditation process of the Laboratory for Engines and Vehicles of the Faculty of Mechanical Engineering and Naval Architecture in Zagreb to conduct the aforementioned tests.

# 1. UVOD

Globalno zatopljenje te onečišćenje okoliša jedni su od značajnih problema u današnjem svijetu. Posljedice globalnog zatopljenja su brojne. Osim porasta prosječnih temperatura te temperaturnih ekstrema diljem svijeta, to su ekstremni vremenski uvjeti i vremenske nepogode, topljenje leda na polarnim kapama, porast razine mora i oceana, izumiranje ili nestajanje određenih biljnih i životinjskih vrsta i slično.

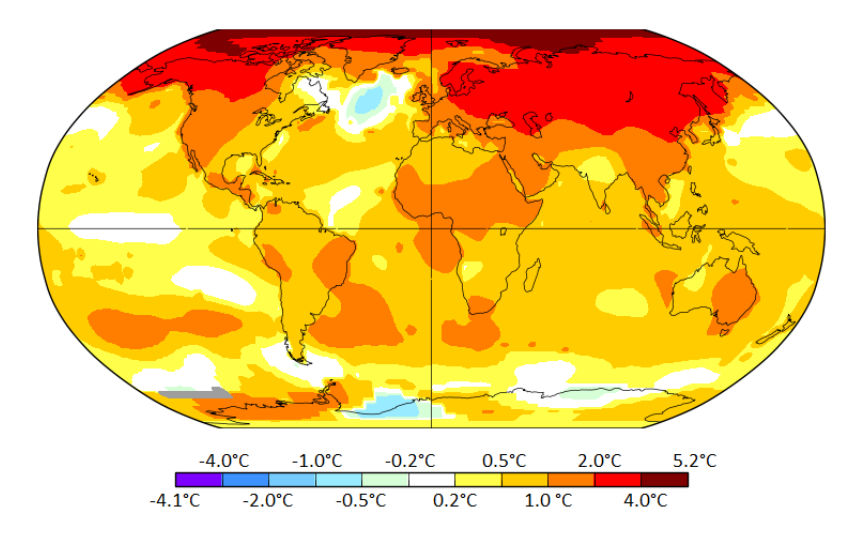

Slika 1. Porast prosječne temperature u svijetu u posljednjih 50 godina [1]

Onečišćenje okoliša, kao i globalno zatopljenje, ima velik utjecaj na kompletan biosustav te na zdravlje živih bića u njemu. Dugoročnim udisanjem onečišćenog zraka, konzumiranjem hrane koja je uzgajana na onečišćenom tlu te unošenjem onečišćene vode u organizam čovjekovo zdravlje može se značajno narušiti. Određeni onečišćivači mogu uzrokovati bolesti koje za čovjeka i ostale organizme mogu biti smrtonosne.

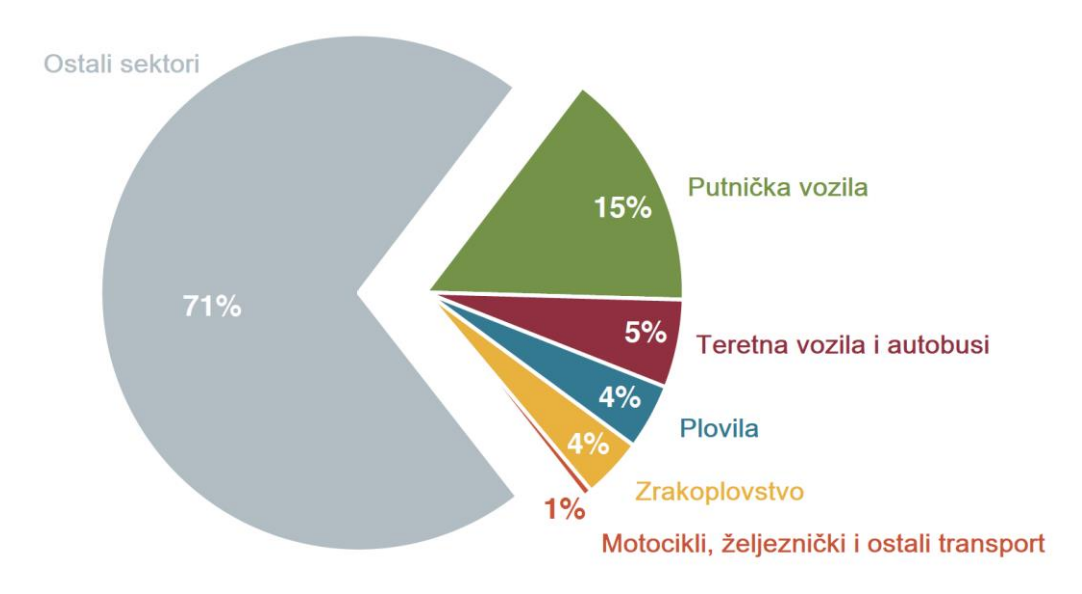

Slika 2. Emisije stakleničkih plinova u Europskoj Uniji iz 2018. [2]

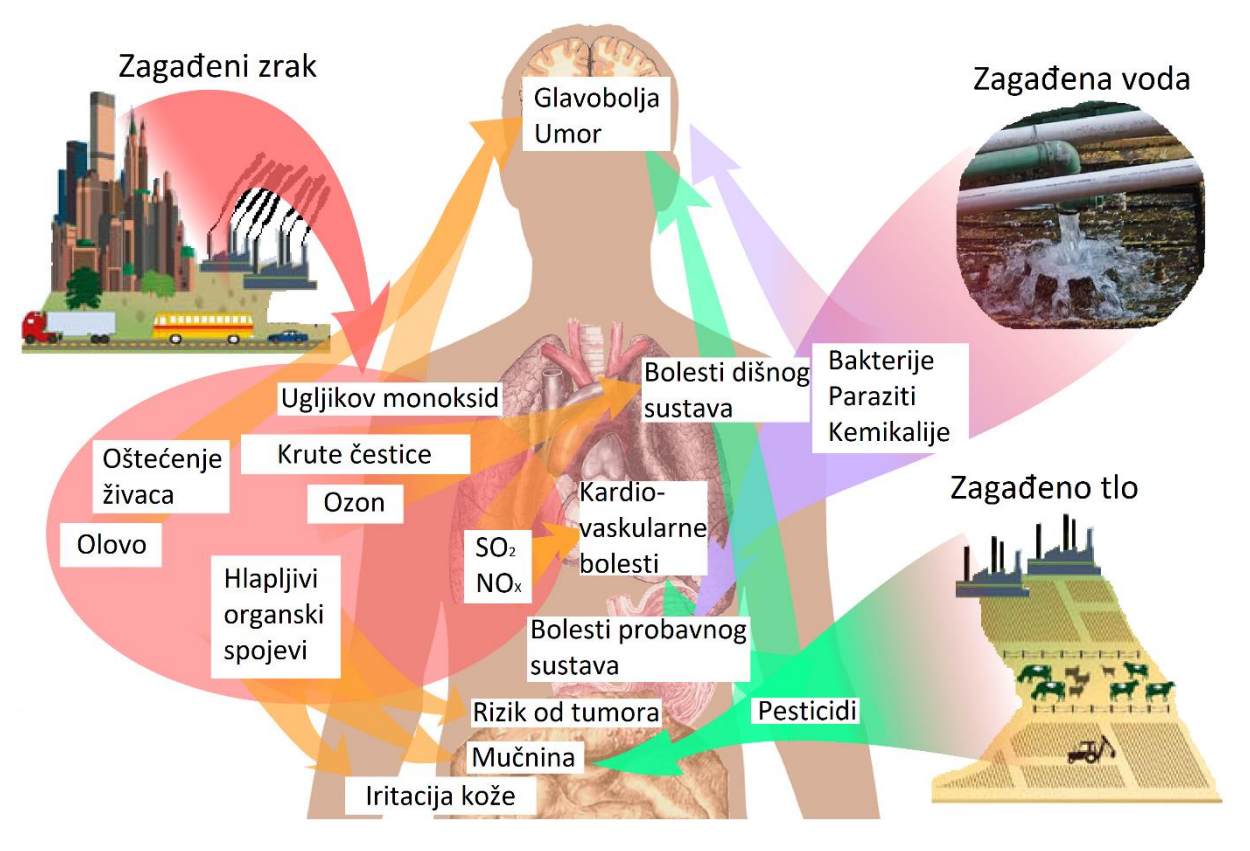

Slika 3. Utjecaj onečišćenog okoliša na zdravlje čovjeka [3]

Emisije ispušnih plinova iz vozila imaju značajan utjecaj na dva navedena problema. Kako bi se te emisije regulirale odnosno smanjivale, Leo Breton iz Agencije za zaštitu okoliša (engl. *United States Environmental Protection Agency* – US EPA) izumio je prvi prijenosni uređaj za mjerenje emisija ispušnih plinova 1995. godine pod nazivom ROVER (engl. *Real-time On-road Vehicle Emissions Reporter* – ROVER) [13]. Ubrzo nakon toga, prva mjerenja ispušnih plinova počinju se provoditi pomoću navedenog uređaja koji dobiva novi naziv - PEMS (engl. *Portable Emissions Measurement System* – PEMS). PEMS je uređaj koji se ugradi na vozilo kako bi se mjerile emisije ispušnih plinova dok je vozilo u pokretu, odnosno obavlja radnju za koje je namijenjeno. Ovaj način mjerenja emisija ispušnih plinova prikazuje realnije podatke nego mjerenja provedena u laboratoriju samim time što vozilo obavlja radnje za koje je namijenjeno u uvjetima okoline za razliku od laboratorijskih ispitivanja u kojima se vozilo ne kreće nego se mjerenja provode na ispitnim valjcima u zatvorenim prostorima.

Prema Uredbi komisije (EU) 2017/1151 od 1. lipnja 2017. [7], za homologaciju vozila na području Europske Unije proizvođač je dužan obaviti ispitivanje emisija ispušnih plinova u stvarnim uvjetima vožnje (engl. *Real Driving Emissions* – RDE). Velik utjecaj na donošenje ovog zakona imala je afera *Dieselgate* iz 2015. godine u kojoj se otkrilo da proizvođač automobila Volkswagen (kasnije su otkriveni i ostali proizvođači, na primjer Fiat, Opel,

Mercedes-Benz i drugi) manipulira laboratorijskim mjerenjima emisija ispušnih plinova. Naime, mjerenja koja su se provodila laboratorijski pokazivala su znatno manje količine emisija od onih izmjerenih u stvarnim uvjetima vožnje. Softver vozila bi prepoznao da je vozilo na testu te bi potom uključio uređaje koji bi smanjili emisije ispušnih plinova ispod razine propisane zakonom. Nakon završetka testa vozilo bi se vratilo u "normalni" režim rada. Tada bi neke od emisija bile i do četrdeset puta veće od onih propisanih zakonom.

Kako je provjera emisija vozila u stvarnim uvjetima vožnje vrlo zahtjevna i proceduralna aktivnost, u sklopu ovog rada provesti će se RDE ispitivanje kako bi se izradile pisane upute provođenja tih postupaka s ciljem akreditacije mjernog postupka. Za mjerenje emisija u stvarnim uvjetima vožnje korišteno je vozilo VW Caddy 1.4 TGI BlueMotion u vlasništvu tvrtke Brod-plin d.o.o. iz Slavonskog Broda. Ovo vozilo može biti pogonjeno benzinom ili stlačenim prirodnim plinom – SPP, (engl. *Compressed Natural Gas* – CNG). Cilj rada je na temelju iskustva stečenog tijekom provedbe cjelokupnog postupka mjerenja emisija u stvarnim uvjetima vožnje izraditi pisane upute za provođenje tih postupaka.

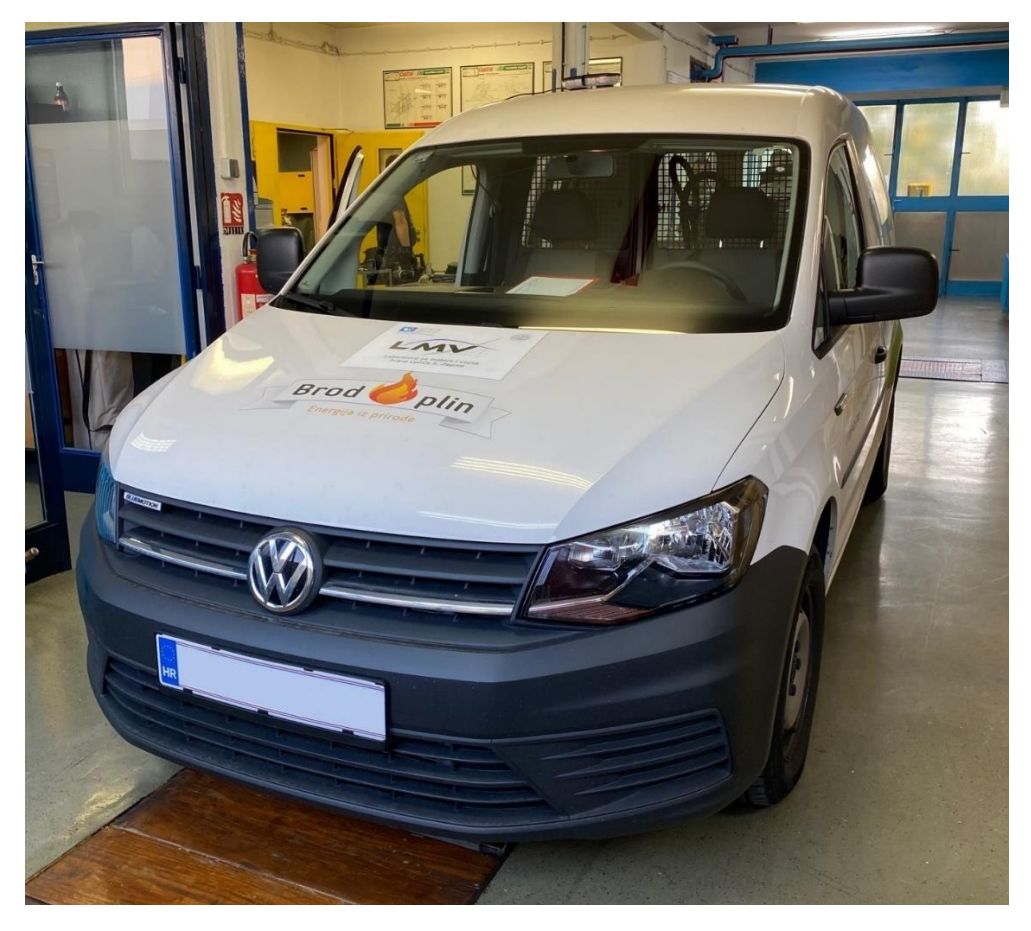

Slika 4. Ispitno vozilo VW Caddy 1.4 TGI BlueMotion

# 2. AKREDITACIJA

## 2.1. Što je akreditacija i tko ju provodi?

Akreditacija je postupak kojim neovisno akreditacijsko tijelo (npr. certifikacijsko tijelo, inspekcijsko tijelo ili laboratorij) vrednuje određenu instituciju i potvrđuje da je stručna i tehnički osposobljena za rad u skladu s međunarodno prihvaćenim pravilima.

Akreditacijska tijela osnivaju se u mnogim granama gospodarstva kako bi tijela za ocjenjivanje sukladnosti bila pod nadzorom mjerodavnog tijela.

Međunarodni akreditacijski forum (engl. *International Accreditation Forum* - IAF) i Međunarodna organizacija za akreditaciju laboratorija (engl. *International Laboratory Accreditation Co-operation* - ILAC) pružaju međunarodna priznanja akreditacijskim tijelima. Postoje mnoga međunarodno priznata akreditacijska tijela koja su odobrili IAF i ILAC poput Hrvatske akreditacijske agencije (HAA), Njemačke nacionalne akreditacije (njem. *Deutsche Akkreditierungsstelle* – DAkkS), Službe za akreditaciju Ujedinjenog Kraljevstva (engl. *United Kingdom Accreditation Service* – UKAS) te ostalih.

Postupke akreditacije u nekoj državi provode nacionalna akreditacijska tijela. Prema sporazumima IAF-a, svaka država ima jedno nacionalno akreditacijsko tijelo. U Republici Hrvatskoj to je Hrvatska akreditacijska agencija (HAA) koja je neovisna i neprofitna javna ustanova. HAA je osnovana radi provedbe hrvatskog tehničkog zakonodavstva koje je usklađeno s pravnom stečevinom Europske unije. Tehničkim se propisima uređuje sigurnost proizvoda i sloboda kretanja roba na unutarnjem tržištu, zaštita zdravlja građana, zaštita potrošača, zaštita okoliša i druga područja od javnog interesa.

Ocjenu sukladnosti proizvoda, procesa i usluga s tehničkim propisima i normama provode stručno i tehnički osposobljeni laboratoriji, certifikacijska i inspekcijska tijela. Međunarodno priznati način dokazivanja osposobljenosti za ocjenjivanje sukladnosti je akreditacija.

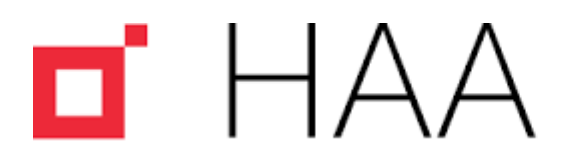

Hrvatska akreditacijska agencija Croatian Accreditation Agency

## Slika 5. Logo Hrvatske akreditacijske agencije [4]

To znači da akreditirana tijela daju/osiguravaju povjerenje u usluge ispitivanja, certifikacije i inspekcije bez obzira radi li se o usluzi državnoj upravi (zakonom uređeno područje) ili naručitelju po ugovoru (dragovoljno područje).

HAA je nekomercijalna nacionalna akreditacijska ustanova i zadovoljava sve zahtjeve međunarodne i europske norme za akreditacijska tijela koja je u Republici Hrvatskoj prihvaćena kao hrvatska norma pod nazivom HRN EN ISO/IEC 17011:2017; Ocjenjivanje sukladnosti - Zahtjevi za akreditacijska tijela koja akreditiraju tijela za ocjenjivanje sukladnosti.

#### 2.2. Koje su koristi od akreditacije?

Područja u kojima se koristi akreditacija su mnogobrojna a neka od njih prikazana su na slici 6.

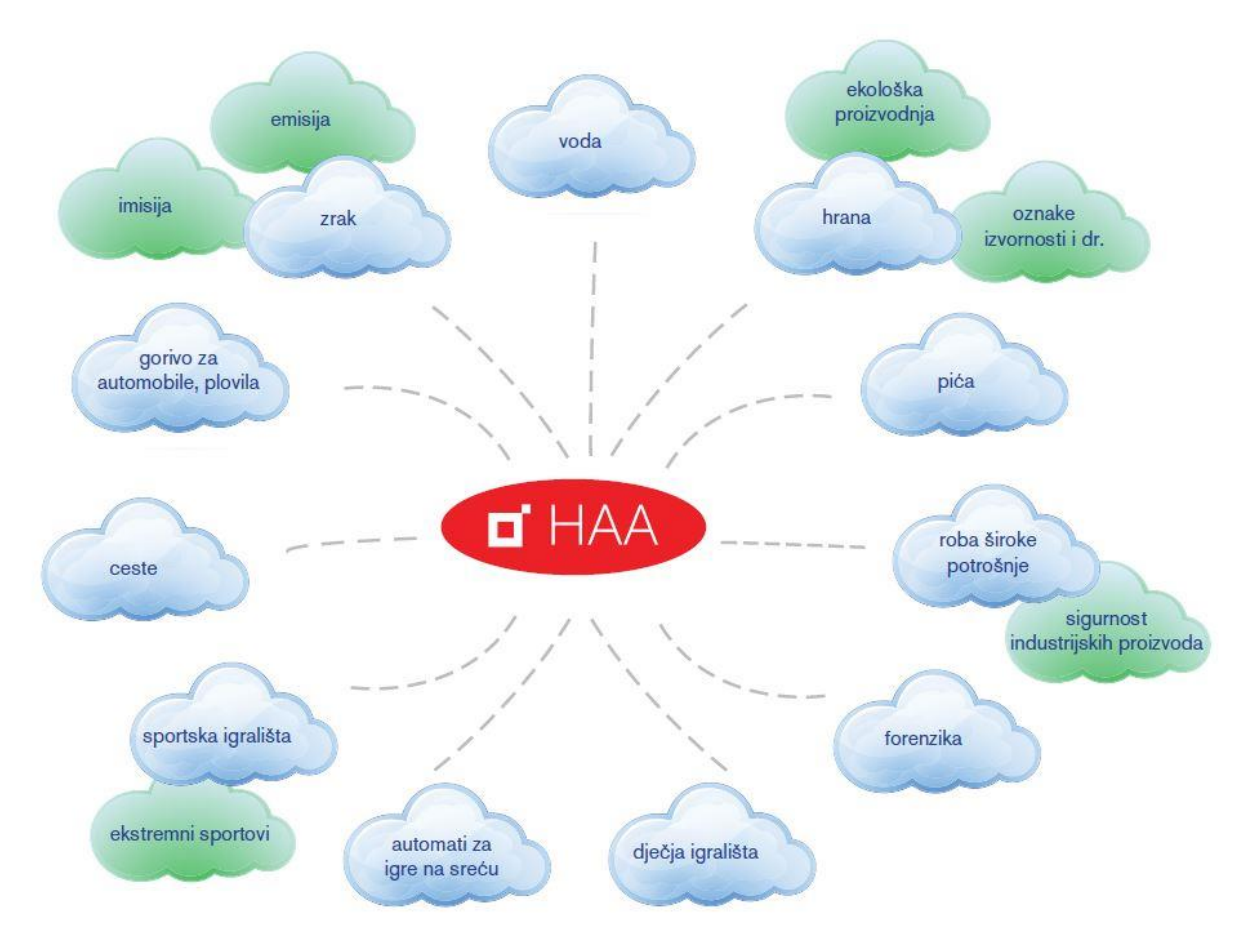

Slika 6. Područja u kojima se koristi akreditacija [5]

## Gospodarstvo

Pouzdana ispitivanja i mjerenja smanjuju proizvodne troškove, nedostatke na proizvodima, pospješuju inovacije i pomažu pri odlučivanju i procjenjivanju rizika. Vjerodostojni certifikati za proizvode koje dodjeljuju akreditacijska tijela povećavaju povjerenje potrošača, korisnika proizvoda te povećaju konkurentnost na tržištu. Za sustave upravljanja vjerodostojni certifikati povećavaju povjerenje u poslovni sustav tvrtke i konkurentnost te olakšavaju pristup novim tržištima. Izborom akreditirane organizacije trebali bi se dobiti mjerodavni pružatelji usluga i pouzdani poslovni partneri. Budući da je ocjenjivanje obavilo nezavisno akreditacijsko tijelo, štedi se vrijeme i novac i smanjuje rizik poslovanja.

Akreditirana organizacija ocijenjena je i pod stalnim nadzorom HAA dok traje akreditacija. U slučaju primjedbi na rad akreditirane organizacije, HAA će postupiti u skladu s propisanim pravilima. Samo one organizacije koje je akreditirala HAA imaju pravo korištenja HAA znaka.

# Tijela državne uprave

Akreditacija je međunarodno priznato sredstvo za osiguranje povjerenja u rad institucija, kojima je državna uprava dala ovlast za ispitivanja, mjerenja, certifikaciju i inspekciju, s ciljem zaštite javnih interesa.

## Akreditirane organizacije

Akreditacija jamči podizanje razine organizacijske i tehničke osposobljenosti laboratorija, certifikacijskih i inspekcijskih organizacija.

# Krajnji korisnici/potrošači i kupci

Akreditacija daje povjerenje u sigurnost i kvalitetu proizvoda i usluga, ako su isti ispitani, potvrđeni ili pod nadzorom kompetentnih organizacija koje zadovoljavaju međunarodno prihvaćene kriterije.

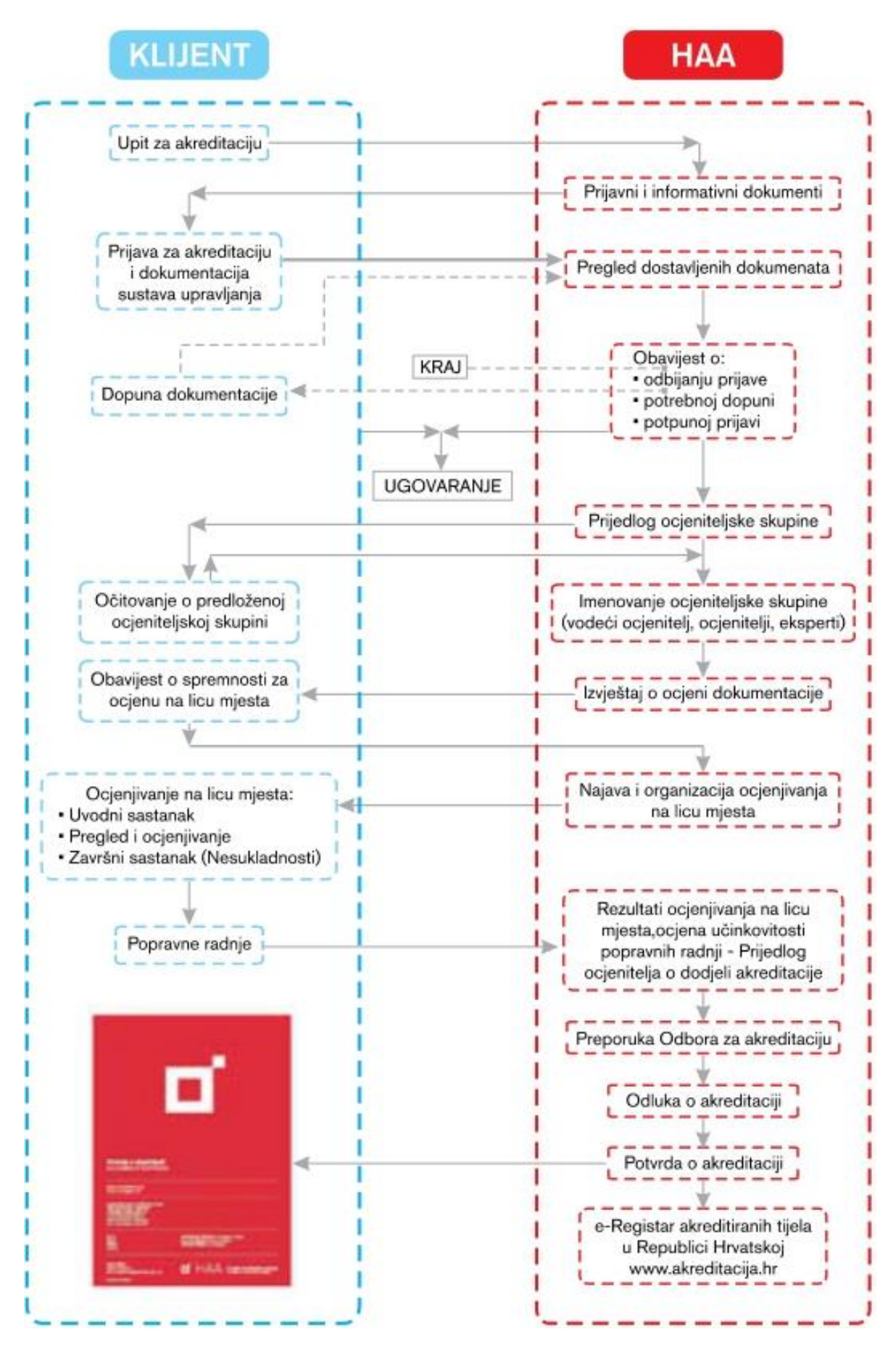

Slika 7. Shematski prikaz tijeka provođenja akreditacije [5]

#### 2.3. Koji su akreditacijski kriteriji

HAA provodi postupke akreditacije i održavanja akreditacije prema zahtjevima određenim sljedećim nacionalnim, europskim i međunarodnim normama i normativnim dokumentima:

- umjerni laboratoriji:

- HRN EN ISO/IEC 17025; Opći zahtjevi za osposobljenost ispitnih i umjernih laboratorija;

- Ispitni laboratoriji:

- HRN EN ISO/IEC 17025; Opći zahtjevi za osposobljenost ispitnih i umjernih laboratorija ili

- HRN EN ISO 15189; Medicinski laboratoriji - Posebni zahtjevi za kvalitetu i osposobljenost;

- Certifikacijska tijela za certifikaciju proizvoda:

- HRN EN ISO/IEC 17065; Ocjenjivanje sukladnosti - Zahtjevi za tijela koja provode certifikaciju proizvoda, procesa i usluga;

- Certifikacijska tijela za certifikaciju osoblja:

- HRN EN ISO/IEC 17024; Ocjenjivanje sukladnosti - Opći zahtjevi za tijela koja provode certifikaciju osoblja;

- Certifikacijska tijela za certifikaciju sustava upravljanja kvalitetom (engl. *Quality Management System* - QMS), okolišem (engl. *Environmental Management System* - EMS), zdravljem i sigurnošću na radu (engl. *Occupational Health and Safety Assessment Series* - OHSAS):

- HRN EN ISO/IEC 17021-1; Ocjenjivanje sukladnosti - Zahtjevi za tijela koja provode audit i certifikaciju sustava upravljanja;

- Inspekcijska tijela:

- HRN EN ISO/IEC 17020; Opći zahtjevi za rad različitih vrsta inspekcijskih tijela;

- Organizatori ispitivanja sposobnosti:

- HRN EN ISO/IEC 17043; Ocjenjivanje sukladnosti - Opći zahtjevi za ispitivanje sposobnosti;

- Verifikatori emisija stakleničkih plinova (engl. *Greenhouse* Gas – GHG; *Measurement, Reporting and Verification* - MRV):

- HRN EN ISO 14065; Staklenički plinovi - Zahtjevi za tijela koja provode validaciju i verifikaciju stakleničkih plinova za potrebe akreditacije ili drugih oblika odobrenja;

- Verifikatori u sustavu EMAS (engl. *Eco-Management and Audit Scheme* – EMAS):

- HRN EN ISO/IEC 17021-1; Ocjenjivanje sukladnosti - Zahtjevi za tijela koja provode audit i certifikaciju sustava upravljanja;

- Uredba (EZ) 1221/2009 o dobrovoljnom sudjelovanju organizacija u sustavu upravljanja okolišem i neovisnog ocjenjivanja Zajednice (EMAS).

# 3. PRIJENOSNI SUSTAV ZA MJERENJE EMISIJA (PEMS)

## 3.1. Emisije motora s unutarnjim izgaranjem

Svi motori s unutarnjim izgaranjem kao nusprodukt izgaranja stvaraju ispušne plinove i krute čestice. Sadržaj ispušnih plinova je raznolik, a određene komponente u njemu su nepoželjne zbog svog negativnog utjecaja na čovjeka i okoliš. Općenita kemijska jednadžba nepotpunog izgaranja ugljikovodičnog goriva (na primjer benzina ili dizelskog goriva) glasi:

Gorivo 
$$+ 0_2 \rightarrow C0_2 + H_20 + N_2 + 0_2 + \text{ostalo.}$$
 (1)

Pod pojmom ostalo obuhvaćeni su ugljikov monoksid (CO), dušikovi oksidi (NO<sub>X</sub>), neizgorjeli ugljikovodici (THC) te krute čestice (engl. *Particulate Matter* – PM).

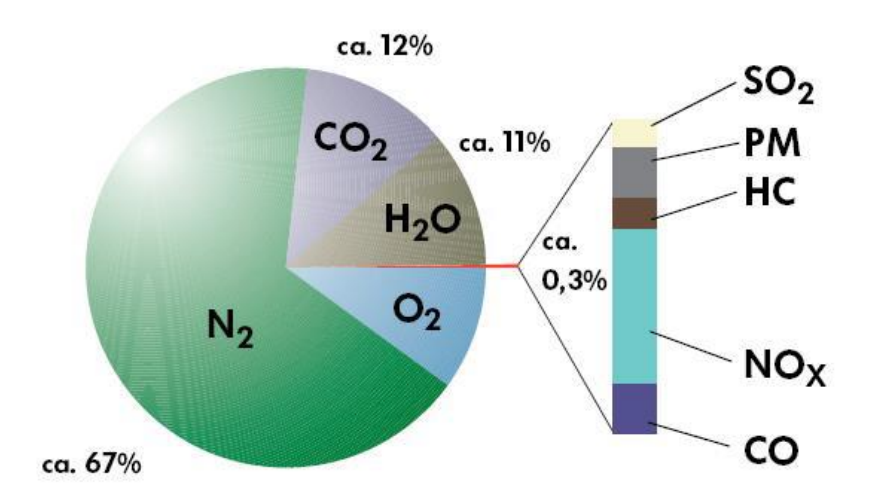

Slika 8. Prosječan sastav nepročišćenih ispušnih plinova kod Dieselovog motora [8]

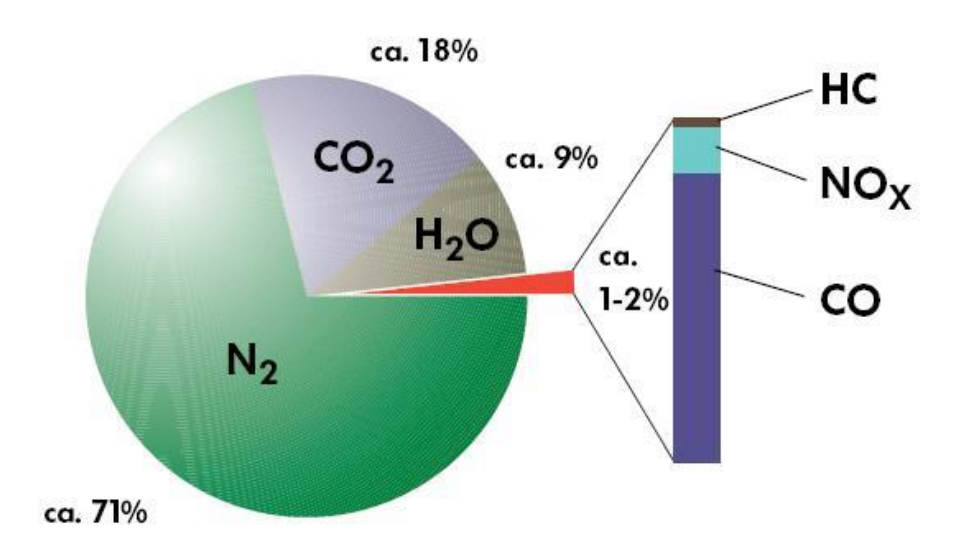

Slika 9. Prosječan sastav nepročišćenih ispušnih plinova kod Ottovog motora [8]

Emisije vozila dijele se na:

- emisije stakleničkih plinova:
  - ugljikov dioksid (CO<sub>2</sub>),
  - o metan (CH<sub>4</sub>),
- emisije štetnih plinova i tvari:
  - o ugljikov monoksid (CO),
  - o dušikovi oksidi (NO<sub>X</sub>),
  - o neizgorjeli ugljikovodici (THC),
  - o sumporovi oksidi (SO<sub>X</sub>),
  - o krute čestice (PM).

Emisije stakleničkih plinova nisu izravno štetne po ljudsko zdravlje, no ti su plinovi odgovorni za nastanak efekta staklenika, odnosno pojavu globalnog zagrijavanja i klimatskih promjena. To je razlog zašto se u posljednje vrijeme i te emisije pomno promatraju. S druge strane, emisije štetnih tvari mogu uvelike narušiti zdravlje čovjeka i okoliša. Zbog toga, iako je njihov udio u ukupnoj količini ispušnih plinova vrlo malen, količina ovih štetnih tvari koje vozilo ispušta u okoliš ograničena je homologacijskim propisima.

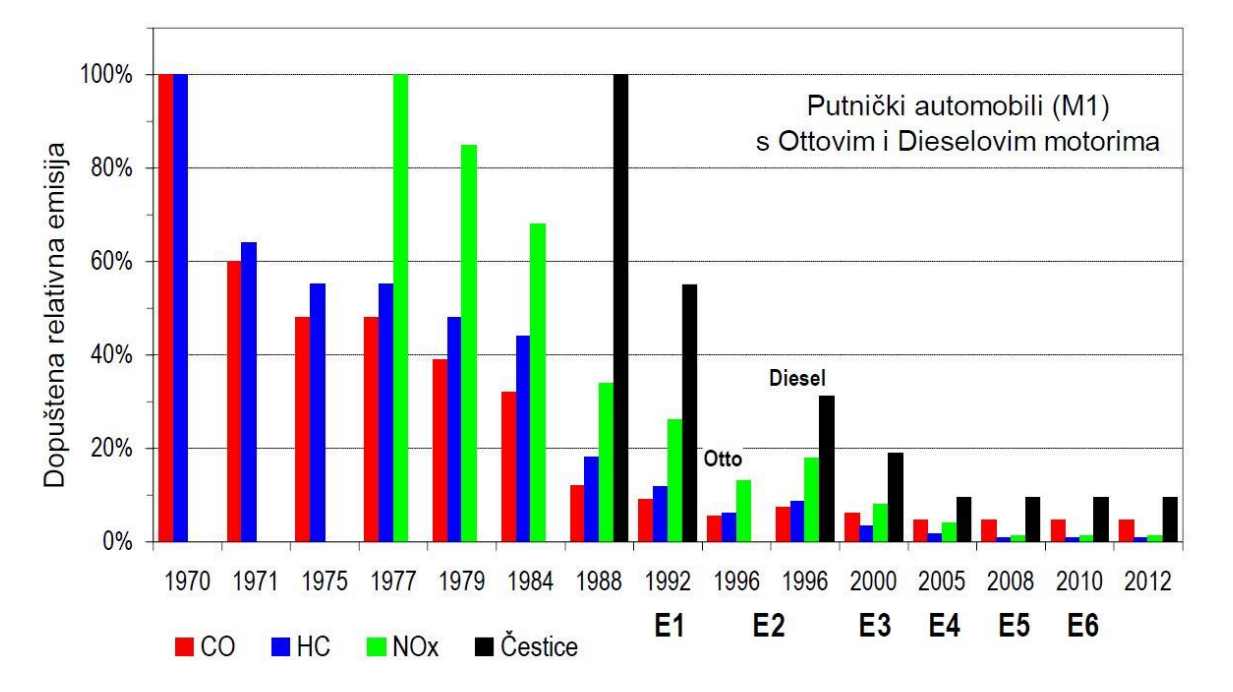

## Slika 10. Smanjenje dopuštenih emisija u EU kroz godine [8]

Vrijednosti sa slike 10. dane su u relativnom iznosu jer su izravne usporedbe otežane zbog različitih metoda mjerenja i načina iskazivanja rezultata.

## 3.2. PEMS uređaj

Prijenosni sustav za mjerenje emisija (PEMS) je uređaj za ispitivanje emisija vozila koji je dovoljno kompaktan da se može ugraditi unutar ili izvan vozila, ovisno o prihvatnim mjestima na samom vozilu. PEMS se koristi pri ispitivanju emisija vozila tijekom stvarnih uvjeta vožnje. Za određivanje/mjerenje emisija u stvarnim uvjetima vožnje vozilo se mora voziti cestom na uobičajeni način i uz uobičajene uvjete vožnje te korisni teret. Ispitivanje emisija u stvarnim uvjetima vožnje reprezentativno je za vozila kojima se upravlja na stvarnim prometnicama uz uobičajeno opterećenje. Rezultati ovakvog mjerenja su brojčane vrijednosti emisija štetnih tvari u ispušnim plinovima, koje se izražavaju u g/km za vozila ili g/kWh za radne strojeve.

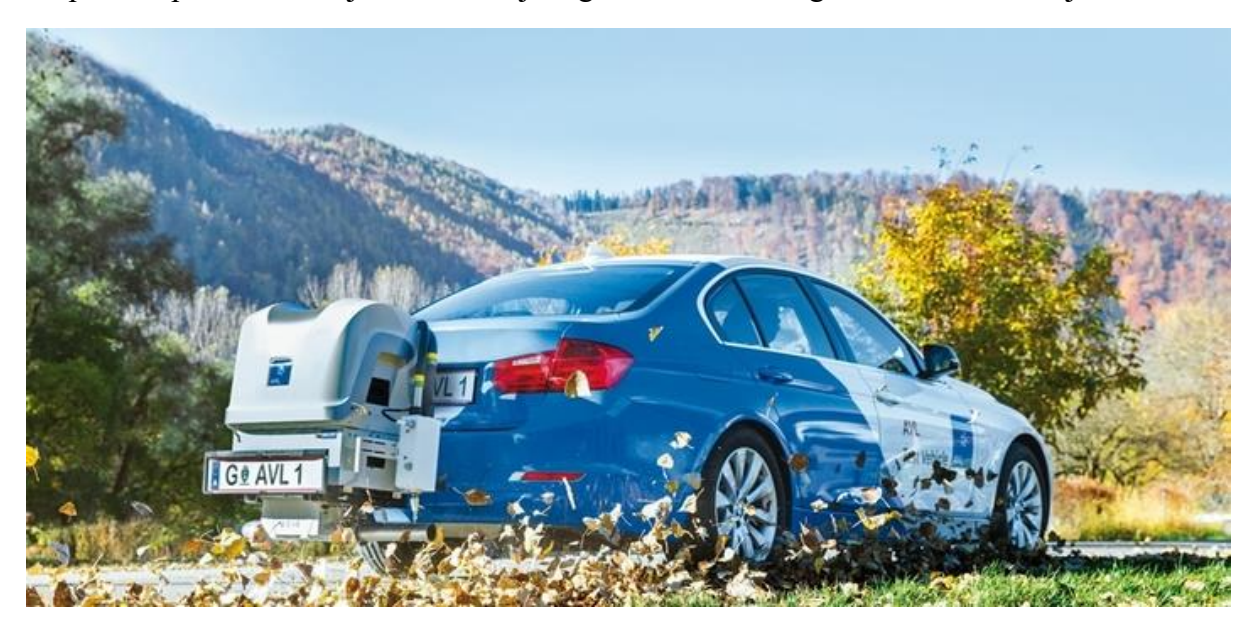

Slika 11. PEMS uređaj tvrtke AVL ugrađen na vozilo [6]

## 3.3. Zahtjevi i uvjeti za ispitivanje emisija

Kako bi se ispitivanje smatralo valjanim, prema Uredbi komisije (EU) 2017/1151 od 1. lipnja 2017. o dopuni Uredbe (EZ) br. 715/2007 Europskog parlamenta i Vijeća o homologaciji tipa motornih vozila u odnosu na emisije iz lakih osobnih i gospodarskih vozila (Euro 5 i Euro 6) i pristupu podacima za popravke i održavanje vozila, o izmjeni Direktive 2007/46/EZ Europskog parlamenta i Vijeća, Uredbe Komisije (EZ) br. 692/2008 i Uredbe Komisije (EU) br. 1230/2012 te stavljanju izvan snage Uredbe Komisije (EZ) br. 692/2008 [7], str. 115 - 117., potrebno je zadovoljiti određene zahtjeve vezane uz vozilo i način vožnje pod određenim uvjetima koji su navedeni u nastavku teksta.

## 3.3.1. Opći zahtjevi

Vozilo se mora kretati stvarnim prometnicama na uobičajen način uz uobičajeno opterećenje.

- Proizvođač homologacijskom tijelu dokazuje da su izabrano vozilo, način vožnje, uvjeti i korisni tereti reprezentativni za porodicu vozila.
- Homologacijsko tijelo predlaže ispitnu vožnju u gradu, izvan grada te autocestom.
- Ako sakupljanje podataka s ECU-a vozila utječe na emisije ili radni učinak vozila, cijela porodica kojoj vozilo pripada smatra se nesukladnom za ispitivanje PEMS-om.

# 3.3.2. Zahtjevi u vezi s vožnjom

Slijed vožnji sastoji se od gradske vožnje, nakon koje slijede izvangradska vožnja i vožnja autocestom u skladu s udjelima i brzinama vožnje kako je prikazano na slici 12.

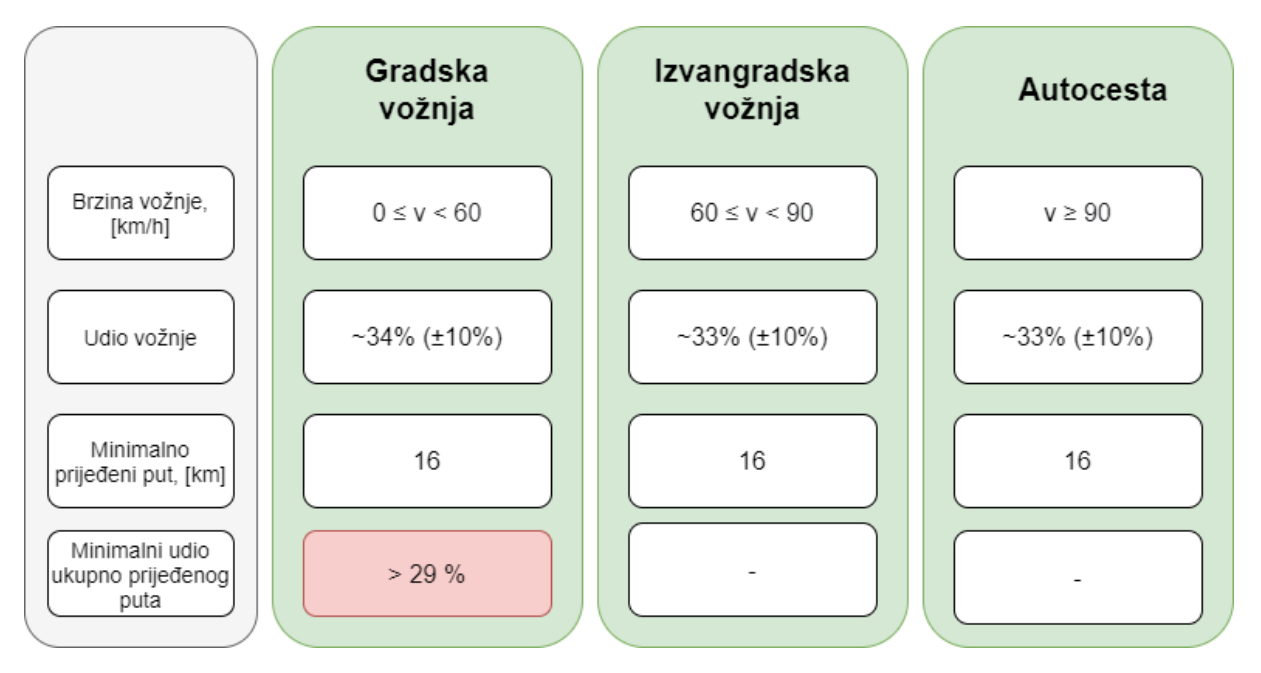

Slika 12. Zahtjevi u vezi s vožnjom prilikom RDE ispitivanja PEMS-om

- Brzina vozila obično ne prelazi 145 km/h. Maksimalna brzina (po zakonu u Hrvatskoj ona iznosi 130 km/h) može se premašiti dopuštenim odstupanjem od 15 km/h tijekom najviše 3% trajanja vožnje autocestom. Lokalna ograničenja brzine ostaju na snazi tijekom ispitivanja PEMS-om.
- Prosječna brzina (uključujući zaustavljanja) tijekom gradske vožnje kreće se između 15 i 40 km/h. Razdoblja zaustavljanja, koja se definiraju kao razdoblja u kojima je brzina vozila niža od 1 km/h, traju od 6 % do 30 % trajanja gradske vožnje. Gradska vožnja obuhvaća nekoliko razdoblja zaustavljanja u trajanju od 10 sekundi ili više. Ako razdoblje zaustavljanja traje dulje od 180 sekundi, emisije zabilježene tijekom 180 sekundi nakon takvog izrazito dugog razdoblja zaustavljanja isključuju se iz ocjenjivanja emisija.
- Trajanje vožnje iznosi između 90 i 120 minuta.

- Brzina vožnje autocestom u pravilu iznosi od 90 km/h do najmanje 110 km/h. Brzina vozila najmanje 5 minuta iznosi više od 100 km/h.
- Mjesto početka i mjesto završetka ne razlikuju se u nadmorskoj visini za više od 100 metara.

# 3.3.3. Operativni zahtjevi

- Vožnja se izabire tako da se ispitivanje ne prekida i da se podaci neprekidno bilježe kako bi se postiglo najkraće trajanje ispitivanja.
- Električno napajanje PEMS-a treba biti iz vanjskog izvora, a ne iz izvora koji energiju dobiva izravno ili neizravno iz motora vozila koje se ispituje.
- Ugradnja opreme sustava PEMS provodi se tako da u najmanjoj mogućoj mjeri utječe na emisije ili radni učinak vozila. Potrebno je voditi računa o ugradnji minimalne mase opreme te o minimalnim potencijalnim aerodinamičkim izmjenama vozila koje se ispituje.
- Ispitivanja stvarnih emisija tijekom vožnje izvode se radnim danom.
- Ispitivanja RDE-a provode se na asfaltiranim cestama i ulicama (vožnja izvan cesta nije dopuštena).
- Nakon prvog pokretanja motora na početku ispitivanja emisija treba izbjegavati dulja razdoblja praznog hoda. Ako se motor isključi tijekom ispitivanja, može se ponovno pokrenuti, ali uzorkovanje se ne prekida.

# 3.3.4. Granični uvjeti okoline

- Uvjeti nadmorske visine:
  - o umjereni nadmorska visina niža od ili jednaka 700 metara iznad razine mora,
  - prošireni nadmorska visina veća od 700 metara iznad razine mora te manja od ili jednaka 1300 metara iznad razine mora.
- Uvjeti temperature:
  - umjereni temperatura koja je veća od ili jednaka 273 K (0 °C) i koja je manja od ili jednaka 303 K (30 °C),
  - prošireni temperatura koja je veća od ili jednaka 266 K (-7 °C) i manja od 273 K (0 °C) ili veća od 303 K (30 °C) i manja od ili jednaka 308 K (35 °C).

# 3.3.5. Granični uvjeti vezani za teret i masu vozila

Osnovni korisni teret obuhvaća vozača, svjedoka ispitivanja, te svu potrebnu ispitnu opremu.

U svrhu ispitivanja može se dodati i umjetni korisni teret, no ukupna masa putnika i korisnog tereta ne smije premašiti 90 % dozvoljenog zbroja masa putnika i korisnog tereta prema Uredbi Komisije (EU) br. 1230/2012 [10], str. 31.

## 3.4. Komponente PEMS-a

Osnovne komponente PEMS uređaja su:

- analizatori služe za određivanje koncentracija određenih tvari u ispušnim plinovima,
- jedan ili više instrumenata/senzora za mjerenje masenog protoka ispušnih plinova,
- globalni sustav za određivanje položaja, nadmorske visine i brzine vozila,
- ako je primjenjivo, senzori i drugi uređaji koji nisu dio vozila, na primjer senzor temperature okoline, relativne vlažnosti, tlaka zraka i brzine vozila (meteorološka stanica),
- izvor energije neovisan o vozilu za napajanje PEMS-a.

Sam PEMS uređaj sastoji se od dva osnovna modula kojima se ispituju određeni parametri:

- Gas PEMS uređaj koji analizira hlapljive čestice ispušnih plinova vozila. Uređaj mjeri koncentraciju ugljikovog monoksida (CO), ugljikovog dioksida (CO<sub>2</sub>), dušikovih oksida (NO<sub>X</sub>) te kisika (O<sub>2</sub>) u ispušnim plinovima vozila.
- PN PEMS (engl. *Particle Number PEMS* PN PEMS) uređaj koji mjeri broj krutih čestica u ispušnim plinovima.

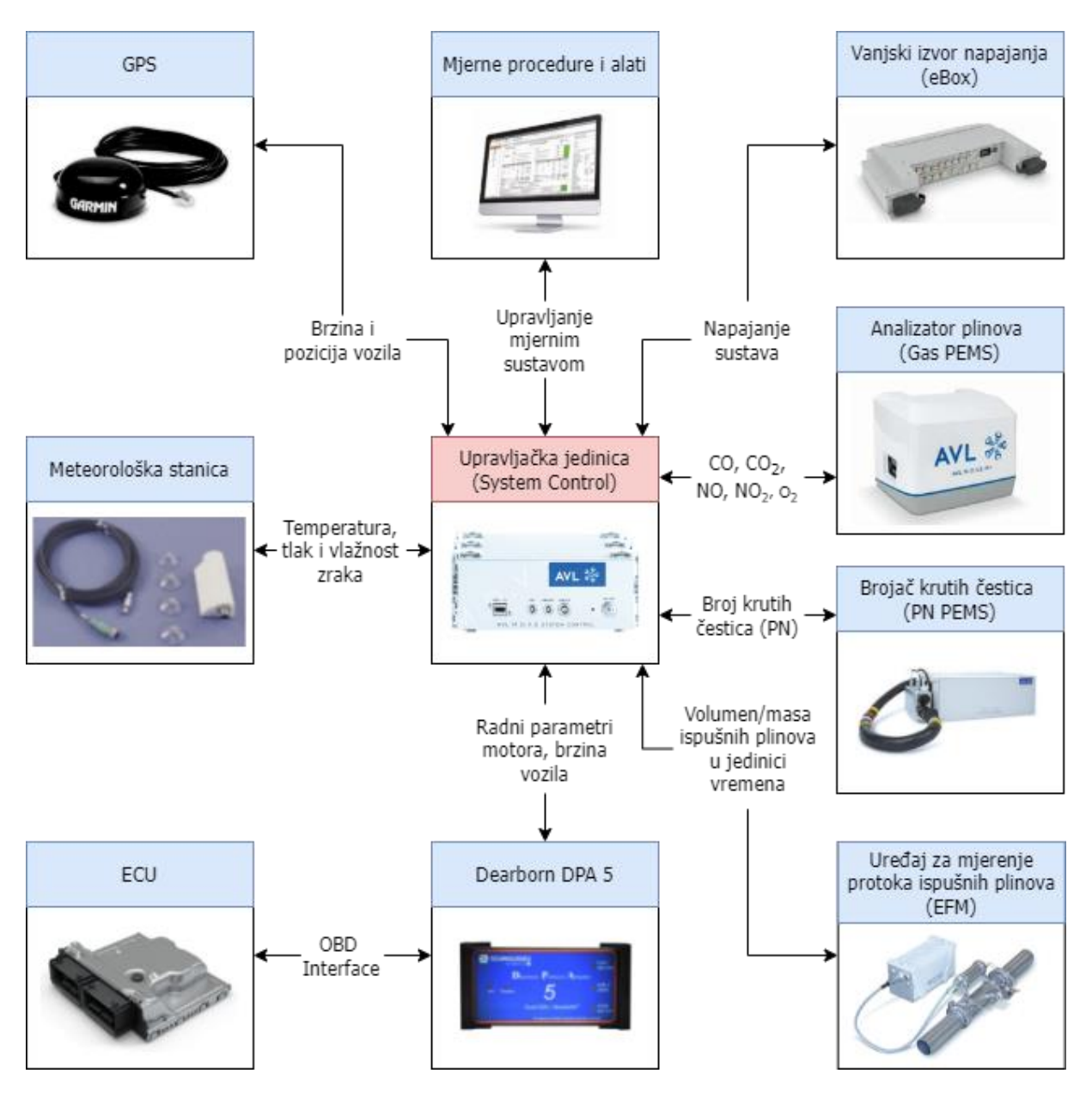

Slika 13. Osnovne komponente PEMS uređaja

Osim navedenih komponenti, sustav se može proširiti dodatnim mjernim uređajima kao što su:

- analizator neizgorjelih ugljikovodika (engl. Total Hydrocarbon Content THC),
- uređaj za mjerenje potrošnje goriva,
- uređaj za mjerenje potrošnje električne energije i slično.

# 4. PRIPREMA ZA MJERENJE EMISIJA ISPUŠNIH PLINOVA PEMS-OM

Prema definiciji, motor je stroj koji daje, odnosno stvara mehanički rad. Kako bi stvorio taj rad, motoru je potreban izvor energije koji može biti fosilnog, električnog ili drugog porijekla. Ako se za pretvorbu energije koristi izgaranje, neizbježno je nastajanje emisija. Prema tome, svakome vozilu, odnosno motoru s unutarnjim izgaranjem, mogu se izmjeriti potrošnja energije i emisije. Pri mjerenju treba razlikovati način provedbe mjerenja, odnosno s kojim se ciljem mjerenje provodi.

Emisije se mogu mjeriti kako bi se provjerilo ispunjava li određeni motor odnosno vozilo postavljene zakonske zahtjeve ili s ciljem njihovog istraživanja odnosno razvoja i unapređivanja motora odnosno proizvoda.

Kako bi se postupak mjerenja emisija ubrzao i proveo na ispravan način potrebno ga je prethodno dobro isplanirati i pripremiti.

## 4.1. Priprema mjerenja

Prije samog mjerenja emisija PEMS-om poželjno je izvršiti postupke navedene u nastavku kako bi se ustanovilo je li moguće ispravno i u skladu sa zakonom provesti ispitivanje (ako se ispitivanje provodi s ciljem zadovoljenja zakonskih uvjeta).

Mogućnost spajanja na računalo vozila putem OBD priključka (engl. *On-Board Diagnostics* - OBD) propisano je Uredbom komisije (EU) 2017/1151, Članak 4 [7]. Minimum podataka koje bi OBD komunikacija trebala omogućiti je korištenje sljedeća tri kanala:

- kanal brzine vrtnje motora, okr/min,
- kanal brzine vozila, km/h,
- kanal temperature rashladne tekućine motora, °C.

Ako OBD priključak omogućava korištenje dodatnih kanala poput kanala potrošnje goriva, temperature ulja motora, opterećenja motora i drugo, mogu se koristiti i navedeni kanali, no njihov značaj prilikom mjerenja znatno je manji od značaja prvotno nabrojana tri kanala.

Potrebno je definirati što će se ispitivanjem mjeriti i koja je mjerna oprema potrebna za ispitivanje.

Pri odabiru vozila koje će se koristiti za mjerenje emisija, poželjno je provjeriti ima li vozilo sustav za prihvat EURO kuke te konfiguraciju ispuha. Naime, ako vozilo ima mogućnost ugradnje EURO kuke, ugradnja PEMS-a na vozilo izvodi se pomoću kuke što uvelike olakšava navedeni proces. Treba imati na umu kako prema Članku 90. Zakona o sigurnosti prometa na

cestama iz 2008. godine [9], motorno vozilo opremljeno zglobno rastavljivim vučnim uređajem za vuču priključnoga vozila (EURO kuka) ne smije sudjelovati u prometu s ugrađenom EURO kukom ako ne vuče priključno vozilo (u ovom slučaju PEMS uređaj). Ako vozilo nema mogućnost ugradnje kuke, potrebno je proučiti druge metode ugradnje PEMS uređaja poput ugradnje u prtljažnik automobila

Preporučljivo je idejno razraditi ugradnju mjernog uređaja prije preuzimanja vozila kako bi se mogla provjeriti dostupnost svih elemenata potrebnih za ugradnju. Potrebno je ustanoviti mjesto ugradnje PEMS-a sa svim potrebnim elementima, način osiguranja uređaja od nepoželjnog pomjeranja, trebaju li određena vrata ili prozor biti otvoreni i slično.

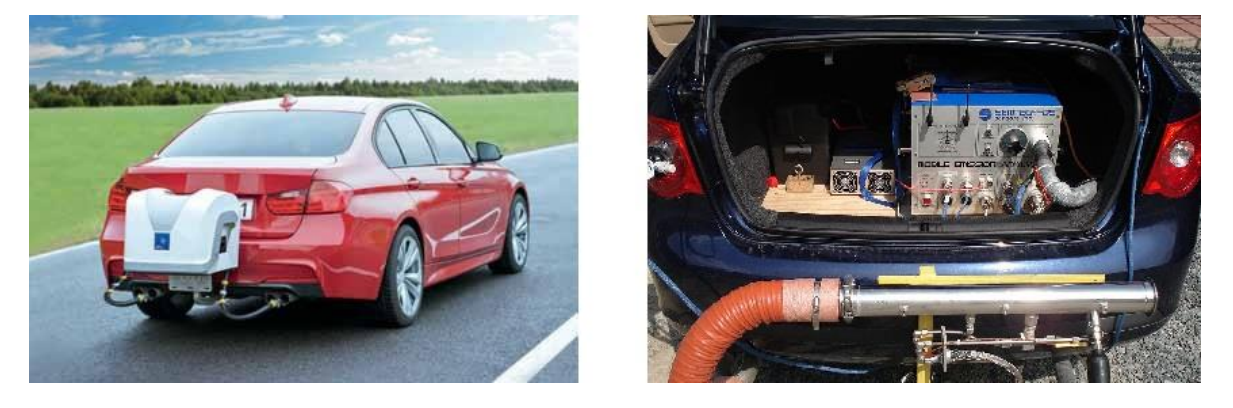

## Slika 14. PEMS uređaj ugrađen na auto kuki (lijevo) i u prtljažniku (desno) [11]

Nadalje, konfiguracija ispuha ima značajan utjecaj na složenost postupka ugradnje mjernog sustava. Potrebno je provjeriti poziciju ispušne cijevi (primjerice ispod stražnjeg branika ili je cijev "sakrivena" pa ima završetak prije branika, strana vozila na kojoj se cijev nalazi) te njen promjer kako bi se mogla osigurati odgovarajuća cijevna instalacija koja će voditi ispušne plinove od ispušne cijevi prema uređaju za mjerenje protoka ispušnih plinova.

Navedene radnje poželjno je napraviti što je ranije moguće kako bi ugradnja PEMS-a i samo ispitivanje emisija moglo započeti odmah nakon preuzimanja vozila, odnosno sa što je moguće manjim gubitkom vremena.

Prilikom preuzimanja vozila potrebno je pregledati i fotografirati vozilo (najmanje 4 dijagonale vozila), naročito uočena oštećenja ako ih vozilo ima. Ujedno je preporučljivo fotografirati i odometar (broj prijeđenih kilometara) prilikom preuzimanja i vraćanja vozila kako bi se ustanovio broj kilometara prijeđenih prilikom ispitivanja.

Potrebno je usuglasiti trajanje posudbe/najma vozila s njegovim vlasnikom kako bi se mjerenje emisija moglo kvalitetno isplanirati. Trajanje posudbe/najma trebalo bi iznositi minimalno sedam dana. Osim navedenih radnji, potrebno je ishoditi i određene dokumente:

- punomoć vlasnika vozila za korištenje i upravljanje vozilom te ugradnju potrebne opreme i provedbu mjerenja,
- EU certifikat o sukladnosti (engl. *Certificate of Conformity* COC) isprava kojom se potvrđuje da je vozilo sukladno s direktivom Europske Unije. U njemu su navedene emisije vozila koje se provjeravaju prilikom ispitivanja. Ovaj dokument izdaje proizvođač vozila te njime potvrđuje da vozilo pripada seriji vozila koja posjeduju EU homologaciju tipa vozila te ispunjava zahtjeve koji su bili na snazi u vrijeme njegove proizvodnje.

## 4.2. Opće postavke mjerne konfiguracije

Uređaj *DPA5 Dearborn Protocol Adapter* sa slike 15. omogućava spajanje vanjskog računala na računalo vozila putem OBD priključka.

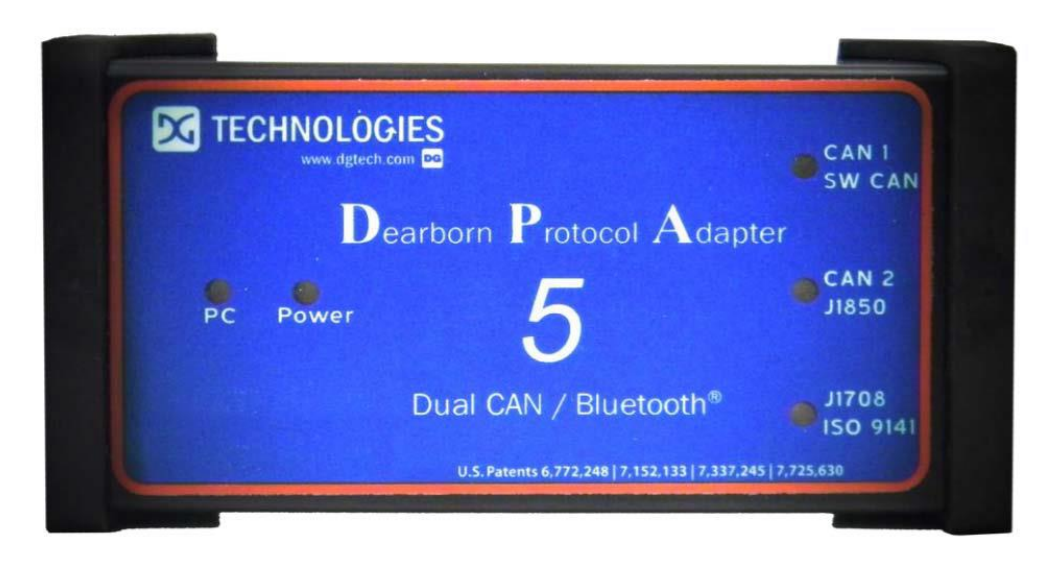

#### Slika 15. OBD Interface adapter [12]

Kako bi se provjerila funkcionalnost OBD komunikacije, potrebno je spajanje računala mjernog sustava (PEMS-a) na računalnu mrežu vozila, to jest CAN sabirnicu (engl. *Controller Area Network* - CAN). Kontrolno svjetlo *Power* na *DPA5* adapteru mora svijetliti za nastavak procesa. Potrebno je pokrenuti motor. Zatim se pokreće program *AVL M.O.V.E System Control - OBD and Device Configuration*:

 Potrebno je aktivirati *ISO Recorder* klikom na tipku *Activate ISO Recorder* ako on već nije aktiviran (potrebno aktivirati za *light-duty* vozila, na primjer putnička vozila).

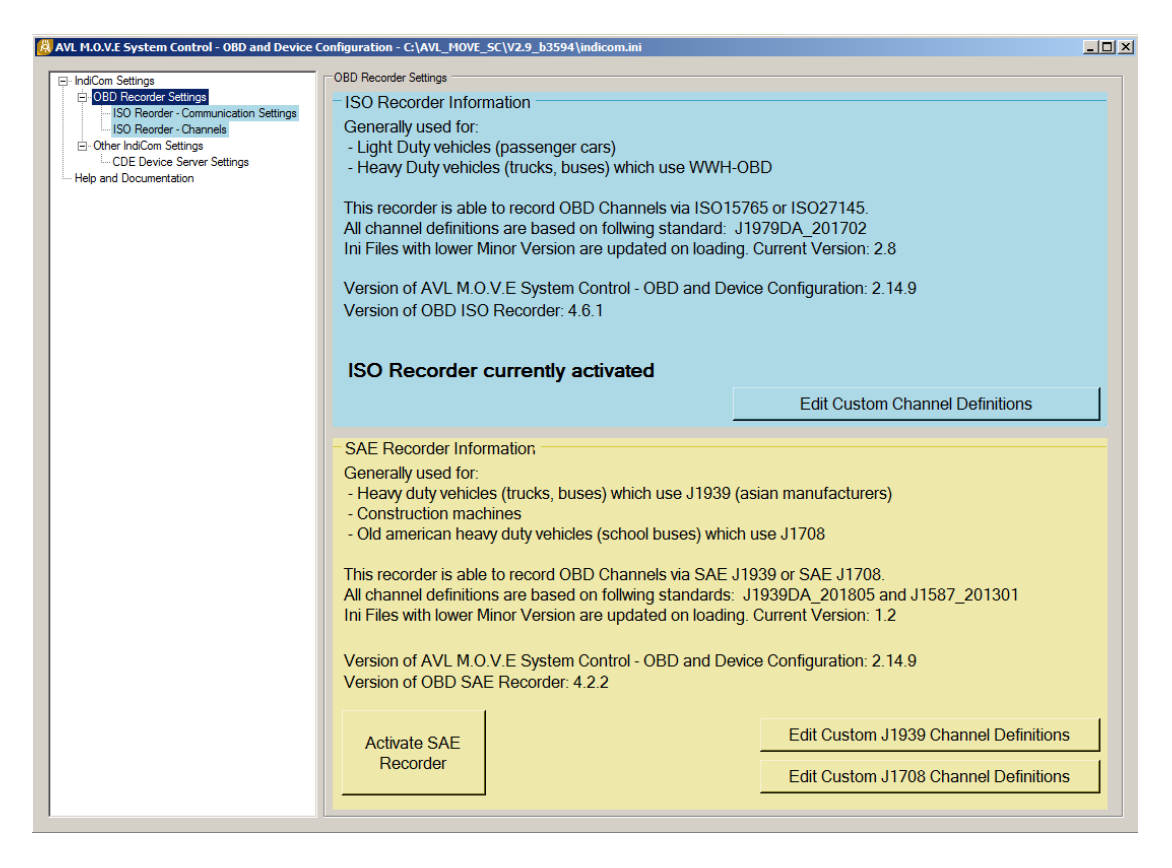

Slika 16. Aktiviranje ISO Recorder-a

2) Odabrati karticu *OBD Recorder Settings* → *ISO Recorder – Communication Settings* ① te kliknuti gumb *Autodetect* ②. Otkriva se CAN protokol vozila (slika 17.).

| Ӓ AVL M.O.V.E System Control - OBD and Device                                                                                                    | Configuration - C:\AVL_MOVE_SC\V2.9_b3594\indicom.ini                                                                                                    | _ 🗆 × |
|----------------------------------------------------------------------------------------------------|----------------------------------------------------------------------------------------------------|-------|
| IndCom Settings     OBD Recorder Settings     ISO Rearder - Communication Settings     Other IndCom Settings     CDE Device Server Settings     Help and Documentation | OBD Recorder - Communication Settings       File Handing       Currently loaded in file       New ini File     Load ini File       Save As       CAN Protocol       CLupht Duty Standard CAN (ISO15765)       Clupht Duty Standard CAN (ISO15765)       C Heavy Duty Standard CAN (ISO27145)       Autodetect       (Needs working DPA connected to car) |       |
|                                                                                                    | Autodetect supported protocol - SUCCESS X<br>The detected communication protocol which is supported by the<br>vehicle: Light Duty Standard CAN<br>OK                                                                                                    |       |

Slika 17. Odabir CAN protokola

3) Zatim je potrebno odabrati karticu OBD Recorder Settings → ISO Recorder – Channels ① te kliknuti Autodetect (mark non available) ②. Program će tada otkriti dostupne kanale vozila. Potom se označi check box Filter supported ③ i kanali koji nisu podržani će posivjeti. Zatim se označe željeni kanali te se klikom desne strelice ④ prebace u prozor List of activated Channels. Kliknuti na tipku Save ⑤ kako bi se unesene promjene spremile (slika 18.).

| 😹 AVL M.O.V.E System Control - OBD and Device C                                                                                                    | onfiguration - C:\AVL_MOVE_SC\V2.9_b3594\indicom.ini                                                                                                    |
|----------------------------------------------------------------------------------------------------|----------------------------------------------------------------------------------------------------|
| ⊟- IndiCom Settings     ⊖ OBD Recorder Settings     ↓ ISO Reorder - Communication Settings                                                                                                    | OBD Recorder - Channels File Handling Currently loaded ini file C:\AVL_MOVE_SC:\V2.9 S94\OBDConfig_VW_Caddy_ini                                                                                                    |
| IndiCam Settings     OBD Recorder - Communication Settings     ISO Reorder - Communication Settings     Obter IndiCam Settings     ODE Device Server Settings     ODE Device Server Settings     Help and Documentation | 000 Recordsr - Ohannels       Image: Currently loaded ini file       Currently loaded ini file       Currently loaded ini file       Save       Save As         Lat of available Channels       Image: Currently loaded ini file       Save       Save As         Lat of available Channels       Image: Currently loaded ini file       Save       Save As         Lat of available Channels       Image: Currently loaded ini file       Save As         Lat of available Channels       Image: Currently loaded ini file       Activate Specific Channels         List of activated Channels       Image: Currently loaded ini file       Activate Specific Channels         List of activated Channels       Image: Currently loaded ini file       Activate Specific Channels         List of activated Channels       Image: Currently loaded ini file       Activate Specific Channels         List of activated Channels       Image: Currently loaded ini file       Activate Specific Channels         List of available Channels       Image: Currently loaded ini file       Activate Specific Channels         List of available Channels       Image: Currently loaded ini file       Activate Specific Channels         List of available Channels       Image: Currently loaded ini file       Activate Specific Channels         List of available Channels       Image: Currently loaded ini file       Activate Specific Channels |
| 2+                                                                                                    | Autodetect (mark non available) (Needs working DPA connected to car)                                                                                                    |

#### Slika 18. Odabir mjernih kanala

4) Naposljetku se odabire kartica Other IndiCom Settings → CDE Device Server Settings
①. U tekstualnom prozoru Configuration File Handling ② potrebno je upisati sljedeće

"C:\AVL\_MOVE\_SC\_Application\_Desktop\cfg\cdedeviceServer.ini" i kliknuti na tipku Load File ③. Potom se označe pojedini uređaji PEMS-a kojima će se mjeriti emisije vozila ④. Ako se želi provjeriti povezanost aktiviranih uređaja, potrebno je kliknuti na tipku Ping Device ⑤ nakon čega se rezultat odziva pojavi u stupcu Ping Result. Kliknuti na tipku Save File ⑥ (slika 19.).

| _        |
|----------|
|          |
|          |
|          |
|          |
|          |
|          |
|          |
|          |
|          |
| ng Resul |
|          |
|          |
|          |
|          |
|          |
|          |
|          |
|          |
|          |
|          |
|          |
|          |
|          |
|          |
|          |
|          |

## Slika 19. Odabir mjernih uređaja

U AVL-ovim programima, nakon svake unesene promjene, potrebno je kliknuti na tipku *Save/Save File/Save Results* kako bi te promjene ostale spremljene.

#### 4.3. Ugradnja opreme na vozilo

U nastavku teksta su dane upute kako ispravno ugraditi PEMS uređaj na ispitno vozilo.

Fleksibilnim crijevom ili krutom cijevi (može i kombinacija navedenih) potrebno je povezati ispušnu cijev vozila s EFM uređajem (engl. *Exhaust Flow Meter* - EFM), to jest uređajem za mjerenje protoka ispušnih plinova. Od iznimne je važnosti da svi ispušni plinovi nastali izgaranjem prođu kroz EFM uređaj, stoga je potrebno osigurati nepropusnost svih spojeva sustava kako ne bi došlo do curenja plinova. Također, površina poprečnog presjeka mjerne instalacije mora biti veća ili jednaka površini poprečnog presjeka ispuha vozila kao ne bi došlo do porasta tlaka u ispuhu vozila.
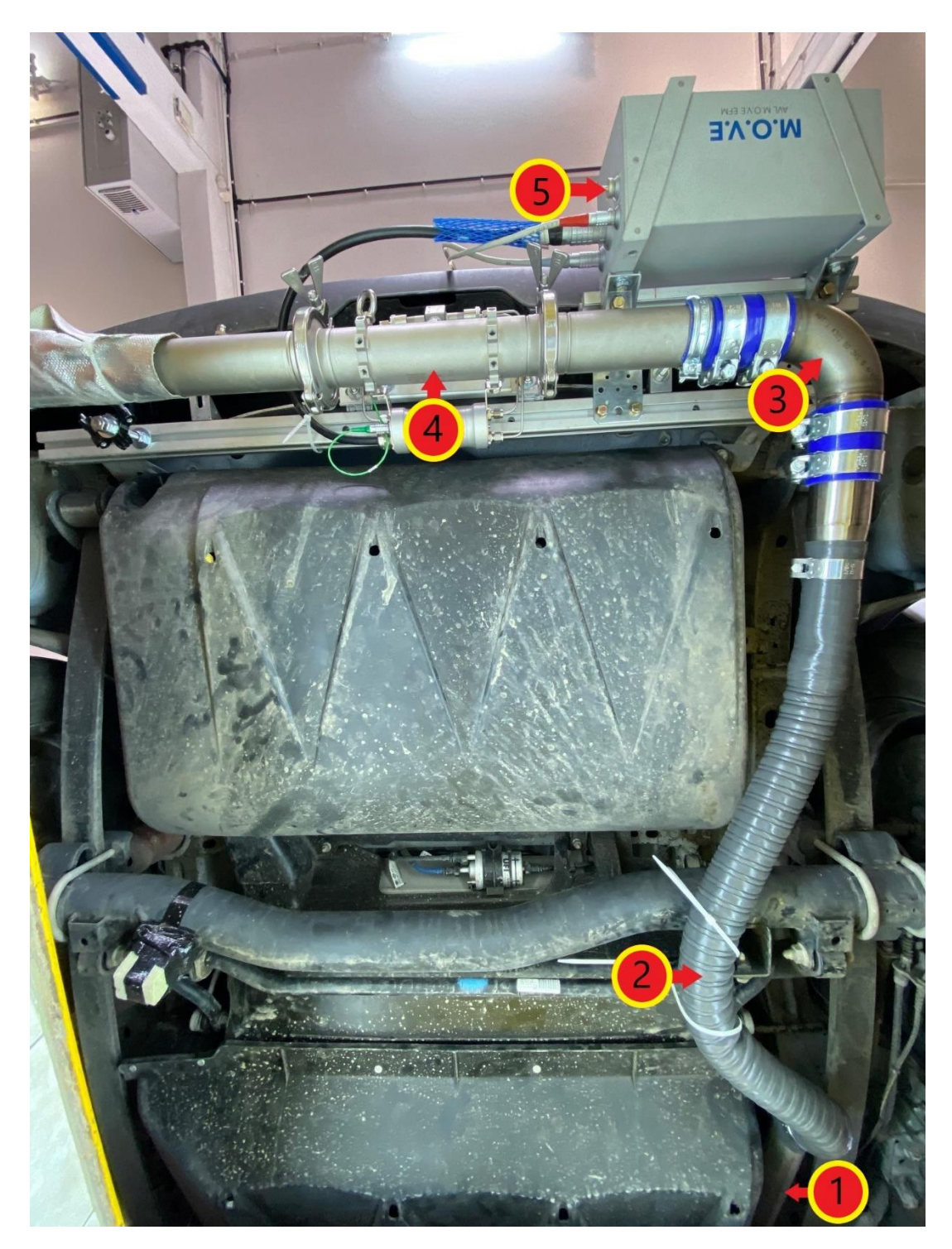

- 1) Ispušna cijev vozila;
- 2) Fleksibilno crijevo spojeno na ispušnu cijev automobila;
- 3) Kruta cijev koja vodi plinove prema EFM uređaju;
- 4) Mjerni segment EFM uređaja za mjerenje protoka ispušnih plinova;
- 5) EFM Control Box- EFM kontrolna jedinica.

Slika 20. EFM uređaj ugrađen na automobil – pogled na podnicu vozila odozdo

Nakon ugradnje EFM uređaja slijedi ugradnja ostalih komponenti PEMS-a poput GAS PEMSa, PN PEMS-a, System Control-a, vanjskog izvora napajanja (*eBox*) i ostalih uređaja koji su potrebni za planirano mjerenje emisija (slika 21.). Navedeni uređaji spajaju se na način na koji dozvoljava konstrukcija samog vozila uz napomenu da je sve komponente potrebno smjestiti na takav način da se mogućnost njihovog oštećenja te oštećenja vozila/stroja tijekom ugradnje uređaja i mjerenja emisija svede na minimum. Također, uređaj je potrebno ugraditi tako da se u što manjoj mjeri utječe na aerodinamiku vozila u svrhu smanjenja utjecaja uređaja na rezultate ispitivanja.

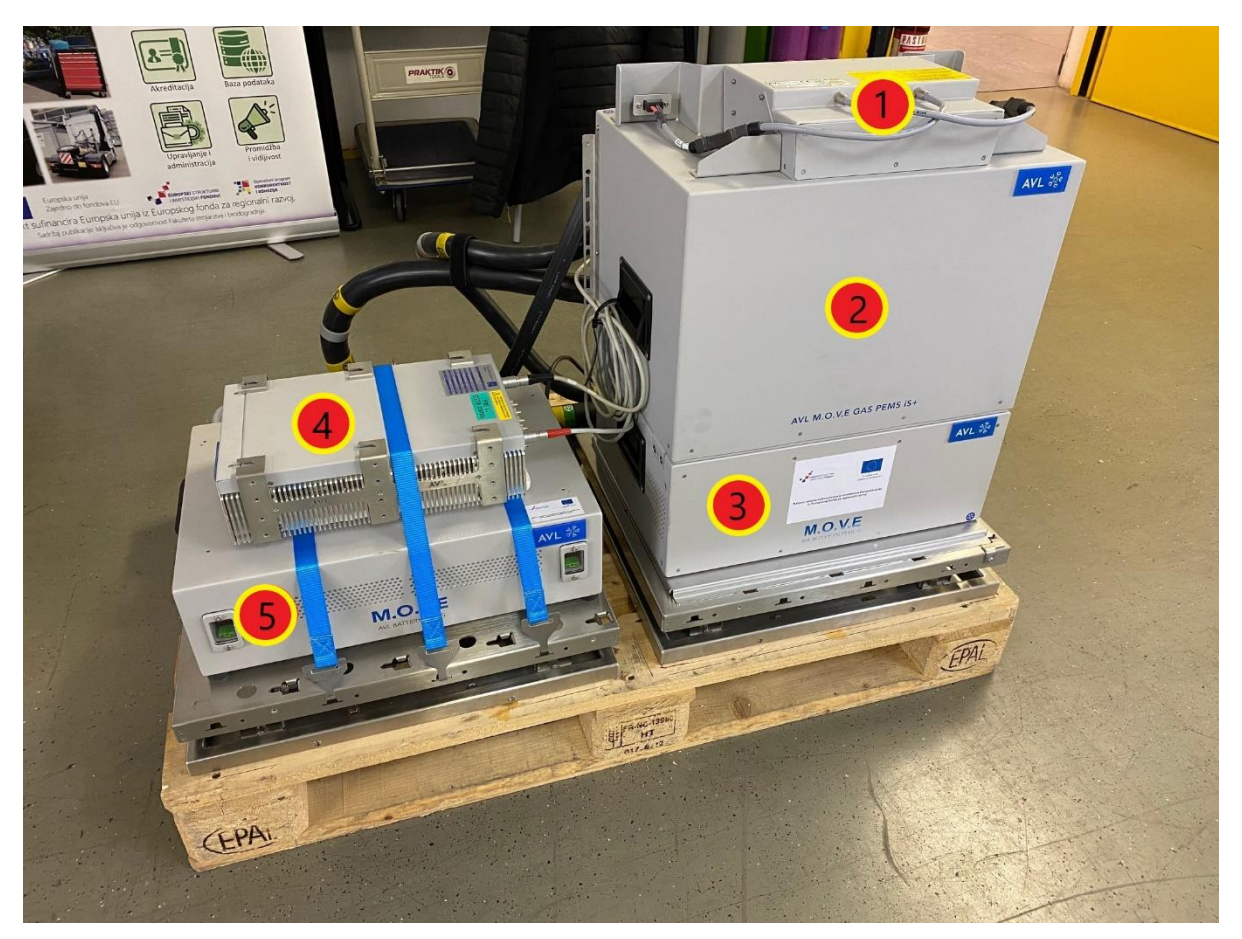

- AVL eBox iS+ → uređaj za distribuciju napajanja mjernog sustava i međusobnu mrežnu komunikaciju;
- 2) AVL M.O.V.E Gas PEMS iS+  $\rightarrow$  analizator ispušnih plinova;
- 3) AVL M.O.V.E PN PEMS iS  $\rightarrow$  brojač krutih čestica;
- 4) AVL M.O.V.E System Control → upravljačka jedinica mjernog sustava;
- 5) AVL Battery Box iS  $\rightarrow$  vanjski izvor napajanja mjernog sustava istosmjernim naponom.

# Slika 21. Mjerni uređaji prije ugradnje u vozilo

Nakon što su uređaji međusobno povezani, slijedi ugradnja uređaja u vozilo kao što je prikazano na slici 22.

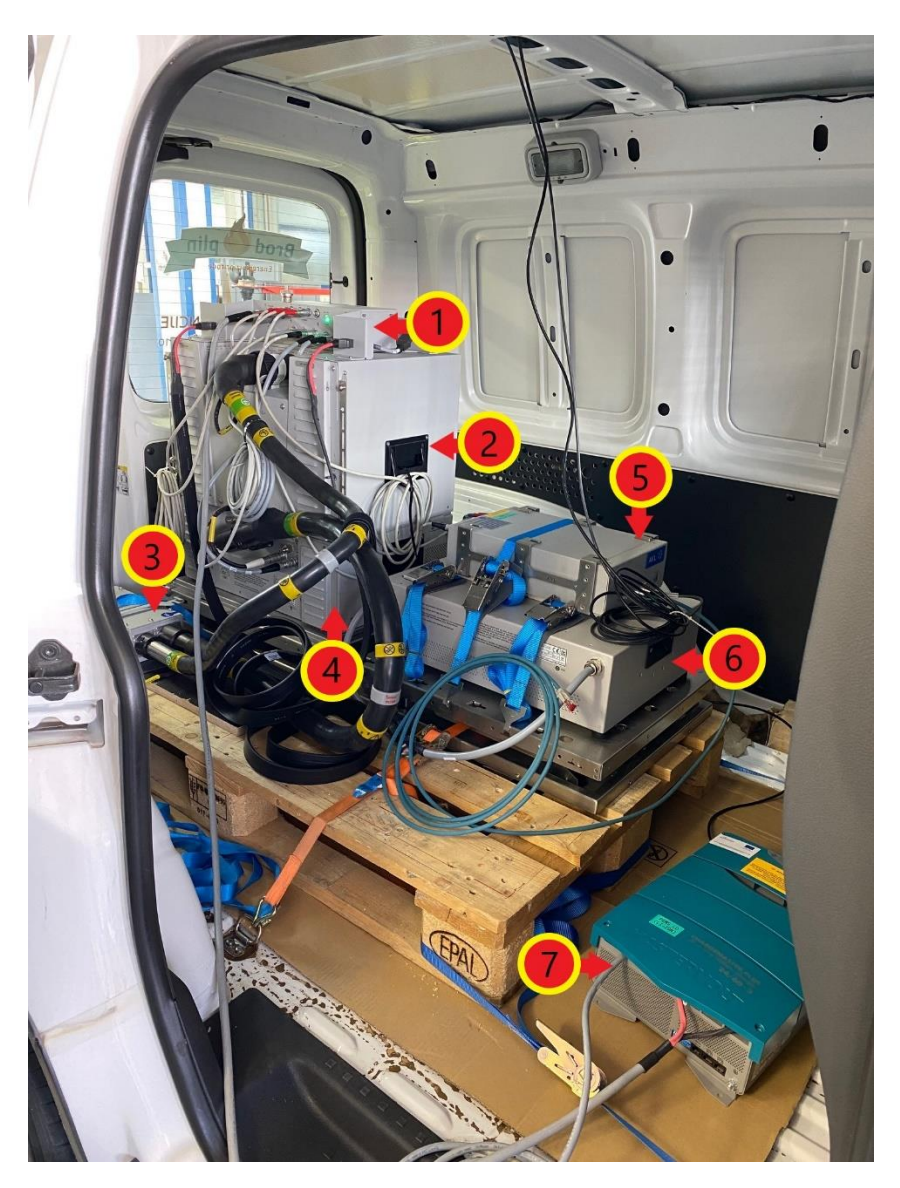

- 1) AVL eBox iS+;
- 2) AVL M.O.V.E Gas PEMS iS+;
- 3) AVL Catalytic Stripper grijani uređaj koji odvaja krute čestice od hlapljivih čestica;
- 4) AVL M.O.V.E PN PEMS iS;
- 5) AVL M.O.V.E System Control;
- 6) AVL Battery Box iS;
- 7) Chargemaster Plus punjač prijenosnih baterija PEMS-a.

# Slika 22. Mjerni uređaji ugrađeni unutar vozila

Sustav globalnog pozicioniranja (engl. *Global Positioning System* – GPS) određuje položaj vozila, njegovu nadmorsku visinu te brzinu kretanja. Kako bi se postigla maksimalna učinkovitost uređaja potrebno ga je pravilno ugraditi. GPS mora biti položen horizontalno (da uređaj "gleda" prema gore) te udaljen od svih uređaja koji mogu ometati njegov rad poput radio prijamnika ili slično. Pravilna ugradnja GPS-a na vozilo prikazana je na slici 23.

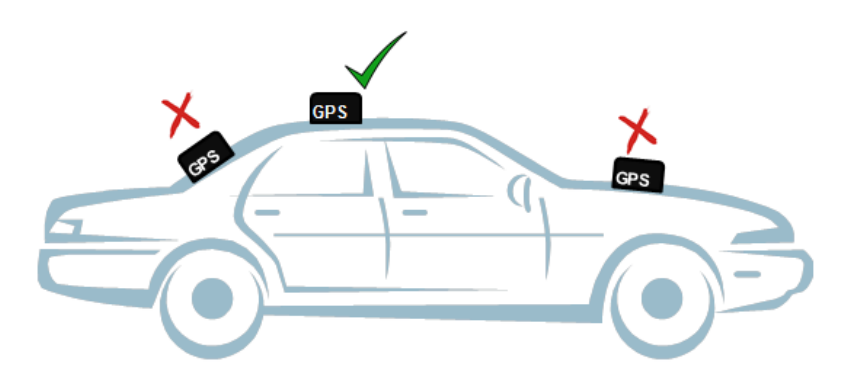

Slika 23. Pravilna ugradnja GPS uređaja [12]

Meteorološka stanica pruža informacije o stanju okoline, poput temperature i vlažnosti zraka. Tijekom ugradnje meteorološke stanice treba imati na umu da ona mora biti izložena neometanoj struji zraka i da treba biti udaljena od potencijalnih izvora topline poput ispušne cijevi. Također, prevelika izloženost suncu te voda mogu uzrokovati nepravilnosti u radu senzora.

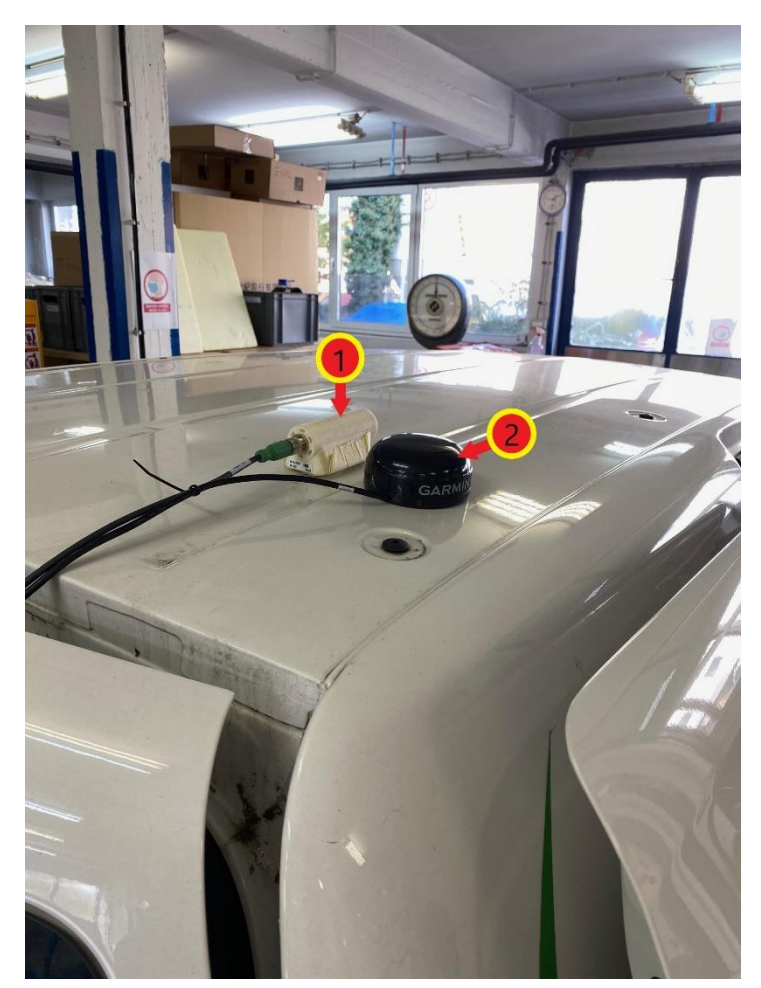

- 1) Meteorološka stanica;
- 2) GPS uređaj.

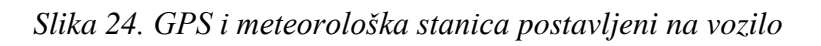

Nakon ugradnje svih uređaja potrebno je pravilno povezati sve komponente. Način povezivanja komponenti prikazan je na slici 25.

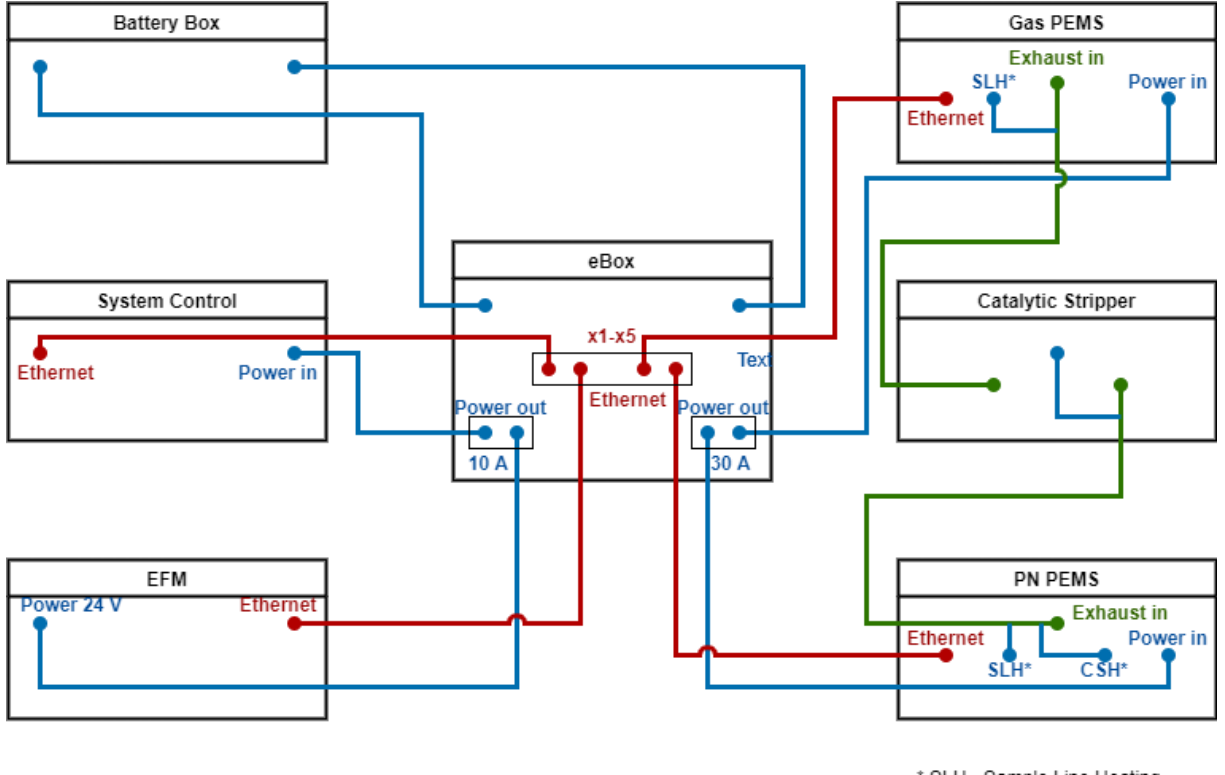

<sup>\*</sup> SLH - Sample Line Heating CSH - Catalityc Stripper Heating

- 1) Plave linije kablovi za napajanje mjernih uređaja;
- 2) Crvene linije kablovi za komunikaciju između mjernih uređaja;
- 3) Zelene linije grijani vodovi za uzorkovanje.

Slika 25. Shema spajanja komponenti PEMS-a

# 5. POSTUPAK MJERENJA EMISIJA ISPUŠNIH PLINOVA PEMS-OM

Ispitivanje emisija ispušnih plinova pomoću PEMS-a sastoji se od pet faza:

- 1) Pre Conditioning-Test;
- 2) Soak Test;
- 3) Pre Test;
- 4) *Main Test*;
- 5) Post Test.

Kako u hrvatskom jeziku još uvijek nisu uvriježeni hrvatski nazivi testova, u radu će se koristiti nazivi testova na engleskom jeziku.

*Pre Conditioning-Test* i *Soak Test* obavezni su za legislativno mjerenje emisija ispušnih plinova u stvarnim uvjetima vožnje. Ako se ispitivanje provodi u svrhu istraživanja ili razvoja vozila, ove dvije faze nisu neophodne.

# 5.1. Pokretanje mjernog programa

Prije pokretanja programa AVL M.O.V.E System Control potrebno je:

- 1) Provjeriti jesu li svi mjerni uređaji sustava pravilno spojeni.
- 2) Uključiti sve mjerne uređaje sustava.
- 3) Uključiti uređaj AVL M.O.V.E System Control.
- Povezati prijenosno računalo s uređajem AVL M.O.V.E System Control putem Remote Desktop-a. Unijeti IP adresu 192.168.0.100 te kliknuti na tipku Connect.

Potom je potrebno pokrenuti softver AVL M.O.V.E System Control.

Prije početka testa potrebno je provjeriti ispravnost rada i dostupnost svih uređaja korištenih u ispitivanju. Potrebno je:

 Odabrati *Device Control* ① na izborniku s lijeve strane ekrana te u novootvorenom izborniku odabrati *Remote* ② (slika 26.). Tada svi uređaji u prozoru *MOVE System* moraju biti označeni zelenom bojom (slika 27.).

| MOVE_V29_237   |        | Data Explorer 讃 Object Wizard 🔝 Calculat | tor 🏂 Formula/Scri | ipt Editor    |        |              |                       |             |       |
|----------------|--------|------------------------------------------|--------------------|---------------|--------|--------------|-----------------------|-------------|-------|
| 🗎 🕨            | MO     | /E System 🗙 Test Order Overview Main     | Test               |               |        |              |                       |             |       |
| Test Orders    | TE     | AVL M.O.V.E<br>ST EXECUTION              | Varning            |               |        |              | AVL M. O.V.E, 2020, V | ersion-V2.9 | 237   |
|                | Lo     | gging                                    | OFF                | Gas PEMS iS   |        |              | Vehicle Interf        | ace         |       |
|                | Те     | st Duration (s)                          | n/a                | NO            | ppm    | -0.4         | Velocity              | km/h        | 0.0   |
| Set            |        | 0.V.F.T                                  | n/a                | NO2           | ppm    | -2.8         | EngSpeed              | rpm         | 0.0   |
| <b>—</b>       | Device | Control                                  | PRE                | со            | ppm    | -10.0        | Online Values         |             |       |
|                |        | Device Monitor                           | n/a                | CO2           | % Vol. | 0.1          | City Time             | -           | n/a   |
| Device Control | -0     | Add Device Monitor to Current Window     | Info               | 02            | %      | 21.2         | Rural Time            | -           | n/a   |
| <b>—</b>       |        |                                          | 7s Reg=Active      | PN PEMS       |        |              | MotorTime             | -           | n/a   |
| <b>P</b>       |        | Sand all Devices to Remote               | Req=Done           | Par Count Dil | Cp/cm3 | 380.3        | N-IdleTime            | -           | n/a   |
| Pre Test       |        |                                          | n/a                | Dil Ratio     | -      | 1.0          | City Dis              | -           | n/a   |
|                |        | Under Domoto Charter                     |                    | Cut Point     | nm     | 23           | Rural Dis             | -           | n/a   |
|                | 2      | Update Remote State for all Devices      |                    | EFM AVL       |        |              | Motor Dis             | -           | n/a   |
| Main Test      | U      | opulate Remote state for an bevices      |                    | Flow Mass     | kg/h   | 9.3          | City Dis              | -           | n/a   |
|                |        | Pausa                                    |                    | Abs Press     | hPa    | 1010.9       | Rural Dic             | -           | n/a   |
|                |        | Send all Devices to PAUSE                | monthing a dea     | Temp          | °C     | 20.8         | Motor Dis             | _           | n/a   |
| Stop and Save  |        |                                          | 1 0000-44          | Diff Press    | hPa    | 0.0          | City Time             |             | n/a   |
|                |        | Standby                                  |                    | Ambient Cond  | itions |              | Rural Time            |             | n/a   |
| post           |        | Send all Devices to STANDBY              | 920                | Humidity      | %      | 22.9         | Motor Time            | -           | n/a   |
| Post Test      |        |                                          |                    | Pressure      | mbar   | 1009.2       | Online Marc F         | mission     | c Wet |
|                | _      | Measurement                              | hannel Graphic     | Temp          | °C     | 27.7         |                       | mission     | s wet |
| _ =            |        | Send all Devices to MEASUREMENT          | + +                | GPS           |        |              | CO2                   | -           | n/a   |
| Transmit Data  |        |                                          |                    | Latitude      | d°m's" | 45°47'44.15" | NO                    |             | n/a   |
|                |        | GAS DEMS IS Standbu                      |                    | Longitude     | d°m's" | 15°58'25.46" | NO2                   |             | n/a   |
|                | GAS    | Send GAS PEMS to Standby                 |                    | Altitude      | m      | 179.6        | тнс                   |             | n/a   |
| Evaluate       | 15     | cana a to remote otanaby                 |                    | GroundSpeed   | km/h   | 4.8          | PN                    | -           | n/a   |
|                |        |                                          | -                  |               |        |              |                       |             |       |

Slika 26. Stavljanje uređaja u Remote način rad

2) Provjeriti jesu li svi uređaji potrebni za mjerenje navedeni u novom prozoru (slika 27.).

| AVL M.O.V.E<br>TEST EXECUTION                                                                                                    |                                                                                                    |                           |
|----------------------------------------------------------------------------------------------------|----------------------------------------------------------------------------------------------------|---------------------------|
| Logging         OFF           Test Duration (s)         n/a           M.O.V.E Test Name         n/a           Test Phage         MONITORING           Total # 0         Files         n/a                                                                                                    | Gas PEMS IS         Vehicle Interface         Online Mass Emissions W           NO         ppm         0.1         Velocity         km/h         0.0           NO2         ppm         2.4         EngSpeed         rpm         0.0           CO         ppm         -8.9         Engine_Coola °C         -40.0         NO         n/z           CO2         % Vol. 0.1         Online Values         THC         -         n/z | <b>/et</b><br>a<br>a<br>a |
| AVL M.O.V.E Device         State         Activity         Info           AVL 492 Gas PEMS IS         Standby         Ready         Reg=Done           AVL 496 PN PEMS         Standby         Ready         Reg=Done           AVL 495 FFM         Meas         Ready         n/a           Q31.50 m         Meas         Ready         N/a                                                                                                    | PN PEMS     Rural Time     n/a       Par Count DilC p/cm3 347.3     MotorTime     n/a       Dil Ratio     1.0       Cut Point     nm     23                                                                                                    | a                         |
|                                                                                                    | EFM AVL         Kural Dis         -         n/a           Flow Mass         kg/h         -0.3         Motor Dis         -         n/a           Abs Press         hPa         992.0         Total Dis         -         n/a           Diff Press         hPa         -0.0         Kural Dis         -         n/a                                                                                                    |                           |
| Image: Solution of the solution of the solution of the | Ambient Conditions     Motor Dis     n/a       Humidity     %     93.1     City Time     n/a       Pressure     mbar     990.6     Motor Time     n/a       Motor Time     n/a                                                                                                    |                           |
|                                                                                                    | GPS         d*m's"         45*47'43.33"           Latitude         d*m's"         15*58'24.08"           Altitude         m         0.0           GroundSpeed         km/h         0.8                                                                                                    |                           |

Slika 27. Ispitni uređaji označeni zelenom bojom

3) Odabrati *Device Control* ① na izborniku s lijeve strane ekrana te u novootvorenom izborniku odabrati *Standby* ② (slika 28.). Uređaji su sada spremni za mjerenje.

| MOVE_V29_237   | Data Explorer  讃 Object Wizard 🖩 Calculat                | or 🏂 Formula/Scri                | ipt Editor                                          |                     |                              |                                                   |                    |                     |
|----------------|----------------------------------------------------------|----------------------------------|-----------------------------------------------------|---------------------|------------------------------|---------------------------------------------------|--------------------|---------------------|
|                | VE System 🗙 Test Order Overview Main                     | Test                             |                                                     |                     |                              |                                                   |                    |                     |
| Test Orders    | AVL M.O.V.E<br>EST EXECUTION                             | /arning                          |                                                     |                     |                              | AVL M.O.V.E, 2020, Ve                             | rsion-V2.9         | 237                 |
|                | agging<br>st Duration (s)                                | OFF<br>n/a<br>n/a                | Gas PEMS iS<br>NO<br>NO2                            | pp m<br>pp m        | -0.4<br>-2.8                 | Vehicle Interfa<br>Velocity<br>EngSpeed           | ace<br>km/h<br>rpm | 0.0<br>0.0          |
| Device Control | Device Monitor<br>Add Device Monitor to Current Window   | PRE<br>n/a<br>Info               | CO<br>CO2<br>O2                                     | ppm<br>%Vol.<br>%   | -10.0<br>0.1<br>21.2         | Online Values<br>City Time<br>Rural Time          | -                  | n/a<br>n/a          |
| Pre Test       | Remote<br>Send all Devices to Remote                     | 7s Req=Active<br>Req=Done<br>n/a | PN PEMS<br>Par Count DilC<br>Dil Ratio<br>Cut Point | p/cm3<br>-<br>nm    | 380.3<br>1.0<br>23           | Motor lime<br>N-IdleTime<br>City Dis<br>Rural Dis | -                  | n/a<br>n/a<br>n/a   |
| Main Test      | UpdateRemoteState<br>Update Remote State for all Devices |                                  | EFM AVL<br>Flow Mass<br>Abs Press                   | kg/h                | 9.3                          | Motor Dis<br>Total Dis<br>City Dis                | -                  | n/a<br>n/a<br>n/a   |
| Stop and Save  | Pause<br>Send all Devices to PAUSE                       |                                  | Temp<br>Diff Press                                  | °C<br>hPa           | 20.8<br>0.0                  | Rural Dis<br>Motor Dis<br>City Time               | -                  | n/a<br>n/a<br>n/a   |
| Post Test      | Standby<br>Send all Devices to STANDBY                   | 920                              | Ambient Cond<br>Humidity<br>Pressure                | mbar                | 22.9<br>1009.2               | Rural Time<br>Motor Time<br>Online Mass E         | -<br>-<br>mission  | n/a<br>n/a<br>s Wet |
| Transmit Data  | Measurement<br>Send all Devices to MEASUREMENT           | hannel Graphic<br>+ +            | GPS<br>Latitude                                     | d°m's"              | 45°47'44.15"                 | CO2<br>CO<br>NO                                   | -                  | n/a<br>n/a<br>n/a   |
| Evaluate GA    | GAS PEMS iS Standby<br>Send GAS PEMS to Standby          |                                  | Longitude<br>Altitude<br>GroundSpeed                | d°m's"<br>m<br>km/h | 15°58'25.46"<br>179.6<br>4.8 | NO2<br>THC<br>PN                                  | -                  | n/a<br>n/a<br>n/a   |
| 🖌 🖌            | GAS PEMS iS Zero Gas                                     |                                  |                                                     |                     |                              | L                                                 |                    | ,                   |

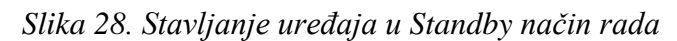

## 5.2. Kreiranje novog testa u System Control-u

Prije nego što se započne s provedbom testa potrebno je pokrenuti novi test u programu *AVL M.O.V.E System Control*. Koraci za pokretanje novog testa su sljedeći:

- 1) Otvoriti prozor *Test Order Overview* (slika 29.).
- Kliknuti tipku *Add Test* ① ili *Copy* kako bi se kreirao novi test (slika 29.). Potom je u novom prozoru potrebno definirati opciju *Campaign* te odrediti ime testa u tekstualnoj kartici *Test Name*.

|                |                             |                      |          | Preview of    | Selected Test - Overview                |
|----------------|-----------------------------|----------------------|----------|---------------|-----------------------------------------|
| Test Orden     | Quertieut                   | Get Test O           | rders    | Test Info     |                                         |
| Test Order -   | Overview                    |                      |          | Campaign      | Training_LMV                            |
| Campaign       | Test Name                   |                      | Status   | Test ID       | VW_Caddy_CNG_04                         |
| Training_LMV   | VW_Caddy_CNG_01 ->Training_ | LMV_VW_Caddy_CNG_01_ | Finished | Test XML      | VW_Caddy_CNG_04.xml                     |
| Training LMV   | VW Caddy CNG 02 ->Training  | LMV VW Caddy CNG 02  | Finished | Source Path   | C:\AVL_MOVE_SC\MyLib\DataManagement     |
| Training LMV   | VW Caddy CNG 03 ->Training  | IMV VW Caddy CNG 03  | Finished | Source Folde  | r Manual_Tests\Training_LMV_VW_Caddy_CN |
| Training LMV   | WW Caddy CNG 04 > Training  | LMV_VW_Caddy_CNG_04  |          | Result Path   | C:\AVL_MOVE_SC\MyData\IFiles            |
| Training_Livrv |                             |                      | Active   | Result Folde  | r Training_LMV_VW_Caddy_CNG_04_20211103 |
|                |                             |                      |          | Test Phase    | Status                                  |
|                |                             |                      |          | PreCon (RDE   | Pending                                 |
|                |                             |                      |          | Soak (RDE)    | Pending                                 |
|                |                             |                      |          | Pre Test      | Done                                    |
|                |                             |                      |          | Main Test     | Done                                    |
|                |                             |                      |          | Post Test     | Pending                                 |
|                |                             |                      |          |               |                                         |
| └── <b>↓</b>   | •                           |                      | v        | Enter User co | mments here                             |
| Add Test       | t Activate                  | Repeat               | Finish   |               |                                         |
|                | Parameters                  | Сору                 | Delete   |               | Save                                    |

Slika 29. Kreiranje novog seta testova

- Klikom na tipku *OK* otvara se prozor *Main Test Parameters* u kojem je potrebno unijeti određene parametre testa (slika 30.).
- 4) Ako već nije, označiti check box Edit Parameters ① (slika 30.).
- 5) U padajućem izborniku Dashboard Selection odabrati EU LD RDE (engl. European Union Light Duty Real Driving Emissions) <sup>(2)</sup>. Potom je potrebno odabrati kategoriju vozila pod Vehicle Class <sup>(3)</sup> (u slučaju ovog mjerenja to je lako teretno vozilo – N1) (slika 30.).
- 6) Potrebno je "povući i ispustiti" (engl. *Drag and Drop*) kanale s desne strane prozora (*Channel Browser*) u tekstualne kartice *ECU channels required for Legislative Purposes* ④. Time je određeno iz kojih kanala će uređaj uzimati potrebne informacije poput brzine vozila, brzine vrtnje motora, temperature rashladne tekućine motora i slično (slika 30.).
- 7) Unijeti duljinu korištenih grijanih vodova u kućice Gas PEMS Heated Line Length (duljina grijanog voda Gas PEMS-a) (5) te PN PEMS - Heated Line Length (duljina grijanog voda PN PEMS-a) (5) (slika 30.).
- 8) Odabrati pogonsko gorivo korišteno u testu pod *Fuel Type* <sup>©</sup> (slika 30.).
- 9) Kliknuti tipku *Save* ⑦ kako bi spremili unesene promjene (slika 30.).

| 👩 Data Explorer 🛛 🏥 Object Wiza                                                                                     | ard 🖩 Calculator 🏂 Formula/Script Edi                                                                                                    | tor              |                                                                                                    |                                                     |                             | AVL M.O.V.E S                                                                                                    | Syst                            | em Cor                                                             | ntro          |
|----------------------------------------------------------------------------------------------------|----------------------------------------------------------------------------------------------------|------------------|----------------------------------------------------------------------------------------------------|-----------------------------------------------------|-----------------------------|----------------------------------------------------------------------------------------------------|---------------------------------|--------------------------------------------------------------------|---------------|
| MOVE System Test Order Overview                                                                                     | W Main Test 🗙                                                                                                    |                  |                                                                                                    |                                                     | < ▷ ▼                       | Channel-Browser                                                                                                    |                                 | •                                                                  | 무 📑           |
| Main Test Settings                                                                                                  | 2 3                                                                                                    |                  | Heavy Duty Settings                                                                                                   |                                                     |                             | TEILE1 (MemoryIFile)                                                                                                    |                                 |                                                                    | -ayout Explo  |
| Dashboard Selection EU LD RDE<br>Item<br>City Upper Threshold<br>Rural Upper Threshold<br>Trin Shares (City/Rural/M | ✓ Vehiole Class N1     ✓     ✓     ✓     ✓     ✓     ✓     ✓     ✓     ✓     ✓     ✓     ✓     ✓     ✓     ✓     ✓     ✓     ✓     ✓     ✓     ✓     ✓     ✓     ✓     ✓     ✓     ✓     ✓     ✓     ✓     ✓     ✓     ✓     ✓     ✓     ✓     ✓     ✓     ✓     ✓     ✓     ✓     ✓     ✓     ✓     ✓     ✓     ✓     ✓     ✓     ✓     ✓     ✓     ✓     ✓     ✓     ✓     ✓     ✓     ✓     ✓     ✓     ✓     ✓     ✓     ✓     ✓     ✓     ✓     ✓     ✓     ✓     ✓     ✓     ✓     ✓     ✓     ✓     ✓     ✓     ✓     ✓     ✓     ✓     ✓     ✓     ✓     ✓     ✓     ✓     ✓     ✓     ✓     ✓     ✓     ✓     ✓     ✓     ✓     ✓     ✓     ✓     ✓     ✓     ✓     ✓     ✓     ✓     ✓     ✓     ✓     ✓     ✓     ✓     ✓     ✓     ✓     ✓     ✓     ✓     ✓     ✓     ✓     ✓     ✓     ✓     ✓     ✓     ✓     ✓     ✓     ✓     ✓     ✓     ✓     ✓     ✓     ✓     ✓     ✓     ✓     ✓     ✓     ✓     ✓     ✓     ✓     ✓     ✓     ✓     ✓     ✓     ✓     ✓     ✓     ✓     ✓     ✓     ✓     ✓     ✓     ✓     ✓     ✓     ✓     ✓     ✓     ✓     ✓     ✓     ✓     ✓     ✓     ✓     ✓     ✓     ✓     ✓     ✓     ✓     ✓     ✓     ✓     ✓     ✓     ✓     ✓     ✓     ✓     ✓     ✓     ✓     ✓     ✓     ✓     ✓     ✓     ✓     ✓     ✓     ✓     ✓     ✓     ✓     ✓     ✓     ✓     ✓     ✓     ✓     ✓     ✓     ✓     ✓     ✓     ✓     ✓     ✓     ✓     ✓     ✓     ✓     ✓     ✓     ✓     ✓     ✓     ✓     ✓     ✓     ✓     ✓     ✓     ✓     ✓     ✓     ✓     ✓     ✓     ✓     ✓     ✓     ✓     ✓     ✓     ✓     ✓     ✓     ✓     ✓     ✓     ✓     ✓     ✓     ✓     ✓     ✓     ✓     ✓     ✓     ✓     ✓     ✓     ✓     ✓     ✓     ✓     ✓     ✓     ✓     ✓     ✓     ✓     ✓     ✓     ✓     ✓     ✓     ✓     ✓     ✓     ✓     ✓     ✓     ✓     ✓     ✓     ✓     ✓     ✓     ✓     ✓     ✓     ✓     ✓     ✓     ✓     ✓     ✓     ✓     ✓     ✓     ✓     ✓     ✓     ✓     ✓     ✓     ✓     ✓     ✓     ✓     ✓     ✓     ✓     ✓     ✓     ✓     ✓     ✓     ✓     ✓     ✓     ✓     ✓     ✓     ✓     ✓     ✓     ✓     ✓     ✓     ✓     ✓     ✓     ✓ | •                | Cyclic Zero Checks<br>Perform Cyclic Zero Checks<br>Gas PEMS - Perform Zero Checks w<br>Perform Zero Calibration with | 1 - NO<br>ith<br>1 - Nitrogen (N2)                  |                             | The control of the control of the c |                                 |                                                                    | rer Object Li |
| ECU Channels required for Legislat<br>Vehicle Velocity<br>Engine Speed                                              | ive Purposes IFILE1:TMrOBD_Vehiole_Speed_Sensor_(PID_0D) IFILE1:TMrOBD_Engine_RPM_(PID_0C)                                                                                                    | km/h<br>rpm      | O2 Concentration (def=20.8%)<br>FID iS PEMS - Perform Zero Checks<br>Perform Zero Checks with                         | 0.0 %<br>with<br>1 - Nitrogen (N2) ▼                |                             | ← → <edit channel="" filter="" name="">     ✓ AcqTime     ✓ A150_*(1-4)     ✓ AMB_Humidity</edit>                                                                                                    | s<br>%                          | Recorder<br>CAN Signal<br>Recorder                                 | brary<br>:    |
| Idle Speed Threshold<br>Engine Coolant Temperature<br>Reference Torque                                              | 800.0<br>IFILE1:TM'OBD_Engine_Coolant_Temperature_(PID_<br>N/A                                                                                                    | rpm<br>deg<br>Nm | 02 Concentration (def=20.8%) Heavy Duty WHTC Work Reference Work RM Effective ID                                      | 0.0 %                                               | kWh                         | AMB_Pressure     AMB_Temperature     CAN_AmbientAirTemperature     CAN_BacagestricPressure                                                                                                    | mbar<br>℃<br>℃                  | Recorder<br>Recorder<br>CAN Signal                                 |               |
| Exhaust Mass Flow<br>Actual Engine Torque<br>Engine Friction Torque                                                 | IFILE : IM EFM_EXNAUSTGASFIOWMASS<br>N/A<br>N/A                                                                                                    | Kg/n<br>%<br>%   | Primary Filter ID<br>Primary Filter ID<br>Lab ID                                                                      | IDFILT1<br>IDFILT3                                  |                             | CAN_barometric/ressure     CAN_CabInteriorTemperature     CAN_DPFInletPressure     CAN_EngineAirFilter1DiffPressure                                                                                                    | °C<br>kPa<br>kPa                | CAN Signal<br>CAN Signal<br>CAN Signal<br>CAN Signal               |               |
| Test Setup<br>Gas PEMS - Heated Line Length<br>PN PEMS - Heated Line Length                                         | 1.25 ▼ m ♥ €                                                                                                    |                  |                                                                                                    | 7                                                   |                             | CAN_EngineAirInlet     CAN_EngineAirInletPressure     CAN_EngineAvgFuelEconomy     CAN_EngineCoolantFilterDiffPress     CAN_EngineCoolantTemp                                                                                                    | °C<br>kPa<br>km/L<br>kPa<br>°C  | CAN Signal<br>CAN Signal<br>CAN Signal<br>CAN Signal<br>CAN Signal |               |
| Fuel Type<br>Additional Settings<br>File Length / Duration (between Cy<br>Predefined Trip Distance for Or           | CNG volic Zeroes) 9000 s                                                                                                    |                  | Current Settings<br>Parameter                                                                                         | Save                                                | Template<br>Save As<br>Load | <ul> <li>CAN_EngineEGRMassFlowRate</li> <li>CAN_EngineFuelFilterDiffPressure</li> <li>CAN_EngineFuelRate</li> <li>CAN_EngineFuelTemp</li> <li>CAN_EngineInletAirMassFlowRate</li> </ul>                                                                                                    | kg/h<br>kPa<br>I/h<br>℃<br>kg/h | CAN Signal<br>CAN Signal<br>CAN Signal<br>CAN Signal<br>CAN Signal |               |
| Note: Please STOP Measurem                                                                                          | ent/Acquisition while editing data.                                                                                                    |                  | Save: Apply and Save changes for<br>Save As: Save a copy of the config                                                | upcoming Tests in the curren<br>uration as Template | t Test Order                | CAN_EngineIntakeManifoldPressure     CAN_EngineIntakeManifoldTemp     CAN_EngineIntercoolerTemp                                                                                                    | kPa<br>℃<br>℃                   | CAN Signal<br>CAN Signal<br>CAN Signal                             |               |

# Slika 30. Parametri Main Test-a

10) Kad se želi započeti mjerenje, potrebno je označiti željeni test <sup>©</sup> u prozoru *Test Order Overview* te potom odabrati *Activate* <sup>③</sup>. Tada se status testa mijenja iz *Pending* u *Active*. Kada je test završen, status se mijenja u *Finished*. Nije moguće aktivirati više od jednog testa u isto vrijeme (slika 29.).

## 5.3. Pre Conditioning-Test

*Pre Conditioning Test* služi kao pokazatelj ispravnosti rada svih komponenti mjernog uređaja, stoga nema mnogo uvjeta koji moraju biti zadovoljeni kako bi rezultat testa bio zadovoljavajući. Test se sastoji od vožnje u trajanju od najmanje 30 minuta (bez posebnih ograničenja brzine ili vrste vožnje). Bitno je napomenuti kako se periodi zaustavljanja vozila ne uzimaju u obzir i stoga se ne ubrajaju u ukupno trajanje vožnje.

Upute za pokretanje i završetak Pre Conditioning-Test-a:

Za početak testa odabrati *Pre Test* ① na izborniku s lijeve strane ekrana te u novootvorenom izborniku odabrati *Pre Conditioning-Test* ② (slika 31.). Test se potom pokreće i otvara se prozor *Pre Con Test*.

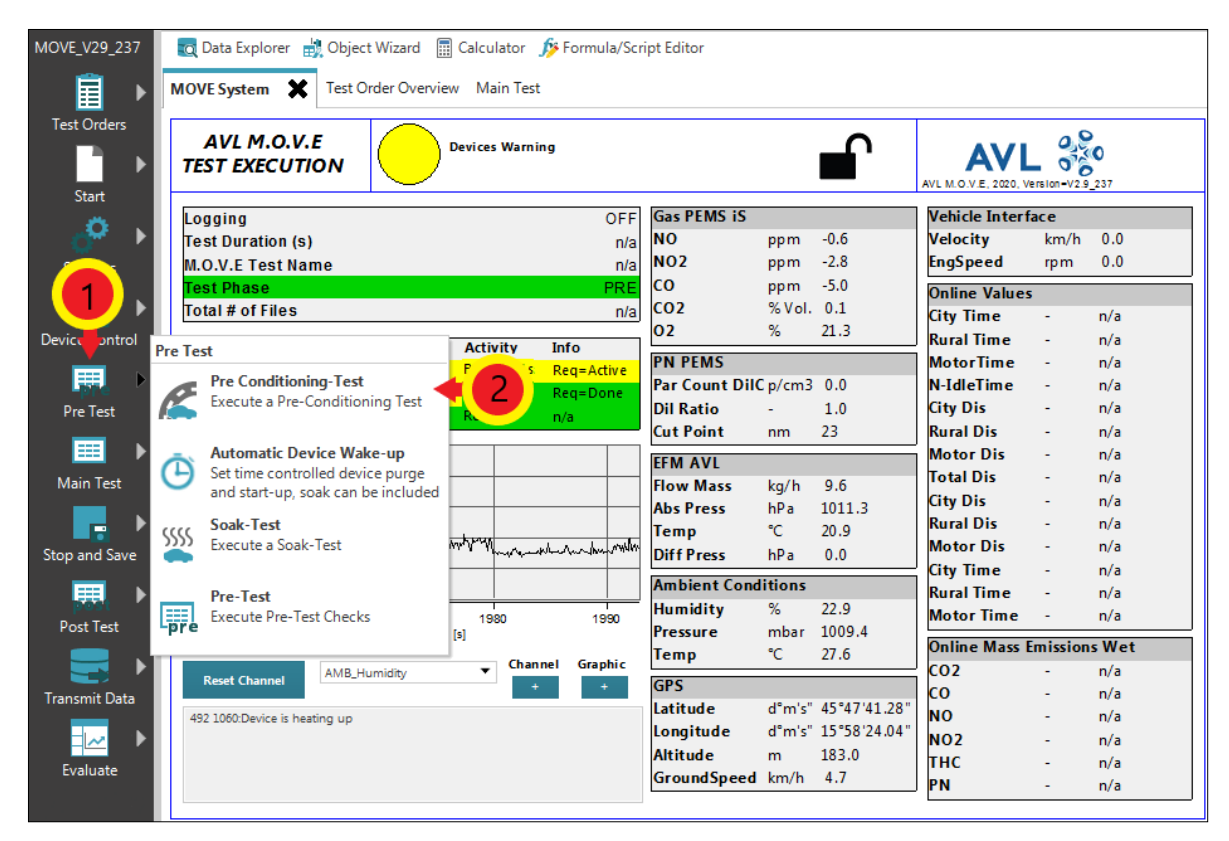

Slika 31. Pokretanje Pre Con Test-a

 Kada na prozoru *Pre Con Test* (slika 32.). parametar *Duration* prijeđe iz crvene u zelenu boju, odnosno kada duljina trajanja vožnje prijeđe 30 minuta, za završetak testa potrebno je kliknuti tipku *Stop and Save*.

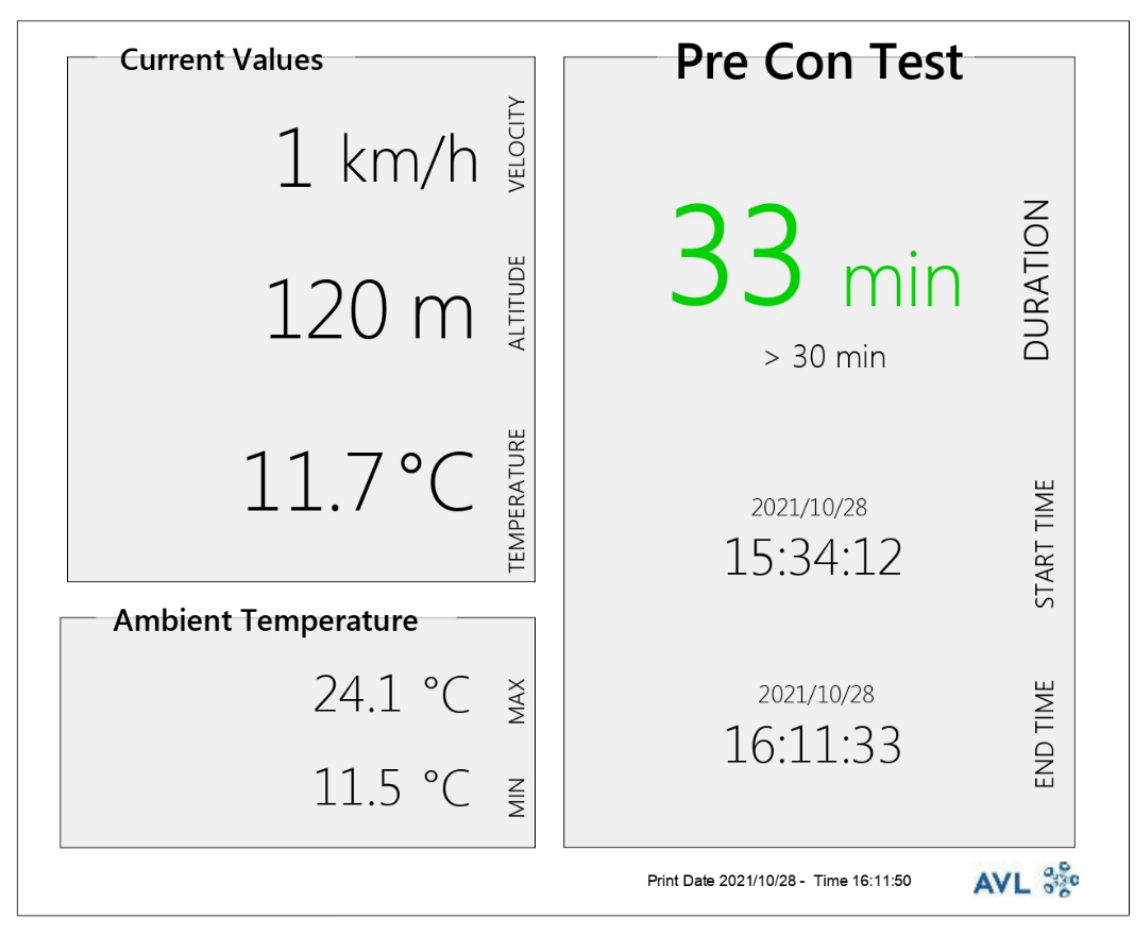

Slika 32. Prozor s parametrima Pre Con Test-a

#### 5.4. Soak Test

Nakon uspješno obavljenog *Pre Con Test*-a potrebno je obaviti *Soak Test*. Ovaj test služi kako bi se vozilo pripremilo za mjerenje emisija, odnosno kako bi se temperatura radnih tekućina motora i samog motora uravnotežila s temperaturom okoline u svrhu mjerenja emisija prilikom hladnog starta motora (engl. *Cold start*).

Vozilo treba mirovati na otvorenom, u uvjetima okoline od najmanje 6 do najviše 56 sati, ali ono ne smije biti izloženo ekstremnim uvjetima okoline. Tijekom posljednja 3 sata testa, temperatura okoline mora biti između 0°C i 30°C. Ako temperatura okoline u nekom trenutku u posljednja tri sata testa padne ispod 0°C ili naraste preko 30°C, program će zabilježiti da u danome trenutku zadani temperaturni uvjet nije bio zadovoljen, odnosno da uvjeti okoline spadaju u proširene uvjete okoline.

AVL-ov softver ima ugrađenu funkciju *Automatic Device Wake-up*, odnosno funkciju automatskog "buđenja" mjernog sustava kako bi obavio pripremne radnje za koje nije potreban operater.

U nastavku je opisan postupak aktivacije Soak Test-a te Automatic Device Wake-up funkcije:

- 1) Vozilo mora biti ugašeno i u stanju mirovanja u uvjetima okoline.
- Odabrati *Pre Test* ① na izborniku s lijeve strane prozora te u novootvorenom izborniku odabrati *Automatic Device Wake-Up* ② (slika 33.). Otvara se novi prozor *Automatic Device Wake-up*.

| MOVE_V29_237         | Q          | Data Explorer 🔡 Object Wizard 🚦    | Calculator   | ß Formula/Scr  | ipt Editor    |         |              |                       |            |       |
|----------------------|------------|------------------------------------|--------------|----------------|---------------|---------|--------------|-----------------------|------------|-------|
| ▶                    | MO         | /E System 🗙 Test Order Overvie     | ew Main Tes  | t              |               |         |              |                       |            |       |
| Test Orders          | ТЕ         | AVL M.O.V.E                        | Devices Warn | ing            |               |         |              | AVL M.O.V.E, 2020, Ve | rsion-V2.9 | 237   |
| ×.                   | Lo         | gging                              |              | OFF            | Gas PEMS iS   |         |              | Vehicle Interfa       | ace        |       |
| - 🏄 🕨                | Те         | st Duration (s)                    |              | n/a            | NO            | ppm     | -0.6         | Velocity              | km/h       | 0.0   |
|                      | м.         | O.V.E Test Name                    |              | n/a            | NO2           | ppm     | -2.8         | EngSpeed              | rpm        | 0.0   |
|                      | Те         | st Phase                           |              | PRE            | со            | ppm     | -5.0         | Online Values         |            |       |
|                      | То         | tal # of Files                     |              | n/a            | CO2           | % Vol.  | 0.1          | City Time             | -          | n/a   |
| Device ontrol        |            |                                    |              |                | 02            | %       | 21.3         | Rural Time            | -          | n/a   |
|                      | Pre Te     | st                                 | Activity     | Into           | PN PEMS       |         |              | MotorTime             | -          | n/a   |
|                      |            | Pre Conditioning-Test              | Busy /104 s  | Req=Active     | Par Count Dil | p/cm3   | 0.0          | N-IdleTime            | -          | n/a   |
| Pre Test             |            | Execute a Pre-Conditioning Test    | Ready        | Req=Done       | Dil Ratio     | -       | 1.0          | City Dis              | -          | n/a   |
|                      | <b>F</b> . |                                    | кеаду        | n/a            | Cut Point     | nm      | 23           | Rural Dis             | -          | n/a   |
|                      | -          | Automatic Device Wake-up           |              |                |               |         |              | Motor Dis             | -          | n/a   |
| Main Test            | Э          | Set time controlled device purge   | 2 2          |                |               | ka/b    | 0.6          | Total Dis             | -          | n/a   |
|                      | <u> </u>   | and start-up, soak can be included |              |                | Abs Pross     | kg/n    | 1011 2       | City Dis              | -          | n/a   |
| ►                    |            | Soak-Test                          |              |                | Tomp          | 9C      | 20.0         | Rural Dis             | -          | n/a   |
| Stop and Save        | 2222       | Execute a Soak-Test                | month        | when have when | Diff Pross    | ь<br>р. | 20.9         | Motor Dis             | -          | n/a   |
| stop and save        | -          |                                    |              |                | Diffress      | nea     | 0.0          | City Time             | -          | n/a   |
|                      |            | Pre-Test                           |              |                | Ambient Cond  | itions  |              | Rural Time            | -          | n/a   |
| prorsit<br>Dent Text |            | Execute Pre-Test Checks            | 1980         | 1990           | Humidity      | %       | 22.9         | Motor Time            | -          | n/a   |
| Post lest            | -pre       |                                    | [s]          |                | Pressure      | mbar    | 1009.4       | Online Mass F         | mission    | s Wet |
|                      |            |                                    | Char         | nel Graphic    | Temp          | °C      | 27.6         |                       | 11133101   | n/a   |
|                      |            | Reset Channel                      | <b></b>      | +              | GPS           |         |              | 0                     | -          | n/a   |
| Transmit Data        | 49         | 2 1050 Daviss is besting up        |              |                | Latitude      | d°m's"  | 45°47'41.28" | NO                    |            | n/a   |
|                      | 45         | 2 1000.Device is nearing up        |              |                | Longitude     | d°m's"  | 15°58'24.04" | NO2                   |            | n/a   |
|                      |            |                                    |              |                | Altitude      | m       | 183.0        | THC                   | -          | n/a   |
| Evaluate             |            |                                    |              |                | GroundSpeed   | km/h    | 4.7          | PN                    |            | n/a   |
|                      |            |                                    |              |                |               |         |              |                       | -          | 11/ a |
| ✓ P                  |            |                                    |              |                |               |         |              |                       |            |       |

#### Slika 33. Aktivacija Automatic Device Wake-up funkcije

- Pod *Purge Medium* odabrati *Ambient Air* ① te podesiti vrijeme pročišćavanja mjernog sustava kako je preporučeno pored opcija *Purge* ② (slika 34.).
- Provjeriti je li opcija Soak while sleeping uključena u opcijama Wake up Tasks. Ako nije, potrebno ju je uključiti označavanjem check box-a ③ (slika 34.).
- 5) Pod Device Ready For Measurement opcijama potrebno je odabrati datum i vrijeme kada operater želi da uređaji budu spremni za mjerenje ④ (slika 34.). Kliknuti tipku Save te pokrenuti Wake-up funkciju klikom na tipku Start Wake-up / Pre-Test. Time započinje i Soak Test.

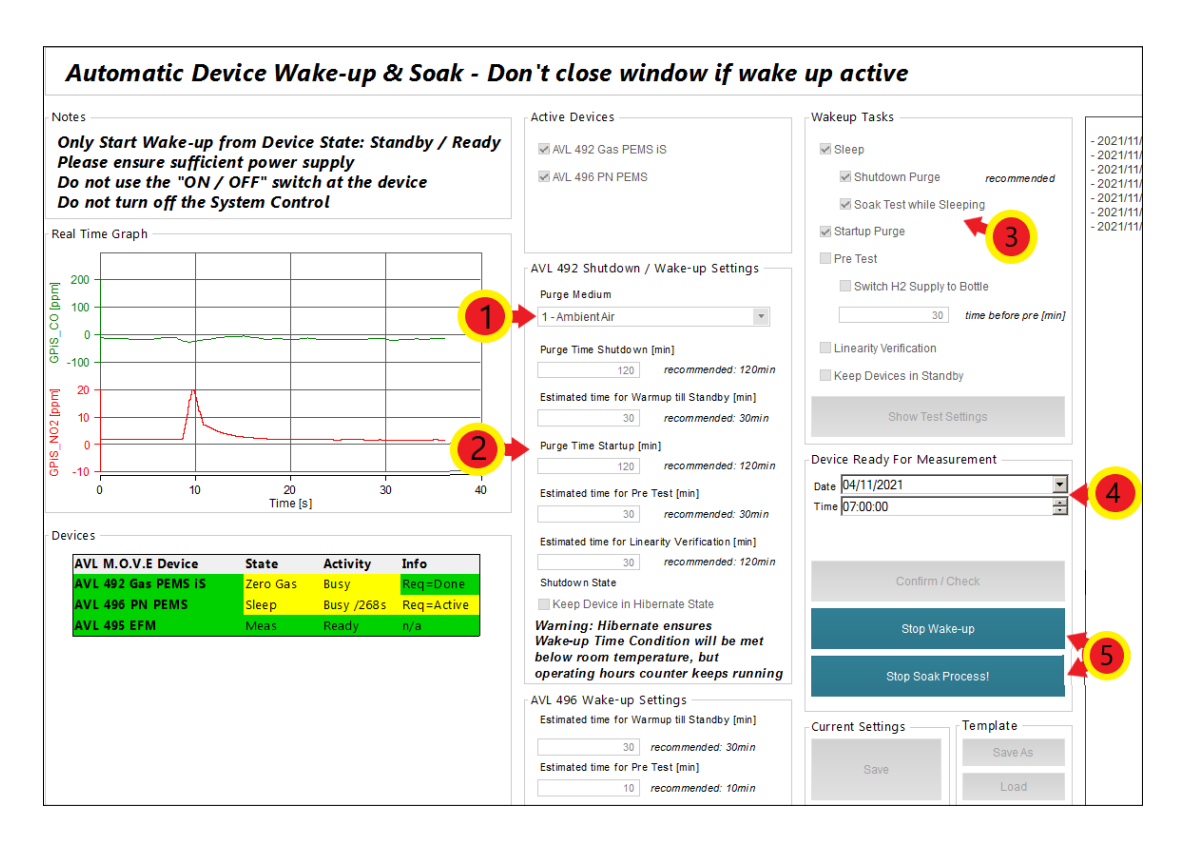

Slika 34. Podešavanje parametara Automatic Device Wake-up funkcije

6) Kada na prozoru Soak Test (slika 35.). parametar Duration prijeđe iz crvene u zelenu boju, odnosno kada duljina trajanja mirovanja bude u rasponu od 6 h do 56 h, za završetak testa potrebno je kliknuti tipku Stop and Save. Soak Test se može zaustaviti i iz aktivnog prozora Automatic Wake up odabirom Stop Soak Process! (slika 34.).

| Current Values       | Soak Test                                                                      |            |
|----------------------|--------------------------------------------------------------------------------|------------|
| 0 km/h               | 16                                                                             | z          |
| 108 m                | 17 min                                                                         | DURATIO    |
| 27.7 °C              | 6 h - 56 h<br><sup>2021/10/28</sup><br>16:14:16                                | START TIME |
| 26.7 °C (1 < 30 °C ) | <sup>2021/10/29</sup><br>08:32:28                                              | END TIME   |
| 12.5 °C ₹ 28.1 °C ₹  | TEST vaild<br>Extended Conditions: NO<br>Print Date 2021/10/29 - Time 08:32:37 | VI Se      |

Slika 35. Prozor s parametrima Soak Test-a

- 7) Zaustaviti Automatic Wake up funkciju klikom na tipku Stop Wake-up (\$) (slika 34.).
- Nakon što su Soak Test i Automatic Device Wake-up funkcije gotove, potrebno je zatvoriti i ponovno pokrenuti programe AVL M.O.V.E Application Desktop te AVL M.O.V.E System Control, a po potrebi i resetirati uređaj System Control.

## 5.5. Pre Test

*Pre Test* služi za provjere nepropusnosti i kalibraciju mjernih uređaja. Potrebno je odspojiti crijevo za uzorkovanje od ispušnog sustava te hermetički zatvoriti oba voda za uzorkovanje. Izlazni tlak na bocama s plinovima za kalibraciju treba podesiti u rasponu od 0,5 bar do 1 bar. Plinovi koji su se koristili za kalibraciju nule i punog otklona uređaja u ovom mjerenju su sljedeći:

- Mješavina ugljikovog monoksida (CO), ugljikovog dioksida (CO<sub>2</sub>), dušikovog monoksida (NO) i propana (C<sub>3</sub>H<sub>8</sub>);
- Dušikov dioksid (NO<sub>2</sub>);
- Dušik (N<sub>2</sub>) takozvani *zero* plin, odnosno plin za namještanje nule u analizatoru;
- Okolni zrak namještanje nule za krute čestice (HEPA filter).

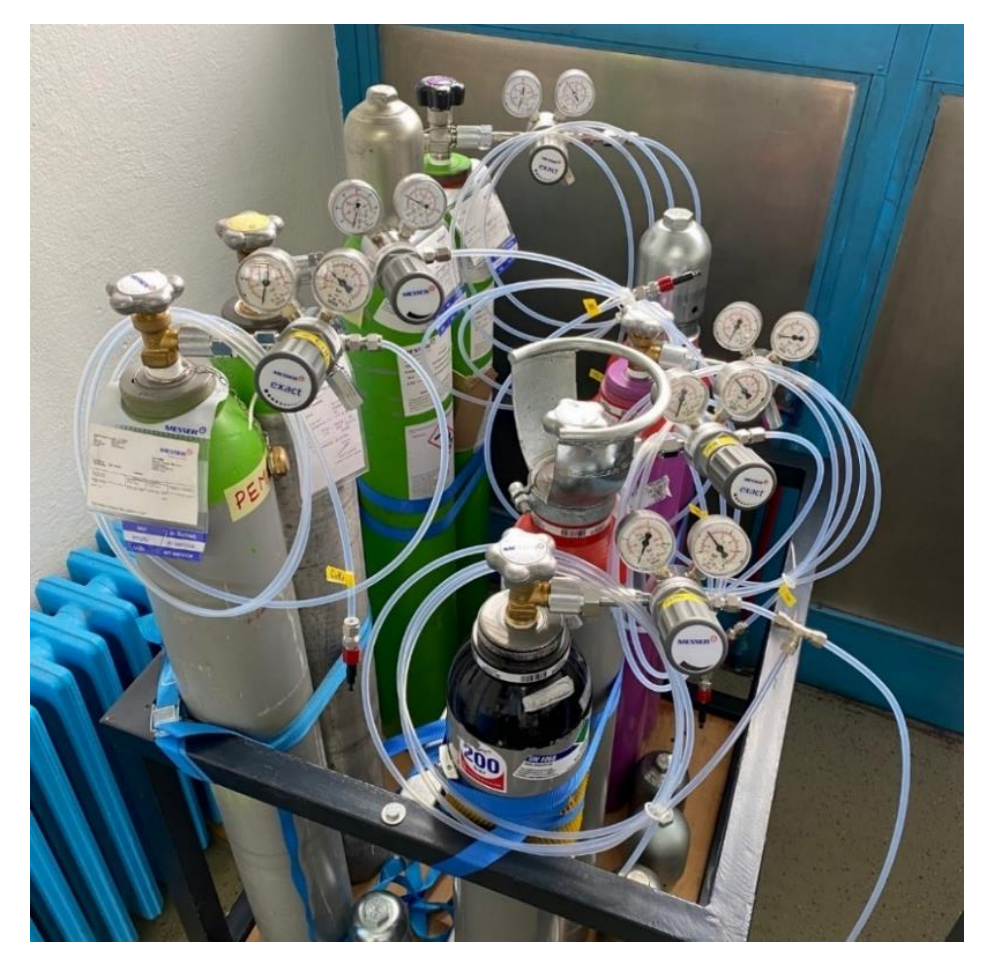

Slika 36. Plinovi korišteni za kalibraciju mjernog sustava

Koraci testa za provedbu Pre Test-a:

 Za početak testa kliknuti tipku *Pre Test* ① na izborniku s lijeve strane ekrana te u novootvorenom izborniku odabrati *Pre-Test* ② (slika 37.). Otvara se novi prozor *Pre-Test Status*.

| MOVE_V29_237 🛃 Data Explorer 🛃 Object Wizard                                     | 📱 Calculator 🏾 🏂 Formula/Scr | ipt Editor    |        |              |                        |            |       |
|----------------------------------------------------------------------------------|------------------------------|---------------|--------|--------------|------------------------|------------|-------|
| MOVE System 🗶 Test Order Overvi                                                  | ew Main Test                 |               |        |              |                        |            |       |
| Test Orders     AVL M.O.V.E       TEST EXECUTION                                 | Devices Warning              |               |        |              | AVL M.O.V.E, 2020, Ve  | rsion-V2.9 | 237   |
| Logging                                                                          | OFF                          | Gas PEMS iS   |        |              | Vehicle Interf         | ice        |       |
| Test Duration (s)                                                                | n/a                          | NO            | ppm    | -0.6         | Velocity               | km/h       | 0.0   |
| M.O.V.E Test Name                                                                | n/a                          | NO2           | ppm    | -2.8         | EngSpeed               | rpm        | 0.0   |
| Test Phase                                                                       | PRE                          | со            | ppm    | -5.0         | Online Values          |            |       |
| Total # of Files                                                                 | n/a                          | CO2           | % Vol. | 0.1          | City Time              | -          | n/a   |
| Device ontrol Pre Test                                                           | Activity Info                | 02            | %      | 21.3         | Rural Time             | -          | n/a   |
|                                                                                  | Busy /104 s Reg=Active       | PN PEMS       |        |              | MotorTime              | -          | n/a   |
| Pre Conditioning-Test                                                            | Ready Req=Done               | Par Count Dil | Cp/cm3 | 0.0          | N-IdleTime             | -          | n/a   |
| Pre Test                                                                         | Ready n/a                    | Dil Ratio     | -      | 1.0          | City Dis               | -          | n/a   |
|                                                                                  |                              | Cut Point     | nm     | 23           | Rural Dis              | -          | n/a   |
| Automatic Device Wake-up                                                         |                              | EFM AVL       |        |              | Motor Dis              | -          | n/a   |
| Main Test Set time controlled device purge<br>and start-up, soak can be included |                              | Flow Mass     | kg/h   | 9.6          | Total Dis              | -          | n/a   |
|                                                                                  |                              | Abs Press     | hPa    | 1011.3       | City Dis               | -          | n/a   |
| Soak-Test                                                                        | and the second               | Temp          | °C     | 20.9         | Kurai Dis<br>Motos Dis | -          | n/a   |
| Stop and Save                                                                    | 1 1 1 marganether and market | Diff Press    | hPa    | 0.0          | City Time              | -          | n/a   |
|                                                                                  |                              | Ambient Cond  | itions |              | Rural Time             | -          | n/a   |
| Fre-Test Checks                                                                  | 2                            | Humidity      | %      | 22.9         | Motor Time             | -          | n/a   |
| Post Test -pre                                                                   |                              | Pressure      | mbar   | 1009.4       |                        |            |       |
|                                                                                  | Channel Graphic              | Temp          | °C     | 27.6         | Unline Mass E          | mission    | svvet |
| Reset Channel AMB_Humidity                                                       | + +                          | GPS           |        |              | CO2                    | -          | n/a   |
| Transmit Data                                                                    |                              | Latitude      | d°m's" | 45°47'41.28" | NO                     |            | n/a   |
| 492 1000:Device is neating up                                                    |                              | Longitude     | d°m's" | 15°58'24.04" | NO2                    |            | n/a   |
|                                                                                  |                              | Altitude      | m      | 183.0        | тнс                    | -          | n/a   |
| Evaluate                                                                         |                              | GroundSpeed   | km/h   | 4.7          | PN                     | -          | n/a   |
|                                                                                  |                              |               |        |              |                        |            |       |

Slika 37. Pokretanje Pre Test-a

- U prozoru *MOVE System* potrebno je provjeriti jesu li svi uređaji u *Standby* načinu rada te jesu li svi uređaji spremni za provedbu mjerenja (engl. *Ready*). Ako nisu, postupak za stavljanje uređaja u *Standby* način rada opisan je u poglavlju 5.1 Pokretanje mjernog programa.
- Slijedi odabir priključaka na koji je pojedini plin spojen (*Port*) ②, unose se podaci o koncentraciji kalibracijskih plinova u bocama (*Conc.*) ③ te identifikacijski broj boce koji moraju biti navedeni na etiketi boce (*Bottle ID*) ④ (slika 38.).
- Za *Test Type* potrebno je odabrati 2 *Flexible* ⑤. Potom se odabiru koraci potrebni za aktivaciju uređaja (slika 38.).
- 5) Kako bi spremili unesene promjene potrebno je kliknuti tipku Save (slika 38.).

| MOVE System              | Test Ord              | ler Overview | Main       | Test P   | re-Test-Status  | <                |                                                                                                    |                                                                                                    |                                                                    |
|--------------------------|-----------------------|--------------|------------|----------|-----------------|------------------|----------------------------------------------------------------------------------------------------|----------------------------------------------------------------------------------------------------|--------------------------------------------------------------------|
| <mark>∽ Edit Para</mark> | meter                 | s 📢          |            |          |                 |                  |                                                                                                    | 5                                                                                                    |                                                                    |
| Zero / Span Setting      | js —                  |              |            |          |                 | Pr               | e-Test-Settings                                                                                                    |                                                                                                    |                                                                    |
| Test Name                | F                     | R17 RC1_Mar  | nual Tes   | t1_20210 | 323_2           |                  | Test Type                                                                                                    | 2 - Flexible                                                                                                    | •                                                                  |
| Operator                 | 4                     | AVL.         |            |          |                 |                  | Deserves INC                                                                                                    | 1                                                                                                    | No legislative limits applied                                      |
| -Current Settings        |                       |              |            |          | Template        |                  | Set Cut Point                                                                                                    |                                                                                                    |                                                                    |
| Parame                   | eter                  |              | Save       |          | Save As<br>Load |                  | <ul> <li>Set Cut Point</li> <li>Leakcheck A'</li> <li>Leakcheck A'</li> <li>Connected</li> <li>Leakcheck Sz</li> <li>Leakcheck D</li> </ul> | /L Gas PEMS (*)<br>/L FID IS+ (*)<br>/ via Transfer Line<br>ample Path AVL PN PEMS (<br>ilution Path AVL PN PEMS                                              | (*)<br>(*)                                                         |
| Zero Gas                 |                       |              | 02         |          | Bottle ID       |                  | 🗹 Purge AVL G                                                                                                    | as PEMS                                                                                                    |                                                                    |
| 1 - Nitroge              | en (N2)               | •            | 0.0        | Vol. %   | IDBOTT_N2       |                  | Purge AVL FI Purge AVL PI                                                                                                    | D iS+<br>N PEMS                                                                                                    |                                                                    |
| Zero Gas FII             | <b>DiS</b><br>tic Air | •            | O2<br>20.0 | Vol. %   | Bottle ID       |                  | Zero Adjust /<br>Zero Adjust /<br>Zero Check [                                                                                              | AVL Gas PEMS<br>AVL FID iS+<br>Device AVL PN PEMS (use ł                                                                                                    | HEPA filter)                                                       |
| Span Gas                 | Port                  |              | Conc.      |          | Bottle ID       |                  | Span CO                                                                                                    | SPAN THC FID iS+                                                                                                    | 🖌 Span N2O                                                         |
| CO Port 1                |                       | -            | 47170      | [ppm]    | IDBOTT1         |                  | Span NO                                                                                                    | Span NO2                                                                                                    |                                                                    |
| CO2 Port 1               |                       | •            | 19.57      | [Vol. %] | IDBOTT1         |                  | < Zero Adjust I                                                                                                    | FM                                                                                                    |                                                                    |
| NO Port 1                |                       | •            | 4862       | [ppm]    | IDBOTT1         |                  | Check INCA                                                                                                    | Measurement Ready                                                                                                    |                                                                    |
| THC Port 1               |                       | •            | 5958       | [ppmC1]  | IDBOTT2         |                  |                                                                                                    | 2                                                                                                    |                                                                    |
| CH4 Port 2               |                       | •            | 9359       | [ppmC1]  | IDBOTT3         |                  |                                                                                                    |                                                                                                    |                                                                    |
| NO2 Port 2               |                       | •            | 2353       | [ppm]    | IDBOTT4         |                  |                                                                                                    |                                                                                                    |                                                                    |
| N2O Port 2               |                       | •            | 2000       | [ppm]    | IDBOTT5         |                  |                                                                                                    |                                                                                                    |                                                                    |
| PN PEMS<br>Cut Point     | 2                     | ) <b>•</b> m | 3          |          | Body 24         | <mark>6</mark> ≯ | Unattended (<br>Repeat device t<br>Start Pr (*) Unattended operation (**) Response Time Value                                               | Operation STOP on Err<br>ask on Error 0<br>e Test<br>Show Report from Finish<br>not possible, due to user Interaction<br>es remain in IFILE. Repeat If device | or Stop Pre Test<br>ed Test<br>e mandator y<br>e selup is changed. |

Slika 38. Podešavanje parametara Pre Test-a [12]

- Za početak testa odabrati Start Pre Test 

   (slika 38.). Otvara se novi prozor pod nazivom PRE-Test-Values (slika 39.).
- 7) Operater potom prati korake na ekranu te obavlja određene radnje koje softver navodi (na primjer priključuje traženi plin na traženi *Port*, hermetički zatvara određeni vod za uzorkovanje i slično) kako bi se test uspješno proveo. Uređaj će tijekom ovog testa pročistiti vodove za uzorkovanje, provjeriti nepropusnost sustava (curi li negdje plin), podesiti sustav na nulte vrijednosti te postaviti puni otklon mjernih uređaja.
- 8) Nakon što su svi koraci testa odrađeni i sve vrijednosti u *PRE-Test-Values* prozoru budu označene zelenom bojom, potrebno je kliknuti tipku *Stop PRE Test* (slika 39.). Ako neka od faza testa nije označena zelenom bojom, moguće je ponoviti samo tu fazu testa (nije potrebno ponavljati cijeli test iznova).

| PRE Test - Check Device State - Activating Starting state         Conce Remaining       26 s         Test Progress       Done Artivity       Result         Done of RD LEAKCHECK       PASSED         Done of PLEAKCHECK       PASSED         Done of PDRGE       PASSED         Done of PDRGE       PASSED         Done of PDRGE       PASSED         Done of PDRGE       PASSED         Pend of PSPAN NO2       -         Pend of PSPAN NO2       -         Pend of PSPAN NO2       -         Done EMD ZEROADJ       AVL492 ZEROCHECK         Pend of PSPAN NO2       -         Done EMD ZEROADJ       PASSED         Done EMD ZEROADJ       PASSED         Done EMD ZEROADJ       PASSED         Done EMD ZEROADJ       PASSED         Done EMD ZEROADJ       PASSED         Done EMD ZEROADJ       PASSED         Done EMD ZEROADJ       PASSED         Done EMD ZEROADJ       PASSED         Zero Adjust Busy / 18:       Zero Adjust Busy / 18:                                                                                                    | MOVE Sys | tem Main Tes  | t Test C | Order Overview | Pre-Test-Status | Pre_Test_Re | sults_1 | PRE-Test- | Values 🕻         | :                   |                 |
|----------------------------------------------------------------------------------------------------|----------|---------------|----------|----------------|-----------------|-------------|---------|-----------|------------------|---------------------|-----------------|
| Time Remaining26 sTest ProgressDone GP LEAKCHECKPASSEDDone GP LEAKCHECKPASSEDDone GP LEAKCHECKDone GP LEAKCHECKPASSEDDone GP LEAKCHECKDone GP LEAKCHECKPASSEDDone GP LEAKCHECKDone GP LEAKCHECKPASSEDDone GP LEAKCHECKDone GP LEAKCHECKPASSEDDone GP LEAKCHECKDone GP LEAKCHECKPASSEDDone GP LEAKCHECKDone GP LEAKCHECKPASSEDDone GP LEAKCHECKPend GP SPAN COPend GP SPAN NO2Dene FM ZEROCHD ZUC AUL992 ZEROCALRun FND ZEROCHE DEVC AUL992 ZEROCALRun FND ZEROCHE DEVC AUL992 ZEROCHECKPend GP SPAN NO2Dene FM ZEROADJAVL4925 ZEROCALRun HO ZEROADJPend GP SPAN NO2Dene FM ZEROADJReadjust Buyy / 2sAul 492 FM SEDMul 492 FM SEDMul 492 FM SEDMul 492 FM SEDMul 492 FM SEDMul 492 FM SEDMul 492 FM SEDMul 492 FM SEDMul 492 FM SEDDevice Warnings and ErrorsDevice Warnings and ErrorsStop PRE TestStop PRE Test                                                                                                    | Curr     | ent Actio     | on       | PRE            | Test - Che      | eck Dev     | ice S   | tate -    | Activat          | ina Start           | ina state       |
| Test Progress       Done Activity       Result         Done Activity       PASSED         Done RD LEAKCHECK       PASSED         Done RD LEAKCHECK SA PASSED       PASSED         Done RD LEAKCHECK SIL       PASSED         Done RD PURGE       PASSED         Done RD PURGE       PASSED         Done RD PURGE       PASSED         Done RD PURGE       PASSED         Done RD PURGE       PASSED         Done RD PURGE       PASSED         Done RD PURGE       PASSED         Pend GP SPAN CO 2          Pend GP SPAN NO 2          Pend GP SPAN NO 2          Pend GP SPAN NO 2          Done FIN ZEROADJ       PASSED             Done FIN ZEROADJ       PASSED             Pend GP SPAN NO 2              Done FIN ZEROADJ       PASSED         AVL 400 VE Device       State         AVL 4925 FID IS       Zero Adjust Busy / 25s         AVL 4925 FID IS       Zero Adjust Busy / 25s         AVL 4925 FID IS       Zero Adjust Busy / 25s         AVL 4925 FID IS       Zero Ad                                                                                                    | Time     | Remaini       | ina      |                |                 |             |         |           |                  |                     | 26 s            |
| Done       Activity       Result         Done       GP LEAKCHECK       PASSED         Done       FID LEAKCHECK       PASSED         Done       FID PURGE       PASSED         Done       FID PURGE       PASSED         Done       FID PURGE       PASSED         Done       FID PURGE       PASSED         Done       FID PURGE       PASSED         Done       FID PURGE       PASSED         Done       FID PURGE       PASSED         Done       FID PURGE       PASSED         Done       FID PURGE       PASSED         Done       GP SPAN CO                                                                                                    | Test Pro | ogress        |          |                |                 | Online Valu | es      |           |                  |                     | 200             |
| Done         GP LEAKCHECK         PASSED           Done         FRULEAKCHECK APASSED           Done         PN LEAKCHECK APASSED           Done         PN LEAKCHECK DIL           Done         PN LEAKCHECK DIL           Done         PN LEAKCHECK DIL           Done         PN LEAKCHECK DIL           Done         PN URGE         PASSED           Done         PN URGE         PASSED           Done         PN URGE         PASSED           Run         FID ZEROADJ         AVL492 ZEROCHL           Run         FID ZEROADJ         AVL492 ZEROCHL           Run         FID ZEROADJ         AVL492 ZEROCHL           Pend         GP SPAN NO         -           Pend         GP SPAN NO         -           Pend         GP SPAN NO         -           Pend         GP SPAN NO         -           Pend         GP SPAN NO         -           Done         EM ZEROADJ         PASSED           Done         EM ZEROADJ         PASSED           Done         EM ZEROADJ         PASSED           Done         EM ZEROADJ         PASSED           Done         EM ZEROADJ         PASSED                                                                                                    | Done     | Activity      |          | Result         |                 |             |         |           |                  |                     |                 |
| Done       FID LEAKCHECK       PASSED         Done       PN LEAKCHECK SL       PASSED         Done       GP PURGE       PASSED         Done       FID PURGE       PASSED         Done       FID PURGE       PASSED         Done       FID PURGE       PASSED         Done       FID PURGE       PASSED         Done       FID PURGE       PASSED         Done       FID PURGE       PASSED         Done       FID PURGE       PASSED         Pend       FID SPAN CO2          Pend       GP SPAN NO          Pend       GP SPAN NO          Pend       GP SPAN NO          Pend       GP SPAN NO          Pend       GP SPAN NO          Pend       GP SPAN NO               Done       FIN ZEROADJ       PASSED              Pend       GP SPAN NO                        <                                                                                                    | Done     | GP LEAKCHE    | CK       | PASSED         |                 |             | CO      | <b>-</b>  | Act. Valu        | e — Refere          | nce Zero / Span |
| Done       PN LEAKCHECK ISA       PASSED         Done       PP URGE       PASSED         Done       PP URGE       PASSED         Done       PP URGE       PASSED         Done       PP URGE       PASSED         Done       PP URGE       PASSED         Done       PP URGE       PASSED         Run       GP ZEROADJ       AVL492 ZEROCAL         Run       PN ZEROCHK DEVIC AVL496 ZEROCAL         Run       PN ZEROADJ       AVL492 ZEROCAL         Run       PN ZEROADJ       AVL496 ZEROCHECK         Pend       GP SPAN CO2          Pend       GP SPAN NO2          Pend       GP SPAN NO2          Pend       GP SPAN NO2               Pend       GP SPAN NO2               Pend       GP SPAN NO2          Pend       GP SPAN NO2               W1 492 Gar PEMSIS       Zero Adjust Busy / 25s         AVL 492 Gar PEMSIS       Zero Adjust Busy / 25s         AVL 496 PN PEMS HD       Standby Bus                                                                                                    | Done     | FID LEAKCH    | ЕСК      | PASSED         |                 | 18 -        |         |           |                  |                     |                 |
| Done         FIN LEAKCHECK DIL         PASSED           Done         GP PURGE         PASSED           Done         FID PURGE         PASSED           Done         FID PURGE         PASSED           Run         GP ZEROADJ         AVL492 ZEROCAL           Run         FID ZEROADJ         AVL495 ZEROCAL           Run         FID ZEROADJ         AVL495 ZEROCAL           Pend         GP SPAN CO            Pend         GP SPAN NCO            Pend         GP SPAN NCO            Pend         GP SPAN NCO            Pend         GP SPAN NCO            Pend         GP SPAN NCO            Pend         GP SPAN NCO            Done         EM ZEROADJ         PASSED                Pend         GP SPAN NCO            Thome         EM ZEROADJ         PASSED            Zero Adjust Busy / 26s           AVL 492 Star FM SP BO         Stop PKE Test                                                                                                    | Done     | PN LEAKCHE    | ECK SA   | PASSED         |                 | 15 -        |         |           |                  |                     |                 |
| Done         GP PURGE         PASSED           Done         FND PURGE         PASSED           Done         PN PURGE         PASSED           Run         GP ZEROADJ         AVL492 ZEROCAL           Run         FID ZEROADJ         AVL492 ZEROCAL           Run         PN ZEROCHK DEVIC AVL496 ZEROCAL           Run         PN ZEROCHK DEVIC AVL496 ZEROCHECK           Pend         GP SPAN CO           Pend         GP SPAN NO           Pend         GP SPAN NO           Pend         GP SPAN NO           Pend         GP SPAN NO           """"""""""""""""""""""""""""""""""""                                                                                                    | Done     | PN LEAKCHI    | ECK DIL  | PASSED         |                 | - 12        |         |           |                  |                     |                 |
| Onne         FID PURGE         PASSED           Done         PN PURGE         PASSED           Run         GP ZEROADJ         AVL492 ZEROCAL           Run         PN ZEROCHK DEVIC AVL496 ZEROCHECK           Pend         GP SPAN CO            Pend         GP SPAN CO            Pend         GP SPAN NO            Pend         GP SPAN NO            Pend         GP SPAN NO            Pend         GP SPAN NO            Pend         GP SPAN NO            Pend         GP SPAN NO            Pend         GP SPAN NO2            Pend         GP SPAN NO2            Pend         GP SPAN N2O            Tome         EM ZEROADJ         PASSED                Pend         GP SPAN N2O            Time Igl             AVL MOVE         Standby         Busy / 18s           AVL 492 Sep PMS 165         Zero Adjust         Busy / 5s           AVL 492 Sep PMS 165         Zero Adjust         Busy / 5s                                                                                                    | Done     | GP PURGE      |          | PASSED         |                 | d g.        |         |           |                  |                     |                 |
| Done         PN PURGE         PASSED           Run         GP ZEROADJ         AVL492 ZEROCAL           Run         FID ZEROADJ         AVL492 ZEROCAL           Run         FID ZEROADJ         AVL492 ZEROCAL           Run         FID ZEROADJ         AVL492 ZEROCHECK           Pend         GP SPAN CO                                                                                                    | Done     | FID PURGE     |          | PASSED         |                 | 0 6         |         |           | * * * * * *      |                     | 4 4 4 4 4 4     |
| Run       GP ZEROADJ       AVL492 ZEROCAL         Run       FID ZEROADJ       AVL4925 ZEROCAL         Run       PRD ZEROCHK DEVIC AVL496 ZEROCHECK         Pend       GP SPAN CO2          Pend       GP SPAN NO          Pend       GP SPAN NO          Pend       GP SPAN NO          Pend       GP SPAN NO2          Pend       GP SPAN NO2          Pend       GP SPAN NO2          Pend       GP SPAN NO2          Pend       GP SPAN NO2          Done       EMZEROADJ       ACtivity         AVL MOVE       Device       State       Activity         AVL 492 SFID IS       Zero Adjust       Busy / 26s         AVL 495 EFM       Meas       Ready       Demand Value         Device Warnings and Errors       GPIS_NO2       ppm       9.01       471 70.00         GPIS_NO2       Ppm       9.01       2353.00       GPIS_NO2       Ppm       9.01       2353.00         GPIS_NO2       Ppm       9.01       2353.00       GPIS_NO2       Ppm       9.01       2353.00         GPIS_NO2       Ppm<                                                                                                    | Done     | PN PURGE      |          | PASSED         |                 | - 0.        | 1111    | 111111    | 1/1/1/1/         | 111111111           | 11/1///         |
| Run       FID ZEROADJ       AVL4925 ZEROCAL         Run       PN ZEROCHK DEVIC AVL496 ZEROCHECK         Pend       GP SPAN CO          Pend       GP SPAN NO          Pend       GP SPAN NO          Pend       GP SPAN NO          Pend       GP SPAN NO          Pend       GP SPAN NO          Pend       GP SPAN NO2          Pend       GP SPAN NO2          Done       EFM ZEROADJ       PASSED              Done       EFM ZEROADJ       PASSED               AVL 492 Gas PEMN IS       Zero Adjust       Busy / 26s         AVL 492 FID IS       Zero Adjust       Busy / 25s         AVL 495 EFM       Meas       Ready         Device Warnings and Errors       GPIS_CO       ppm       9.01       4862.00         GPIS_O2       %       9.01       0.00       9.01       2353.00         GPIS_O2       %       9.01       0.00       0.00       GPIS_NO2       ppm       9.01       2353.00       GPIS_NO2       ppm <t< td=""><td>Run</td><td>GP ZEROAD</td><td>J</td><td>AVL492 ZER</td><td>OCAL</td><td>3</td><td>111</td><td>F V V V V</td><td><b>V V V V V</b></td><td></td><td></td></t<>                                                                                                    | Run      | GP ZEROAD     | J        | AVL492 ZER     | OCAL            | 3           | 111     | F V V V V | <b>V V V V V</b> |                     |                 |
| Run       PN ZEROCHK DEVIC AVL496 ZEROCHECK         Pend       GP SPAN CO          Pend       GP SPAN CO          Pend       GP SPAN NO          Pend       FID SPAN THC          Pend       GP SPAN NO2          Pend       GP SPAN NO2          Done       EM ZEROADJ       PASSED                   AVL M.O.V.E Device       State       Activity         AVL 492 Gas PEMS IS       Zero Adjust       Busy / 18s         Zero Adjust       Busy / 26s       AvL 495 EFM       Meas       Ready         Device Warnings and Errors       Co       pm       9.01       19.57         GPIS_CO2       % Vol.       9.01       19.57         GPIS_NO       ppm       9.01       235.00         GPIS_NO       ppm       9.01       2353.00         GPIS_NO       ppm       9.01       2353.00         GPIS_NO       ppm       9.02       2000.00         GPIS_NO       ppm       9.02       2000.00         GPIS_NO       ppm       1.00       5958.00 <td>Run</td> <td>FID ZEROAD</td> <td>IJ</td> <td>AVL4925 ZE</td> <td>ROCAL</td> <td>0</td> <td>0 25</td> <td>50 7</td> <td>5 100 12</td> <td>5 150 175 2</td> <td>00 225 250</td>                                                                                                    | Run      | FID ZEROAD    | IJ       | AVL4925 ZE     | ROCAL           | 0           | 0 25    | 50 7      | 5 100 12         | 5 150 175 2         | 00 225 250      |
| Pend       GP SPAN CO          Pend       GP SPAN NO          Pend       FID SPAN NO          Pend       FID SPAN CH4          Pend       GP SPAN NO2          Pend       GP SPAN NO2          Pend       GP SPAN NO2          Pend       GP SPAN NO2          Pend       GP SPAN NO2          Done       EFM ZEROADJ       PASSED                        AVL M.O.V.E Device       State       Activity         AVL 492 S FID IS       Zero Adjust Busy/ 26s         AVL 492 S FID IS       Zero Adjust Busy/ 26s         AVL 492 S FIM       Standby Busy/ 5s         AVL 492 S FIM       Standby Busy/ 5s         AVL 492 S FIM       Standby Busy/ 5s         AVL 492 S FIM       Standby Busy/ 5s         AVL 492 S FIM       Standby Busy/ 5s         AVL 492 S FIM       Standby Busy/ 20s         AVL 492 S FIM       Standby Busy/ 20s         AVL 492 S FIM       Standby Busy/ 20s         AVL 492 S FIM                                                                                                    | Run      | PN ZEROCH     | K DEVIC  | CAVL496 ZER    | OCHECK          |             | 0 20    |           | Time             | e [s]               | .00 225 250     |
| Pend       GP SPAN CO2          Pend       GP SPAN NO          Pend       FID SPAN THC          Pend       GP SPAN NO2          Pend       GP SPAN NO2          Pend       GP SPAN NO2          Pend       GP SPAN NO2          Pend       GP SPAN NO2          Pend       GP SPAN NO2          Pend       GP SPAN NO2          Pend       GP SPAN NO2          Pend       GP SPAN NO2          Done       EFM ZEROADJ       PASSED         "                                                                                                    | Pend     | GP SPAN CO    | 0        |                |                 |             | CO      | •         |                  |                     |                 |
| Pend       GP SPAN NO          Pend       FID SPAN THC          Pend       FID SPAN CH4          Pend       GP SPAN NO2          Pend       GP SPAN NO2          Done       EFM ZEROADJ       PASSED         "                                                                                                    | Pend     | GP SPAN CO    | 2        |                |                 | 18 -        |         |           |                  |                     |                 |
| Pend       FID SPAN THC          Pend       FID SPAN CH4          Pend       GP SPAN NO2          Done       EfM ZEROADJ       PASSED              Done       FM ZEROADJ       PASSED              MVL M.O.V.E Device       State       Activity         AVL 492 Gas PEMS IS       Zero Adjust       Busy / 18s         Zero Adjust       Busy / 26s         AVL 495 FID IS       Zero Adjust       Busy / 26s         AVL 495 FID IS       Zero Adjust       Busy / 26s         AVL 495 FID IS       Zero Adjust       Busy / 26s         AVL 495 FID IS       Zero Adjust       Busy / 26s         AVL 495 FID IS       Zero Adjust       Busy / 26s         AVL 495 FID IS       Zero Adjust       Busy / 26s         AVL 495 FID IS       Zero Adjust       Busy / 26s         AVL 495 FID IS       Standby       Busy / 26s         Device Warnings and Errors       GPIS_NO       ppm         Device Warnings and Errors       GPIS_SUpply_Volt       V         GPIS_SUpply_Volt       V       6.23       -         PN_MEAS_Particl                                                                                                    | Pend     | GP SPAN NO    | D        |                |                 | 15 ·        |         |           |                  |                     |                 |
| Pend       FID SPAN CH4          Pend       GP SPAN NO2          Done       EFM ZEROADJ       PASSED              Done       EFM ZEROADJ       PASSED              MVL M.O.V.E Device       State       Activity         AVL 492 Gas PEMS IS       Zero Adjust       Busy / 18s         AVL 492 Gas PEMS IS       Zero Adjust       Busy / 26s         AVL 495 FID IS       Zero Adjust       Busy / 5s         AVL 495 FIM Meas       Ready       Meas         Device Warnings and Errors       GPIS_NO2       ppm         Stop PRE Test       Stop PRE Test       1.00                                                                                                    | Pend     | FID SPAN TH   | HC       |                |                 | 12 -        |         |           |                  |                     |                 |
| Pend       GP SPAN NO2          Pend       GP SPAN N2O          Done       EFM ZEROADJ       PASSED                        AVL MOVE Device       State       Activity         AVL 492 Gas PEMS IS       Zero Adjust       Busy/ 18s         AVL 492 FID IS       Zero Adjust       Busy/ 26s         AVL 495 FID IS       Zero Adjust       Busy/ 5s         AVL 495 FID Mems HD       Standby       Busy/ 5s         AVL 495 FFM       Meas       Ready         Device Warnings and Errors       GPIS_CO2       % Vol.       9.01       4862.00         GPIS_NO2       ppm       9.01       2353.00       GPIS_NO2       ppm       9.01       2353.00         GPIS_O2       %       9.01       0.00       GPIS_O2       %       9.01       0.00         GPIS_O2       %       9.01       0.00       GPIS_CO2       %       9.01       0.00         GPIS_O2       %       9.01       0.00       GPIS_CO2       %       9.01       0.00         GPIS_CO2       %       9.01 <t< td=""><td>Pend</td><td>FID SPAN C</td><td>H4</td><td></td><td></td><td><u>₹</u> 9.</td><td></td><td></td><td></td><td></td><td></td></t<>                                                                                                    | Pend     | FID SPAN C    | H4       |                |                 | <u>₹</u> 9. |         |           |                  |                     |                 |
| Pend       GP SPAN N20          Done       EFM ZEROADJ       PASSED              Done       EFM ZEROADJ       PASSED              AVL M.O.V.E Device       State       Activity         AVL 492 Gas PEMS IS       Zero Adjust       Busy / 18s         AVL 492 Gas PEMS IS       Zero Adjust       Busy / 26s         AVL 495 FID IS       Zero Adjust       Busy / 5s         AVL 495 EFM       Meas       Ready         Device Warnings and Errors       GPIS_NO 2       pp m       9.01       4862.00         GPIS_N2 O       pp m       9.01       2353.00         GPIS_N2 O       pp m       9.01       2353.00         GPIS_N2 O       pp m       9.02       2000.00         GPIS_N2 O       pp m       9.02       2000.00         GPIS_O2       %       9.01       0.00         GPIS_CO2       %       9.01       0.00         GPIS_CO2       %       9.01       0.00         GPIS_CO2       %       9.01       0.00         GPIS_CH4_C1       pp m       1.00       5958.00         FIDIS_CH4_C1                                                                                                    | Pend     | GP SPAN NO    | 52       |                |                 | 8           |         |           |                  |                     | 4 4 4 4 4 4     |
| Done       EFM ZEROADJ       PASSED         IIIIIIIIIIIIIIIIIIIIIIIIIIIIIIIIIIII                                                                                                    | Pend     | GP SPAN N2    | 20       |                |                 | 0           | 1111    | 111111    | 11111111         | 1111111111          |                 |
| Image: Image: | Done     | EFM ZEROA     | DJ       | PASSED         |                 | 3 -         | 111     | *####     | *****            | ******              |                 |
| Image: Image: |          |               |          |                |                 | 0           |         |           |                  |                     |                 |
| AVL M.O.V.E Device<br>AVL 492 Gas PEMS iS<br>AVL 492 FID iS<br>AVL 492 FID iS<br>AVL 495 FFMActivity<br>Busy / 18s<br>Zero Adjust<br>Busy / 26s<br>Standby<br>Busy / 5s<br>MeasChannelUnitActual Vaue<br>Demand Value<br>GPiS_CO2Demand Value<br>GPiS_CO2Device Warnings and ErrorsChannelUnitActual Vaue<br>OppmDemand Value<br>OppmDevice Warnings and ErrorsGPiS_CO2% Vol.9.0119.57<br>GPiS_COGPiS_NO2ppm9.0147170.00<br>GPiS_NO2GPiS_NO2ppmGPiS_NO2ppm9.012353.00<br>GPiS_N2OGPiS_N2OppmGPiS_S_02%9.010.00<br>GPiS_Supply_VoltV6.23-FIDIS_THC_C1ppm1.005958.00<br>FIDIS_CH4_C1FIDIS_CH4_C1ppm1.009359.00                                                                                                    |          |               |          |                | ]               |             | 0 25    | 50 7      | 5 100 12<br>Time | 5 150 175 2<br>:[s] | 00 225 250      |
| AVL 492 Gas PEMS IS       Zero Adjust       Busy/18s         AVL 492 FID IS       Zero Adjust       Busy/26s         AVL 492 FID IS       Zero Adjust       Busy/26s         AVL 495 FIM       Standby       Busy/5s         AVL 495 EFM       Meas       Ready         Device Warnings and Errors       GPIS_NO2       ppm         GPIS_N2O       ppm       9.01       2353.00         GPIS_N2O       ppm       9.01       2353.00         GPIS_N2O       ppm       9.02       2000.00         GPIS_N2O       ppm       9.02       2000.00         GPIS_N2O       ppm       9.02       2000.00         GPIS_SUpply_Volt       V       6.23       -         NMEAS_Particl       p/cm3       1.53       -         FIDIS_THC_C1       ppm       1.00       5958.00         FIDIS_CH4_C1       ppm       1.00       9359.00                                                                                                    | AVL M    |               | State    | Activit        | v               |             |         |           |                  |                     |                 |
| AVL 4925 FID iS<br>AVL 496 PN PEMS HD<br>AVL 495 EFM       Zero Adjust<br>Standby       Busy / 26s<br>Busy / 5s         AVL 495 EFM       Meas       Ready         Device Warnings and Errors       GPiS_CO2       % Vol.       9.01       47170.00         GPiS_NO       ppm       9.01       4862.00         GPiS_NO2       ppm       9.01       2353.00         GPiS_02       %       9.01       0.00         GPiS_NO2       ppm       9.01       2353.00         GPiS_02       %       9.01       0.00         GPiS_N2O       ppm       9.02       2000.00         GPiS_02       %       9.01       0.00         GPiS_Supply_Volt       V       6.23       -         PN_MEAS_Particl       p/cm3       1.53       -         FIDIS_THC_C1       ppm       1.00       5958.00         FIDIS_CH4_C1       ppm       1.00       9359.00                                                                                                    | AVL 49   | 2 Gas PEMS is | Zero /   | Adjust Busy/   | ,<br>18s        |             |         |           |                  |                     |                 |
| AVL 496 PN PEMS HD       Standby       Busy / 5s         AVL 495 EFM       Meas       Ready         Device Warnings and Errors       GPIS_CO2       % Vol.       9.01       19.57         GPIS_CO       ppm       9.01       47170.00         GPIS_NO       ppm       9.01       4862.00         GPIS_NO2       ppm       9.01       2353.00         GPIS_02       %       9.01       0.00         GPIS_02       %       9.01       0.00         GPIS_02       %       9.01       0.00         GPIS_02       %       9.01       0.00         GPIS_Supply_Volt       V       6.23       -         PN_MEAS_Particl       p/cm3       1.53       -         FIDIS_THC_C1       ppm       1.00       5958.00         FIDIS_CH4_C1       ppm       1.00       9359.00                                                                                                    | AVL 49   | 925 FID iS    | Zero /   | Adjust Busy/   | 26s             | Channel     | 000     |           | Unit             | Actual Vaue         | Demand Value    |
| Average         Meas         Meas         Meas         Meas         GPIS_CO         ppm         9.01         47170.00         GPIS_NO         GPIS_NO         ppm         9.01         4862.00         GPIS_NO         GPIS_NO         ppm         9.01         4862.00         GPIS_NO         GPIS_NO         GPIS_                                                                                                    | AVL 49   | 96 PN PEMS H  | D Stand  | lby Busy /     | 5s              | GPIS_       | 002     |           | % VOI.           | 9.01                | 19.57           |
| GPiS_NO         ppm         9.01         4862.00           Device Warnings and Errors         GPiS_NO2         ppm         9.01         2353.00           GPiS_N2O         ppm         9.02         2000.00           GPiS_O2         %         9.01         0.00           GPiS_Supply_Volt         V         6.23         -           PN_MEAS_Particl         p/cm3         1.53         -           FIDiS_THC_C1         ppm         1.00         5958.00           FIDiS_CH4_C1         ppm         1.00         9359.00                                                                                                    | AVE 45   |               | IVIEds   | Кеабу          |                 | GPIS_       | CO      |           | ppm              | 9.01                | 47170.00        |
| Device Warnings and Errors         GPiS_NO2         ppm         9.01         2353.00           GPiS_N2O         ppm         9.02         2000.00           GPiS_O2         %         9.01         0.00           GPiS_Supply_Volt         V         6.23         -           PN_MEAS_Particl         p/cm3         1.53         -           FIDIS_THC_C1         ppm         1.00         5958.00           FIDIS_CH4_C1         ppm         1.00         9359.00                                                                                                    |          |               |          |                |                 | GPIS_       | NO      |           | ppm              | 9.01                | 4862.00         |
| GPiS_N2O         ppm         9.02         2000.00           GPiS_O2         %         9.01         0.00           GPiS_Supply_Volt         V         6.23         -           PN_MEAS_Particl         p/cm3         1.53         -           FIDiS_THC_C1         ppm         1.00         5958.00           FIDiS_CH4_C1         ppm         1.00         9359.00                                                                                                    | Devic    | e Warnings    | and Erro | ors            |                 | GPiS_       | NO2     |           | ppm              | 9.01                | 2353.00         |
| GPiS_02         %         9.01         0.00           GPiS_Supply_Volt         V         6.23         -           PN_MEAS_Particl         p/cm3         1.53         -           FIDiS_THC_C1         ppm         1.00         5958.00           FIDiS_CH4_C1         ppm         1.00         9359.00                                                                                                    |          |               |          |                |                 | GPiS_       | N20     |           | ppm              | 9.02                | 2000.00         |
| GPiS_Supply_Volt         V         6.23         -           PN_MEAS_Particl         p/cm3         1.53         -           FIDiS_THC_C1         ppm         1.00         5958.00           FIDiS_CH4_C1         ppm         1.00         9359.00                                                                                                    |          |               |          |                |                 | GPiS_       | 02      |           | %                | 9.01                | 0.00            |
| PN_MEAS_Particl         p/cm3         1.53         -           FIDiS_THC_C1         ppm         1.00         5958.00           Stop PRE Test         FIDiS_CH4_C1         ppm         1.00         9359.00                                                                                                    |          |               |          |                |                 | GPiS_       | Supp    | ly_Volt   | V                | 6.23                | -               |
| FIDiS_THC_C1         ppm         1.00         5958.00           Stop PRE Test         FIDiS_CH4_C1         ppm         1.00         9359.00                                                                                                    |          |               |          |                |                 | PN_M        | EAS_    | Particl   | p/cm3            | 1.53                | -               |
| FIDIS_CH4_C1 ppm 1.00 9359.00                                                                                                    |          |               |          |                |                 | FIDIS       | THC     | _C1       | ppm              | 1.00                | 5958.00         |
| Stop PRE lest                                                                                                    |          |               |          |                |                 | FIDiS_      | CH4     | _C1       | ppm              | 1.00                | 9359.00         |
|                                                                                                    |          |               | Stop P   | RE lest        |                 | -           |         |           | -                | -                   |                 |

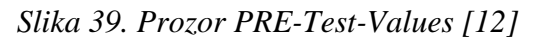

9) Potrebno je spojiti priključak za uzorkovanje nazad na ispušni sustav. Orijentacija priključka u odnosu na smjer strujanja ispušnih plinova prikazana je na slici 40.

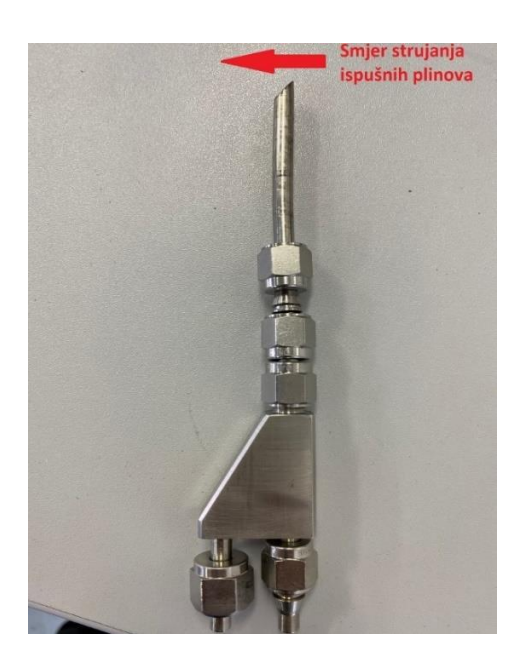

Slika 40. Orijentacija Y – Splitter-a u odnosu na smjer strujanja ispušnih plinova

## 5.6. Main Test

Nakon uspješno odrađenog *Pre Test*-a može se krenuti u provođenje mjerenja, odnosno *Main Test*-a. Preporučuje se da se u izvođenje *Main Test*-a krene unutar sat vremena nakon završetka *Pre Test*-a. Za provedbu *Main Test*-a potrebno je:

1) Za početak testa odabrati *Main Test* ① na izborniku s lijeve strane prozora te u novootvorenom izborniku odabrati *Legislative Test* ② (slika 41.).

| MOVE_V29_237                            | Q      | Data Explorer 🛛 🛔 Objec     | t Wizard                        | Calculator | 🏂 Formula/Scri | pt Editor     |         |              |                      |             |           |
|-----------------------------------------|--------|-----------------------------|---------------------------------|------------|----------------|---------------|---------|--------------|----------------------|-------------|-----------|
| ▶                                       | мо     | VE System 🗶 Test (          | Order Overvi                    | ew Main Te | st             |               |         |              |                      |             |           |
| Test Orders                             | ТЕ     | AVL M.O.V.E<br>ST EXECUTION |                                 | DEVICES OK |                |               |         |              | AVL M.O.V.E, 2020, V | ersion-V2.9 | 237       |
| Start                                   | Lo     | aaina                       |                                 |            | OFF            | Gas PEMS iS   |         |              | Vehicle Interf       | ace         |           |
| - 🔗 🕨                                   | Te     | st Duration (s)             |                                 |            | n/a            | NO            | ppm     | -0.1         | Velocity             | km/h        | 0.0       |
| Settings                                | м.     | O.V.E Test Name             |                                 |            | n/a            | NO2           | ppm     | 1.9          | EngSpeed             | rpm         | 0.0       |
|                                         | Te     | st Phase                    |                                 |            | MONITORING     | со            | ppm     | -10.3        | Online Values        |             |           |
| · · · ► · · · · · · · · · · · · · · · · | То     | tal # of Files              |                                 |            | n/a            | CO2           | % Vol.  | 0.1          | City Time            | -           | n/a       |
| Device Control                          | A      | /L M.O.V.F Device           | State                           | Activity   | Info           | 02            | %       | 21.1         | Rural Time           | -           | n/a       |
|                                         | A      | L 492 Gas PEMS iS           | Pause                           | Ready      | Reg=Done       | PN PEMS       |         |              | MotorTime            | -           | n/a       |
|                                         | A      | L 496 PN PEMS               | Pause                           | Ready      | Reg=Done       | Par Count Dil | 2 p/cm3 | 0.0          | N-IdleTime           | -           | n/a       |
| Prest                                   | Main T | act                         |                                 |            | n/a            | Dil Ratio     | -       | 1.0          | City Dis             | -           | n/a       |
|                                         |        | est                         |                                 |            |                | Cut Point     | nm      | 23           | Rural Dis            | -           | n/a       |
|                                         | , Ö    | Main Test Settings          | uration                         |            |                | EFM AVL       |         |              | Motor Dis            | -           | n/a       |
| Main Test                               | Q.     | Open Main Test Config       | uration                         |            |                | Flow Mass     | kg/h    | -0.2         | Total Dis            | -           | n/a       |
|                                         |        |                             |                                 |            |                | Abs Press     | hPa     | 1009.4       | City Dis             | -           | n/a       |
|                                         | RAD    | Research and Develop        | ment                            |            |                | Temp          | °C      | 13.0         | Kural Dis            | -           | n/a       |
| Stop and Save                           |        | Execute a general PEIN      | o rest                          |            | hour margant   | Diff Press    | hPa     | 0.0          | City Time            | -           | n/a       |
|                                         |        | Legislative Test            |                                 |            |                | Ambient Cond  | itions  |              | Rural Time           | -           | n/a       |
| poot t                                  | Ƨ      | Execute a legislative Ma    | ain Test. Add<br>ad Tast will k | litional   |                | Humidity      | %       | 23.9         | Motor Time           | -           | n/a       |
| Post Test                               | _      | requirements for select     | eu rest win t                   |            |                | Pressure      | mbar    | 1008.9       | O-line Mars F        |             | - 14/ - 4 |
|                                         |        |                             |                                 | _ Cha      | annel Graphic  | Тетр          | °C      | 27.5         | Online Mass E        | mission     | swet      |
|                                         |        | Reset Channel               | lumidity                        |            | + +            | GPS           |         |              | 02                   | -           | n/a       |
| Transmit Data                           |        |                             |                                 |            |                | Latitude      | d°m's"  | 45°47'43.92" | NO                   | -           | n/a       |
|                                         |        |                             |                                 |            |                | Longitude     | d°m's"  | 15°58'23.94" | NO2                  | -           | n/a       |
|                                         |        |                             |                                 |            |                | Altitude      | m       | 80.9         | тнс                  | -           | n/a       |
| Evaluate                                |        |                             |                                 |            |                | GroundSpeed   | km/h    | 1.2          | PN                   | -           | n/a       |
|                                         |        |                             |                                 |            |                |               |         |              |                      |             |           |

Slika 41. Pokretanje Legislative Test-a

2) Pokrenuti vozilo i izvesti čitavu rutu. Tijekom vožnje pratiti parametre prikazane na slici 42. Obratiti pozornost na zadovoljavanje uvjeta i zahtjeva navedenih u poglavlju **3.3.** 

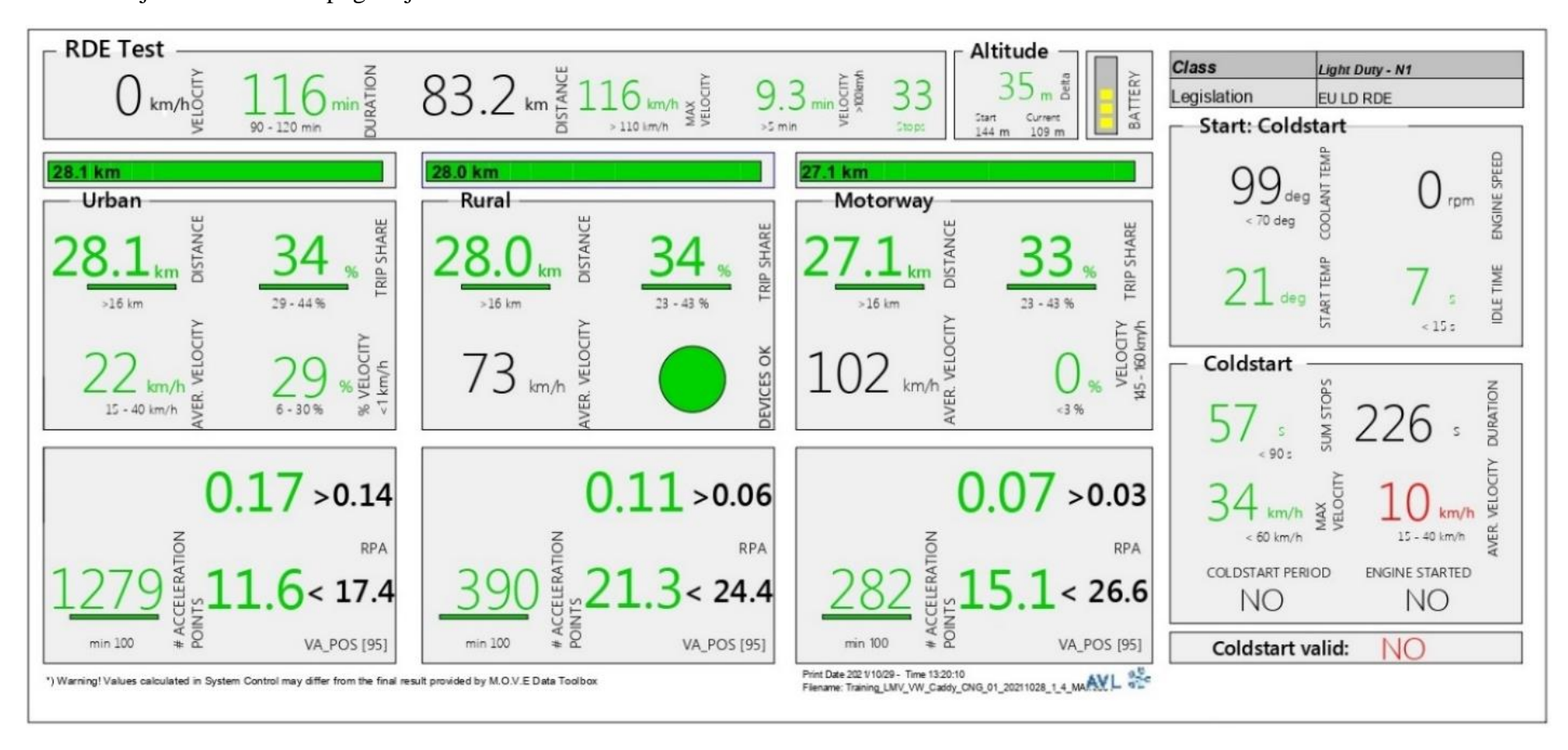

Slika 42. Prozor s parametrima Main Test-a

3) Nakon uspješno obavljenog testa kliknuti tipku Stop and Save.

#### 5.7. Post Test

U *Post Test-*u se obavlja kalibracija mjernih uređaja nakon glavnog testa te je potrebno obaviti sličan postupak kao i kod *Pre Test-*a. Za pokretanje *Post Test-*a potrebno je:

Kliknuti tipku *Post Test* na glavnom izborniku s lijeve strane ekrana te u novootvorenom izborniku odabrati *Post-Test*. Otvara se prozor *Post-Test Status* (slika 43.).

Za ostale korake testa pogledati poglavlje 5.5 Pre Test.

| ro / Spa | an Settings —         |           |           |          |                 | Pos                                                                                                    | st-Test-Settings                                                     |                                                            |  |  |  |
|----------|-----------------------|-----------|-----------|----------|-----------------|----------------------------------------------------------------------------------------------------|----------------------------------------------------------------------|------------------------------------------------------------|--|--|--|
| Test N   | lame                  | Training_ | LMV_VW_C  | addy_CN  | 5_04_20211103_1 |                                                                                                    | Test Type                                                            | 2 - Flexible                                               |  |  |  |
| Opera    | tor                   | FSR       |           |          |                 | _                                                                                                    |                                                                      | 🗆 No legislative limits ap                                 |  |  |  |
| Current  | Settings<br>Parameter |           | Save Load |          |                 | ✓ Purge AVL Gas PEMS<br>✓ Purge AVL PN PEMS<br>✓ Zero Check AVL Gas PEMS<br>✓ Zero Drift AVL Gas PEMS PRE>POST (RDE)<br>✓ Zero Check Device AVL PN PEMS (use HEPA filter) |                                                                      |                                                            |  |  |  |
| Zero     | Gas                   |           | O2        | Vol. %   | Bottle ID       |                                                                                                    | ✓ Span check C<br>✓ Span check C<br>✓ Span check N<br>✓ Span Drift A | 0 Span check NO2<br>02<br>NO<br>VL Gas PEMS PRE>POST (RDE) |  |  |  |
| 1        | Nitrogen (N2)         |           | 0.0       |          | 101011          |                                                                                                    |                                                                      |                                                            |  |  |  |
| Zero     | Gas FIDiS             |           | O2        |          | Bottle ID       |                                                                                                    |                                                                      |                                                            |  |  |  |
| 1 -      | Nitrogen (N2)         | *         | 0.0       | Vol. %   | Enter BottleID  |                                                                                                    |                                                                      |                                                            |  |  |  |
| Span (   | Gas Port              |           | Conc.     |          | Bottle ID       |                                                                                                    |                                                                      |                                                            |  |  |  |
| со       | Port 1                | •         | 19729     | [ppm]    | D924177         |                                                                                                    |                                                                      |                                                            |  |  |  |
| CO2      | Port 1                | •         | 18.51     | [Vol. %] | D924177         | _                                                                                                    |                                                                      |                                                            |  |  |  |
| NO       | Port 1                | •         | 2021      | [ppm]    | D924177         | -                                                                                                    |                                                                      |                                                            |  |  |  |
| THC      | Port 2                | *         | 5958      | [ppmC1]  | IDBOTT2         | -                                                                                                    |                                                                      |                                                            |  |  |  |
| CH4      | Port 1                | w         | 9359      | [ppmC1]  | IDBOTT3         | _                                                                                                    |                                                                      |                                                            |  |  |  |
| NO2      | Port 2                | •         | 2400      | [ppm]    | D305647         | _                                                                                                    |                                                                      |                                                            |  |  |  |
|          | 2                     |           | 3         |          | Bott            | <mark>6</mark> )                                                                                                    | Repeat device                                                        | ost Test Stop Finished Test                                |  |  |  |

Slika 43. Prozor Post Test-Status za definiranje parametara Post test-a

# 6. ANALIZA REZULTATA

Kada je neki od testova završen, operater klikom na tipku *Stop Test* zaustavlja aktivni test. Softver tada sve informacije zabilježene u testu sprema u obliku *split* datoteke u mapu koju je korisnik prethodno odabrao. Osim *split* datoteka, program samostalno napravi i sliku ekrana testa (engl. *Screenshot*) te ga potom sprema u obliku PDF datoteke (slika 32., slika 35., slika 42.). Ako test nije bio uspješan, program ga svejedno sprema u spomenutu mapu. Korisnik odlučuje hoće li rezultate neuspjelog testa ostaviti ili obrisati. Preporuka je ne brisati neuspjele testove kako bi se moglo utvrditi zašto pojedini test nije bio uspješan.

## 6.1. Pokretanje programa za analizu rezultata

Analiza rezultata bit će objašnjena na primjeru analize rezultata jednog od mjerenja provedenih na ispitnom vozilu (VW Caddy). Analiza rezultata mjerenja izvodi se u programskom paketu *AVL CONCERTO 5*<sup>TM</sup> - *M.O.V.E Data Toolbox*. Koraci analize rezultata:

- Na računalo spojiti prijenosni USB uređaj koji sadrži licencu programa AVL CONCERTO 5<sup>™</sup> - M.O.V.E Data Toolbox. za Light Duty PEMS ispitivanje.
- 3) Pokrenuti program AVL CONCERTO 5<sup>TM</sup> M.O.V.E Data Toolbox.
- 4) Na lijevoj strani prozora odabrati *Data Access* ① te potom u novootvorenom izborniku kliknuti tipku *Open File* ② (slika 44.).

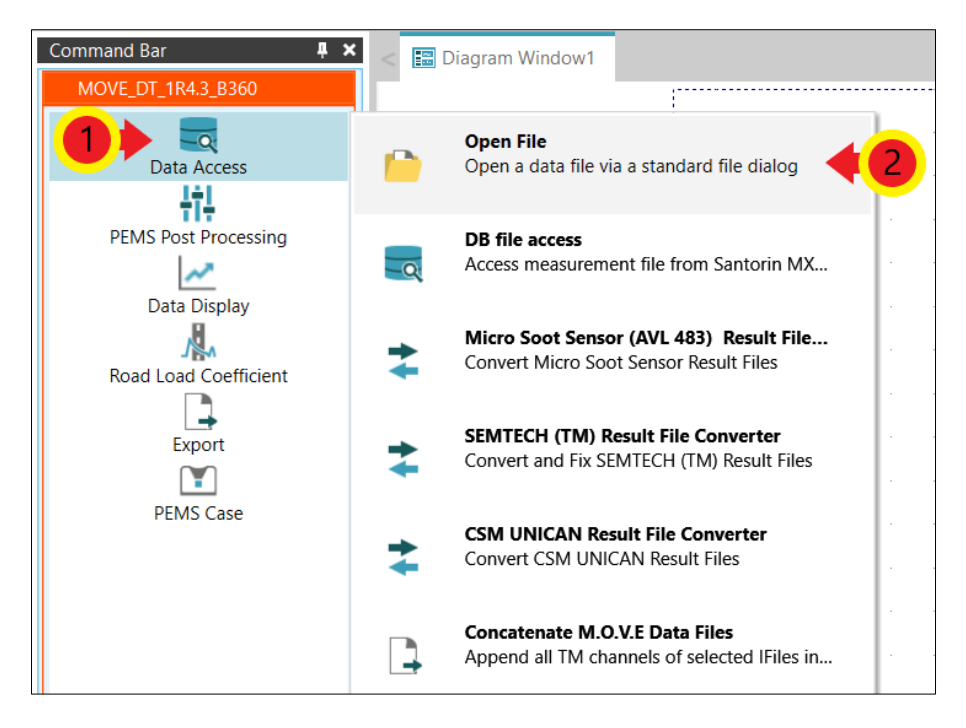

Slika 44. Sučelje softvera AVL CONCERTO 5<sup>TM</sup> - M.O.V.E Data Toolbox

Otvoriti mapu u kojoj su spremljeni rezultati ispitivanja te označiti pet glavnih *split* datoteka (pet faza mjerenja) <sup>①</sup>. Nakon označavanja kliknuti tipku *Open* <sup>②</sup> (slika 45.).

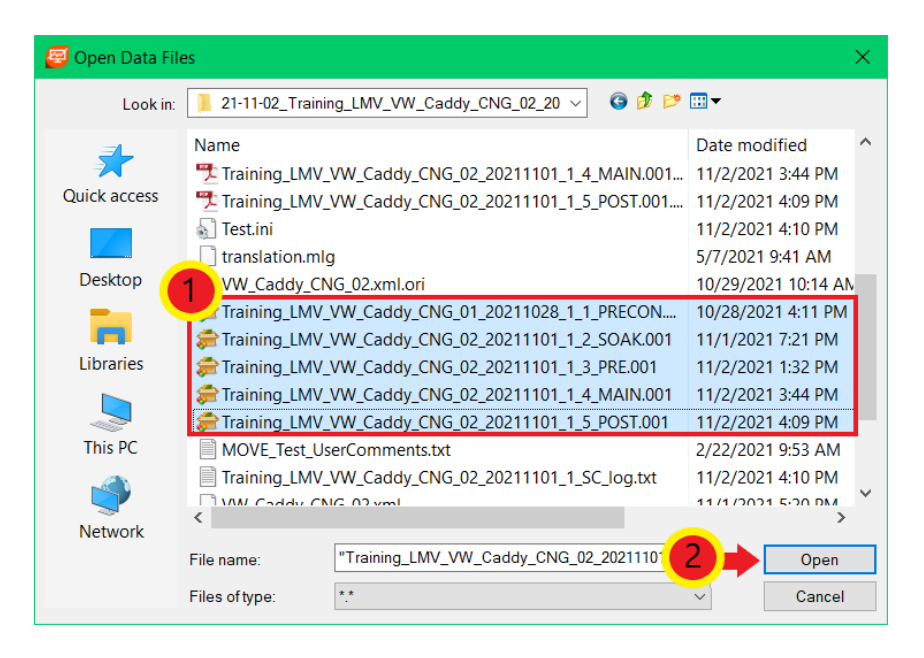

Slika 45. Odabir split datoteka ispitivanja

5) Na lijevoj strani prozora odabrati *PEMS Post Processing* ① te u novootvorenom izborniku odabrati *New PEMS Post Parameter Set* ② ako se žele podesiti novi parametri za analizu rezultata. Ako će se analiza provesti prema već postojećim parametrima analize, potrebno je odabrati *Load PEMS Post Parameter Set* ② te otvoriti željeni set parametara (datoteka s ekstenzijom \*.pms\_c) (slika 46.). Tada se otvara prozor *PEMS Case* (slika 47.).

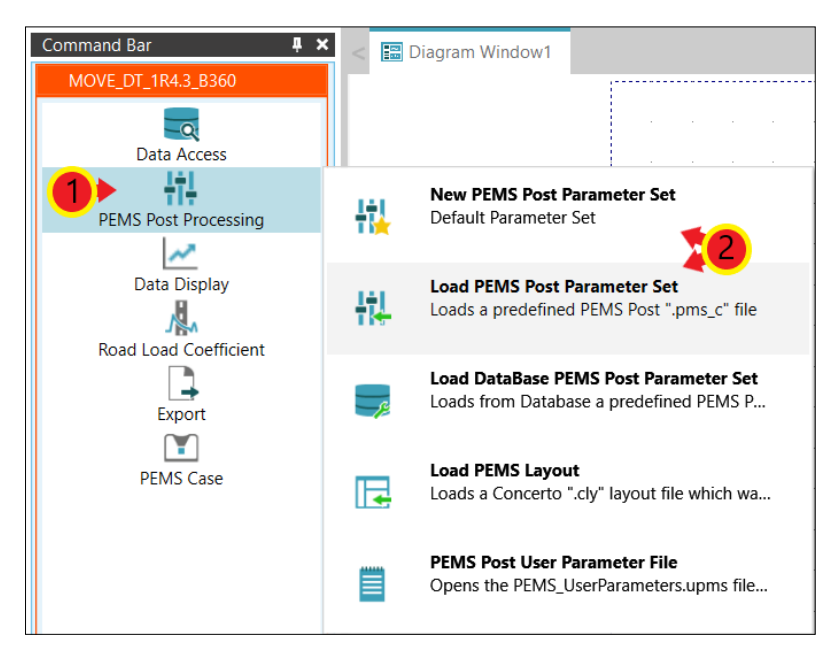

#### Slika 46. Kreiranje novog odnosno postojećeg seta parametara

U novootvorenom prozoru određuju se opći parametri analize rezultata (engl. *General Parameters*), parametri vozila (engl. *Vehicle Parameters*) te parametri legislative (engl. *Legislation Parameters*).

#### 6.2. Opći parametri analize rezultata

Način podešavanja općih parametara analize rezultata:

 Klikom tipke *Edit* pored odabira *General Parameters*-a (slika 47.). otvara se prozor za konfiguraciju općih parametara.

| Parameter Set          | 21-10-29_Training_LMV_VW_Cai Save PEMS Layout       |
|------------------------|-----------------------------------------------------|
|                        | Load Save SaveAs                                    |
| General Parameters     | 21-10-29_Training_LMV_VW_Caddy_CNG_01_20211(  Edit  |
| Vehicle Parameters     | 21-10-29_Training_LMV_VW_Caddy_CNG_01_20211(  Edit  |
| Legislation Parameters | 21-10-29_Training_LMV_VW_Caddy_CNG_01_20211(   Edit |
|                        | AVL M.O.V.E IS+                                     |
| Check Input + T        | ime Alignment Plot Docs                             |
|                        |                                                     |

Slika 47. Otvaranje prozora općih parametara

U kartici *Ambient/GPS* potrebno je označiti *check box Device = M.O.V.E System Control* ① ako već nije označen. Potom odabrati karticu *Gaseous Emissions* (hrv. plinovite emisije) ② (slika 48.).

| Ambient/GPS | 📃 Gaseous Emissions            | Exhaust Flow | 🚍 PM Emissions    | 📰 PN Emissions |
|-------------|--------------------------------|--------------|-------------------|----------------|
| 1           | Pevice = M.O.V.E System        |              |                   | 1              |
|             | Start Date (MM/DD/YYYY)        |              |                   |                |
|             | Start Time (HH:MM:SS.S)        |              |                   |                |
|             | Ambient Conditions             |              |                   | 1              |
|             | Temperature (degC)             |              | TimeShift (s)     |                |
|             | Pressure (kPa)                 |              | -1.8              |                |
|             | Humidity Type                  |              |                   |                |
|             | Rel. Humidity (%)              |              | -1.8              |                |
|             | GPS                            |              |                   |                |
|             | Latitude (deg)                 |              | -1.8              |                |
|             | Longitude (deg)                |              | -1.8              |                |
|             | Altitu de (m)                  |              | -1.8              |                |
|             | Satellites (-)                 |              | -1.8              |                |
|             | Ground Speed (km/h)            |              | -1.8              |                |
|             | calculated by post-            | processor    |                   |                |
|             | Altitude topographical map (m) |              |                   |                |
|             | 21.10.20 Training LMV XMV Codd | 1. Cl        | Country Determine |                |
|             | 121-10-29_training_tww_VW_Cadd | IV_CI        | SaveAs Return     |                |

Slika 48. Određivanje okolnih uvjeta i parametara GPS-a

U kartici *Gaseous Emissions* potrebno je označiti verziju Gas PEMS-a korištenog u mjerenju ①. U slučaju ovog ispitivanja to je uređaj M.O.V.E AVL 492 (iS) te je potrebno označiti *check box* gdje je taj uređaj naveden. Potom odabrati karticu *Exhaust Flow* (hrv. protok ispušnih plinova) ② (slika 49.).

| 🗐 Gaseous Emission | ns 🗄                       | Exhaust Flow           | 📰 PM Emissions                           | E PN Emissions            | Auxiliary Channels |
|--------------------|----------------------------|------------------------|------------------------------------------|---------------------------|--------------------|
| G                  | ias Phas                   | e Emissions ——<br>M.O. | 2<br>V.E AVL 493<br>V.E AVL 493 (iX)     |                           |                    |
|                    | CO2 (%<br>CO (pp           | ● M.O.<br>M.O.<br>m)   | V.E AVL 492 (iS)<br>V.E AVL 4925 (FIDiS) | TimeShift<br>-7.1<br>-7.3 |                    |
|                    | NO (pp<br>NO2 (p<br>O2 (%) | m)<br>pm)              |                                          | -6.1<br>-5.6<br>-8.1      |                    |
|                    |                            |                        |                                          |                           |                    |
|                    |                            |                        |                                          |                           |                    |

Slika 49. Odabir Gas PEMS uređaja

U kartici *Exhaust Flow* potrebno je označiti *check box* pored uređaja korištenog za mjerenje protoka ispušnih plinova ①. U ovom slučaju to je uređaj M.O.V.E AVL 495.
 Potom odabrati karticu *PN Emissions* (hrv. broj krutih čestica) ② (slika 50.).

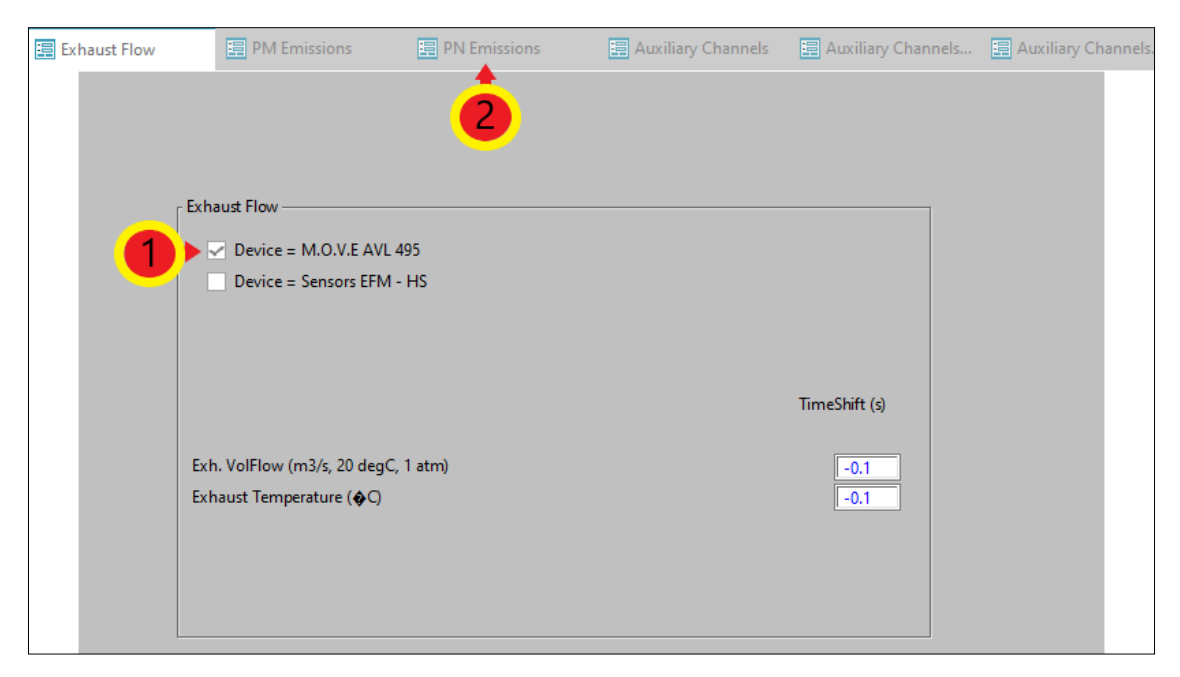

Slika 50. Odabir uređaja za mjerenje protoka ispušnih plinova

4) U kartici *PN Emissions* potrebno je odabrati uređaj koji je korišten za mjerenje broja krutih čestica ①. U ovom ispitivanju je to bio uređaj M.O.V.E AVL 496 (slika 51.).

| 📰 PM Emissions                  | 📰 PN Emissions                                                                                      | 📰 Auxiliary Channels | 📰 Auxiliary Channels         | 🚊 Auxiliary Channels |
|---------------------------------|----------------------------------------------------------------------------------------------------|----------------------|------------------------------|----------------------|
| PN E<br>PN E<br>PN<br>Sta<br>Co | missions<br>Device = M.O.V.E AVL 496<br>Diluted Corrected (#/cm3)<br>te (-)<br>rrelation Factor (-) | 6                    | TimeShift (s<br>-2.6<br>-2.6 |                      |

# Slika 51. Odabir PN PEMS uređaja

5) Izmjene na ostalim karticama nisu potrebne. Kako bi se unesene promjene spremile potrebno je vratiti se na karticu *Ambient/GPS* ① te kliknuti tipku *Return* ② (slika 52.). Ponovno se otvara prozor *PEMS Case*.

| Ambient/GPS | Gaseous Emissions                                                        | Exhaust Flow              | PM Emissions | PN Emissions  | 🔚 Auxiliary Channels |
|-------------|--------------------------------------------------------------------------|---------------------------|--------------|---------------|----------------------|
| •           | Device = M.O.V<br>Trip<br>Start Date (MM/DD/YY<br>Start Time (HH:MM:SS.S | V.E System Control<br>YY) |              |               |                      |
|             | Ambient Conditions                                                       |                           |              | TimeShift (s) |                      |
|             | Temperature (degC)                                                       |                           |              | -1.8          |                      |
|             | Pressure (kPa)                                                           |                           |              | -1.8          |                      |
|             | Humidity Type                                                            |                           |              |               |                      |
|             | Rel. Humidity (%)                                                        |                           |              | -1.8          |                      |
|             | GPS                                                                      |                           |              |               |                      |
|             | Latitude (deg)                                                           |                           |              | -1.8          |                      |
|             | Longitude (deg)                                                          |                           |              | -1.8          |                      |
|             | Altitude (m)                                                             |                           |              | -1.8          |                      |
|             | Satellites (-)                                                           |                           |              | -1.8          |                      |
|             | Ground Speed (km/h)                                                      |                           |              | -1.8          |                      |
|             | calculated                                                               | by post-processor         |              |               |                      |
|             | Altitude topographical                                                   | map (m)                   |              |               |                      |
|             | 21-10-29_Training_LM                                                     | /_VW_Caddy_(              | Sa           | veAs Return   | <b>∢</b> 2           |

Slika 52. Spremanje općih parametara

#### 6.3. Parametri ispitnog vozila

U ovom poglavlju bit će objašnjen unos parametara vozila potrebnih za analizu rezultata. Potrebno je:

 U prozoru *PEMS Case* potrebno je odabrati *Edit* pored odabira *Vehicle Parameters*-a (slika 53.). Otvara se prozor za definiranje parametara vozila.

| PEMS Case | Options                |                                              |         |
|-----------|------------------------|----------------------------------------------|---------|
|           | Parameter Set          | 21-10-29_Training_LMV_VW_Ca                  | Layout  |
|           | Conoral Parameter      | Load Save SaveAs                             |         |
|           | Vehicle Parameters     | 21-10-29_Iraining_LMV_VW_Caddy_CNG_01_20211( | Edit    |
|           | Legislation Parameters | 21-10-29_Training_LMV_VW_Caddy_CNG_01_20211( | Edit    |
|           |                        | 0,80                                         |         |
|           |                        | AVL OF                                       | _       |
|           |                        | AVI M.O.V.E iS+                              |         |
|           |                        | AVE                                          |         |
|           |                        |                                              |         |
|           | Check Input + T        | ime Alignment Plot Doc                       | s       |
|           | RUN: Calculate         | + Plot Results Remove Result                 | t Pages |

Slika 53. Otvaranje prozora parametara vozila

 U kartici *Info* potrebno je upisati tražene podatke o vozilu, motoru, proizvođaču vozila i slično. Nakon upisa podataka odabrati karticu *Vehicle* (slika 54.).

| 🗐 Info | 📰 Vehicle                  | 📮 Fuel           | 📰 Engine   |  |
|--------|----------------------------|------------------|------------|--|
|        | 1                          |                  |            |  |
|        |                            |                  |            |  |
| Γ      | Info                       | LD               |            |  |
|        | Vahiela Tuma               | VW_Caddy         |            |  |
|        | Vehicle Commont            | ICE_Otto_1.4     |            |  |
|        | Engine Type                | Benzin+CNG       | _          |  |
|        | Engine Info                | VW<br>Benzin+CNG |            |  |
|        | Vehicle Manufacturer       | VW               |            |  |
|        |                            |                  |            |  |
| L      |                            |                  |            |  |
| Г      | Engine Lug Curve           |                  |            |  |
|        | T (1)                      | 10               |            |  |
|        | Forque (INm vs. rpm)       | 800              |            |  |
|        | Curb Idle Load (%)         | 10               |            |  |
|        | idie Speed (rpm)           | 800              |            |  |
|        |                            |                  |            |  |
| [      | 21-10-29_Training_LMV_VW_C | Sav              | eAs Return |  |
|        |                            |                  |            |  |

Slika 54. Unos općih informacija o vozilu

3) U kartici Vehicle pod Distance Calculation potrebno je odabrati 1 – Velocity input [Default] ①. Pod Velocity Distribution potrebno je odabrati 4 – Distance Based [RDE Default] ②. Ove dvije opcije propisane su Uredbom komisije (EU) 2017/1151 [7]. U ponuđenoj listi kanala pronaći kanal OBD\_Vehicle\_Speed\_Sensor te ga povući i ispustiti u Vehicle Speed (km/h) ③. Također, potrebno je pronaći i kanal OBD\_Engine\_Coolant\_Temperature te ga na isti način povući i ispustiti u Coolant Temp (degC) ③. Moguće je povući i ostale tražene kanale, no nije nužno. Nakon unosa svih željenih kanala odabrati karticu Fuel ④ (slika 55.).

| 📰 Info                   | 🗄 Vehicle 📰 Fuel ┥ 🚺                         | 📰 Engine                                 | > × | Channel Browser 😝 🛱 🗙                            |
|--------------------------|----------------------------------------------|------------------------------------------|-----|--------------------------------------------------|
| Vehicle                  |                                              |                                          |     | IFILE1 (Training_LMV_VW_Caddy_CNG_02_2           |
|                          | -                                            |                                          |     | IFILE2 (Training_LMV_VW_Caddy_CNG_02_2           |
| Distance Calculation     | 1 - Velocity Input [Default] - 🗸 📢 🚺         |                                          |     | IEIFILE3 (Training_LMV_VW_Caddy_CNG_02_2         |
| Velocity Distribution    | 4 - Distance Based [RDE Default] ▼ Just appl | cable for US HDIUT and EU ISC HD.        |     |                                                  |
|                          | <u> </u>                                     |                                          |     | 🕰 PAR - Parameters                               |
|                          |                                              |                                          |     | 🖙 SOAK - Cycle Based                             |
|                          | <b>-</b>                                     |                                          |     | SYNC - Data synchronisation                      |
|                          |                                              |                                          |     | 式 SYS - System Information 👻                     |
|                          |                                              |                                          |     |                                                  |
|                          |                                              |                                          |     | ← → <edit channel="" filter="" name=""> ▼</edit> |
|                          |                                              |                                          |     | ∼ AcqTime 🔺                                      |
|                          | -                                            |                                          |     | ✓ AI50_1                                         |
|                          | lime                                         | shift (s) RDE ECU Correlation Factor (-) |     | ▲ AI50_2                                         |
| Vehicle Speed (km/h)     | IFILE2:TM'OBD_Vehicle_Speed_Sensor_(PI       |                                          |     | ∼ AI50_3                                         |
| Coolant Temp (degC)      | IFILE2:TM'OBD Engine Coolant Tempera         |                                          |     | ∼ AI50_4                                         |
| Oil Temp (deaC)          |                                              | 11                                       |     | ∼ AMB_Humidity                                   |
| Int Manif Temn (degO     |                                              |                                          |     | ∼ AMB_Pressure                                   |
| Line Marin Terrip (dege) |                                              |                                          |     | AMB_lemperature                                  |
| int Manif Pre Input      | 2 - relative (J1939)                         |                                          |     | CAN_AmbientAir lemperature                       |
| Int Manif Pre Rel (kPa)  |                                              | 0.1                                      |     | CAN_BarometricPressure                           |
| Throttle Position (%)    |                                              | 0.1                                      |     | CAN_Cabinterior lemperature                      |
| Typ. Steady-State Exh. N | 1ass Flow @ Idling (kg/h)                    |                                          |     |                                                  |
|                          |                                              |                                          |     |                                                  |
|                          |                                              |                                          | •   | Channel Browser   Layout Explorer   CalcBar      |

Slika 55. Odabir kanala za prikupljanje informacija o vozilu

U kartici *Fuel* potrebno je odabrati pogonsko gorivo vozila korišteno u testu za koji se vrši analiza rezultata ①. U ovom testu to je bio stlačeni prirodni plin (CNG). Nakon odabira goriva potrebno je odabrati karticu *Engine* ② (slika 56.).

| 📰 Info |              | ehicle      | E F             | uel          | 📰 Engine |
|--------|--------------|-------------|-----------------|--------------|----------|
| ┌ Fuel |              |             |                 |              |          |
|        | Fuel Type    | 17 - CNG (  | @ engine        | -••1         |          |
|        | Alpha        | 3.78        | X_H (mass %)    | 23.9         |          |
|        | Beta         | 1.00        | X_C (mass %)    | 75.9         |          |
|        | Gamma        | 0           | X_S (mass %)    | 0.0          |          |
|        | Delta        | 0           | X_N (mass %)    | 0.0          |          |
|        | Epsilon      | 0           | X_O (mass %)    | 0.0          |          |
|        | Fuel Density | / [kg/m�]   | 0.7             | 70           |          |
|        | Exhaust Der  | nsity [kg/m | 1.2             | 661          |          |
|        | 🧹 constant   | t exhaust m | ass [g/mol] (EU | legislation) |          |
|        | u_CO2        | 1.551       | u_HC 0.5        | 65           |          |
|        | u_CO         | 0.987       | u_NMHC 0.5      | 28           |          |
|        | u_NO         | 1.621       | u_CH4 0.5       | 65           |          |
|        | u_NO2        | 1.621       | u_O2 1.1        | 28           |          |
|        | u_NOx        | 1.621       | u_N20 1.5       | 51           |          |
|        | (Reference   | Conditions: | 273.15 K e 101. | 325 kPa )    |          |

Slika 56. Odabir pogonskog goriva

- 5) U kartici *Engine* pod *Engine Torque (Nm)* potrebno je odabrati 1 *Torque [Default]*①. Na isti način kao u kartici *Vehicle* potrebno je u ponuđenoj listi kanala pronaći kanal *OBD\_Engine\_RPM* te ga povući i ispustiti u kućicu *Engine Speed* ② (slika 57.).
- 6) Kako bi unesene promjene ostale spremljene, potrebno je vratiti se u karticu *Info* ③ (slika 57.) i kliknuti tipku *Return* (slika 58.). Ponovno se otvara prozor *PEMS Case*.

| 📰 Info               | Vehicle              | E Fuel            | 📰 Engine            |   | Channel Browser 😝 🕈 🗙                                                                                                    |
|----------------------|----------------------|-------------------|---------------------|---|----------------------------------------------------------------------------------------------------|
| Engine Power         | 1 - Torque [Default] | •                 | <b>↓</b><br>Time(s) | Â | Tig IFILE1 (Training_LMV_VW_Caddy_CNG_02_2         Tig IFILE2 (Training_LMV_VW_Caddy_CNG_02_2         Tig IFILE3 (Training_LMV_VW_Caddy_CNG_02_2         Exx PAR - Parameters         Exx SOAK - Cycle Based         Exx SYNC - Data synchronisation         |
| Engine Speed (rpm)   | IFILE2:TM'OBD_En     | gine_RPM_(PID_OC) | < <mark>2</mark>    |   | SYS - System Information                                                                                                    |
| Fuel / Air Flow      | 1 - Mass [Default]   | •                 | TimeShift (s)       |   | <ul> <li>◇ Arso_1rme</li> <li>◇ Arso_1</li> <li>◇ Arso_2</li> <li>◇ Arso_3</li> <li>◇ Arso_4</li> <li>◇ AMB_Humidity</li> <li>◇ AMB_Pressure</li> <li>◇ AMB_Temperature</li> <li>◇ CAN_AmbientAirTemperature</li> <li>◇ CAN_AmbientAirTemperature</li> </ul> |
| Air Mass Flow (kg/h) | 1 - Mass [Default]   | <b>•</b>          | 0.1                 | - |                                                                                                    |

Slika 57. Odabir kanala za prikupljanje podataka o radu motora vozila

| 🗐 Info | 📴 Vehicle                  | 🗄 Fuel            | 🚍 Engine    |
|--------|----------------------------|-------------------|-------------|
|        |                            |                   |             |
|        |                            |                   |             |
| ٢      | nfo                        | LD                |             |
|        | Vehicle Type               | VW_Caddy          | _           |
|        | Vehicle Comment            | Benzin+CNG        |             |
|        | Engine Type<br>Engine Info | VW<br>Reprint CNG |             |
|        | Vehicle Manufacturer       | VW                |             |
|        |                            |                   |             |
| L E    | Engine Lug Curve           | _                 |             |
|        | Torque (Nm vs. rpm)        | 10                |             |
|        | Curb Idle Load (%)         | 10                |             |
|        | Idle Speed (rpm)           | 800               |             |
|        |                            |                   |             |
| 2      | 21-10-29_lraining_LMV_VW_C | Sav               | reAs Return |
|        |                            |                   |             |
|        |                            |                   |             |

Slika 58. Prozor za definiranje i spremanje parametara vozila

#### 6.4. Parametri legislative

Ako se mjerenje emisija ispušnih plinova obavlja u svrhe zadovoljavanja određenog zakonskog okvira, analizu rezultata potrebno je provesti prema propisanim parametrima. Način podešavanja parametara legislative:

U prozoru *PEMS Case* potrebno je odabrati *Edit* pored opcije *Legislation Parameters* (slika 59.). Otvara se prozor za definiranje parametara legislative.

|  | Parameter Set          | 21-10-29_Training_LMV_VW_Ca                    | 5 Layout |
|--|------------------------|------------------------------------------------|----------|
|  |                        | Load Save SaveAs                               | _        |
|  | General Parameters     | 21-10-29_Training_LMV_VW_Caddy_CNG_01_20211( - | Edit     |
|  | Vehicle Parameters     | 21-10-29_Training_LMV_VW_Caddy_CNG_01_20211(   | Edit     |
|  | Legislation Parameters | 21-10-29_Training_LMV_VW_Caddy_CNG_01_20211(   | Edit 🔶   |
|  |                        | AVL M.O.V.E iS+                                |          |
|  | Check Input + T        | ime Alignment Plot Doo                         | :s       |
|  | Check Input + T        | ime Alignment Plot Doo                         | cs .     |

Slika 59. Otvaranje prozora parametara legislative

2) U kartici *Legislation* potrebno je odabrati vrstu testa koji se provodi te željeni certifikat. U slučaju ovog mjerenja, test se ubraja u skupinu *RDE LD* (engl. *Real Driving Emissions Light Duty*) ① te je odabran certifikat *EU RDE4 CERTIFICATION* ②. Odabire se onaj certifikat koji je bio na snazi kada je vozilo proizvedeno. Nakon unosa ovih parametara potrebno je odabrati karticu *MAW* (engl. *Moving Average Window* – MAW) ③ (slika 60.).

| Egislation        | I MAW    |   | 📰 RDE - Info     |              |
|-------------------|----------|---|------------------|--------------|
| Legislative Setup | <b>*</b> |   |                  |              |
| 1                 | 3        |   |                  |              |
| -6- RDE LD        |          | • | Create Submissio | on Documents |
| EU RDE4 CERTIFIC  | ATION    | - |                  |              |
| 2                 | )        |   |                  |              |
|                   |          |   | SaveAs           | Return       |
|                   |          |   |                  |              |

Slika 60. Odabir vrste testa i certifikata

3) U kartici *MAW* potrebno je upisati prethodno izračunatu referentnu masu CO<sub>2</sub> ①. Za njeno izračunavanje potreban je COC dokument ispitnog vozila. Iz COC dokumenta potrebno je očitati deklariranu količinu CO<sub>2</sub> u ispušnim plinovima. Za vozilo iz ovog testa prema COC dokumentu (slika 78.), količina CO<sub>2</sub> za kombiniranu vožnju iznosi 133 g/km. Očitani podatak uvrštava se u sljedeću formulu:

$$m_{\text{CO}_2, ref} = \frac{\text{količina CO}_2 \text{ iz COC dokumenta } \cdot \text{duljina WLTP ciklusa}}{2 \cdot 1000}$$
$$= \frac{133 \cdot 23,27}{2 \cdot 1000} = 1,547 \text{ kg.}$$
(2)

Količinu CO<sub>2</sub> potrebno je uvrstiti u g/km, a duljinu Globalno usklađenog testnog postupka za laka vozila u kilometrima (engl. *World harmonized Light-duty vehicles Test Procedure* – WLTP). Nakon izračunavanja referentne mase CO<sub>2</sub>, pod *Emission Standard/TA-Character/Vehicle cat. & class/Engine* potrebno je odabrati homologaciju motornih vozila i motora s obzirom na emisije iz vozila koje vozilo zadovoljava (Euro 6), kategoriju vozila te vrstu motora <sup>(2)</sup>. Na kraju je potrebno odabrati karticu *RDE* – *Info* <sup>(3)</sup> (slika 61.).

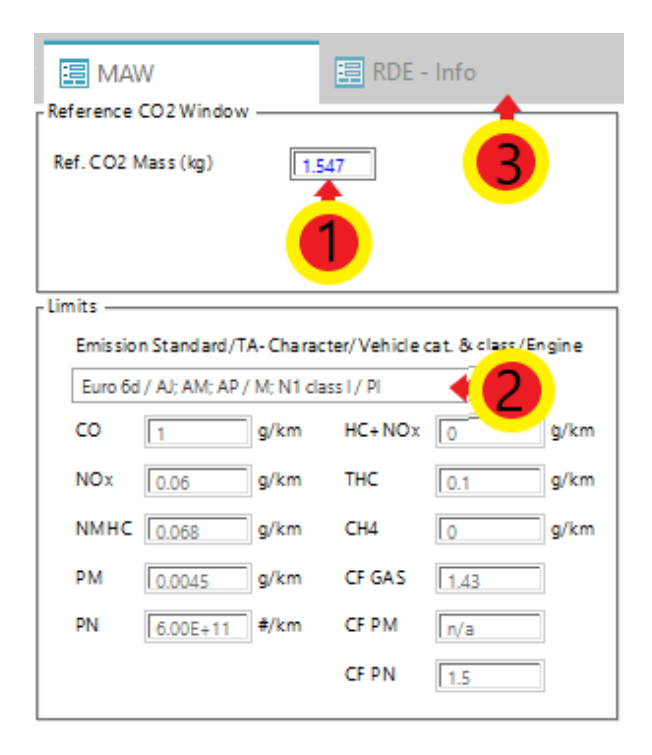

Slika 61. Unos referentne mase CO<sub>2</sub>

U ovoj kartici potrebno je upisati informacije poput lokacije testiranja, starosti vozila, snage motora i slično. Nakon upisa traženih informacija kliknuti na karticu *RDE – JRC EMROAD* (engl. *Joint Research Center - JRC*) (slika 62.).

| RDE - Info                        | C EMROAD 🛛 🔚 RDE - Boundaries | 📰 RDE - Precon/Soak                       | 📰 RDE - Ki Factors     |   |
|-----------------------------------|-------------------------------|-------------------------------------------|------------------------|---|
| DE                                | •                             |                                           |                        |   |
| Odometer Value at test start [km] |                               | Ignition Type                             | 1 - PI                 | • |
| Odometer Value at test end [km]   |                               | Start&Stop System Active                  | 1 - Yes                | • |
| Organisation supervising Test     | FSB                           | Air Conditioning Active                   | 1 - Off                | • |
| Test Location [City (Country)]    | Zagreb                        | Fuel Supply System                        | 1 - Direct Injection   | - |
| Vehicle Driver [TS/Lab/OEM]       | VS                            | Type of Bodywork                          | 7 - Van                | • |
| Vehicle Age [months]              | 11                            | Propulsion Type                           | 1 - Combustion Engine  | • |
| Electric Motor Power [kW]         |                               | RF                                        | 2 - RFL1= 1.3 RFL2=1.5 | • |
| Rated Power [kW]                  | 81                            | Vehicle Class                             | 1 - M1, M2, N1         | • |
| Peak Torque [Nm]                  |                               |                                           | upper limit (km/h)     |   |
| Road load parameters [F0/F1/F2]   |                               | Stop                                      | 1                      |   |
| Vehicle Mass Brutto [kg]          |                               | City                                      | 60                     |   |
| Tyre Tread Depth [mm]             |                               | Rural                                     |                        |   |
| Drive Mode for ICE if any         |                               | - All all all all all all all all all all | 50                     |   |
| Drive Mode for PHEV if any        |                               |                                           |                        |   |
| Active Systems Disable            |                               |                                           |                        |   |

#### Slika 62. Unos informacija o ispitivanju

5) U kartici *RDE – JRC EMROAD* potrebno je unijeti podatke o količini CO<sub>2</sub> u ispuhu vozila za razne načine vožnje <sup>①</sup>. Ovi podaci navedeni su u COC dokumentu vozila. Potom kliknuti tipku *Calc. Urban and total* <sup>②</sup> Nakon upisa traženih podataka odabrati karticu *RDE – Precon/Soak* <sup>③</sup> (slika 63.).

| 🗐 RDE - Info                    | - JRC EMROAD 📴 RDE -           | - Boundaries | 📰 RDE - Precon/S       | Soak 🗄 | RDE - Ki F | actors   |
|---------------------------------|--------------------------------|--------------|------------------------|--------|------------|----------|
| - CO2 Characteristic Curve      |                                |              | - Binning Vehicle Spee | ed-3   |            |          |
|                                 | CO2 WLTP distan<br>[g/km] [km] | nce          |                        | Urban  | Rural      | Motorway |
| (P1) CO2 - WLTP Low Speed       | 176 3.094533                   |              | min velocity [km/h]    | 0      | 45         | 80       |
| WLTP Medium Speed               | 124 4.755881                   |              | max velocity [km/h]    | 45     | 80         | 145      |
| (P2) CO2 - WLTP High Speed      | 113 7.161772                   |              | tol1 H [%]             | 45     | 4          | 0        |
| (P3) CO2 - WLTP Extra High Spee | d 140 8.254110                 |              | tol1 L [%]             | 25     | 7          |          |
| WLTP CO2 urban [g/km]           | 144.50                         |              |                        |        |            |          |
| WLTP CO2 total [g/km]           | 133.21 23.266296               | 6            |                        |        |            |          |
|                                 | 2 Calc. urban ar               | nd total     |                        |        |            |          |

*Slika 63. Unos količine CO*<sup>2</sup> *u ispuhu prema COC dokumentu* 

6) U novootvorenoj kartici potrebno je odabrati *Pre Con* i *Soak Test* mjerenja. Ako je *Pre Con Test* rađen dan prije *Soak Test*-a, za *Precon* potrebno je odabrati *user input*①. Potom se definira datum ② i trajanje testa ③ (trajanje testa određuje se tako da se od vremena kada je test zaustavljen oduzme vrijeme kada je test započeo). Ako je *Pre Con Test* odrađen isti dan kada i *Soak Test*, potrebno je odabrati *from pre test file*. Za *Soak* potrebno je odabrati *from pre test file* ④ (slika 64.).

| 📰 RDE - Bou      | ndaries 🔚 RDE - Precon/Soak 📑 RDE - Ki Factors                         |
|------------------|------------------------------------------------------------------------|
| Precon —         |                                                                        |
|                  | user input                                                             |
| date<br>duration | 2021/04/26         (YYYYY/MM/DD)           00:38:34         (hh:mm:ss) |
| Soak             | from pre test file                                                     |

Slika 64. Definiranje Pre Con i Soak Test-ova

- 7) Ki faktor u kartici RDE Ki Factors služi kao korekcijski faktor u slučaju da se prilikom testiranja dogodi regeneracija DPF-a (engl. Diesel Particulate Filter DPF). Vrijednost ovog faktora dobije se tako da se ukupna srednja masa emisije onečišćujuće tvari (uključuje i ispitivanja u kojoj je došlo do regeneracije DPF-a) podjeli sa srednjom masom emisije onečišćujuće tvari dobivenom ispitivanjima u kojima se nije dogodila regeneracija DPF-a.
- Kako bi unesene promjene ostale spremljene, potrebno je vratiti se na prvu karticu Legislation ① te kliknuti tipku Return ②(slika 65.). Ponovno se otvara prozor PEMS Case.

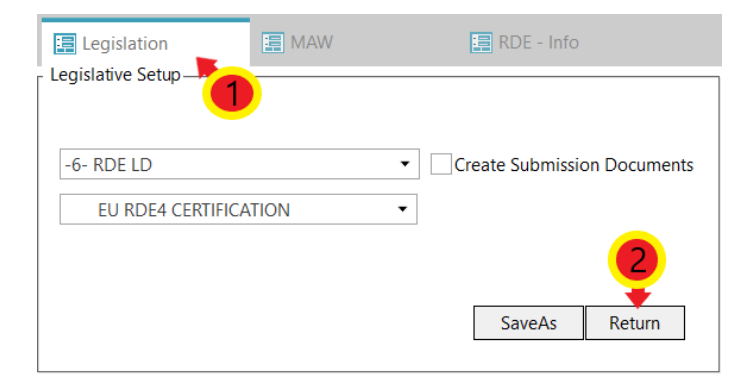

Slika 65. Spremanje parametara legislative

#### 6.5. Vremensko usklađivanje

Kako vrijeme koje prođe dok ispušni plinovi struje od ispušne grane motora do analizatora PEMS-a ne bi imalo prevelik utjecaj na rezultate mjerenja, potrebno je provesti vremensko usklađivanje. Postupak vremenskog usklađivanja:

1) U prozoru *PEMS Case* potrebno je odabrati *Check Input + Time Alignment* (slika 66.).

| PEMS Case | Doptions               |                                                                                       |
|-----------|------------------------|---------------------------------------------------------------------------------------|
|           | Parameter Set          | 21-10-29_Training_LMV_VW_Ca                                                           |
|           | General Parameters     | Load     Save     SaveAs       21-10-29_Training_LMV_VW_Caddy_CNG_01_20211(      Edit |
|           | Vehicle Parameters     | 21-10-29_Training_LMV_VW_Caddy_CNG_01_20211(      Edit                                |
|           | Legislation Parameters | 21-10-29_Training_LMV_VW_Caddy_CNG_01_20211(  Edit                                    |
|           |                        | AVL M.O.V.E IS+                                                                       |
|           | Check Input + T        | ime Alignment Plot Docs                                                               |
|           | RUN: Calculate         | + Plot Results Remove Result Pages                                                    |

Slika 66. Otvaranje prozora za vremensko usklađivanje

Otvara se prozor *Time Alignment Strategy* u kojem je potrebno označiti *radio button* 7 – *MOVE iS System Response Times (RDE)* ①. Kliknuti tipku *OK* ② (slika 67.).

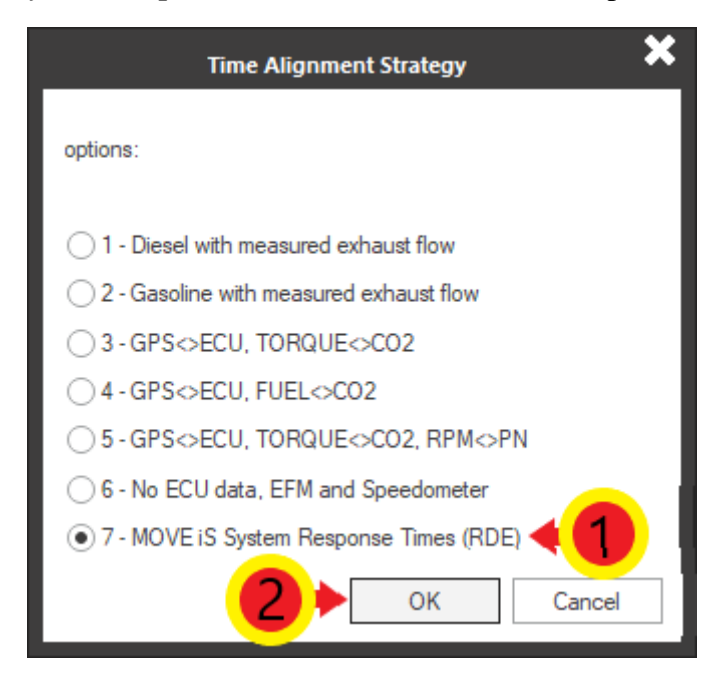

Slika 67. Odabir metode sinkronizacije vremena

2) U novootvorenom prozoru pod opcijom Select the Configuration of the MOVE iS System potrebno je odabrati konfiguraciju uređaja koja je ugrađena na vozilo ①. U ovom ispitivanju to je konfiguracija 11 – Gas PEMS (Y - Splitter) + PN PEMS (Y – Splitter). Potom je na desnoj strani prozora, pod AVL 492, potrebno odabrati duljinu grijanog voda Gas PEMS-a ② te pod PN PEMS 496 odabrati duljinu grijanog voda PN PEMS-a ③. Kliknuti na tipku Next ④ (slika 68.).

| 📰 Time Alignmer                                | it X                                                                                                    |
|------------------------------------------------|----------------------------------------------------------------------------------------------------|
| Select the Configuration of the MOVE iS System | Delay EFM to Sample Point<br>Internal Offset (s) 0.1                                                                 |
|                                                | AVL 492<br>Y-Splitter+VPR GAS PEMS 0.1<br>Heated Line GAS PEMS (s) 1.25 • 0.5                                        |
| PN PEMS                                        | Internal Offset NO (s) 5.5<br>Internal Offset NO2 (s) 5<br>Internal Offset CO (s) 6.7<br>Internal Offset CO2 (s) 6.5 |
| Y-<br>Splitter<br>EFM                          | Internal Offset O2 (s) 7.5                                                                                           |
| PM PEMS Option                                 | - PN PEMS 496                                                                                                    |
| 3                                              | Heated Line PN PEMS [m] 1.35  U.80 Internal Offset PN (s) 1.8                                                        |
|                                                |                                                                                                    |

Slika 68. Odabir ugrađene mjerne opreme

3) U prozoru *Time Alignment : Vehicle Channels* potrebno je sinkronizirati podatke vozila dobivene preko računala vozila te one podatke izmjerene mjernim uređajima. Potrebno je kliknuti tipku *Auto Sync* ① te u novootvorenom prozoru odabrati *Yes*. Kliknuti na tipku *Next* ② (slika 69.).
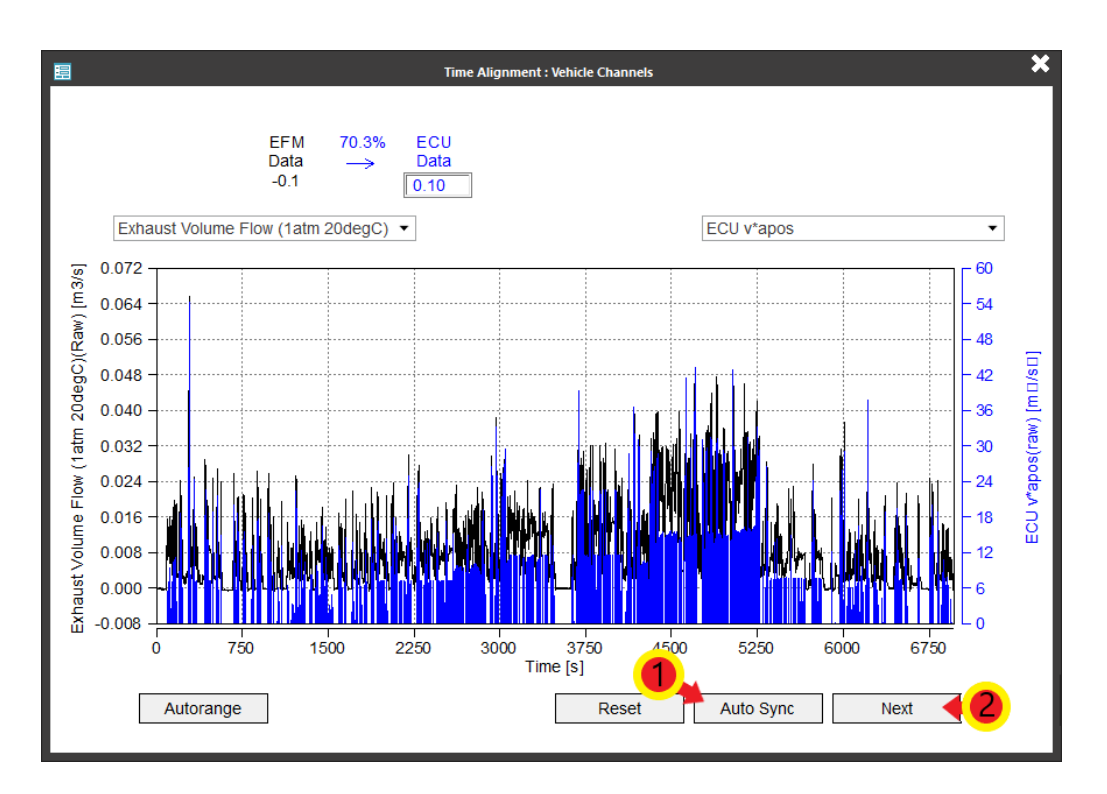

Slika 69. Vremenska sinkronizacija podataka s ECU-a i mjerne opreme

4) Otvara se prozor *Time Alignment : GPS and Ambient Channels* u kojem se sinkroniziraju podaci dobiveni s računala vozila te oni podaci izmjereni GPS-om te meteorološkom stanicom. Potrebno je odabrati *Auto Sync* ① te u novootvorenom prozoru kliknuti tipku *Yes*. Za zatvaranje prozora kliknuti tipku *Finish* ② (slika 70.). Automatski se otvara prozor *Options* (slika 71.).

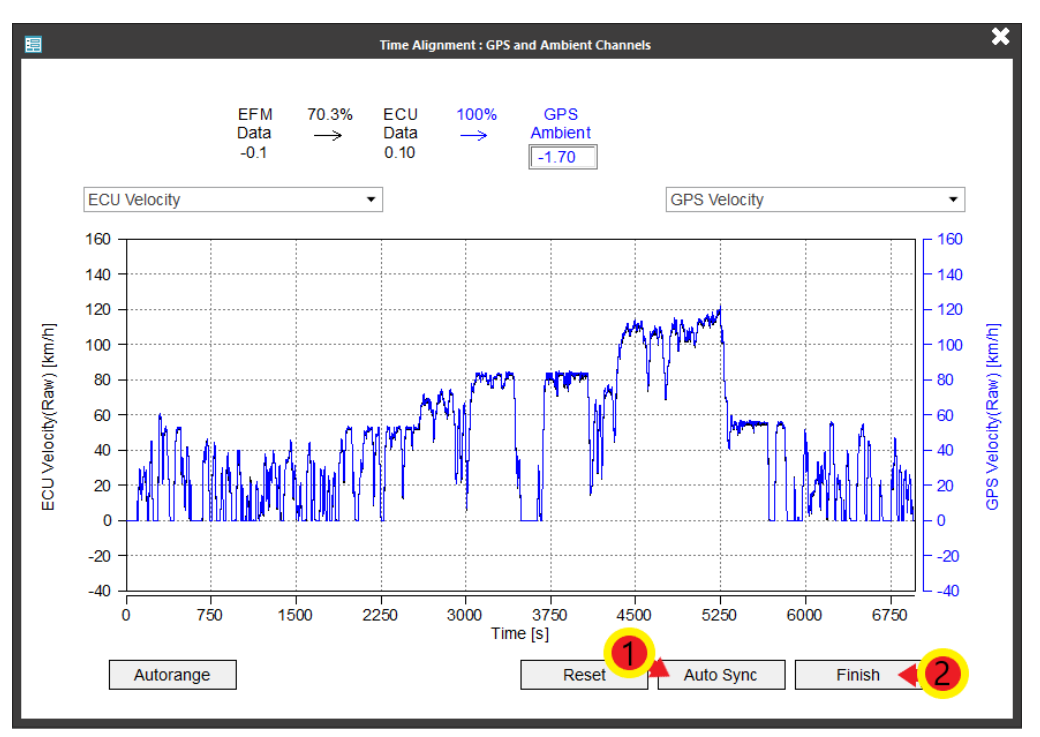

Slika 70. Vremenska sinkronizacija podataka s ECU-a te GPS-a i meteorološke stanice

 U ovom prozoru potrebno je odabrati željeni mjerni sustav u padajućem izborniku Unit System ① te pod Report odabrati koje rezultate softver treba generirati ②. Potom odabrati karticu PEMS Case ③ (slika 71.).

| 🚍 PEMS Case              | Options                                                                                                    |
|--------------------------|----------------------------------------------------------------------------------------------------|
| - <b>3</b>               |                                                                                                    |
| Test Id                  | VW Caddy 1.4 CNG test01                                                                                                    |
| Trip Comment             | CNG                                                                                                    |
| Title Page Comments      |                                                                                                    |
| Sub-Trip Start (s)       | ✓ auto                                                                                                    |
| Sub-Trip End (s)         | ✓ auto                                                                                                    |
| Time Reference (xunit ms |                                                                                                    |
| Result Output            |                                                                                                    |
| Unit System:             | 1 - SI [Default]                                                                                                    |
| Report                   | <ul> <li>Summary and Alignment</li> <li>Raw Emissions</li> <li>PM Emissions</li> <li>PN Emissions</li> <li>Ambient, GPS, Engine, Exh. Flow, Corr. Emissions</li> <li>Zero Span Info</li> </ul> |

Slika 71. Odabir sustava mjernih jedinica te željenih rezultata

6) Za provedbu analize rezultata odabrati *RUN: Calculate + Plot Results* (slika 72.).

| 📰 PEMS Case | Dptions                           |                                                    |
|-------------|-----------------------------------|----------------------------------------------------|
|             | Parameter Set                     | 21-10-29_Training_LMV_VW_Ca                        |
|             | General Parameters                | 21-10-29_Training_LMV_VW_Caddy_CNG_01_20211(  Edit |
|             | Vehicle Parameters                | 21-10-29_Training_LMV_VW_Caddy_CNG_01_20211(  Edit |
|             | Legislation Parameters            | 21-10-29_Training_LMV_VW_Caddy_CNG_01_20211(  Edit |
|             |                                   | AVL M.O.V.E iS+                                    |
|             | Check Input + T<br>RUN: Calculate | + Plot Results Remove Result Pages                 |

Slika 72. Pokretanje analize rezultata

7) Nakon što softver obavi analizu rezultata, generirane rezultate potrebno je spremiti u obliku PDF datoteke u željenu mapu. Potrebno je kliknuti tipku *File* u gornjem lijevom dijelu prozora, potom kliknuti tipku *Print* te odabrati funkciju *Print to PDF*. U novootvorenom prozoru odabrati željenu mapu te kliknuti *Print*.

#### 6.6. Rezultati ispitivanja emisija ispušnih plinova za ispitno vozilo

U ovom poglavlju bit će prikazani rezultati mjerenja emisija ispušnih plinova provedenog u sklopu ovog rada. Kao što je ranije spomenuto, rezultati se odnose na vozilo VW Caddy 1.4 TGI BlueMotion koji se u svrhu ovog mjerenja pogonio CNG-om.

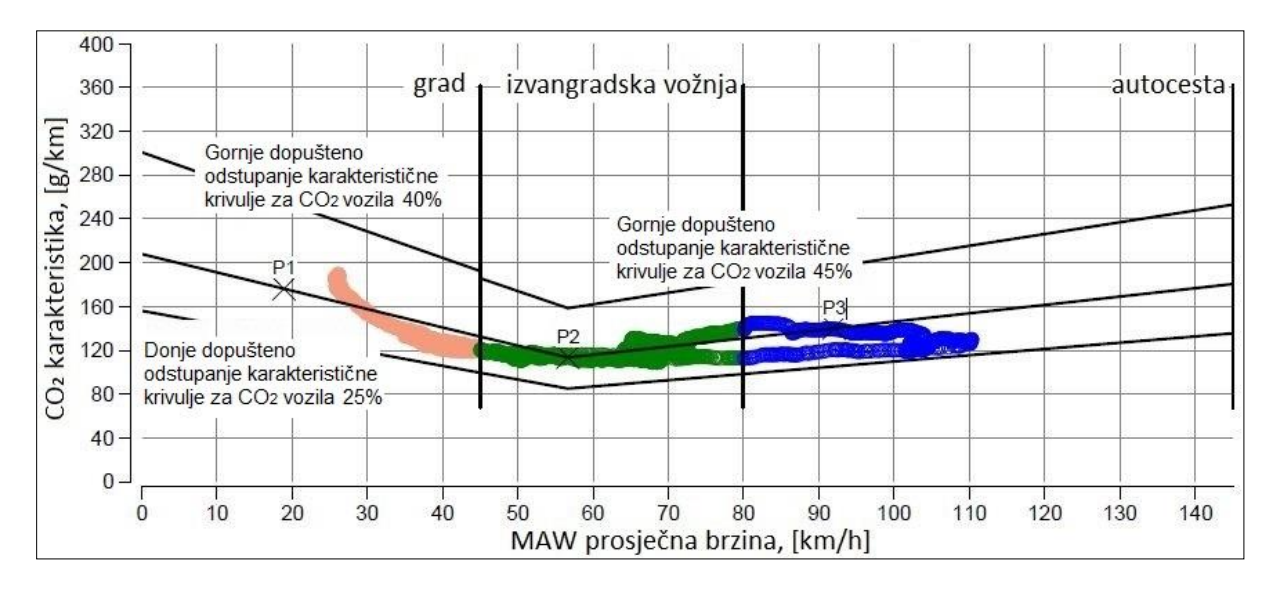

#### 6.6.1. Valjanost testa i ispitna ruta

#### Slika 73. Provjera valjanosti testa

Na slici 73. prikazana je definirana karakteristika CO<sub>2</sub> te njene gornje i donje granice. Kako bi test bio valjan, osim zadovoljenih uvjeta i zahtjeva navedenih u poglavlju **3.3**, najmanje 50 % udjela svih triju vrsta vožnje mora biti unutar tolerancija definiranih za karakteristiku CO<sub>2</sub>. To znači da se najmanje 50 % svih točki (svijetlo smeđih, zelenih i plavih) mora nalaziti između linija gornje i donje tolerancije za karakteristiku CO<sub>2</sub>. Ako neke od točka prelaze liniju gornje tolerancije, znači da je vozač u tim trenucima vozio previše agresivno, a ako se neke točke nalaze ispod linije donje tolerancije, vozač je tada vozio previše pasivno. Na slici 73. je vidljivo kako se u ovome testu 100 % točaka nalazi između linija tolerancija što znači da je test valjan. Na slici 74. prikazana je ruta na kojoj je provedeno ispitivanje.

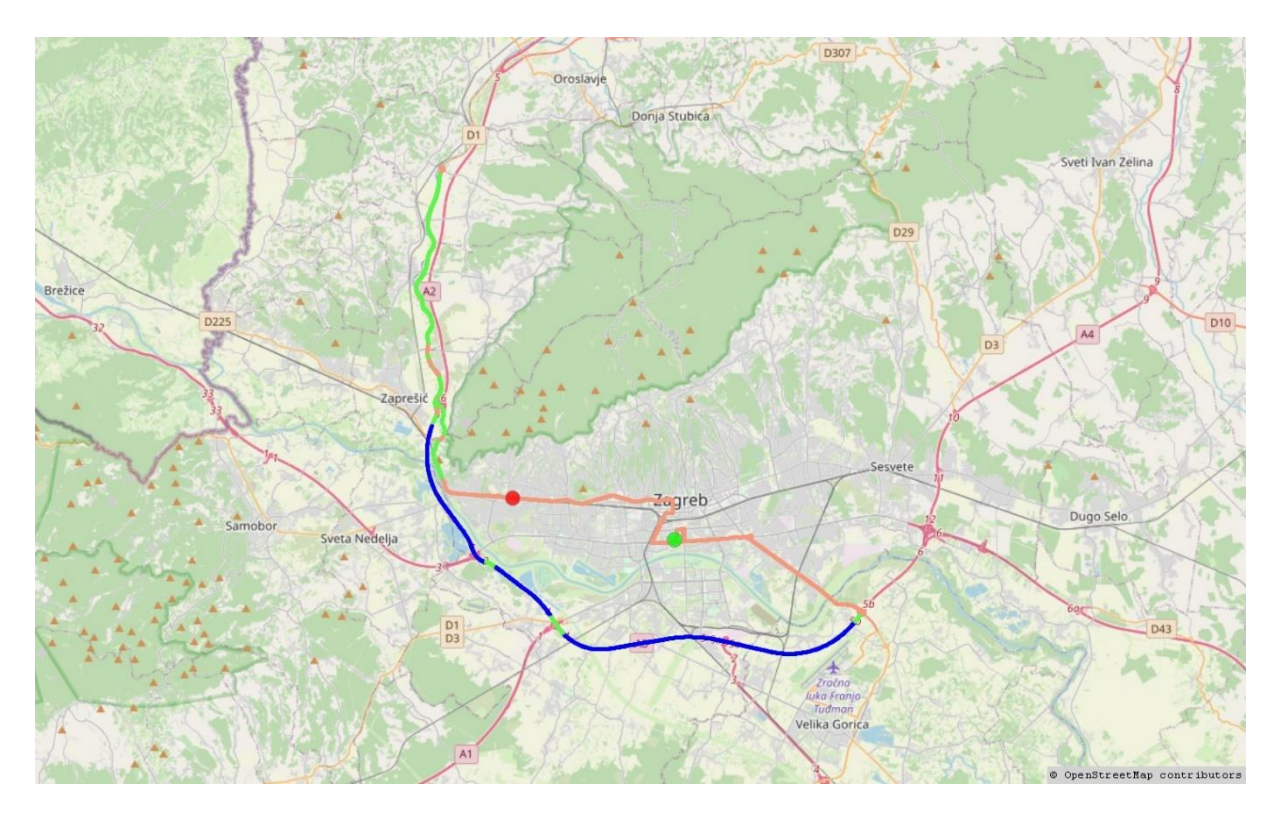

#### Slika 74. Ispitna ruta

Svijetlo smeđom bojom označene su dionice gradske vožnje, zelenom bojom označene su dionice izvangradske vožnje dok plava boja predstavlja vožnju autocestom.

U tablici 1. prikazane su pojedini parametri za sve dionice, kao i za ukupnu vožnju.

| Tablica T. Parametri alonica voznje |
|-------------------------------------|
|-------------------------------------|

|                              | Grad    | Otvorena cesta | Autocesta | Ukupno |
|------------------------------|---------|----------------|-----------|--------|
| Trajanje, [s]                | 4688    | 1324           | 863       | 6875   |
| Prijeđena<br>udaljenost [km] | 32,58   | 28,13          | 25,86     | 86,57  |
| Udio u ukupnom<br>putu       | 37,63 % | 32,50 %        | 29,87 %   | 100 %  |
| Prosječna<br>brzina, [km/h]  | 25,02   | 76,48          | 107,88    | 45,33  |

#### 6.6.2. Parametri vozila i okoline

U ovom poglavlju bit će prikazani parametri vozila koji su ranije definirani odabirom željenih kanala (slika 75.) te parametri okoline izmjereni meteorološkom stanicom te GPS-om (slika 76.).

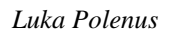

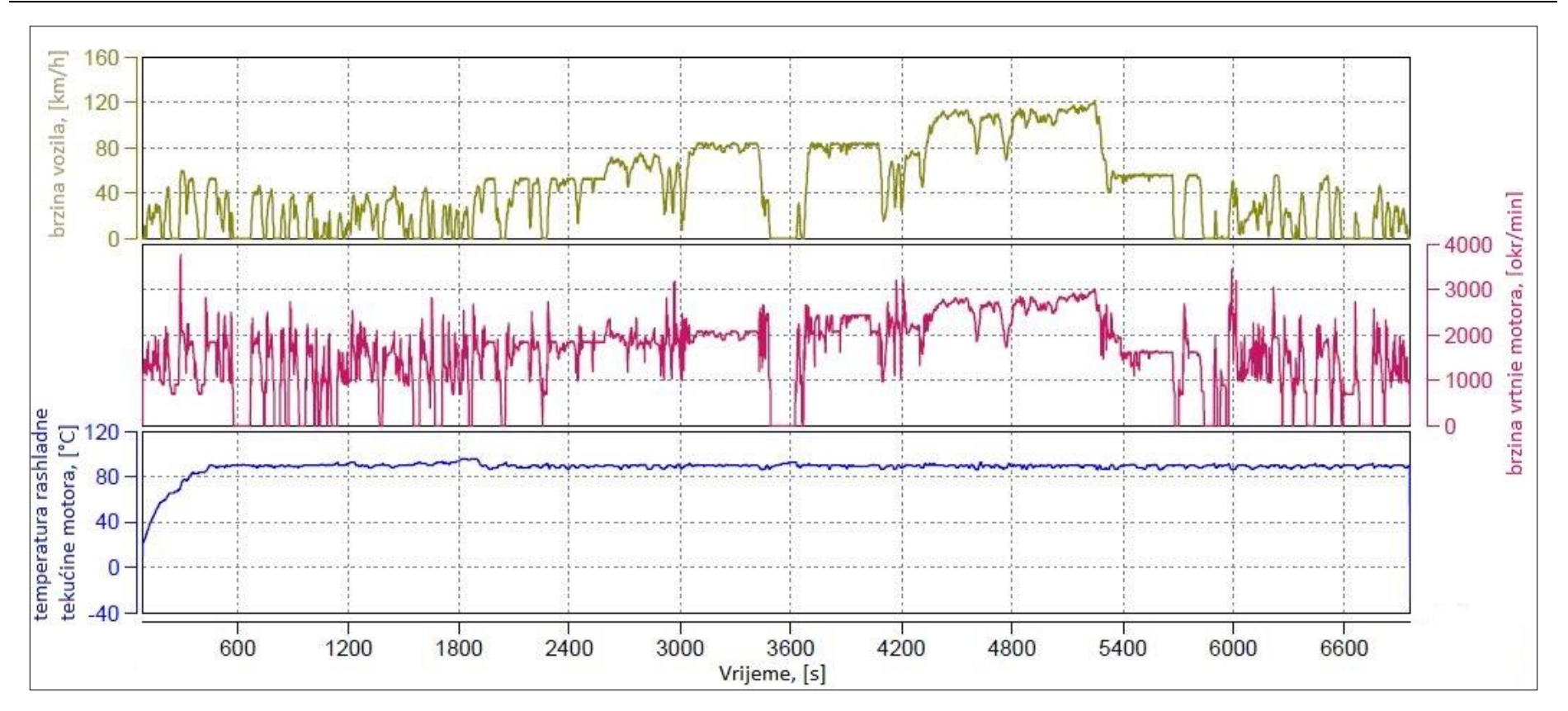

Slika 75. Parametri vozila tijekom testa

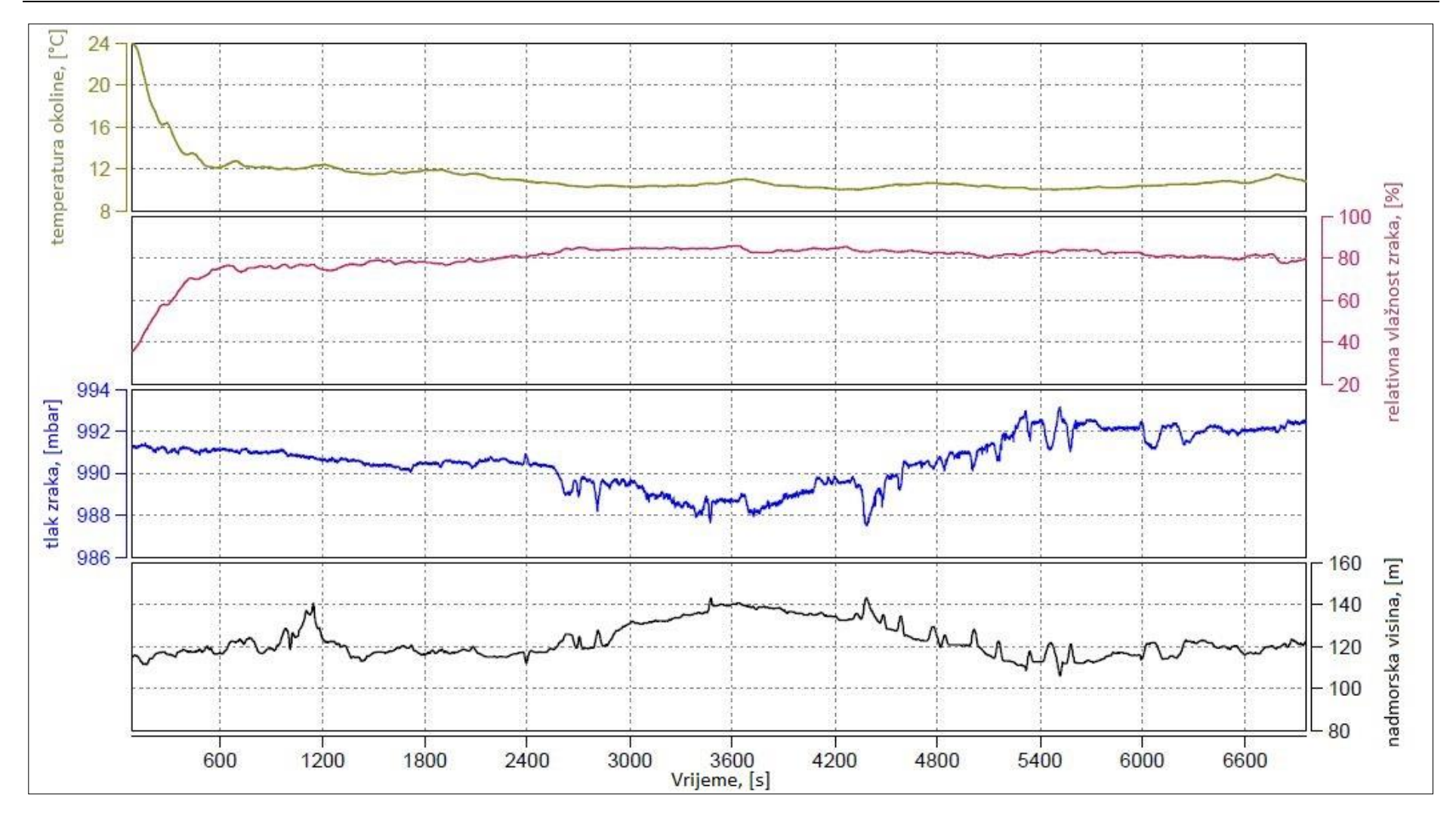

Slika 76. Parametri okoline tijekom testa

#### 6.6.3. Emisije ispušnih plinova

Na slici 77. prikazani su grafovi s emisijama ispušnih plinova u stvarnim uvjetima vožnje.

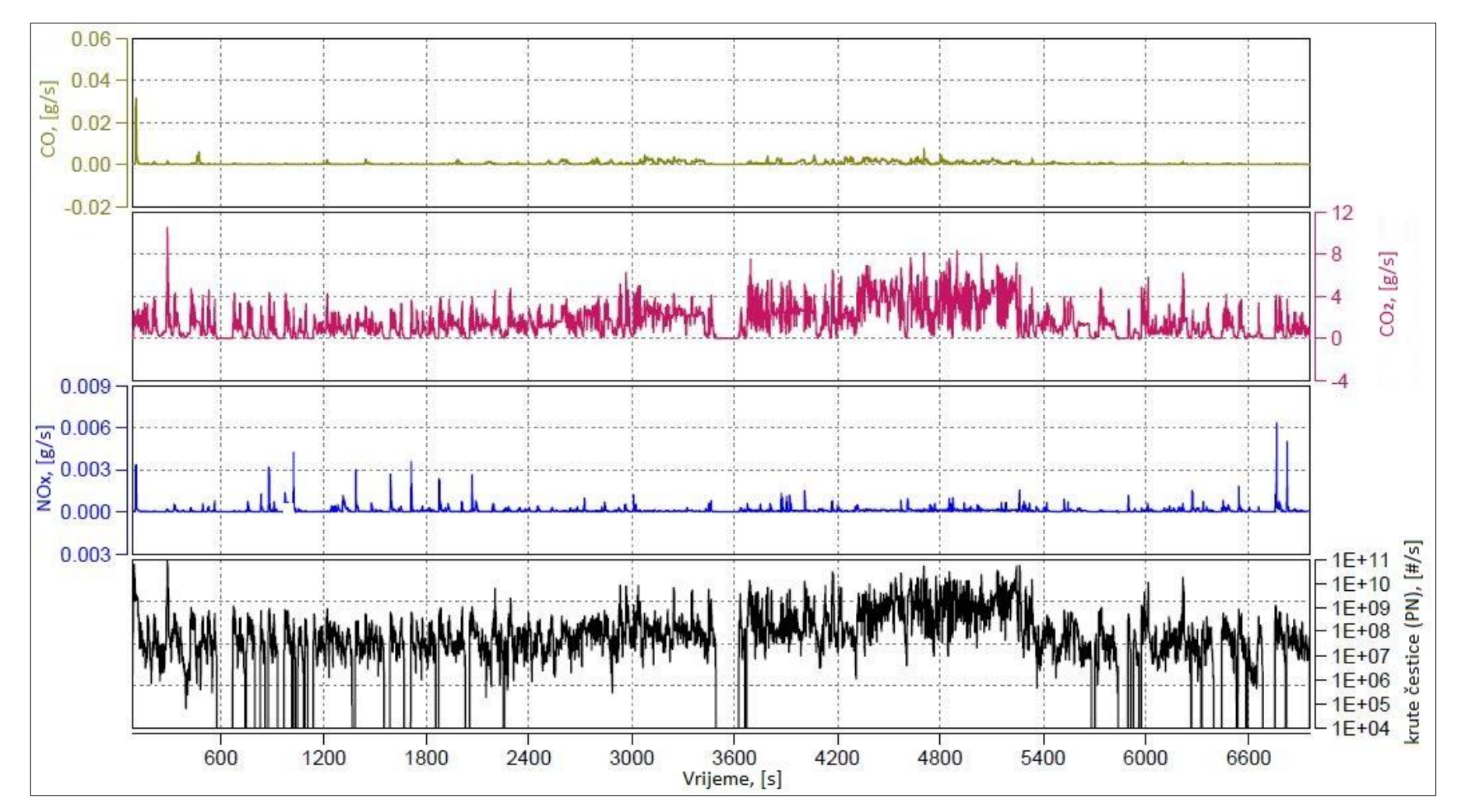

Slika 77. Emisije u stvarnim uvjetima vožnje

|                           | Grad                  | Otvorena cesta        | Autocesta             | Ukupno                |
|---------------------------|-----------------------|-----------------------|-----------------------|-----------------------|
| CO, [mg/km]               | 36,32                 | 48,35                 | 43,81                 | 42,47                 |
| CO <sub>2</sub> , [g/km]  | 156,40                | 107,91                | 128,69                | 132,37                |
| NO, [mg/km]               | 12,67                 | 1,71                  | 0,98                  | 5,62                  |
| NO <sub>2</sub> , [mg/km] | 4,07                  | 2,91                  | 3,74                  | 3,60                  |
| NOx, [mg/km]              | 16,74                 | 4,63                  | 4,72                  | 9,21                  |
| PN, [#/km]                | $4,139 \cdot 10^{10}$ | $2,308 \cdot 10^{10}$ | $1,185 \cdot 10^{11}$ | $5,848 \cdot 10^{10}$ |

Tablica 2. Emisije ispušnih plinova po prijeđenom kilometru

Kako bi se podaci dobiveni ispitivanjem mogli usporediti s deklariranim podacima proizvođača, na slici 78. prikazana je tablica koja prikazuje vrijednosti emisije CO<sub>2</sub> prema COC dokumentu vozila.

| WLTP-Werte            | CO2-Emissionen              |                           |          | Kraftstoffverbrauch [/100km] |                                          |          |
|-----------------------|-----------------------------|---------------------------|----------|------------------------------|------------------------------------------|----------|
|                       | Benzin/<br>Diesel<br>[g/km] | Gas:<br>CNG/LPG<br>[g/km] | sonstige | Benzin/<br>Diesel            | Gas:<br>CNG/LPG<br>[m <sup>3</sup> ]/[L] | sonstige |
| Niedrig               |                             | 176                       |          |                              | 9.81                                     |          |
| Mittel                |                             | 124                       |          |                              | 6.90                                     |          |
| Hoch                  |                             | 113                       |          |                              | 6.34                                     |          |
| Extra hoch            |                             | 140                       |          |                              | 7.83                                     |          |
| Kombiniert            |                             | 133                       |          |                              | 7.45                                     |          |
| Gewichtet, kombiniert |                             | ****                      |          |                              |                                          |          |

#### Slika 78. Emisije CO<sub>2</sub> za vozilo VW Caddy 1.4 TGI BlueMotion

Vrijednosti koje se mogu usporediti su ukupna emisija  $CO_2$  iz tablice 2. te vrijednost  $CO_2$ -*Emissionen; Kombiniert* sa slike 78. Te vrijednosti iznose 132,37 g/km, odnosno 133 g/km. Vidljivo je da vrijednost dobivena ispitivanjem gotovo u potpunosti odgovara deklariranoj vrijednosti proizvođača.

Potrebno je provjeriti zadovoljavaju li emisije NO<sub>X</sub> spojeva i krutih čestica propisane granice WLTP ciklusa. Dijeljenjem vrijednosti emisija za grad i ukupni test iz tablice 2. s ovim granicama, izračuna se faktor sukladnosti. Faktor sukladnosti utvrđuje dopuštenu neusklađenost između regulatorne granice emisija koja se ispituje u laboratorijskim uvjetima i vrijednosti RDE postupka s ciljem progresivnog smanjenja tog odstupanja. Navedene vrijednosti (Euro 6) dane su u tablici 3.

| Tablica 3. V | Vrijednosti faktora | sukladnosti |
|--------------|---------------------|-------------|
|--------------|---------------------|-------------|

|                                          | NOx      | Krute čestice (PN)          |
|------------------------------------------|----------|-----------------------------|
| WLTP ograničena<br>vrijednost            | 60 mg/km | 6 · 10 <sup>11</sup> [#/km] |
| Dozvoljeni faktor<br>sukladnosti         | ≤ 1,43   | ≤ 1,5                       |
| Faktor sukladnosti za<br>gradsku vožnju  | 0,28     | 0,07                        |
| Faktor sukladnosti za<br>cjelokupni test | 0,15     | 0,1                         |

Iz navedenih podataka jasno je kako vozilo ima znatno manje emisije od onih dopuštenih. Razlog tome je što je vozilo bilo pogonjeno prirodnim stlačenim plinom. Naime, vozila pogonjena CNG-om ili benzinom imaju znatno manje emisije štetnih tvari od vozila s dizelskim motorom

Na temelju svih navedenih podataka može se utvrditi kako je ispitno vozilo zadovoljilo sve zahtjeve vezane uz emisije ispušnih plinova koji su propisani za motore koji zadovoljavaju Euro 6 homologaciju motornih vozila i motora s obzirom na emisije iz vozila.

### 7. ZAKLJUČAK

Provedbom RDE mjerenja na ispitnom vozilu utvrđeno je kako se rezultati mjerenja podudaraju s onim deklariranim podacima proizvođača te da vozilo zadovoljava aktualnu Euro 6 homologaciju motornih vozila i motora s obzirom na emisije iz vozila.

Emisije štetnih plinova ozbiljan su problem današnjice i budućnosti. Kako bi se usporilo globalno zatopljenje i očuvalo zdravlje ljudi i ostalih živih bića potrebno je konstantno raditi na smanjenu štetnih emisija. Iako su mjerenja u stvarnim uvjetima vožnje znatno kompleksnija od onih ispitivanja koja se provode u laboratoriju, proizvođači automobila su ih primorani provoditi što je neke od proizvođača navelo na izmjene u pogonskim sustavima te na uklanjanje takozvanih *defeat devices*-a kojima se manipuliralo laboratorijskim ispitivanjem emisija.

Svakom novom uredbom vezanom za emisije ispušnih plinova one se dodatno ograničavaju i smanjuju se dozvoljene količine štetnih tvari. To tjera proizvođače na razvoj novih sustava i metoda kako bi se direktno smanjilo nastajanje emisija štetnih tvari prilikom izgaranja te novih sustava za naknadnu obradu ispušnih plinova koja su se pokazala kao iznimno dobra pomagala za smanjenje emisija štetnih tvari.

I sami vozači mogu znatno utjecati na emisije štetnih tvari. Naime, agresivna vožnja rezultira većom potrošnjom goriva što ima direktan utjecaj na povećanje emisija štetnih tvari. Stoga, radi sigurnosti u prometu, uštede goriva te očuvanja okoliša i zdravlja ljudi, uvijek se preporučuje smanjiti agresivnost u vožnji u što je moguće većoj mjeri.

### LITERATURA

- [1] Goddard Institute for Space Studies (GISS) Surface Temperature Analysis -<u>https://data.giss.nasa.gov/gistemp/maps/index\_v4.html</u> - 19.10.21.
- [2] The International Council on Clean Transportation ICCT https://theicct.org/blog/staff/eu-carbon-budget-apr2021 - 30.11.21.
- [3] Medical gallery of Mikael Häggström 2014 - <a href="https://en.wikiversity.org/wiki/WikiJournal\_of\_Medicine/Medical\_gallery\_of\_Mikael\_H%C3%A4ggstr%C3%B6m\_2014#/media/File:Health\_effects\_of\_pollution.png">https://en.wikiversity.org/wiki/WikiJournal\_of\_Medicine/Medical\_gallery\_of\_Mikael\_H%C3%A4ggstr%C3%B6m\_2014#/media/File:Health\_effects\_of\_pollution.png -19.10.21.</a>
- [4] Hrvatska akreditacijska agencija <u>https://akreditacija.hr/</u> 20.10.21.
- [5] Središnji portal za potrošače - <u>https://www.szp.hr/UserDocsImages//dokumenti/publikacije/Znate%20li%20%C5%A1t</u> <u>o%20je%20akreditacija\_2018\_FIN.PDF</u> - 20.10.21.
- [6] AVL Development & simulation of powertrain systems <u>https://www.avl.com/-/title-avl-m-o-v-e-pn-pems-is</u> 22.10.21.
- [7] Uredba komisije (EU) 2017/1151 od 1. lipnja 2017. o dopuni Uredbe (EZ) br. 715/2007 Europskog parlamenta i Vijeća o homologaciji tipa motornih vozila u odnosu na emisije iz lakih osobnih i gospodarskih vozila (Euro 5 i Euro 6) i pristupu podacima za popravke i održavanje vozila, o izmjeni Direktive 2007/46/EZ Europskog parlamenta i Vijeća, Uredbe Komisije (EZ) br. 692/2008 i Uredbe Komisije (EU) br. 1230/2012 te stavljanju izvan snage Uredbe Komisije (EZ) br. 692/2008 - <u>https://eur-lex.europa.eu/legalcontent/HR/TXT/PDF/?uri=CELEX:32017R1151&from=EN</u> – 28.10.21.
- [8] Mahalec I., Lulić Z., Kozarac D.: Motori s unutarnjim izgaranjem, FSB, Zagreb, 2016.
- [9] Zakon o sigurnosti prometa na cestama od 4. lipnja 2008. <u>https://narodne-novine.nn.hr</u> /<u>clanci/sluzbeni/2008\_06\_67\_2224.html</u>
- [10] Uredba Komisije (EU) br. 1230/2012 od 12. prosinca 2012. o provedbi Uredbe (EZ) br. 661/2009 Europskog parlamenta i Vijeća o zahtjevima za homologaciju tipa za mase i dimenzije vozila i njihovih prikolica te o izmjeni Direktive 2007/46/EZ Europskog parlamenta i Vijeća <u>https://eur-lex.europa.eu/legal-content/HR/TXT/PDF/?uri=</u> <u>CELEX:32012R1230&from=EN</u> – 05.11.21.
- [11] Portable emissions measurement system <u>https://en.wikipedia.org/wiki/Portable\_emissions\_measurement\_system</u> 05.11.21.
- [12] AVL M.O.V.E System Control Exploration Guide, AVL List GmbH, 2021.

 [13] United States Environmental Protection Agency – US EPA - <u>https://www.epa.gov/sites/default/files/2015-03/documents/02132002mstrs\_johnson.pdf</u> - 30.11.21.

### PRILOZI

- I. Ispitna procedura 6.2 Ispitivanje emisija vozila u stvarnim uvjetima vožnje
- II. Ispitna procedura 6.2.1 Općenito
- III. Ispitna procedura 6.2.2 Priprema za mjerenje emisija ispušnih plinova PEMS-om
- IV. Ispitna procedura 6.2.3. Postupak mjerenja emisija ispušnih plinova PEMS-om
- V. Ispitna procedura 6.2.4. Analiza rezultata mjerenja emisija ispušnih plinova PEMS-om

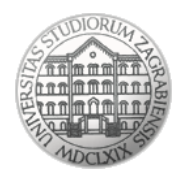

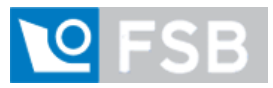

Sveučilište u Zagrebu Fakultet strojarstva i brodogradnje Laboratorij za motore i vozila

## Ispitna procedura

## 6.2

### Ispitivanje emisija vozila u stvarnim uvjetima vožnje

(engl. Real Driving Emission - RDE)

| Oznaka dokumenta: | Verzija: 01 | Stranica: 1/2 |
|-------------------|-------------|---------------|
| Izradio: LP       | Pregledao:  | Odobrio:      |
| Datum: 26.11.21.  | Datum:      | Datum:        |

| LABORATORIJ ZA MOTORE I VOZILA                              | ISPITNE PROCEDURE                                   | $\frown$ |
|-------------------------------------------------------------|-----------------------------------------------------|----------|
| Ispitna procedura 6.2 Ispitivanje emisija vozila u stvarnim | uvjetima vožnje (engl. Real Driving Emission - RDE) |          |

#### Napomena:

Uz ovu proceduru nužno je koristiti odnosno imati na raspolaganju Uredbu komisije (EU) 2017/1151 od 1. lipnja 2017. o dopuni Uredbe (EZ) br. 715/2007 Europskog parlamenta i Vijeća o homologaciji tipa motornih vozila u odnosu na emisije iz lakih osobnih i gospodarskih vozila (Euro 5 i Euro 6) i pristupu podacima za popravke i održavanje vozila, o izmjeni Direktive 2007/46/EZ Europskog parlamenta i Vijeća, Uredbe Komisije (EZ) br. 692/2008 i Uredbe Komisije (EU) br. 1230/2012 te stavljanju izvan snage Uredbe Komisije (EZ) br. 692/2008

Ispitna procedura obuhvaća ispitivanje emisija vozila u stvarnim uvjetima vožnje putem ispitnih procedura:

6.2.1 - Općenito (engl. General)

6.2.2 - Priprema za mjerenje emisija ispušnih plinova PEMS-om (engl. *Preparation for exhaust emissions measurement using PEMS*)

6.2.3. - Postupak mjerenja emisija ispušnih plinova PEMS-om (engl. *Exhaust emission measurement procedure using PEMS*)

6.2.4. - Analiza rezultata mjerenja emisija ispušnih plinova PEMS-om (engl. Analysis of exhaust emissions measurement using PEMS results)

| Oznaka dokumenta: | Verzija: 01 | Stranica: 2 / 2 |
|-------------------|-------------|-----------------|
| Izradio: LP       | Pregledao:  | Odobrio:        |
| Datum: 26.11.21.  | Datum:      | Datum:          |

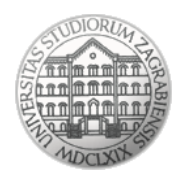

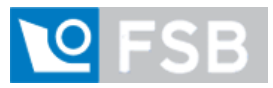

Sveučilište u Zagrebu Fakultet strojarstva i brodogradnje Laboratorij za motore i vozila

# Ispitna procedura

# 6.2.1

# Općenito

(engl. General)

| Oznaka dokumenta: | Verzija: 01 | Stranica: 1/3 |
|-------------------|-------------|---------------|
| Izradio: LP       | Pregledao:  | Odobrio:      |
| Datum: 26.11.21.  | Datum:      | Datum:        |

| LABORATORIJ ZA MOTORE I VOZILA | ISPITNE PROCEDURE      | $\frown$ |
|--------------------------------|------------------------|----------|
| Ispitna procedura 6.2.1 Op     | ćenito (engl. General) | LMV      |

#### Napomena:

Uz ovu proceduru nužno je koristiti odnosno imati na raspolaganju Uredbu komisije (EU) 2017/1151 od 1. lipnja 2017. o dopuni Uredbe (EZ) br. 715/2007 Europskog parlamenta i Vijeća o homologaciji tipa motornih vozila u odnosu na emisije iz lakih osobnih i gospodarskih vozila (Euro 5 i Euro 6) i pristupu podacima za popravke i održavanje vozila, o izmjeni Direktive 2007/46/EZ Europskog parlamenta i Vijeća, Uredbe Komisije (EZ) br. 692/2008 i Uredbe Komisije (EU) br. 1230/2012 te stavljanju izvan snage Uredbe Komisije (EZ) br. 692/2008

Ispitna procedura opisuje radne procedure potrebne za provedbu mjerenja emisija ispušnih plinova u stvarnim uvjetima vožnje (engl. *Real Driving Emissions* – RDE). Tijek ispitne procedure prikazan je na slici 6.2.1.1.

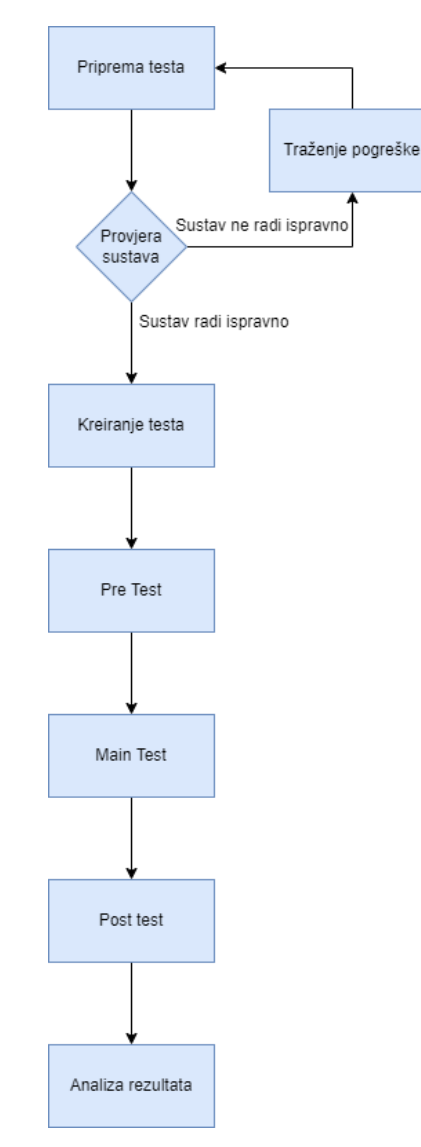

Slika 6.2.1.1. Shematski pregled koraka ispitne procedure

| Oznaka dokumenta: | Verzija: 01 | Stranica: 2/3 |
|-------------------|-------------|---------------|
| Izradio: LP       | Pregledao:  | Odobrio:      |
| Datum: 26.11.21.  | Datum:      | Datum:        |

| LABORATORIJ ZA MOTORE I VOZILA | ISPITNE PROCEDURE      | $\frown$ |
|--------------------------------|------------------------|----------|
| Ispitna procedura 6.2.1 Op     | ćenito (engl. General) | LMV      |

RDE ispitivanja provode se pomoću prijenosnog sustava za mjerenje emisija ispušnih plinova, za koji se već uvriježila kratica engleskog naziva PEMS (engl. *Portable Emissions Measurement System* – PEMS). Uređaj je potrebno ugraditi na vozilo te ga spojiti na ispušni sustav vozila. Potom slijedi ispitivanje u stvarnim uvjetima vožnje prilikom kojeg ispušni plinovi preko vodova za uzorkovanje prolaze kroz uređaj. Potom se pomoću masenog protoka ispušnih plinova te analizatora ispušnih plinova određuju emisije pojedinih spojeva poput ugljikovog dioksida, dušikovih oksida, krutih čestica te ostalih spojeva izraženih u g/km ili u slučaju krutih čestica #/km.

| Oznaka dokumenta: | Verzija: 01 | Stranica: 3 / 3 |
|-------------------|-------------|-----------------|
| Izradio: LP       | Pregledao:  | Odobrio:        |
| Datum: 26.11.21.  | Datum:      | Datum:          |

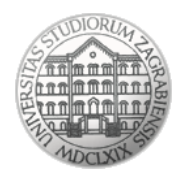

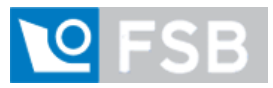

Sveučilište u Zagrebu Fakultet strojarstva i brodogradnje Laboratorij za motore i vozila

### Ispitna procedura

## 6.2.2

# Priprema za mjerenje emisija ispušnih plinova PEMS-om

(engl. Preparation for exhaust emissions measurement using PEMS)

| Oznaka dokumenta: | Verzija: 01 | Stranica: 1 / 11 |
|-------------------|-------------|------------------|
| Izradio: LP       | Pregledao:  | Odobrio:         |
| Datum: 26.11.21.  | Datum:      | Datum:           |

| LABORATORIJ ZA MOTORE I VOZILA                                             | ISPITNE PROCEDURE                                                    | $\frown$ |
|----------------------------------------------------------------------------|----------------------------------------------------------------------|----------|
| Ispitna procedura 6.2.2 Priprema za mierenie emisija ispušnih plinova PEMS | -om (engl. Preparation for exhaust emissions measurement using PEMS) |          |

#### Napomena:

Uz ovu proceduru nužno je koristiti odnosno imati na raspolaganju Uredbu komisije (EU) 2017/1151 od 1. lipnja 2017. o dopuni Uredbe (EZ) br. 715/2007 Europskog parlamenta i Vijeća o homologaciji tipa motornih vozila u odnosu na emisije iz lakih osobnih i gospodarskih vozila (Euro 5 i Euro 6) i pristupu podacima za popravke i održavanje vozila, o izmjeni Direktive 2007/46/EZ Europskog parlamenta i Vijeća, Uredbe Komisije (EZ) br. 692/2008 i Uredbe Komisije (EU) br. 1230/2012 te stavljanju izvan snage Uredbe Komisije (EZ) br. 692/2008

#### 6.2.2.1. Provjera dostupnosti OBD komunikacijskih kanala

Prije samog mjerenja emisija PEMS-om poželjno je izvršiti postupke navedene u nastavku kako bi se ustanovilo je li moguće ispravno i u skladu sa zakonom provesti ispitivanje.

Mogućnost spajanja na računalo vozila putem OBD priključka (engl. *On-Board Diagnostics* - OBD) propisano je Uredbom komisije (EU) 2017/1151, Članak 4. Minimum podataka koje bi OBD komunikacija trebala omogućiti je korištenje sljedeća tri kanala:

- kanal brzine vrtnje motora, okr/min,
- kanal brzine vozila, km/h,
- kanal temperature rashladne tekućine motora, °C.

Ako OBD priključak omogućava korištenje dodatnih kanala poput kanala potrošnje goriva, temperature ulja motora, opterećenja motora i drugo, mogu se koristiti i navedeni kanali.

Potrebno je definirati što će se ispitivanjem mjeriti i koja je mjerna oprema potrebna za ispitivanje.

#### 6.2.2.2. Mogućnosti ugradnje mjerne opreme

Pri odabiru vozila koje će se koristiti za mjerenje emisija, poželjno je provjeriti ima li vozilo sustav za prihvat EURO kuke te konfiguraciju ispuha. Naime, ako vozilo ima mogućnost ugradnje EURO kuke, ugradnja PEMS-a na vozilo izvodi se pomoću kuke što uvelike olakšava navedeni proces. Ako vozilo nema mogućnost ugradnje kuke, treba proučiti druge metode ugradnje PEMS uređaja poput ugradnje u prtljažnik automobila

Preporučljivo je idejno razraditi ugradnju mjernog uređaja prije preuzimanja vozila kako bi se mogla provjeriti dostupnost svih elemenata potrebnih za ugradnju. Potrebno je ustanoviti mjesto ugradnje PEMS-a sa svim potrebnim elementima, način osiguranja uređaja od nepoželjnog pomjeranja, trebaju li određena vrata ili prozor biti otvoreni i slično.

| Oznaka dokumenta: | Verzija: 01 | Stranica: 2 / 11 |
|-------------------|-------------|------------------|
| Izradio: LP       | Pregledao:  | Odobrio:         |
| Datum: 26.11.21.  | Datum:      | Datum:           |

| LABORATORIJ ZA MOTORE I VOZILA                                             | ISPITNE PROCEDURE                                                    | $\downarrow$ |
|----------------------------------------------------------------------------|----------------------------------------------------------------------|--------------|
| Ispitna procedura 6.2.2 Priprema za mjerenje emisija ispušnih plinova PEMS | -om (engl. Preparation for exhaust emissions measurement using PEMS) |              |

#### 6.2.2.3. Način spajanja na ispušni sustav

Konfiguracija ispuha ima značajan utjecaj na složenost postupka ugradnje mjernog sustava. Potrebno je provjeriti poziciju ispušne cijevi (primjerice ispod stražnjeg branika ili je cijev "sakrivena" pa ima završetak prije branika, strana vozila na kojoj se nalazi cijev) te njen promjer kako bi se mogla osigurati odgovarajuća cijevna instalacija koja će voditi ispušne plinove od ispušne cijevi prema uređaju za mjerenje protoka ispušnih plinova.

#### 6.2.2.4. Preuzimanje vozila

Prilikom preuzimanja vozila potrebno je pregledati i fotografirati vozilo (najmanje 4 dijagonale vozila), naročito uočena oštećenja ako ih vozilo ima. Ujedno je preporučljivo fotografirati i odometar (broj prijeđenih kilometara) prilikom preuzimanja i vraćanja vozila kako bi se ustanovio broj kilometara prijeđenih prilikom ispitivanja.

Potrebno je usuglasiti trajanje posudbe/najma vozila s njegovim vlasnikom kako bi se mjerenje emisija moglo kvalitetno isplanirati. Trajanje posudbe/najma trebalo bi iznositi minimalno sedam dana.

#### 6.2.2.5. Potrebna dokumentacija

Osim navedenih radnji, potrebno je ishoditi i određene dokumente:

- punomoć vlasnika vozila za korištenje i upravljanje vozilom te ugradnju potrebne opreme i provedbu mjerenja,
- EU certifikat o sukladnosti (engl. *Certificate of Conformity* COC) isprava kojom se potvrđuje da je vozilo sukladno s direktivom Europske Unije. U njemu su navedene emisije vozila koje se provjeravaju prilikom ispitivanja. Ovaj dokument izdaje proizvođač vozila te njime potvrđuje da je vozilo iz serije vozila koja posjeduju EU homologaciju tipa vozila te ispunjava zahtjeve koji su bili na snazi u vrijeme njegove proizvodnje.

#### 6.2.2.6. Opće postavke mjerne konfiguracije

Uređaj *DPA5 Dearborn Protocol Adapter* sa slike 6.2.2.6.1. omogućava spajanje vanjskog računala na računalo vozila putem OBD priključka.

| Oznaka dokumenta: | Verzija: 01 | Stranica: 3 / 11 |
|-------------------|-------------|------------------|
| Izradio: LP       | Pregledao:  | Odobrio:         |
| Datum: 26.11.21.  | Datum:      | Datum:           |

| LABORATORIJ ZA MOTORE I VOZILA                                             | ISPITNE PROCEDURE                                                    | $\frown$ |
|----------------------------------------------------------------------------|----------------------------------------------------------------------|----------|
| Ispitna procedura 6.2.2 Priprema za mjerenje emisija ispušnih plinova PEMS | -om (engl. Preparation for exhaust emissions measurement using PEMS) | LMV      |

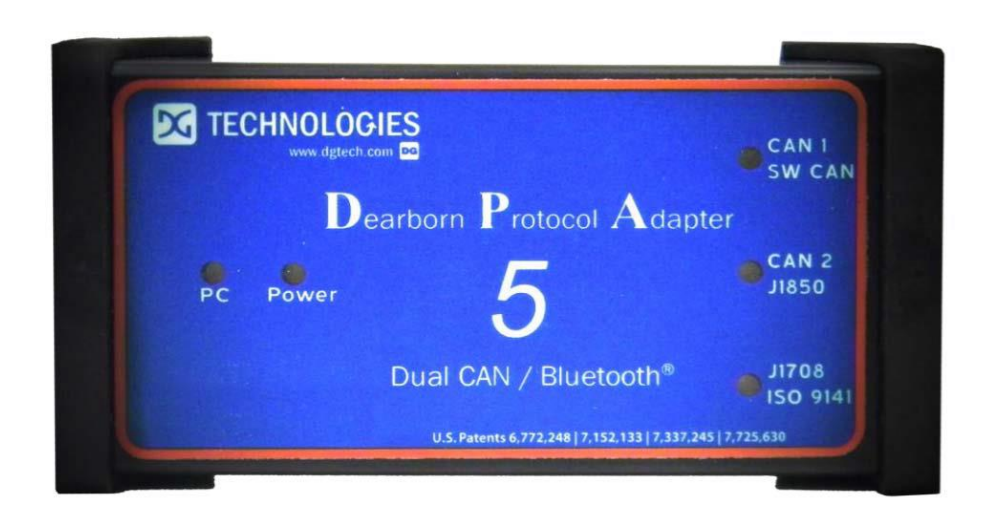

#### Slika 6.2.2.6.1. OBD Interface adapter

Kako bi se provjerila funkcionalnost OBD komunikacije, potrebno je spajanje računala mjernog sustava (PEMS-a) na računalnu mrežu vozila, to jest CAN sabirnicu (engl. *Controller Area Network* - CAN). Kontrolno svjetlo *Power* na *DPA5* adapteru mora svijetliti za nastavak procesa. Potrebno je pokrenuti motor. Zatim se pokreće program *AVL M.O.V.E System Control - OBD and Device Configuration*:

 Potrebno je aktivirati *ISO Recorder* klikom na tipku *Activate ISO Recorder* ako on već nije aktiviran (potrebno aktivirati za *light-duty* vozila, na primjer putnička vozila).

| AVL M.O.V.E System Control - OBD and Device                                                                                                    | onfiguration - C:\AVL_MOVE_SC\V2.9_b3594\indicom.ini                                                                                                    | _ 🗆 ×                                                                                        |
|----------------------------------------------------------------------------------------------------|----------------------------------------------------------------------------------------------------|----------------------------------------------------------------------------------------------|
| IndCom Settings<br>☐ IBD Recorder Settings<br>☐ ISD Recorder - Communication Settings<br>☐ Other IndCom Settings<br>☐ Other IndCom Settings<br>☐ ChE Device Server Settings<br>☐ Help and Documentation | OBD Recorder Settings         ISO Recorder Information         Generally used for:         - Light Duty vehicles (passenger cars)         - Heavy Duty vehicles (trucks, buses) which use WWH-OBD         This recorder is able to record OBD Channels via ISO15765 or ISO27145.         All channel definitions are based on follwing standard: J1979DA_201702         Ini Files with lower Minor Version are updated on loading. Current Version: 2.8         Version of AVL M.O.V.E System Control - OBD and Device Configuration: 2.14.9         Version of OBD ISO Recorder: 4.6.1 |                                                                                              |
|                                                                                                    | ISO Recorder currently activated                                                                                                    | stom Channel Definitions                                                                     |
|                                                                                                    | SAE Recorder Information<br>Generally used for:<br>Heavy duty vehicles (trucks, buses) which use J1939 (asian manufact<br>Construction machines<br>Old american heavy duty vehicles (school buses) which use J1708<br>This recorder is able to record OBD Channels via SAE J1939 or SAE J1<br>All channel definitions are based on follwing standards: J1939DA 2011<br>Ini Files with lower Minor Version are updated on loading. Current Versio<br>Version of AVL M.O.V.E System Control - OBD and Device Configuratio<br>Version of OBD SAE Recorder: 4.2.2<br>Actients SAE           | rrers)<br>708.<br>05 and J1587_201301<br>n: 1.2<br>n: 2.14.9<br>om J1939 Channel Definitions |
|                                                                                                    | Activate SAE<br>Recorder<br>Edit Cus                                                                                                    | om J1708 Channel Definitions                                                                 |

Slika 6.2.2.6.2. Aktiviranje ISO Recorder-a

2) Odabrati karticu *OBD Recorder Settings* → *ISO Recorder – Communication Settings* 

① te kliknuti gumb *Autodetect* ②. Otkriva se CAN protokol vozila (slika 6.2.2.6.3.).

| Oznaka dokumenta: | Verzija: 01 | Stranica: 4 / 11 |
|-------------------|-------------|------------------|
| Izradio: LP       | Pregledao:  | Odobrio:         |
| Datum: 26.11.21.  | Datum:      | Datum:           |

| LABORATORIJ ZA MOTORE I VOZILA                                                                                                    | ISPITNE PROCEDURE | $\frown$ |
|----------------------------------------------------------------------------------------------------|-------------------|----------|
| Ispitna procedura 6.2.2 Priprema za mjerenje emisija ispušnih plinova PEMS-om (engl. Preparation for exhaust emissions measurement using PEMS) |                   | LMV      |
|                                                                                                    |                   |          |

| 🐥 AVL M.O.V.E System Control - OBD and Device                                                                                                    | Configuration - Cs\AVL_MOVE_SC\V2.9_b3594\indicom.ini                                                                                                    |
|----------------------------------------------------------------------------------------------------|----------------------------------------------------------------------------------------------------|
| IndCom Settings     OBD Recorder Settings     OBD Recorder Settings     Other IndCom Settings     CDE Device Server Settings     Help and Documentation | OBD Recorder - Communication Settings         File Handling         Currently loaded in File         New in File       Load in File         New in File       Load in File         Save As         CAN Protocol       Baud Rate         © Light Duty Standard CAN (ISO15765)       © 500 000 (preferred for most vehicles)         © Light Duty Extended CAN (ISO27145)       © 250 000         Mandadect       (Needs working DPA connected to car)         T       Advanced Settings         Image: Advanced Settings       Image: Advanced CAN         Image: Vehicle: Light Duty Standard CAN       SUCCESS         Image: Vehicle: Light Duty Standard CAN       Supported protocol - SUCCESS         Image: Vehicle: Light Duty Standard CAN       Image: Advanced CAN |

Slika 6.2.2.6.3. Odabir CAN protokola

3) Zatim je potrebno odabrati karticu OBD Recorder Settings → ISO Recorder – Channels ① te kliknuti Autodetect (mark non available) ②. Program će tada otkriti dostupne kanale vozila. Potom se aktivira check box Filter supported ③ i kanali koji nisu podržani će posivjeti. Zatim se označe željeni kanali te se klikom desne strelice ④ prebace u prozor List of activated Channels . Kliknuti na tipku Save ⑤ kako bi se unesene promjene spremile (slika 6.2.2.6.4.).

| IndiCom Settings                       | OBD Recorder - Channels 5                                                                                                    |
|----------------------------------------|----------------------------------------------------------------------------------------------------|
| OBD Recorder Settings                  | File Handling                                                                                                    |
| - ISO Reorder - Communication Settings | Currently loaded ini file C:\AVL_MOVE_SC\V2.9_V594\OBDConfig_VW_Caddy.ini                                                                                                    |
| - Other IndiCom Settings               | New ini File Load ini File Save Save As                                                                                                    |
| CDE Device Server Settings             | List of available Channels Activate Specific Channels                                                                                                    |
| Help and Documentation                 | Filter: Filter supported                                                                                                    |
|                                        | PID 04 - Calculated LOAD Value [01040100]                                                                                                    |
|                                        | PID 05 - Engine Coolant Temperature (01050100)<br>PID 06 - Short Term Fuel Trim Bank 1 (01060100)<br>PID 05 - Vehicle Speed Sensor (010D0100)                                                 |
|                                        | PID 07 - Long Term Fuel Trim Bank 1 (01070100) > PID 07 - Long Term Fuel Trim Bank 1 (01070100) > PID 08 - Short Term Fuel Trim Bank 2 (01080100) > PID 04 - Calculated LOAD Value (01040100) |
|                                        | PID 09 - Long Term Fuel Trim Bank 2 [01090100] PID 09 - Intake Manifold Absolute Pressure [010B0100]                                                                                          |
|                                        | PID 08 - Intake Manifold Absolute Pressure [010B0100] PID 08 - Intake Manifold Absolute Pressure [010B0100]                                                                                   |
|                                        | PID 0C - Engine RPM [01000200]<br>PID 00 - Vehicle Speed Speed (01000100)<br>PID 00 - Vehicle Speed Speed (01000100)                                                                          |
|                                        | PID 00 - Venicity Strong Advance for 1 Cylinder (010E0100)                                                                                                    |
|                                        | PID 0F - Intake Air Temperature [010F0100]<br>PID 10 - Air Flow Bate from Mass Air Flow Sensor [01100200]                                                                                     |
|                                        | PID 11 - Absolute Throttle Position [01110100]                                                                                                    |
|                                        | PID IF - Time Since Engine Start [UTFU200]<br>PID 22 - Fuel Pressure relative to manifold vacuum [01220200]                                                                                   |
|                                        | PID 23 - Fuel Rail Pressure [01230200]<br>PID 24 - Lambda value Equivalence Ratio Bank 1. Sensor 1 (0124) Detect Expected Datarate (Needs working DPA connected to                            |
|                                        | PID 22 - Commanded EGR (0120100)                                                                                                    |
|                                        | PID 20 - EGR Error (0/2010/0)<br>PID 33 - Barometic Pressure (0/230100)                                                                                                    |
|                                        | PID 3C - Catalyst Temperature Bank 1, Sensor 1 [013C0200] Short Term Fuel Trim Bank 1                                                                                                    |
|                                        | PID 30 - Catalyst Temperature Bank 2, Sensor 1 [01300200]<br>PID 32 - Catalyst Temperature Bank 1, Sensor 2 [013E0200] Short Term Fuel Trim shall be supported by spark                       |
|                                        | PID 37 - Catalyst Temperature Bank 2, Sensor 2 [013F0200]<br>PID 42 - Catalyst Temperature Bank 2, Sensor 2 [013F0200]<br>PID 42 - Catalyst Temperature Bank 2, Sensor 2 [013F0200]           |
|                                        | PID 43 - Absolute Load Value [01430200] Bank 1/3 shall indicate the correction currently                                                                                                    |
|                                        | PID 44 - Fuel Air Commanded Equivalence Ratio [01440200] being utilized by the closed loop fuel algorithm.                                                                                    |
|                                        | PID 45 - Helative Inother Position [01450100]<br>PID 45 - Ambient distance [01450100]                                                                                                    |
|                                        | PID 49 - Acceleration Pedal Position D [01490100]                                                                                                    |
|                                        | PID 4C - Commanded Throttle Actuator Control [014C0100]                                                                                                    |
|                                        | PID 51 - Type of hell currently being utilized by the vehicle [U15101 PID [hex] : 06                                                                                                    |
|                                        | PID 52 - Alcohol - Fuel Bail Pressure (absolute) (01501000) Mode : 01                                                                                                    |
|                                        | PID 5A - Relative Accelerator Pedal Position [015A0100] DataByte : A                                                                                                    |
|                                        | PID 58 - Hybrid Battery Pack Remaining Charge [01580100] Min. Value : -100 % (lean)                                                                                                    |
|                                        | PD 5C - Englister Terrison Terrison (FECO)                                                                                                    |
|                                        | PID 55 - Foreine Fuel Rate (1)5502001                                                                                                    |
|                                        | PID 61 - Drivers Demand Engine Percent Torque [01610100]                                                                                                    |
|                                        | PID 52 - Actual Engine Percent Torque [01620100]                                                                                                    |
|                                        | THU 53 - Engine Hererence Forque (01530200)                                                                                                    |
|                                        |                                                                                                    |

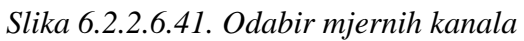

| Oznaka dokumenta: | Verzija: 01 | Stranica: 5 / 11 |
|-------------------|-------------|------------------|
| Izradio: LP       | Pregledao:  | Odobrio:         |
| Datum: 26.11.21.  | Datum:      | Datum:           |

| LABORATORIJ ZA MOTORE I VOZILA                                             | ISPITNE PROCEDURE                                                    | $\frown$ |
|----------------------------------------------------------------------------|----------------------------------------------------------------------|----------|
| Ispitna procedura 6.2.2 Priprema za mjerenje emisija ispušnih plinova PEMS | -om (engl. Preparation for exhaust emissions measurement using PEMS) | LMV      |

4) Naposljetku se odabire kartica Other IndiCom Settings → CDE Device Server Settings
①. U tekstualnom prozoru Configuration File Handling ② potrebno je upisati sljedeće

"C:\AVL\_MOVE\_SC\_Application\_Desktop\cfg\cdedeviceServer.ini" i kliknuti na tipku Load File ③. Potom se označe pojedini uređaji PEMS-a kojima će se mjeriti emisije vozila ④. Ako se želi provjeriti povezanost aktiviranih uređaja, potrebno je kliknuti na tipku Ping Device ⑤ nakon čega se rezultat odziva pojavi u stupcu Ping Result. Kliknuti na tipku Save File ⑥ (slika 6.2.2.6.5.).

| 🔀 AVL M.O.V.E System Control - OBD and Device Co | onfiguration - C | :\AVL_MOVE_SC\V2.9_      | b3594\indicom.ini                      |             | -02         |
|--------------------------------------------------|------------------|--------------------------|----------------------------------------|-------------|-------------|
| E-IndiCom Settings                               | CDE Device Se    | erver Settings           |                                        |             |             |
| OBD Recorder Settings                            | Configuration    | - File Handling          |                                        |             |             |
| ISO Reorder - Communication Settings             | Comparishe la a  | ded ini file             |                                        |             |             |
| ISO Reorder - Channels                           |                  | V/E_SC_Application_Deald |                                        |             |             |
| CDE Device Server Settings                       |                  |                          |                                        |             |             |
| Help and Documentation                           |                  | bad File                 | Save File                              | <b>5</b>    |             |
|                                                  | Activated        | Device Name              | Comment                                | Ping Device | Ping Result |
|                                                  | Victivated       | AVI 492                  | Gaspens usage exclusive                | Ping        | ing Noodic  |
|                                                  |                  | AVI 493                  | Gaspens usage exclusive                | Ping        |             |
|                                                  |                  | AVI 493 IX / 2CH FID     | Gaspens usage exclusive                | Ping        |             |
|                                                  |                  | AVI 4925                 | Gaspens addon, usage only with AVI 492 | Ping        |             |
|                                                  |                  | AVL495                   |                                        | Ping        |             |
|                                                  |                  | AVI 496                  |                                        | Ping        |             |
|                                                  |                  | AVL494 Non Proportional  | PM Pems, usage exclusive               | Ping        |             |
|                                                  |                  | AVL494 Proportional      | PM Pems, usage exclusive               | Ping        |             |
|                                                  |                  | AVL 483 / AVL 483 Plus   |                                        | Ping        |             |
|                                                  | <b>V</b>         | AVL iCAL                 |                                        | Ping        |             |
|                                                  |                  | PITOTEFM                 |                                        | Ping        |             |
|                                                  |                  | KMAMobile                |                                        | Ping        |             |
|                                                  |                  | AVL PLUtron / FUELtron   |                                        | Ping        |             |
|                                                  |                  | AVL497                   |                                        | Ping        |             |
|                                                  |                  | AVL4927                  |                                        | Ping        |             |
|                                                  | â                |                          |                                        |             |             |

Slika 6.2.2.6.5. Odabir mjernih uređaja

U AVL-ovim programima, nakon svake unesene promjene, potrebno je kliknuti na tipku *Save/Save File/Save Results* kako bi te promjene ostale spremljene.

#### 6.2.2.7. Ugradnja opreme na vozilo

U nastavku teksta su dane upute kako ispravno ugraditi PEMS uređaj na ispitno vozilo.

Fleksibilnim crijevom ili krutom cijevi (može i kombinacija navedenih) potrebno je povezati ispušnu cijev vozila s EFM uređajem (engl. *Exhaust Flow Meter* - EFM), to jest uređajem za mjerenje protoka ispušnih plinova. Od iznimne je važnosti da svi ispušni plinovi nastali izgaranjem prođu kroz EFM uređaj, stoga je potrebno osigurati nepropusnost svih spojeva sustava kako ne bi došlo do curenja plinova. Također, površina poprečnog presjeka mjerne

| Oznaka dokumenta: | Verzija: 01 | Stranica: 6 / 11 |
|-------------------|-------------|------------------|
| Izradio: LP       | Pregledao:  | Odobrio:         |
| Datum: 26.11.21.  | Datum:      | Datum:           |

| LABORATORIJ ZA MOTORE I VOZILA                                             | ISPITNE PROCEDURE                                                    | $\frown$ |
|----------------------------------------------------------------------------|----------------------------------------------------------------------|----------|
| Ispitna procedura 6.2.2 Priprema za mjerenje emisija ispušnih plinova PEMS | -om (engl. Preparation for exhaust emissions measurement using PEMS) | LMV      |

instalacije mora biti veća ili jednaka površini poprečnog presjeka ispuha vozila kao ne bi došlo do porasta tlaka u ispuhu vozila.

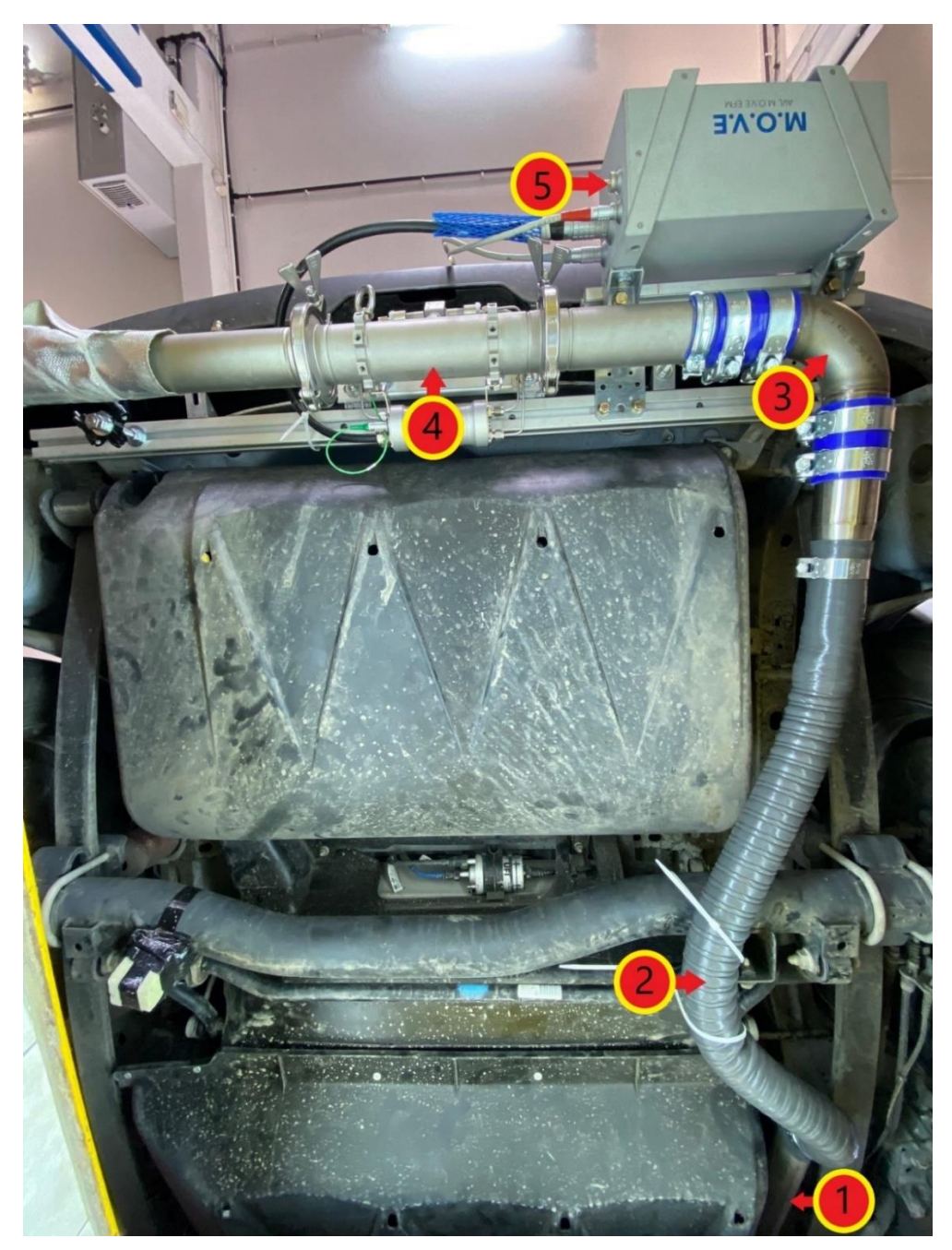

- 1) Ispušna cijev vozila;
- 2) Fleksibilno crijevo spojeno na ispušnu cijev automobila;
- 3) Kruta cijev koja vodi plinove prema EFM uređaju;
- 4) Mjerni segment EFM uređaja za mjerenje protoka ispušnih plinova;
- 5) EFM Control Box- EFM kontrolna jedinica.

Slika 6.2.2.7.1. EFM uređaj ugrađen na automobil – pogled na podnicu vozila odozdo

| Oznaka dokumenta: | Verzija: 01 | Stranica: 7 / 11 |
|-------------------|-------------|------------------|
| Izradio: LP       | Pregledao:  | Odobrio:         |
| Datum: 26.11.21.  | Datum:      | Datum:           |

| LABORATORIJ ZA MOTORE I VOZILA                                             | ISPITNE PROCEDURE                                                    | $\frown$ |
|----------------------------------------------------------------------------|----------------------------------------------------------------------|----------|
| Ispitna procedura 6.2.2 Priprema za mierenie emisija ispušnih plinova PEMS | -om (engl. Preparation for exhaust emissions measurement using PEMS) |          |

Nakon ugradnje EFM uređaja slijedi ugradnja ostalih komponenti PEMS-a poput GAS PEMSa, PN PEMS-a, System Control-a, vanjskog izvora napajanja (*eBox*) i ostalih uređaja koji su potrebni za planirano mjerenje emisija (slika *6.2.2.7.2.*). Navedeni uređaji spajaju se na način na koji dozvoljava konstrukcija samog vozila uz napomenu da je sve komponente potrebno smjestiti na takav način da se mogućnost njihovog oštećenja te oštećenja vozila/stroja tijekom ugradnje uređaja i mjerenja emisija svede na minimum. Također, uređaj je potrebno ugraditi tako da se u što manjoj mjeri utječe na aerodinamiku vozila u svrhu smanjenja utjecaja uređaja na rezultate ispitivanja.

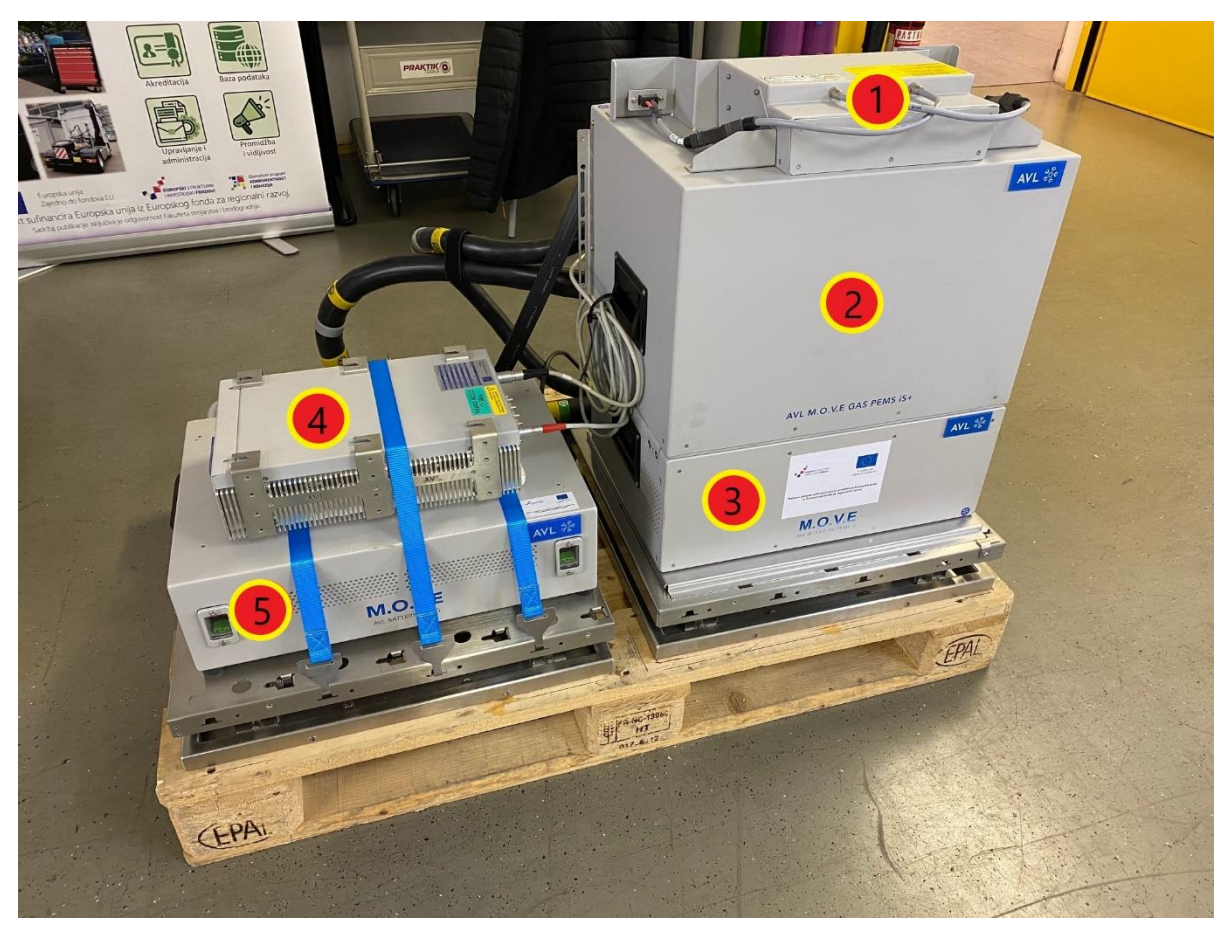

- AVL eBox iS+ → uređaj za distribuciju napajanja mjernog sustava i međusobnu mrežnu komunikaciju;
- 2) AVL M.O.V.E Gas PEMS iS+  $\rightarrow$  analizator ispušnih plinova;
- 3) AVL M.O.V.E PN PEMS iS  $\rightarrow$  brojač krutih čestica;
- 4) AVL M.O.V.E System Control  $\rightarrow$  upravljačka jedinica mjernog sustava;
- 5) AVL Battery Box iS  $\rightarrow$  vanjski izvor napajanja mjernog sustava istosmjernim naponom.

#### Slika 6.2.2.7.2. Mjerni uređaji prije ugradnje u vozilo

| Oznaka dokumenta: | Verzija: 01 | Stranica: 8 / 11 |
|-------------------|-------------|------------------|
| Izradio: LP       | Pregledao:  | Odobrio:         |
| Datum: 26.11.21.  | Datum:      | Datum:           |

| LABORATORIJ ZA MOTORE I VOZILA                                             | ISPITNE PROCEDURE                                                   | $\bigwedge$ |
|----------------------------------------------------------------------------|---------------------------------------------------------------------|-------------|
| Ispitna procedura 6.2.2 Priprema za mjerenje emisija ispušnih plinova PEMS | om (engl. Preparation for exhaust emissions measurement using PEMS) | LMV         |

Nakon što su uređaji međusobno povezani, slijedi ugradnja uređaja u vozilo kao što je prikazano na slici *6.2.2.7.3*.

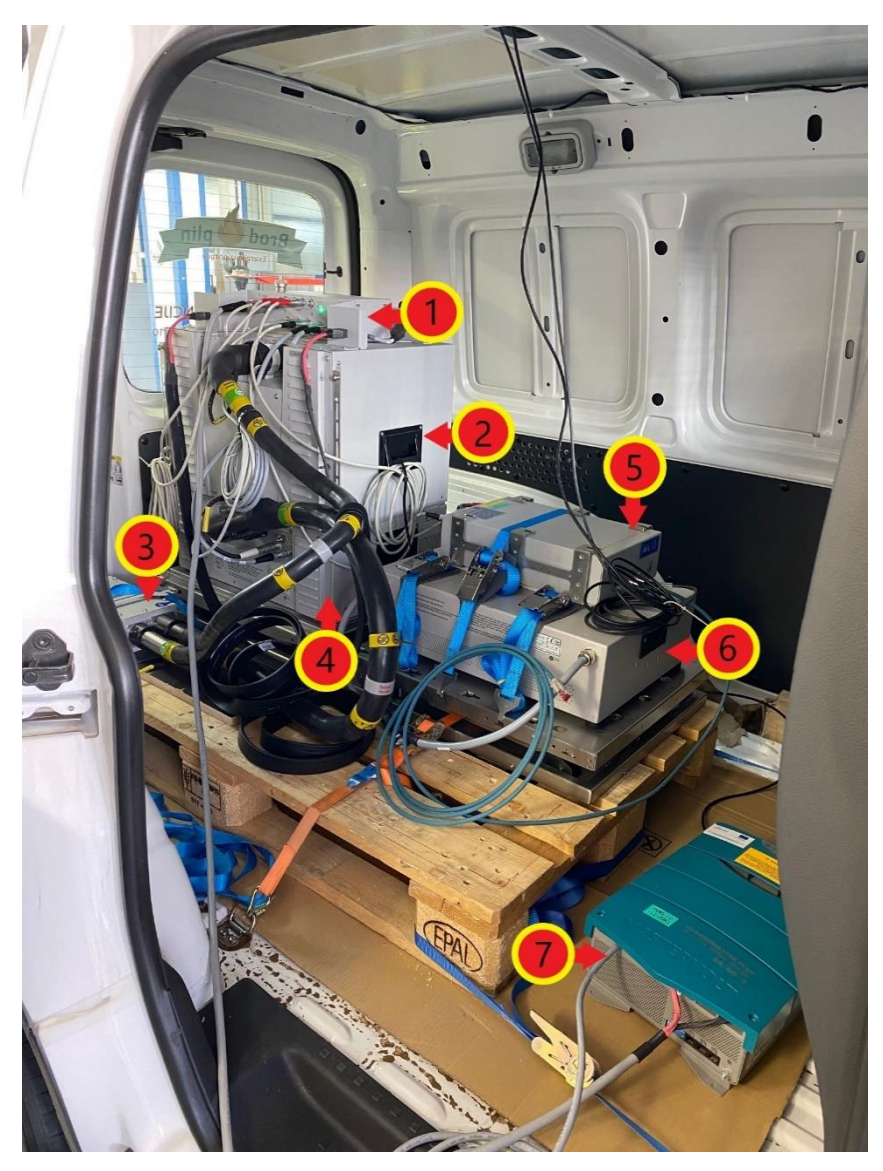

- 1) AVL eBox iS+;
- 2) AVL M.O.V.E Gas PEMS iS+;
- 3) AVL Catalytic Stripper grijani uređaj koji odvaja krute čestice od hlapljivih čestica;
- 4) AVL M.O.V.E PN PEMS iS;
- 5) AVL M.O.V.E System Control;
- 6) AVL Battery Box iS;
- 7) Chargemaster Plus punjač prijenosnih baterija PEMS-a.

#### Slika 6.2.2.7.3. Mjerni uređaji ugrađeni unutar vozila

Sustav globalnog pozicioniranja (engl. *Global Positioning System* – GPS) određuje položaj vozila, njegovu nadmorsku visinu te brzinu kretanja. Kako bi se postigla maksimalna

| Oznaka dokumenta: | Verzija: 01 | Stranica: 9 / 11 |
|-------------------|-------------|------------------|
| Izradio: LP       | Pregledao:  | Odobrio:         |
| Datum: 26.11.21.  | Datum:      | Datum:           |

| LABORATORIJ ZA MOTORE I VOZILA                                             | ISPITNE PROCEDURE                                                    | $\frown$ |
|----------------------------------------------------------------------------|----------------------------------------------------------------------|----------|
| Ispitna procedura 6.2.2 Priprema za mjerenje emisija ispušnih plinova PEMS | -om (engl. Preparation for exhaust emissions measurement using PEMS) | LMV      |

učinkovitost uređaja potrebno ga je pravilno ugraditi. GPS mora biti položen horizontalno (da uređaj "gleda" prema gore) te udaljen od svih uređaja koji mogu ometati njegov rad poput radio prijamnika ili slično. Pravilna ugradnja GPS-a na vozilo prikazana je na slici *6.2.2.7.4*.

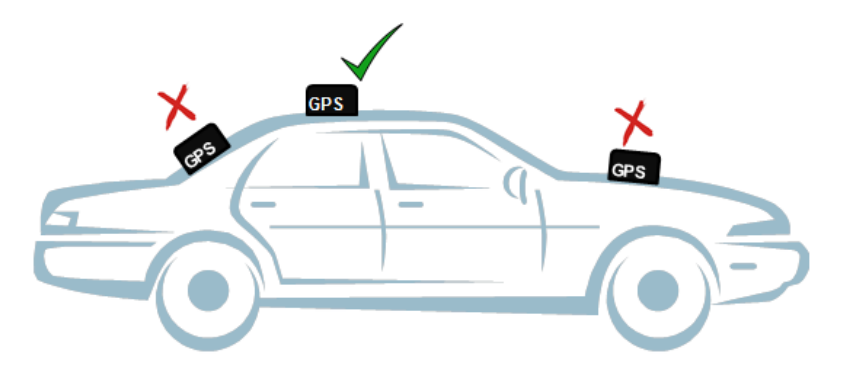

Slika 6.2.2.7.4. Pravilna ugradnja GPS uređaja [12]

Meteorološka stanica pruža informacije o stanju okoline, poput temperature i vlažnosti zraka. Tijekom ugradnje meteorološke stanice treba imati na umu da ona mora biti izložena neometanoj struji zraka i da treba biti udaljena od potencijalnih izvora topline poput ispušne cijevi. Također, prevelika izloženost suncu te voda mogu uzrokovati nepravilnosti u radu senzora.

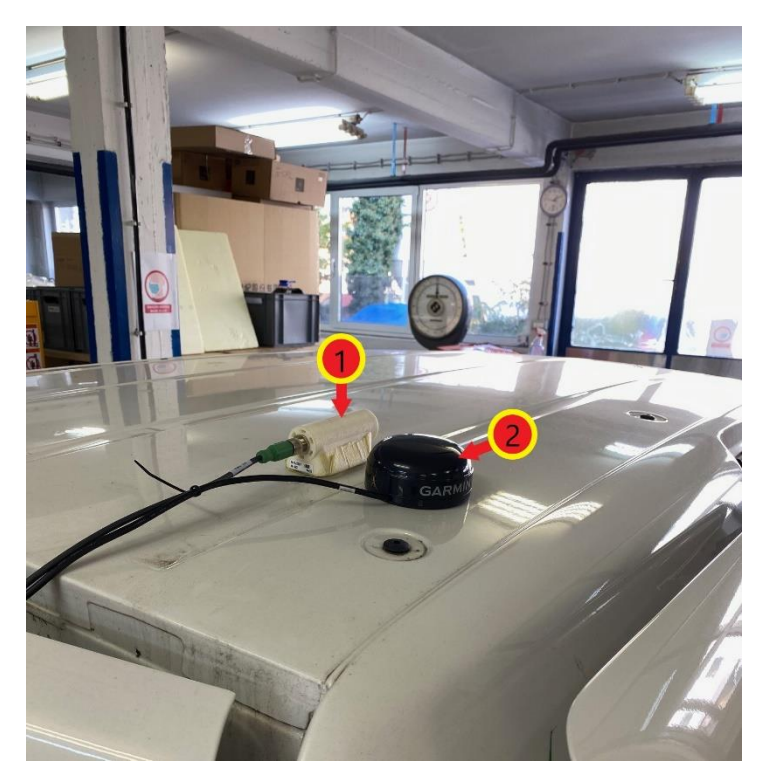

- 1) Meteorološka stanica;
- 2) GPS uređaj.

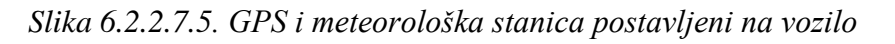

| Oznaka dokumenta: | Verzija: 01 | Stranica: 10 / 11 |
|-------------------|-------------|-------------------|
| Izradio: LP       | Pregledao:  | Odobrio:          |
| Datum: 26.11.21.  | Datum:      | Datum:            |

| LABORATORIJ ZA MOTORE I VOZILA                                             | ISPITNE PROCEDURE                                                    | $\frown$ |
|----------------------------------------------------------------------------|----------------------------------------------------------------------|----------|
| Ispitna procedura 6.2.2 Priprema za mjerenje emisija ispušnih plinova PEMS | -om (engl. Preparation for exhaust emissions measurement using PEMS) | LMV      |

Nakon ugradnje svih uređaja potrebno je pravilno povezati sve komponente. Način povezivanja komponenti prikazan je na slici *6.2.2.7.6*.

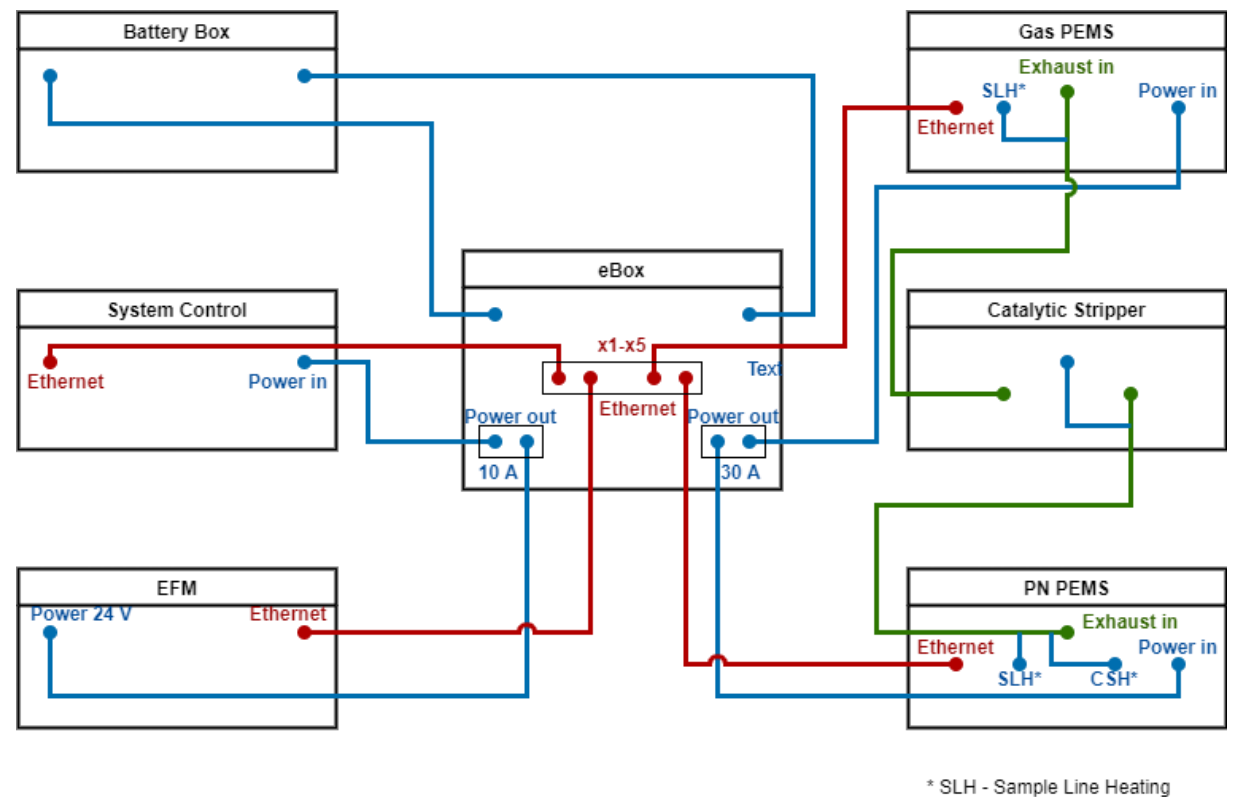

CSH - Catalityc Stripper Heating

- 1) Plave linije kablovi za napajanje mjernih uređaja;
- 2) Crvene linije kablovi za komunikaciju između mjernih uređaja;
- 3) Zelene linije grijani vodovi za uzorkovanje.

Slika 6.2.2.7.6. Shema spajanja komponenti PEMS-a

| Oznaka dokumenta: | Verzija: 01 | Stranica: 11/11 |
|-------------------|-------------|-----------------|
| Izradio: LP       | Pregledao:  | Odobrio:        |
| Datum: 26.11.21.  | Datum:      | Datum:          |

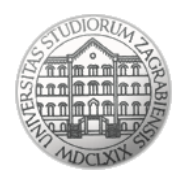

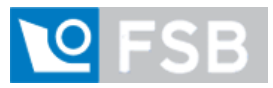

Sveučilište u Zagrebu Fakultet strojarstva i brodogradnje Laboratorij za motore i vozila

### Ispitna procedura

## 6.2.3

## Postupak mjerenja emisija ispušnih plinova PEMS-

### om

(engl. Exhaust emission measurement procedure using PEMS)

| Oznaka dokumenta: | Verzija: 01 | Stranica: 1 / 16 |
|-------------------|-------------|------------------|
| Izradio: LP       | Pregledao:  | Odobrio:         |
| Datum: 26.11.21.  | Datum:      | Datum:           |

| LABORATORIJ ZA MOTORE I VOZILA                                         | ISPITNE PROCEDURE                                              | $\frown$ |
|------------------------------------------------------------------------|----------------------------------------------------------------|----------|
| Ispitna procedura 6.2.3 Postupak mjerenja emisija ispušnih plinova PEM | S-om (engl. Exhaust emission measurement procedure using PEMS) |          |

#### Napomena:

Uz ovu proceduru nužno je koristiti odnosno imati na raspolaganju Uredbu komisije (EU) 2017/1151 od 1. lipnja 2017. o dopuni Uredbe (EZ) br. 715/2007 Europskog parlamenta i Vijeća o homologaciji tipa motornih vozila u odnosu na emisije iz lakih osobnih i gospodarskih vozila (Euro 5 i Euro 6) i pristupu podacima za popravke i održavanje vozila, o izmjeni Direktive 2007/46/EZ Europskog parlamenta i Vijeća, Uredbe Komisije (EZ) br. 692/2008 i Uredbe Komisije (EU) br. 1230/2012 te stavljanju izvan snage Uredbe Komisije (EZ) br. 692/2008

#### 6.2.3.1. Pokretanje mjernog programa

Prije pokretanja programa AVL M.O.V.E System Control potrebno je:

- 1) Provjeriti jesu li svi mjerni uređaji sustava pravilno spojeni.
- 2) Uključiti sve mjerne uređaje sustava.
- 3) Uključiti uređaj AVL M.O.V.E System Control.
- Povezati prijenosno računalo s uređajem AVL M.O.V.E System Control putem Remote Desktop-a. Unijeti IP adresu 192.168.0.100 te kliknuti na tipku Connect.

Potom je potrebno pokrenuti softver AVL M.O.V.E System Control.

Prije početka testa potrebno je provjeriti ispravnost rada i dostupnost svih korištenih uređaja:

 Odabrati *Device Control* ① na izborniku s lijeve strane ekrana te u novootvorenom izborniku odabrati *Remote* ② (slika 6.2.3.1.1.). Tada svi uređaji u prozoru *MOVE System* moraju biti označeni zelenom bojom (slika 6.2.3.1.2.).

| MOVE_V29_237                                                                                   | MOVE_V29_237 🛃 Data Explorer 🎒 Object Wizard 🗐 Calculator 🌾 Formula/Script Editor |                                      |                |               |           |              |               |         |                 |
|------------------------------------------------------------------------------------------------|-----------------------------------------------------------------------------------|--------------------------------------|----------------|---------------|-----------|--------------|---------------|---------|-----------------|
| 📄 🗎 🕨                                                                                          | MOV                                                                               | Test Order Overview Main             | Test           |               |           |              |               |         |                 |
| AVL M.O.V.E<br>TEST EXECUTION Devices Warning AVL M.O.V.E<br>AVL M.O.V.E 2000. Venice-V2.9.237 |                                                                                   |                                      |                |               |           |              |               |         | <b>0</b><br>237 |
| Logging OFEL Gas PEMS iS Vehicle Interface                                                     |                                                                                   |                                      |                |               |           |              |               |         |                 |
|                                                                                                | Te                                                                                | st Duration (s)                      | n/a            | NO            | ppm       | -0.4         | Velocity      | km/h    | 0.0             |
| Sector 1                                                                                       |                                                                                   | 0.1/ F T+ N                          | n/a            | NO2           | ppm       | -2.8         | EngSpeed      | rpm     | 0.0             |
|                                                                                                | Device                                                                            | Control                              | PRE            | со            | ppm       | -10.0        | Online Values |         |                 |
|                                                                                                | _                                                                                 | Device Monitor                       | n/a            | CO2           | % Vol.    | 0.1          | City Time     |         | n/a             |
| Davice Control                                                                                 | Ц                                                                                 | Add Device Monitor to Current Window |                | 02            | %         | 21.2         | Rural Time    | -       | n/a             |
| Device control                                                                                 |                                                                                   |                                      | Info           | PN PEMS       |           |              | MotorTime     | 1       | n/a             |
|                                                                                                |                                                                                   | Remote                               | 7s Req=Active  | Par Count Dil | n/cm3     | 380.3        | N-IdleTime    | -       | n/a             |
| Des Test                                                                                       |                                                                                   | Send all Devices to Remote           | Req=Done       | Dil Ratio     | - p/ cmb  | 1.0          | City Dis      | -       | n/a             |
| Fieldst                                                                                        |                                                                                   |                                      | n/a            | Cut Point     | nm        | 23           | Rural Dis     | -       | n/a             |
|                                                                                                | _                                                                                 | UpdateRemoteState                    |                |               |           |              | Motor Dis     | -       | n/a             |
| Main Test                                                                                      | $\sim$                                                                            | Update Remote State for all Devices  |                | EFM AVL       |           |              | Total Dis     | -       | n/a             |
| Main Test                                                                                      | $\sim$                                                                            |                                      |                | Flow Mass     | kg/h      | 9.3          | City Dis      | -       | n/a             |
|                                                                                                |                                                                                   | Pause                                |                | Abs Press     | nPa<br>*C | 1010.9       | Rural Dis     | -       | n/a             |
|                                                                                                |                                                                                   | Send all Devices to PAUSE            | my my market   | Temp          | LD.       | 20.8         | Motor Dis     | -       | n/a             |
| stop and save                                                                                  |                                                                                   |                                      |                | DiffPress     | nPa       | 0.0          | City Time     | -       | n/a             |
|                                                                                                |                                                                                   | Standby                              |                | Ambient Cond  | itions    |              | Rural Time    | -       | n/a             |
| bost .                                                                                         |                                                                                   | Send all Devices to STANDBY          | 920            | Humidity      | %         | 22.9         | Motor Time    | -       | n/a             |
| Post lest                                                                                      | × .                                                                               |                                      |                | Pressure      | mbar      | 1009.2       | Online Mass F | mission | s Wet           |
|                                                                                                | _                                                                                 | Measurement                          | hannel Graphic | Temp          | °C        | 27.7         | CO2           |         | n/2             |
| _ =                                                                                            |                                                                                   | Send all Devices to MEASUREMENT      | + +            | GPS           |           |              | 0             | -       | n/a             |
| Transmit Data                                                                                  |                                                                                   |                                      |                | Latitude      | d°m's"    | 45°47'44.15" | NO            |         | n/a             |
|                                                                                                |                                                                                   |                                      |                | Longitude     | d"m's"    | 15*58'25.46" | NO2           |         | n/a             |
|                                                                                                | GAS                                                                               | GAS PEWS IS Standby                  |                | Altitude      | m         | 179.6        | тнс           |         | n/a             |
| Evaluate                                                                                       | -dis                                                                              | Send GAS FEWS to Standby             |                | GroundSpeed   | km/h      | 4.8          | PN            | -       | n/a             |

Slika 6.2.3.1.1. Stavljanje uređaja u Remote način rad

| Oznaka dokumenta: | Verzija: 01 | Stranica: 2 / 16 |
|-------------------|-------------|------------------|
| Izradio: LP       | Pregledao:  | Odobrio:         |
| Datum: 26.11.21.  | Datum:      | Datum:           |

| LABORATORIJ ZA MOTORE I VOZILA                                         | ISPITNE PROCEDURE                                              | $\frown$ |
|------------------------------------------------------------------------|----------------------------------------------------------------|----------|
| Ispitna procedura 6.2.3 Postupak mjerenja emisija ispušnih plinova PEM | S-om (engl. Exhaust emission measurement procedure using PEMS) | LMV      |

Provjeriti jesu li svi uređaji potrebni za mjerenje navedeni u novom prozoru (slika 6.2.3.1.2.).

| AVL M.O.V.E<br>TEST EXECUTION                                                                                                    |                |         |              |                 |      |       | AVL M.O.V. | E, 2020, Version | ■V2.9_237 |
|----------------------------------------------------------------------------------------------------|----------------|---------|--------------|-----------------|------|-------|------------|------------------|-----------|
| Logging OFF                                                                                                    | Gas PEMS iS    |         |              | Vehicle Interfa | ce   |       | Online     | Mass Emi         | sions Wet |
| Test Duration (s) n/a                                                                                                    | NO             | ppm     | 0.1          | Velocity        | km/h | 0.0   | CO2        | -                | n/a       |
| M.O.V.E Test Name n/a                                                                                                    | NO2            | ppm     | 2.4          | EngSpeed        | rpm  | 0.0   | со         | -                | n/a       |
| Test Phase MONITORING                                                                                                    | со             | ppm     | -8.9         | Engine_Coola    | °C   | -40.0 | NO         | -                | n/a       |
| Total # Files n/a                                                                                                    | CO2            | % Vol.  | 0.1          | Online Values   |      |       | NO2        | -                | n/a       |
|                                                                                                    | 02             | %       | 20.8         | City Time       | -    | n/a   | THC        | -                | n/a       |
| AVL M.O.V.E Device State Activity Info                                                                                                    |                |         |              | Rural Time      | _    | n/a   | PN         | -                | n/a       |
| AVL 492 Gas PEMS IS Standby Ready Req=Done                                                                                                    | Par Count Dil( |         | 347.3        | MotorTime       | _    | n/a   | -          |                  |           |
| AVL 496 PN PEMS Standby Ready Req=Done                                                                                                    | Dil Ratio      | - p/cm5 | 10           | N-IdleTime      | 2    | n/a   |            |                  |           |
| AVL 495 EFM Meas Ready n/a                                                                                                    | Cut Point      | nm      | 23           | City Dis        |      | n/a   |            |                  |           |
| <u>ច្</u> 31.50                                                                                                    |                |         | 25           | Rural Dis       | _    | n/a   |            |                  |           |
| Ê31.25 -                                                                                                    | EFM AVL        |         |              | Motor Dis       | _    | n/a   |            |                  |           |
|                                                                                                    | Flow Mass      | kg/h    | -0.3         | Total Dis       | _    | n/a   |            |                  |           |
|                                                                                                    | Abs Press      | hPa     | 992.0        | City Dis        | _    | n/a   |            |                  |           |
|                                                                                                    | Temp           | °C      | 30.6         | Rural Dis       | _    | n/a   |            |                  |           |
| لَّشَ <sub>30.50</sub> - المسلح المراجع المراجع<br>المراجع المراجع المراجع المراجع المراجع المراجع المراجع المراجع المراجع المراجع المراجع المراجع المراجع المراجع | Diff Press     | hPa     | -0.0         | Motor Dis       | _    | n/a   |            |                  |           |
| 5 N N                                                                                                    | Ambient Cond   | litions |              | City Time       | _    | n/a   |            |                  |           |
| 1900 1910 1920                                                                                                    | Humidity       | %       | 93.1         | Rural Time      | _    | n/a   |            |                  |           |
| Time [s]                                                                                                    | Pressure       | mbar    | 990.6        | Motor Time      | _    | n/a   |            |                  |           |
| Channel Graphic                                                                                                    | Temp           | °C      | 18.3         | motor rime      |      | nya   |            |                  |           |
| Reset Channel EFM_ExhaustGasTemp + +                                                                                                    | GPS            |         |              | í               |      |       |            |                  |           |
|                                                                                                    | Latitude       | d°m's"  | 45%47'43 33" |                 |      |       |            |                  |           |
|                                                                                                    | Longitude      | d°m's"  | 15°58'24 08" |                 |      |       |            |                  |           |
|                                                                                                    | Altitude       | m       | 0.0          |                 |      |       |            |                  |           |
|                                                                                                    | GroundSpeed    | km/h    | 0.8          |                 |      |       |            |                  |           |
|                                                                                                    | unuspecu       |         | 0.0          | J               |      |       |            |                  |           |

Slika 6.2.3.1.2. Ispitni uređaji označeni zelenom bojom

3) Odabrati *Device Control* ① na izborniku s lijeve strane ekrana te u novootvorenom izborniku odabrati *Standby* ② (slika 6.2.3.1.3.). Uređaji su sada spremni za mjerenje.

| MOVE_V29_237                            | ्त्    | Data Explorer 讃 Object Wizard 🖩 Calculat | or 🏂    | Formula/Scr | ipt Editor    |            |                |                       |            |               |
|-----------------------------------------|--------|------------------------------------------|---------|-------------|---------------|------------|----------------|-----------------------|------------|---------------|
| <u>Ê</u> →                              | моу    | E System 🗶 Test Order Overview Main      | Test    |             |               |            |                |                       |            |               |
| Test Orders                             | TE     | AVL M.O.V.E<br>ST EXECUTION              | /arning |             |               |            |                | AVL M.O.V.E, 2020, Ve | rsion-V2.9 | <b>0</b> _237 |
|                                         | Lo     | aaina                                    |         | OFF         | Gas PEMS iS   |            |                | Vehicle Interfa       | ace        |               |
|                                         | Te     | st Duration (s)                          |         | n/a         | NO            | ppm        | -0.4           | Velocity              | km/h       | 0.0           |
| Set                                     |        |                                          |         | n/a         | NO2           | ppm        | -2.8           | EngSpeed              | rpm        | 0.0           |
|                                         | Device | Control                                  | -       | PRE         | со            | ppm        | -10.0          | Online Values         |            |               |
|                                         |        | Device Monitor                           |         | n/a         | CO2           | % Vol.     | 0.1            | City Time             | -          | n/a           |
| Device Control                          | -0     | Add Device Monitor to Current Window     |         | <i>(</i>    | 02            | %          | 21.2           | Rural Time            | -          | n/a           |
|                                         | -      |                                          |         |             | PN PEMS       |            |                | MotorTime             | -          | n/a           |
|                                         | 1.1    | Remote                                   | 75 R    | eq=Active   | Par Count Dil | p/cm3      | 380.3          | N-IdleTime            | -          | n/a           |
| Pre Test                                |        | Send all Devices to Remote               |         | eq=Done     | Dil Ratio     | -          | 1.0            | City Dis              | -          | n/a           |
|                                         | _      |                                          | n/      | /d          | Cut Point     | nm         | 23             | Rural Dis             | -          | n/a           |
| · · · ► · • • • • • • • • • • • • • • • | $\sim$ | UpdateRemoteState                        |         |             |               |            |                | Motor Dis             | -          | n/a           |
| Main Test                               | $\sim$ | Update Remote State for all Devices      |         |             | Flow Mass     | ka/h       | 0.3            | Total Dis             | -          | n/a           |
|                                         | · ·    |                                          |         |             | Abs Press     | hDa        | 1010.9         | City Dis              | -          | n/a           |
|                                         |        | Pause                                    |         |             | Temn          | °C         | 20.8           | Rural Dis             | -          | n/a           |
| Stop and Save                           |        | Send all Devices to PAUSE                |         | marinty     | Diff Proce    | hD a       | 0.0            | Motor Dis             | -          | n/a           |
| Stop and Save                           |        |                                          |         |             | Difffess      | iir a      | 0.0            | City Time             | -          | n/a           |
|                                         |        | Standby                                  |         |             | Ambient Cond  | itions     |                | Rural Time            | -          | n/a           |
| Deet Teet                               |        | Send all Devices to STANDBY              | 920     |             | Humidity      | %          | 22.9           | Motor Time            | -          | n/a           |
| PostTest                                |        |                                          |         |             | Pressure      | mbar<br>°C | 1009.2<br>27.7 | Online Mass E         | mission    | s Wet         |
| · · · · · · · · · · · · · · · · · · ·   |        | Measurement                              | hannel  | Graphic     | Temp          | C          | 21.1           | CO2                   | -          | n/a           |
| Transmit Data                           |        | Send all Devices to MEASUREMENT          | +       | +           | GPS           |            |                | со                    | -          | n/a           |
|                                         |        |                                          |         |             | Latitude      | d°m's"     | 45°47'44.15"   | NO                    | -          | n/a           |
|                                         |        | GAS PEMS iS Standby                      |         |             | Longitude     | d°m's"     | 15°58'25.46"   | NO2                   | -          | n/a           |
| Evaluate                                | GAS    | Send GAS PEMS to Standby                 |         |             | Altitude      | m          | 179.6          | тнс                   | -          | n/a           |
|                                         | 15     |                                          |         |             | GroundSpeed   | km/h       | 4.8            | PN                    | -          | n/a           |
| 🖌 🗸 🕞                                   |        | GAS PEMS iS Zero Gas                     |         |             |               |            |                | L                     |            |               |

Slika 6.2.3.1.3. Stavljanje uređaja u Standby način rada

| Oznaka dokumenta: | Verzija: 01 | Stranica: 3 / 16 |
|-------------------|-------------|------------------|
| Izradio: LP       | Pregledao:  | Odobrio:         |
| Datum: 26.11.21.  | Datum:      | Datum:           |

| LABORATORIJ ZA MOTORE I VOZILA                                         | ISPITNE PROCEDURE                                               | $\langle$ |   |
|------------------------------------------------------------------------|-----------------------------------------------------------------|-----------|---|
| Ispitna procedura 6.2.3 Postupak mjerenja emisija ispušnih plinova PEM | IS-om (engl. Exhaust emission measurement procedure using PEMS) | LMV       | ĺ |

#### 6.2.3.2. Kreiranje novog testa u System Control-u

Prije nego što se započne s provedbom testa potrebno je pokrenuti novi test u programu AVL

M.O.V.E System Control. Koraci za pokretanje novog testa su sljedeći:

- 1) Otvoriti prozor *Test Order Overview* (slika 6.2.3.2.1.).
- 2) Kliknuti tipku *Add Test* <sup>①</sup> ili *Copy* kako bi se kreirao novi test (slika 6.2.3.2.1.).

Potom je u novom prozoru potrebno definirati opciju *Campaign* te odrediti ime testa u tekstualnoj kartici *Test Name*.

|                 |                             |                      |          |   | Preview of S   | elected Test - Overview               |
|-----------------|-----------------------------|----------------------|----------|---|----------------|---------------------------------------|
| Test Orden      | <b>O</b>                    | Get Test O           | rders    |   | Test Info      |                                       |
| Test Order - 0  | Overview                    | 00010000             |          |   | Campaign       | Training_LMV                          |
| Campaign        | Test Name                   |                      | Status   |   | Test ID        | VW_Caddy_CNG_04                       |
| Training_LMV    | VW_Caddy_CNG_01 ->Training_ | LMV_VW_Caddy_CNG_01_ | Finished |   | Test XML       | VW_Caddy_CNG_04.xml                   |
| Training_LMV    | VW_Caddy_CNG_02 ->Training_ | LMV_VW_Caddy_CNG_02_ | Finished |   | Source Path    | C:\AVL_MOVE_SC\MyLib\DataManagement   |
| Training LMV    | VW Caddy CNG 03 ->Training  | IMV VW Caddy CNG 03  | Finished |   | Source Folder  | Manual_Tests\Training_LMV_VW_Caddy_CN |
| Training LMV    | VW Caddy CNG 04 ->Training  | IMV VW Caddy CNG 04  |          |   | Result Path    | C:\AVL_MOVE_SC\MyData\IFiles          |
| Indining_Ellinv |                             |                      |          | 1 | Result Folder  | Training_LMV_VW_Caddy_CNG_04_20211103 |
|                 |                             |                      |          |   | Test Phase     | Status                                |
|                 |                             |                      |          |   | PreCon (RDE    | Pending                               |
|                 |                             |                      |          |   | Soak (RDE)     | Pending                               |
|                 |                             |                      |          |   | Pre Test       | Done                                  |
|                 |                             |                      |          |   | Main Test      | Done                                  |
|                 |                             |                      |          |   | Post Test      | Pending                               |
| <b>•</b>        |                             |                      | -        |   |                |                                       |
|                 |                             |                      |          |   | Enter User con | nments here                           |
| Add Test        | Activate                    | Repeat               | Finish   |   |                |                                       |
|                 | Parameters                  | Сору                 | Delete   |   |                | Save                                  |

Slika 6.2.3.2.1. Kreiranje novog seta testova

- 3) Klikom na tipku *OK* otvara se prozor *Main Test Parameters* u kojem je potrebno unijeti određene parametre testa (slika 6.2.3.2.2.).
- 4) Ako već nije, označiti check box Edit Parameters ① (slika 6.2.3.2.2.).
- U padajućem izborniku *Dashboard Selection* odabrati *EU LD RDE* (engl. *European Union Light Duty Real Driving Emissions*) <sup>(2)</sup>. Potom je potrebno odabrati kategoriju vozila pod *Vehicle Class* <sup>(3)</sup> (slika 6.2.3.2.2.).
- 6) Potrebno je "povući i ispustiti" (engl. *Drag and Drop*) kanale s desne strane prozora (*Channel Browser*) u tekstualne kartice *ECU channels required for Legislative Purposes* ④. Time je određeno iz kojih kanala će uređaj uzimati potrebne informacije poput brzine vozila, brzine vrtnje motora, temperature rashladne tekućine motora i slično (slika 6.2.3.2.2.).

| Oznaka dokumenta: | Verzija: 01 | Stranica: 4 / 16 |
|-------------------|-------------|------------------|
| Izradio: LP       | Pregledao:  | Odobrio:         |
| Datum: 26.11.21.  | Datum:      | Datum:           |

| LABORATORIJ ZA MOTORE I VOZILA                                           | ISPITNE PROCEDURE                                            | $\frown$ |
|--------------------------------------------------------------------------|--------------------------------------------------------------|----------|
| Ispitna procedura 6.2.3 Postupak mjerenja emisija ispušnih plinova PEMS- | om (engl. Exhaust emission measurement procedure using PEMS) | LMV      |

- 7) Unijeti duljinu korištenih grijanih vodova u kućice Gas PEMS Heated Line Length (duljina grijanog voda Gas PEMS-a) ⑤ te PN PEMS
  - Heated Line Length (duljina grijanog voda PN PEMS-a) ⑤ (slika 6.2.3.2.2.).
- 8) Odabrati pogonsko gorivo korišteno u testu pod *Fuel Type* (© (slika 6.2.3.2.2.).
- 9) Kliknuti tipku *Save* ⑦ kako bi spremili unesene promjene (slika 6.2.3.2.2.).

| 🔯 Data Explorer 🛛 🏥 Object Wiz        | zard   🔝 Calculator 🥠 Formula/Script Edite     | r    |                                    |                                          |       | AVL M.O.V.E                                    | Syst       | em Co      | ntro      |
|---------------------------------------|------------------------------------------------|------|------------------------------------|------------------------------------------|-------|------------------------------------------------|------------|------------|-----------|
| MOVE System Test Order Overvie        | w Main Test 🗶                                  |      |                                    |                                          | < ▷ ₹ | Channel-Browser                                |            | -          | - 무 📑     |
| · · · · · · · · · · · · · · · · · · · |                                                |      |                                    |                                          |       | ■ IFILE1 (MemoryIFile)                         |            |            | La Y      |
| Main Test Settings                    | <b>0 0</b>                                     |      | Heavy Duty Settings                |                                          |       |                                                |            |            | out Explo |
|                                       |                                                |      | neavy buly settings                |                                          |       | MSC - Miscellaneous                            |            |            | 📥 🖻       |
| Dashboard Selection EU LD RDE         | ▼ Vehicle Class N1                             | -    | Cyclic Zero Checks                 |                                          |       | NTE - Formulae                                 |            |            |           |
| Item                                  | Unit Value                                     |      | Perform Cyclic Zero Checks         | 1 - NO 🔻                                 |       | PAR - Parameters                               |            |            | III III   |
| City Upper Threshold                  | km/h 60                                        |      | Gas PEMS - Perform Zero Checks wi  | th                                       |       | SYS - System Information                       |            |            | ¥         |
| Rural Upper Threshold                 | km/h 90                                        |      | Perform Zero Calibration with      | 1 Nitures (N2)                           |       | DG IM - Time Based                             |            |            | <u> </u>  |
| Trip Shares (City/Rural/              | Motorway) % 34/33/33                           |      | O2 Concentration (def=20.8%)       | 0.0 %                                    |       | 📥 🛶 <edit channel="" filter="" name=""></edit> |            | •          | , pus     |
| ECU Channels required for Legisla     | ative Purposes                                 |      | C2 Concentration (der-20.6%)       | 0.0                                      |       |                                                |            | Recorder   | Ž         |
| Vehicle Velocity                      | IFILE1:TM'OBD_Vehicle_Speed_Sensor_(PID_0D)    | km/h | FID iS PEMS - Perform Zero Checks  | with                                     |       | ► V AT50 *(1-4)                                | 3          | CAN Signal |           |
| Engine Speed                          | IFILE1:TM'OBD_Engine_RPM_(PID_0C)              | rpm  | Perform Zero Checks with           | 1 - Nitrogen (N2)                        |       | ∧ AMB Humidity                                 | %          | Recorder   |           |
| Idle Speed Threshold                  | 800.0                                          | rpm  | O2 Concentration (def=20.8%)       | 0.0 %                                    |       | ∼ AMB Pressure                                 | mbar       | Recorder   |           |
| Engine Coolant Temperature            | IFILE1:TM'OBD_Engine_Coolant_Temperature_(PID_ | deg  | Heavy Duty WHTC Work               |                                          |       | ∼ AMB_Temperature                              | °C         | Recorder   |           |
| Reference Torque                      | N/A                                            | Nm   | Reference Work                     | 100 kWh                                  |       | ∼ CAN_AmbientAirTemperature                    | °C         | CAN Signal |           |
| Exhaust Mass Flow                     | IFILE1:TM'EFM_ExhaustGasFlowMass               | kg/h | PM PEMS Filter ID                  |                                          |       | ∼ CAN_BarometricPressure                       | kPa        | CAN Signal |           |
| Actual Engine Torque                  | N/A                                            | %    | Primary Filter ID                  | IDFILT1                                  |       | ∼ CAN_CabInteriorTemperature                   | °C         | CAN Signal |           |
| Engine Friction Torque                | N/A                                            | %    | Lab ID                             | IDFILT3                                  |       | ∼ CAN_DPFInletPressure                         | kPa        | CAN Signal |           |
|                                       |                                                |      |                                    |                                          |       | ∼ CAN_EngineAirFilter 1DiffPressure            | kPa        | CAN Signal |           |
|                                       |                                                |      |                                    |                                          |       | ∼ CAN_EngineAirInlet                           | °C         | CAN Signal |           |
| Test Setup                            |                                                |      |                                    |                                          |       | $\sim$ CAN_EngineAirInletPressure              | kPa        | CAN Signal |           |
| Gas PEMS - Heated Line Length         | 1.25 🔹 m 🖌 🗖                                   |      |                                    |                                          |       | ○ CAN_EngineAvgFuelEconomy                     | km/L       | CAN Signal |           |
| PN PEMS - Heated Line Length          | 1.35 🗸 m                                       |      |                                    |                                          |       | CAN_EngineCoolantFilterDiffPress               | kPa        | CAN Signal |           |
| _                                     |                                                | <    |                                    |                                          |       | CAN_EngineCoolantTemp                          | °C         | CAN Signal |           |
| Fuel Type                             |                                                |      |                                    |                                          |       | CAN_EngineEGRMassFlowRate                      | kg/h       | CAN Signal |           |
| Additional Settings                   |                                                |      | Current Settings                   | Template                                 |       | CAN_EngineFuelFilterDiffPressure               | kPa        | CAN Signal |           |
| File Length / Duration (between C     | Cyclic Zeroes) 9000 s                          |      |                                    | Save /                                   | As    | CAN_EngineFuelRate                             | l/n        | CAN Signal |           |
| Bradefined Trip Distance for C        | Deline Calculations                            |      | Parameter                          | Sáve                                     |       |                                                | ۳C<br>kath | CAN Signal |           |
| Predeniled Thp Distance for C         | km                                             |      |                                    |                                          |       |                                                | kg/n       | CAN Signal |           |
| Note: Please STOP Measuren            | nent/Acquisition while editing data.           |      | Save: Apply and Save changes for   | upcoming Tests in the current Test Order |       |                                                | 90         | CAN Signal |           |
|                                       |                                                |      | Save As: Save a copy of the config | uration as Template                      |       |                                                | °C         | CAN Signal |           |

#### Slika 6.2.3.2.2. Parametri Main Test-a

| Oznaka dokumenta: | Verzija: 01 | Stranica: 5 / 16 |
|-------------------|-------------|------------------|
| Izradio: LP       | Pregledao:  | Odobrio:         |
| Datum: 26.11.21.  | Datum:      | Datum:           |

| LABORATORIJ ZA MOTORE I VOZILA                                         | ISPITNE PROCEDURE                                              | $\langle +$ |
|------------------------------------------------------------------------|----------------------------------------------------------------|-------------|
| Ispitna procedura 6.2.3 Postupak mierenia emisija ispušnih plinova PEM | S-om (engl. Exhaust emission measurement procedure using PEMS) |             |

10) Kad se želi započeti mjerenje, potrebno je označiti željeni test <sup>©</sup> u prozoru *Test Order Overview* te potom odabrati *Activate* <sup>③</sup>. Tada se status testa mijenja iz *Pending* u *Active*. Kada je test završen, status se mijenja u *Finished*. Nije moguće aktivirati više od jednog testa u isto vrijeme (slika 6.2.3.2.1.).

#### 6.2.3.3. Pre Conditioning - Test

*Pre Conditioning-Test* služi kao pokazatelj ispravnosti rada svih komponenti mjernog uređaja, stoga nema mnogo uvjeta koji moraju biti zadovoljeni kako bi rezultat testa bio zadovoljavajući. Test se sastoji od vožnje u trajanju od najmanje 30 minuta (bez posebnih ograničenja brzine ili vrste vožnje). Bitno je napomenuti kako se periodi zaustavljanja vozila ne uzimaju u obzir i stoga se ne ubrajaju u ukupno trajanje vožnje.

Upute za pokretanje i završetak Pre Conditioning-Test-a:

Za početak testa odabrati *Pre Test* ① na izborniku s lijeve strane ekrana te u novootvorenom izborniku odabrati *Pre Conditioning-Test* ② (slika 6.2.3.3.1.). Test se potom pokreće i otvara se prozor *Pre Con Test*.

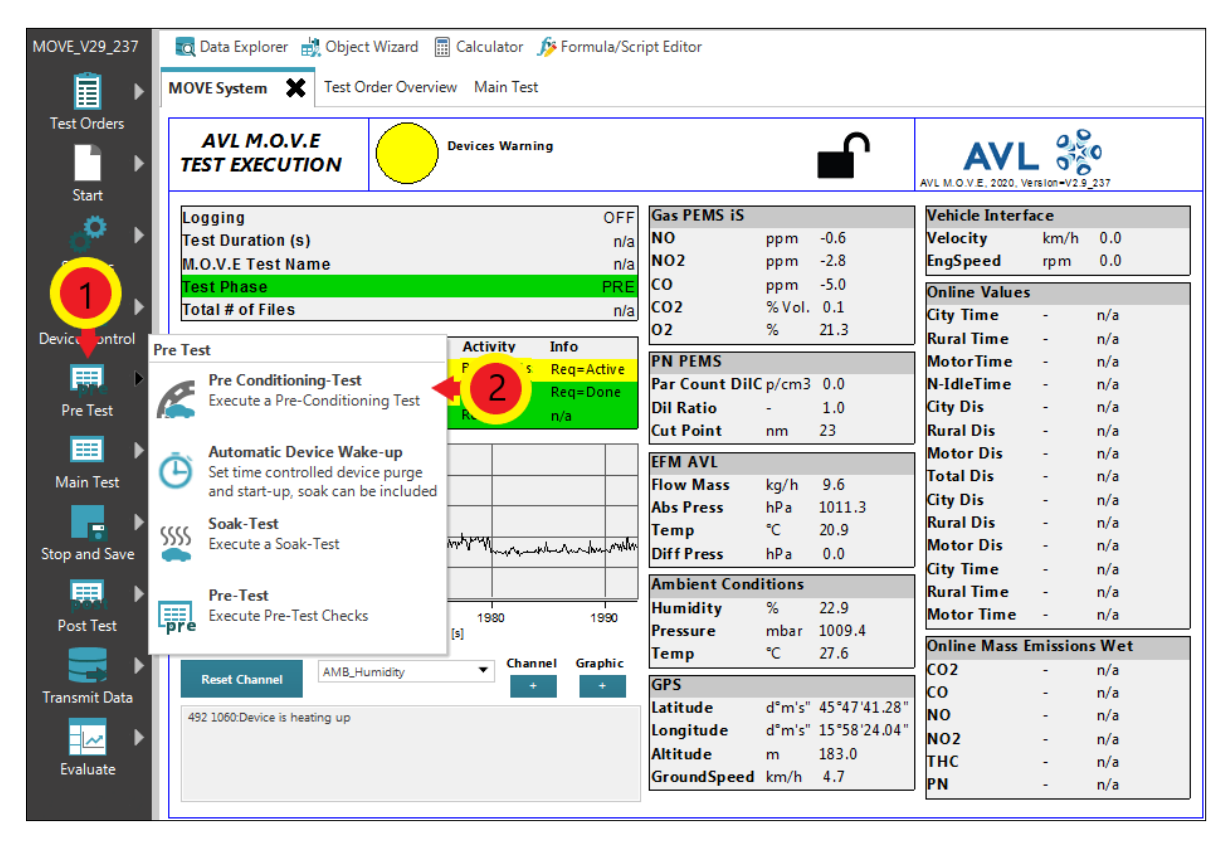

Slika 6.2.3.3.1. Pokretanje Pre Con Test-a

| Oznaka dokumenta: | Verzija: 01 | Stranica: 6 / 16 |
|-------------------|-------------|------------------|
| Izradio: LP       | Pregledao:  | Odobrio:         |
| Datum: 26.11.21.  | Datum:      | Datum:           |

| LABORATORIJ ZA MOTORE I VOZILA                                         | ISPITNE PROCEDURE                                               | $\frown$ |
|------------------------------------------------------------------------|-----------------------------------------------------------------|----------|
| Ispitna procedura 6.2.3 Postupak mjerenja emisija ispušnih plinova PEM | IS-om (engl. Exhaust emission measurement procedure using PEMS) | LMV      |

 Kada na prozoru *Pre Con Test* (slika 6.2.3.3.2.). parametar *Duration* prijeđe iz crvene u zelenu boju, odnosno kada duljina trajanja vožnje prijeđe 30 minuta, za završetak testa potrebno je kliknuti tipku *Stop and Save*.

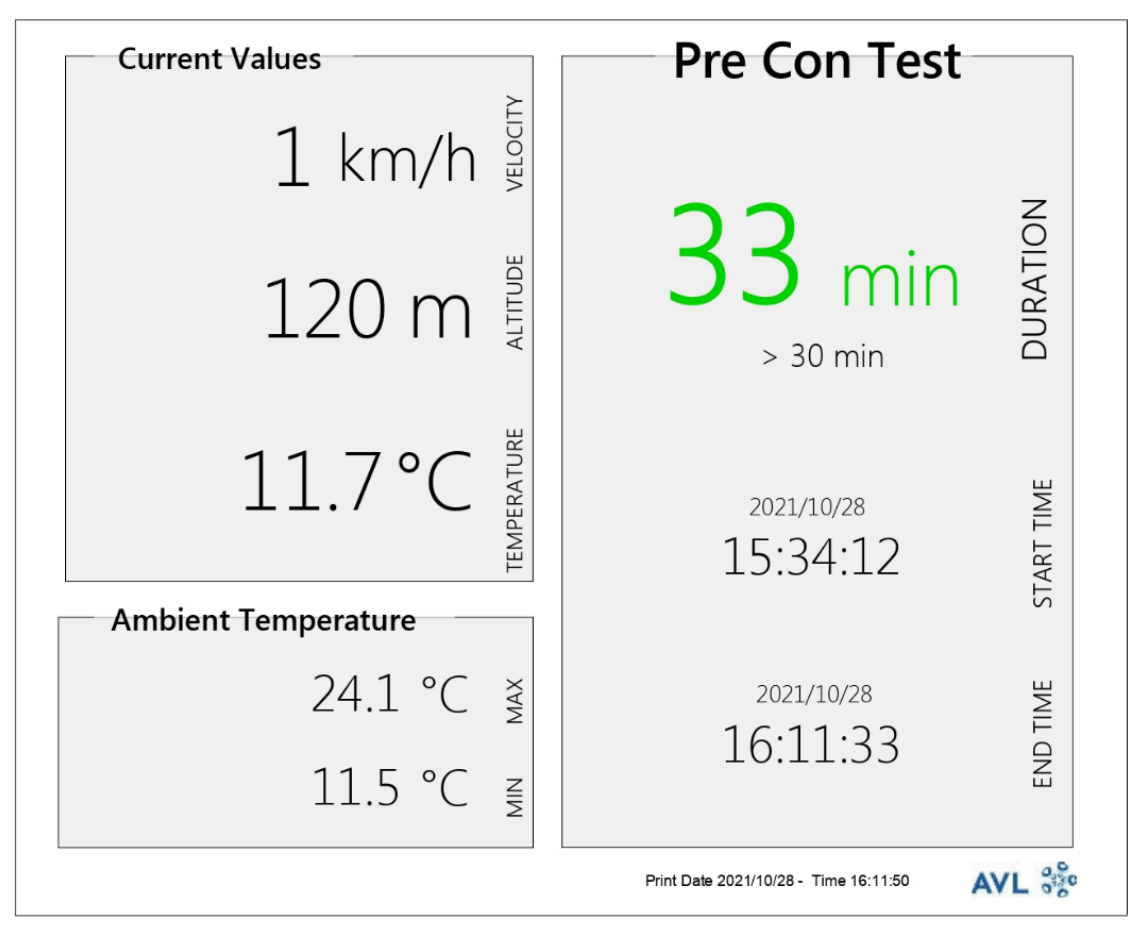

Slika 6.2.3.3.2. Prozor s parametrima Pre Con Test-a

#### 6.2.3.4. Soak Test

Nakon uspješno obavljenog *Pre Con Test*-a potrebno je obaviti *Soak Test*. Ovaj test služi kako bi se vozilo pripremilo za mjerenje emisija, odnosno kako bi se temperatura radnih tekućina motora i samog motora uravnotežila s temperaturom okoline u svrhu mjerenja emisija prilikom hladnog starta motora (engl. *Cold start*).

Vozilo treba mirovati na otvorenom, u uvjetima okoline od najmanje 6 do najviše 56 sati, ali ono ne smije biti izloženo ekstremnim uvjetima okoline. Tijekom posljednja 3 sata testa, temperatura okoline mora biti između 0°C i 30°C. Ako temperatura okoline u nekom trenutku u posljednja tri sata testa padne ispod 0°C ili naraste preko 30°C, program će zabilježiti da u danome trenutku zadani temperaturni uvjet nije bio zadovoljen, odnosno da uvjeti okoline spadaju u proširene uvjete okoline.

| Oznaka dokumenta: | Verzija: 01 | Stranica: 7 / 16 |
|-------------------|-------------|------------------|
| Izradio: LP       | Pregledao:  | Odobrio:         |
| Datum: 26.11.21.  | Datum:      | Datum:           |
| LABORATORIJ ZA MOTORE I VOZILA                                         | ISPITNE PROCEDURE                                               | $\frown$ |
|------------------------------------------------------------------------|-----------------------------------------------------------------|----------|
| Ispitna procedura 6.2.3 Postupak mjerenja emisija ispušnih plinova PEM | IS-om (engl. Exhaust emission measurement procedure using PEMS) |          |

AVL-ov softver ima ugrađenu funkciju *Automatic Device Wake-up*, odnosno funkciju automatskog "buđenja" mjernog sustava kako bi obavio pripremne radnje za koje nije potreban operater.

U nastavku je opisan postupak aktivacije Soak Test-a te Automatic Device Wake-up funkcije:

- 1) Vozilo mora biti ugašeno i u stanju mirovanja u uvjetima okoline.
- Odabrati *Pre Test* ① na izborniku s lijeve strane prozora te u novootvorenom izborniku odabrati *Automatic Device Wake-Up* ② (slika 6.2.3.4.1.). Otvara se novi prozor *Automatic Device Wake-up*.

| MOVE_V29_237  | 🔯 Data E      | xplorer 🕌 Object Wizard 🚦      | Calculator   | 🏂 Formula/Scr     | ipt Editor    |           |              |                       |         |           |
|---------------|---------------|--------------------------------|--------------|-------------------|---------------|-----------|--------------|-----------------------|---------|-----------|
| ▶             | MOVE Sys      | tem 🗙 Test Order Overvie       | ew Main Te   | st                |               |           |              |                       |         |           |
| Test Orders   | AVL<br>TEST E | M.O.V.E<br>XECUTION            | Devices Warr | ning              |               |           |              | AVL M.O.V.E, 2020, Ve | o o o   | 237       |
| ~             | Logging       | )                              |              | OFF               | Gas PEMS iS   |           |              | Vehicle Interf        | ace     |           |
| - 🚧 🕨         | Test Du       | ration (s)                     |              | n/a               | NO            | ppm       | -0.6         | Velocity              | km/h    | 0.0       |
|               | M.O.V.E       | Test Name                      |              | n/a               | NO2           | ppm       | -2.8         | EngSpeed              | rpm     | 0.0       |
|               | Test Ph       | ase                            |              | PRE               | со            | ppm       | -5.0         | Online Values         |         |           |
|               | Total #       | of Files                       |              | n/a               | CO2           | % Vol.    | 0.1          | City Time             | -       | n/a       |
| Device ontrol |               |                                |              |                   | 02            | %         | 21.3         | Rural Time            | -       | n/a       |
|               | Pre Test      |                                | Activity     | Into              | PN PEMS       |           |              | MotorTime             | -       | n/a       |
|               | Pre 🖉         | Conditioning-Test              | Busy /104    | s Req=Active      | Par Count Dil | p/cm3     | 0.0          | N-IdleTime            | -       | n/a       |
| Pre Test      | Exec          | ute a Pre-Conditioning Test    | Ready        | Req=Done          | Dil Ratio     | -         | 1.0          | City Dis              | -       | n/a       |
| The rest      | <b>F</b>      |                                | Ready        | n/a               | Cut Point     | nm        | 23           | Rural Dis             | -       | n/a       |
| ■ ▶           | Auto          | matic Device Wake-up           |              |                   |               |           |              | Motor Dis             | -       | n/a       |
| Main Test     | (-) Set ti    | ime controlled device purge 🚽  | 2            |                   |               | 1 /1      | 0.6          | Total Dis             | -       | n/a       |
| Wain Test     | and s         | start-up, soak can be included |              |                   | Flow Mass     | кg/n      | 9.0          | City Dis              | -       | n/a       |
|               | Soak          | -Test                          |              |                   | Abs Press     | nPa<br>°C | 1011.3       | Rural Dis             | -       | n/a       |
|               | SSSS Exec     | ute a Soak-Test                | month        | mb run hun miller | Temp          |           | 20.9         | Motor Dis             | -       | n/a       |
| Stop and Save |               |                                |              |                   | Diff Press    | nPa       | 0.0          | City Time             | -       | n/a       |
|               | Pre-          | Test                           |              |                   | Ambient Cond  | itions    |              | ,<br>Rural Time       | -       | n/a       |
| pest          | Exec          | ute Pre-Test Checks            | 1980         | 1990              | Humidity      | %         | 22.9         | Motor Time            | -       | n/a       |
| Post Test     | pre           |                                | [5]          |                   | Pressure      | mbar      | 1009.4       | 0-1' M F              |         | - 14/ - 4 |
|               |               |                                | Cha          | nnel Graphic      | Temp          | °C        | 27.6         | Unline Mass E         | mission | svvet     |
|               | Reset (       | Channel AMB_Humidity           |              | + +               | GPS           |           |              | 02                    | -       | n/a       |
| Transmit Data |               |                                |              |                   | Latitude      | d°m's"    | 45°47'41.28" |                       | -       | n/a       |
|               | 492 1060:     | Device is heating up           |              |                   | Longitude     | d°m's"    | 15°58'24.04" | NO                    | -       | n/d       |
|               |               |                                |              |                   | Altitude      | m         | 183.0        | NUZ                   | -       | n/a       |
| Evaluate      |               |                                |              |                   | GroundSpeed   | km/h      | 4.7          | THC                   | -       | n/a       |
| <u> </u>      |               |                                |              |                   |               |           |              | PN                    | -       | n/a       |
| ✓             |               |                                |              |                   |               |           |              |                       |         |           |

Slika 6.2.3.4.1. Aktivacija Automatic Device Wake-up funkcije

- Pod *Purge Medium* odabrati *Ambient Air* ① te podesiti vrijeme pročišćavanja mjernog sustava kako je preporučeno pored kartica *Purge* ② (slika 6.2.3.4.2.).
- 4) Provjeriti je li opcija *Soak while sleeping* uključena u opcijama *Wake up Tasks*. Ako nije, potrebno ju je uključiti označavanjem *check box*-a ③ (slika 6.2.3.4.2.).
- 5) Pod Device Ready For Measurement opcijama potrebno je odabrati datum i vrijeme kada operater želi da uređaji budu spremni za mjerenje ④ (slika 6.2.3.4.2.). Kliknuti tipku Save te pokrenuti Wake-up funkciju klikom na tipku Start Wake-up / Pre-Test. Time započinje i Soak Test.

| Oznaka dokumenta: | Verzija: 01 | Stranica: 8 / 16 |
|-------------------|-------------|------------------|
| Izradio: LP       | Pregledao:  | Odobrio:         |
| Datum: 26.11.21.  | Datum:      | Datum:           |

| LABORATORIJ ZA MOTORE I VOZILA                                         | ISPITNE PROCEDURE                                              | $\frown$ |
|------------------------------------------------------------------------|----------------------------------------------------------------|----------|
| Ispitna procedura 6.2.3 Postupak mjerenja emisija ispušnih plinova PEM | S-om (engl. Exhaust emission measurement procedure using PEMS) | LMV      |

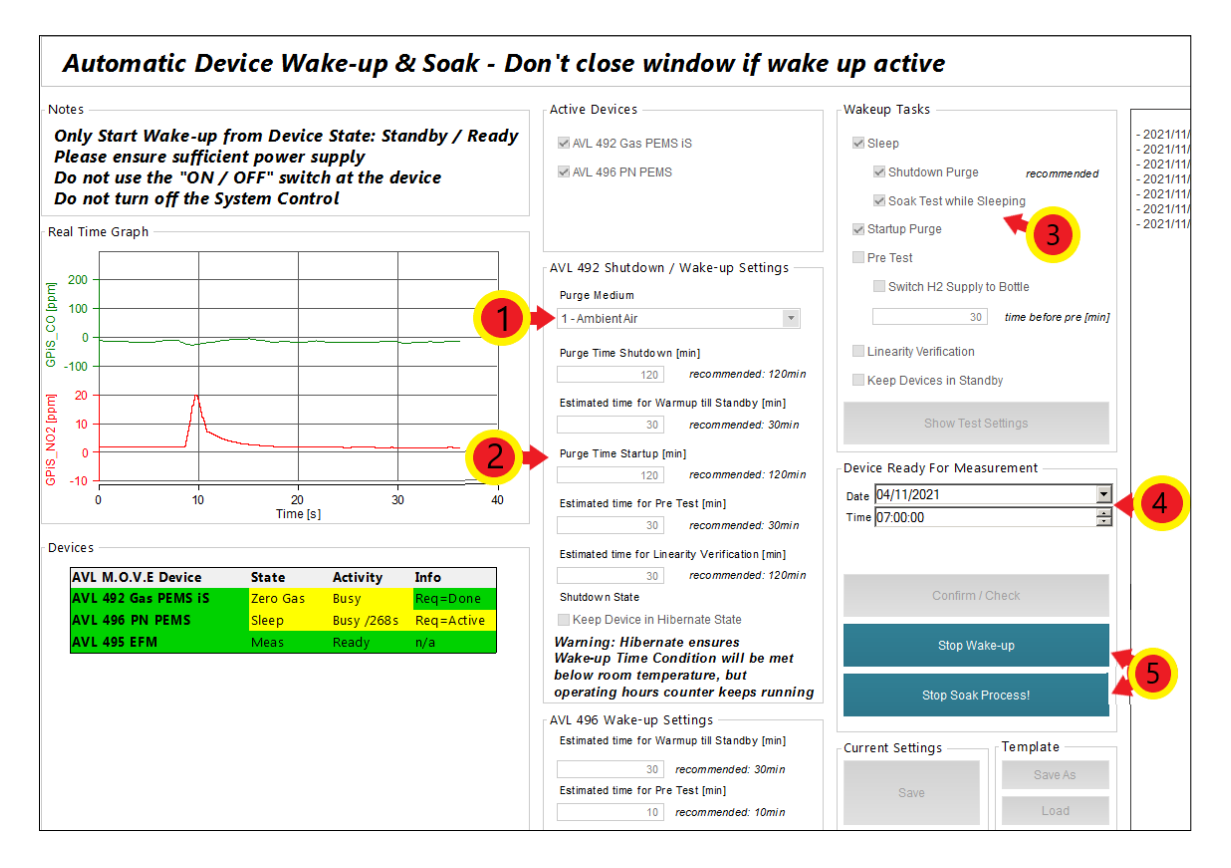

Slika 6.2.3.4.2. Podešavanje parametara Automatic Device Wake-up funkcije

6) Kada na prozoru Soak Test (slika 6.2.3.4.3.). parametar Duration prijeđe iz crvene u zelenu boju, odnosno kada duljina trajanja mirovanja bude u rasponu od 6 h do 56 h, za završetak testa potrebno je kliknuti Stop and Save. Soak Test se može zaustaviti i iz aktivnog prozora Automatic Wake up odabirom Stop Soak Process (\$) (slika 6.2.3.4.2.).

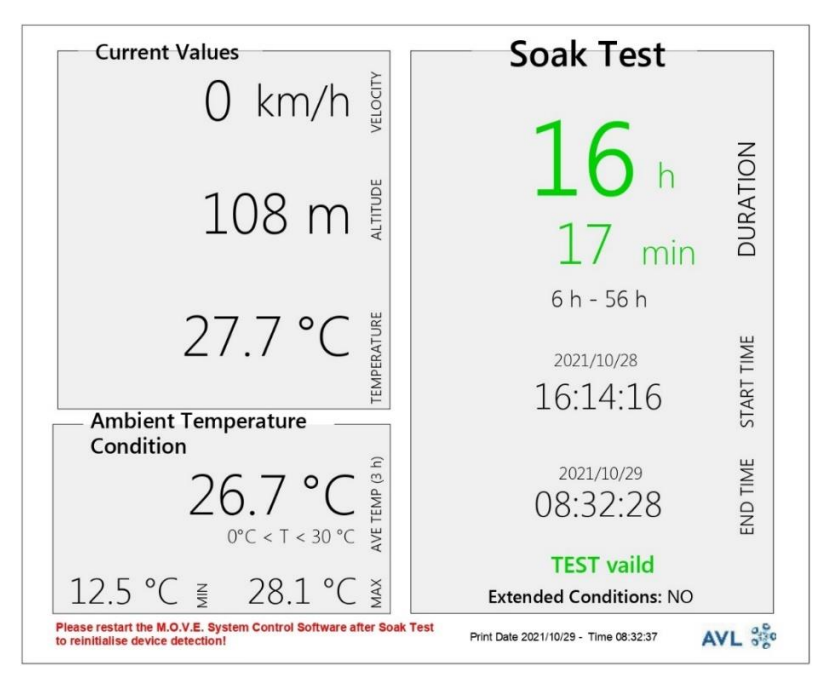

Slika 6.2.3.4.3. Prozor s parametrima Soak Test-a

| Oznaka dokumenta: | Verzija: 01 | Stranica: 9 / 16 |
|-------------------|-------------|------------------|
| Izradio: LP       | Pregledao:  | Odobrio:         |
| Datum: 26.11.21.  | Datum:      | Datum:           |

| LABORATORIJ ZA MOTORE I VOZILA                                         | ISPITNE PROCEDURE                                               | $\leftarrow$ |
|------------------------------------------------------------------------|-----------------------------------------------------------------|--------------|
| Ispitna procedura 6.2.3 Postupak mjerenja emisija ispušnih plinova PEN | IS-om (engl. Exhaust emission measurement procedure using PEMS) |              |

- 7) Zaustaviti *Automatic Wake up* funkciju klikom na tipku *Stop Wake-up* <sup>(5)</sup> (slika 6.2.3.4.2.).
- Nakon što su Soak Test i Automatic Device Wake-up funkcije gotove, potrebno je zatvoriti i ponovno pokrenuti programe AVL M.O.V.E Application Desktop te AVL M.O.V.E System Control, a po potrebi i resetirati uređaj System Control.

## 6.2.3.5. Pre Test

*Pre Test* služi za provjere nepropusnosti i kalibraciju mjernih uređaja. Potrebno je odspojiti crijevo za uzorkovanje od ispušnog sustava te hermetički zatvoriti oba voda za uzorkovanje. Izlazni tlak na bocama s plinovima za kalibraciju treba podesiti u rasponu od 0,5 bar do 1 bar.

Plinovi koji se koriste za kalibraciju nule i punog otklona uređaja su sljedeći:

- Mješavina ugljikovog monoksida (CO), ugljikovog dioksida (CO<sub>2</sub>), dušikovog monoksida (NO) i propana (C<sub>3</sub>H<sub>8</sub>);
- Dušikov dioksid (NO<sub>2</sub>);
- Dušik (N<sub>2</sub>) takozvani *zero* plin, odnosno plin za namještanje nule u analizatoru;
- Okolni zrak namještanje nule za krute čestice (HEPA filter).

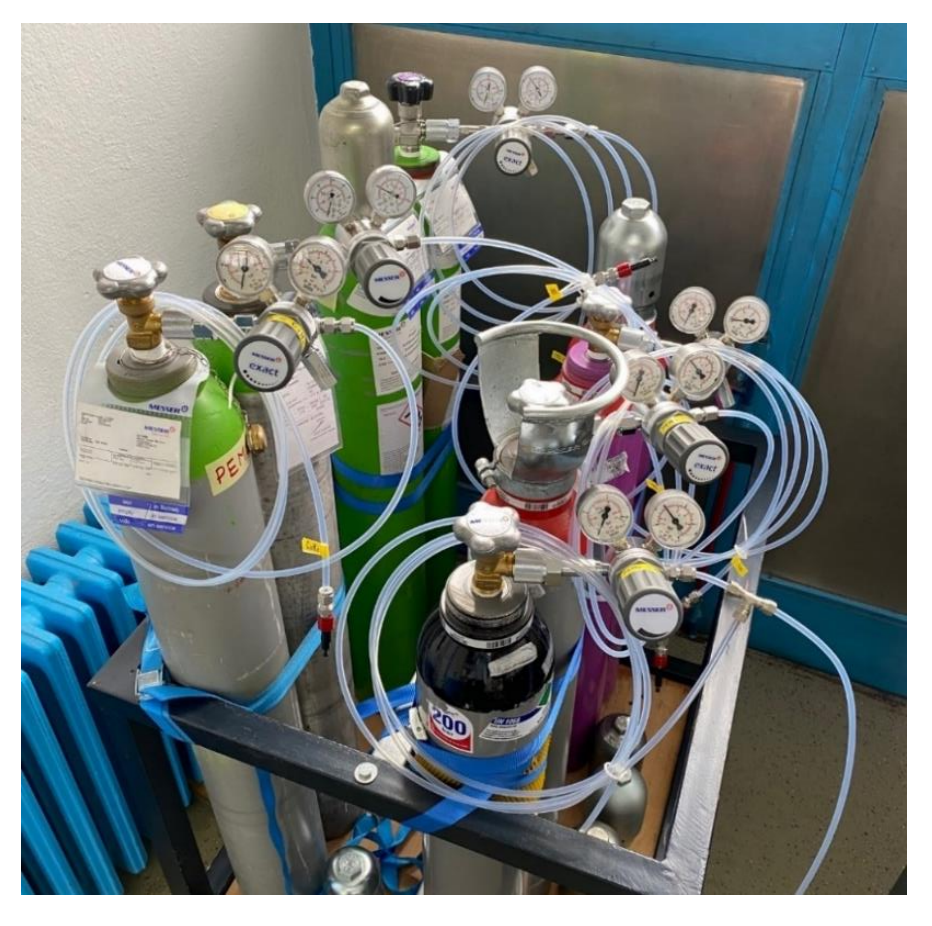

Slika 6.2.3.5.1. Plinovi za kalibraciju mjernog sustava

| Oznaka dokumenta: | Verzija: 01 | Stranica: 10 / 16 |
|-------------------|-------------|-------------------|
| Izradio: LP       | Pregledao:  | Odobrio:          |
| Datum: 26.11.21.  | Datum:      | Datum:            |

| LABORATORIJ ZA MOTORE I VOZILA                                         | ISPITNE PROCEDURE                                               | $\langle $ |
|------------------------------------------------------------------------|-----------------------------------------------------------------|------------|
| Ispitna procedura 6.2.3 Postupak mjerenja emisija ispušnih plinova PEM | IS-om (engl. Exhaust emission measurement procedure using PEMS) | LMV        |

Koraci testa za provedbu Pre Test-a:

Za početak testa kliknuti tipku *Pre Test* ① na izborniku s lijeve strane ekrana te u novootvorenom izborniku odabrati *Pre-Test* ② (slika 6.2.3.5.2.). Otvara se novi prozor *Pre-Test Status*.

| MOVE_V29_237                           |         | Data Explorer 🏼 🛔 Object Wizard 🛛  | Calculator   | ∲ Formula/Scri      | pt Editor     |            |              |                       |            |       |
|----------------------------------------|---------|------------------------------------|--------------|---------------------|---------------|------------|--------------|-----------------------|------------|-------|
| ▶                                      | моу     | E System 🗙 Test Order Overvi       | ew Main Tes  | t                   |               |            |              |                       |            |       |
| Test Orders                            | TES     | AVL M.O.V.E                        | Devices Warn | ing                 |               |            |              | AVL M.O.V.E, 2020, VE | rsion-V2.9 | 237   |
| · · · ·                                | Log     | Jging                              |              | OFF                 | Gas PEMS iS   |            |              | Vehicle Interf        | ace        |       |
| ^~_ ▶                                  | Tes     | st Duration (s)                    |              | n/a                 | NO            | ppm        | -0.6         | Velocity              | km/h       | 0.0   |
| <u> </u>                               | M.C     | D.V.E Test Name                    |              | n/a                 | NO2           | ppm        | -2.8         | EngSpeed              | rpm        | 0.0   |
|                                        | Tes     | it Phase                           |              | PRE                 | со            | ppm        | -5.0         | Online Values         |            |       |
|                                        | Tot     | al # of Files                      |              | n/a                 | CO2           | % Vol.     | 0.1          | City Time             | -          | n/a   |
| Device ontrol                          |         |                                    | Activity     | Info                | 02            | %          | 21.3         | Rural Time            | -          | n/a   |
| <b>—</b>                               | Pre les | t                                  | Rucy (104 c  | Into<br>Rege Active | PN PEMS       |            |              | MotorTime             | -          | n/a   |
|                                        |         | Pre Conditioning-Test              | Busy /104s   | Reg=Done            | Par Count Dil | p/cm3      | 0.0          | N-IdleTime            | -          | n/a   |
| Pre Test                               |         | Execute a Pre-Conditioning Test    | Ready        | n/a                 | Dil Ratio     | -          | 1.0          | City Dis              | -          | n/a   |
|                                        |         |                                    | Ready        | 11/4                | Cut Point     | nm         | 23           | Rural Dis             | -          | n/a   |
| •••••••••••••••••••••••••••••••••••••• | Ā       | Automatic Device Wake-up           |              |                     |               |            |              | Motor Dis             | -          | n/a   |
| Main Test                              | G       | Set time controlled device purge   |              |                     | Flow Mass     | ka/h       | 9.6          | Total Dis             | -          | n/a   |
|                                        |         | and start-up, soak can be included |              |                     | Abs Press     | hPa        | 1011.3       | City Dis              | -          | n/a   |
|                                        |         | Soak-Test                          |              |                     | Temp          | °C         | 20.9         | Rural Dis             | -          | n/a   |
| Stop and Save                          |         | Execute a Soak-Test                | more         | where he will       | Diff Press    | hPa        | 0.0          | Motor Dis             | -          | n/a   |
|                                        |         |                                    |              |                     |               |            |              | City Time             | -          | n/a   |
| ► ►                                    | _       | Pre-Test                           |              |                     | Ambient Cond  | itions     | 22.0         | Rural Time            | -          | n/a   |
| Post Test                              | pre     | Execute Pre-Test Checks            |              | 1990                | Humidity      | %<br>      | 22.9         | Motor Time            | -          | n/a   |
|                                        | pre     |                                    | <b>-</b>     |                     | Temp          | mpar<br>°C | 1009.4       | Online Mass E         | mission    | s Wet |
|                                        |         | AMB_Humidity                       | Char         | nel Graphic         | Temp          | U.         | 27.0         | CO2                   | -          | n/a   |
| Transmit Data                          |         | Reset Channel                      |              | + +                 | GPS           |            |              | со                    | -          | n/a   |
|                                        | 492     | 1060:Device is heating up          |              |                     | Latitude      | d°m's"     | 45°47'41.28" | NO                    | -          | n/a   |
|                                        |         | 2.1                                |              |                     | Longitude     | d°m's"     | 15°58'24.04" | NO2                   | -          | n/a   |
| Evaluato                               |         |                                    |              |                     | Altitude      | m          | 183.0        | тнс                   | -          | n/a   |
| Evaluate                               |         |                                    |              |                     | GroundSpeed   | km/h       | 4.7          | PN                    | -          | n/a   |
|                                        |         |                                    |              |                     |               |            |              |                       |            |       |

Slika 6.2.3.5.2. Pokretanje Pre Test-a

- U prozoru *MOVE System* potrebno je provjeriti jesu li svi uređaji u *Standby* načinu rada te jesu li svi uređaji spremni za provedbu mjerenja (engl. *Ready*). Ako nisu, postupak za stavljanje uređaja u *Standby* način rada opisan je u poglavlju 6.2.3.1 Pokretanje mjernog programa.
- Slijedi odabir priključaka na koji je pojedini plin spojen (*Port*) ②, unose se podaci o koncentraciji kalibracijskih plinova u bocama (*Conc.*) ③ te identifikacijski broj boce koji moraju biti navedeni na etiketi boce (*Bottle ID*) ④ (slika 6.2.3.5.3.).
- Za *Test Type* potrebno je odabrati 2 *Flexible* ⑤. Potom se odabiru koraci potrebni za aktivaciju uređaja (slika 6.2.3.5.3.).
- 5) Kako bi spremili unesene promjene potrebno je kliknuti tipku *Save* (slika 6.2.3.5.3.).

| Oznaka dokumenta: | Verzija: 01 | Stranica: 11 / 16 |
|-------------------|-------------|-------------------|
| Izradio: LP       | Pregledao:  | Odobrio:          |
| Datum: 26.11.21.  | Datum:      | Datum:            |

| LABORATORIJ ZA MOTORE I VOZILA                                         | ISPITNE PROCEDURE                                              | $\frown$ |
|------------------------------------------------------------------------|----------------------------------------------------------------|----------|
| Ispitna procedura 6.2.3 Postupak mjerenja emisija ispušnih plinova PEM | S-om (engl. Exhaust emission measurement procedure using PEMS) | LMV      |

| MOVE System Test Or    | der Overview Mai  | n Test Pi  | re-Test-Status  | ۲                 |                                                                                                    |                                                                                                    |                            |
|------------------------|-------------------|------------|-----------------|-------------------|----------------------------------------------------------------------------------------------------|----------------------------------------------------------------------------------------------------|----------------------------|
| - Edit Paramete        | . 41              |            |                 | L                 |                                                                                                    | 6                                                                                                    |                            |
| - Zero / Span Settings |                   |            |                 | Pre               | Test Settings                                                                                                    | <b>—</b>                                                                                                    |                            |
| Test News              |                   | 11.00010   | 222.2           |                   | Test Type                                                                                                    | 2 - Flexible                                                                                                    | •                          |
| Test Name              | RT/ RCT_Manual Te | st1_20210  | 323_2           | _                 |                                                                                                    | No                                                                                                    | legislative limits applied |
| Operator               | AVL               |            |                 |                   | Prepare INCA                                                                                                    | Measurement                                                                                                    | legislative innes applied  |
| Current Settings       |                   |            | Template        |                   | Set Cut Point                                                                                                    | AVL PN PEMS                                                                                                    |                            |
| Parameter              | Save              |            | Save As<br>Load |                   | <ul> <li>✓ Leakcheck AV</li> <li>✓ Leakcheck AV</li> <li>✓ Connected</li> <li>✓ Leakcheck Sai</li> <li>✓ Leakcheck Dil</li> </ul> | L Gas PEMS (*)<br>L FID iS+ (*)<br>via Transfer Line<br>mple Path AVL PN PEMS (*)<br>ution Path AVL PN PEMS (*) |                            |
| Zero Gas               | 02                |            | Bottle ID       |                   | 🛃 Purge AVL Ga                                                                                                    | s PEMS                                                                                                    |                            |
| 1 - Nitrogen (N2)      | <b>▼</b> 0.       | 0 Vol. %   | IDBOTT_N2       |                   | Purge AVL FID                                                                                                    | ) iS+<br>  PEMS                                                                                                 |                            |
| Zero Gas FIDiS         | 02                |            | Bottle ID       |                   | 🗹 Zero Adjust A                                                                                                    | VL Gas PEMS                                                                                                    |                            |
| 2 - Synthetic Air      | ▼ 20.             | 0 Vol. %   | IDBOTT_SAFID    |                   | Zero Adjust A                                                                                                    | VL FID IS+<br>evice AVL PN PEMS (use HEP                                                                        | A filter)                  |
| Span Gas Port          | Conc              |            | Bottle ID       |                   | Span CO                                                                                                    | SPAN THC FID iS+                                                                                                | Span N2O                   |
| CO Port 1              | ▼ 4717            | (ppm) (    | IDBOTT1         |                   | 🖌 Span NO                                                                                                    | 🖌 Span NO2                                                                                                    |                            |
| CO2 Port 1             | ▼ 19.5            | 7 [Vol. %] | IDBOTT1         |                   | < Zero Adjust El                                                                                                    | FM                                                                                                    |                            |
| NO Port 1              | ▼ 486             | 2 [ppm]    | IDBOTT1         |                   | Check INCA N                                                                                                    | leasurement Ready                                                                                               |                            |
| THC Port 1             | ▼ 595             | 8 [ppmC1]  | IDBOTT2         | _                 |                                                                                                    |                                                                                                    |                            |
| CH4 Port 2             | • 935             | 9 [ppmC1]  | IDBOTT3         | _                 |                                                                                                    |                                                                                                    |                            |
| NO2 Port 2             | ▼ 235             | 3 [ppm]    | IDBOTT4         | _                 |                                                                                                    |                                                                                                    |                            |
| N2O Port 2             | 200               | [ppm]      | IDBOTT5         |                   |                                                                                                    |                                                                                                    |                            |
| PN PEM S               |                   |            | Botte           | <mark>6</mark> ≯[ | Unattended C Repeat device ta Start Pre                                                                                           | peration STOP on Error<br>sk on Error 0<br>Test Show Report from Finished                                       | Stop Pre Test              |

Slika 6.2.3.5.3. Podešavanje parametara Pre Test-a

- Za početak testa odabrati *Start Pre Test* (slika 6.2.3.5.3.). Otvara se novi prozor pod nazivom *PRE-Test-Values* (slika 6.2.3.5.4.).
- 7) Operater potom prati korake na ekranu te obavlja određene radnje koje softver navodi (na primjer priključuje traženi plin na traženi *Port*, hermetički zatvara određeni vod za uzorkovanje i slično) kako bi se test uspješno proveo. Uređaj će tijekom ovog testa pročistiti vodove za uzorkovanje, provjeriti nepropusnost sustava (curi li negdje plin), podesiti sustav na nulte vrijednosti te postaviti puni otklon mjernih uređaja.
- 8) Nakon što su svi koraci testa odrađeni i sve vrijednosti u *PRE-Test-Values* prozoru budu označene zelenom bojom, potrebno je kliknuti tipku *Stop PRE Test* (slika 6.2.3.5.4.). Ako neka od faza testa nije označena zelenom bojom, moguće je ponoviti samo tu fazu testa (nije potrebno ponavljati cijeli test iznova).

| Oznaka dokumenta: | Verzija: 01 | Stranica: 12 / 16 |
|-------------------|-------------|-------------------|
| Izradio: LP       | Pregledao:  | Odobrio:          |
| Datum: 26.11.21.  | Datum:      | Datum:            |

| LABORATORIJ ZA MOTORE I VOZILA                                         | ISPITNE PROCEDURE                                               | $\frown$ |
|------------------------------------------------------------------------|-----------------------------------------------------------------|----------|
| Ispitna procedura 6.2.3 Postupak mjerenja emisija ispušnih plinova PEM | IS-om (engl. Exhaust emission measurement procedure using PEMS) | LMV      |
|                                                                        |                                                                 |          |

| OVE Sys          | tem Main Test Test O | rder Overview Pre-Test-Statu  | is Pre_Test_Re    | sults_1 PRE-Test       | -Values           | <b>5</b>                                 |                                       |
|------------------|----------------------|-------------------------------|-------------------|------------------------|-------------------|------------------------------------------|---------------------------------------|
| Curr             | ent Action           | PRE Test - Cł                 | neck Dev          | ice State -            | Activat           | ting Start                               | ing state                             |
| Time             | Remaining            |                               |                   |                        |                   |                                          | 26 :                                  |
| Test Pro         | ogress               |                               | Online Valu       | les                    |                   |                                          |                                       |
| Done             | Activity             | Result                        |                   |                        |                   |                                          |                                       |
| Done             | GP LEAKCHECK         | PASSED                        |                   | CO -                   | Act. Valu         | e — Referer                              | nce Zero / Span                       |
| Done             | FID LEAKCHECK        | PASSED                        | 18 -              |                        |                   |                                          | · · · · · · · · · · · · · · · · · · · |
| Done             | PN LEAKCHECK SA      | PASSED                        | 15 -              |                        |                   |                                          |                                       |
| Done             | PN LEAKCHECK DIL     | PASSED                        | <del>ਦ</del> 12 · |                        |                   |                                          |                                       |
| Done             | GP PURGE             | PASSED                        | <u>ā</u> 9.       |                        |                   |                                          |                                       |
| Done             | FID PURGE            | PASSED                        | 8 6.              |                        | ,,,,,,,           | 1,1,1,1,1,1,1,1,1,1,1,1,1,1,1,1,1,1,1,1, | 11111                                 |
| Done             | PN PURGE             | PASSED                        |                   |                        | #######           | 11/1/1/1/1/                              | ######                                |
| Run              | GP ZEROADJ           | AVL492 ZEROCAL                | ) ».              | 1 <b>F F F F F F F</b> |                   | ******                                   |                                       |
| Run              | FID ZEROADJ          | AVL4925 ZEROCAL               | 0.                | 0 25 50 3              | 75 100 12         | 5 150 175 2                              | 00 225 250                            |
| Run              | PN ZEROCHK DEVIC     | AVL496 ZEROCHECK              |                   |                        | Time              | e [s]                                    |                                       |
| Pend             | GP SPAN CO           |                               |                   | CO •                   |                   |                                          |                                       |
| Pend             | GP SPAN CO2          |                               | 18 -              |                        |                   |                                          |                                       |
| Pend             | GP SPAN NO           |                               | 15 -              |                        |                   |                                          |                                       |
| Pend             | FID SPAN THC         |                               | 12 ·              |                        |                   |                                          |                                       |
| Pend             | FID SPAN CH4         |                               | ≈ 9.              |                        |                   |                                          |                                       |
| Pend             | GP SPAN NO2          |                               | 8                 |                        |                   |                                          |                                       |
| Pend             | GP SPAN N2O          |                               |                   | 11/11/11/11            | 111111111         | 1111111111                               | 117171717                             |
| Done             | EFM ZEROADJ          | PASSED                        | 3.                |                        |                   | K II K K II II II                        |                                       |
| •                |                      |                               | 0 -               |                        |                   |                                          |                                       |
|                  |                      |                               | J                 | 0 25 50 7              | 75 100 12<br>Time | 5 150 175 2<br>⊧[s]                      | 00 225 250                            |
| AVL M            | .O.V.E Device State  | Activity                      | 1                 |                        |                   |                                          |                                       |
| AVL 49           | 2 Gas PEMS iS Zero A | Adjust Busy / 18s             | Channel           |                        | 11                | A                                        | Demonst Males                         |
| AVE 49<br>AVE 40 | A DELETING AD Stand  | Adjust Busy/26s<br>by Busy/5s | GPiS              | CO2                    | % Vol             | 9 01                                     | 10 57                                 |
| AVL 49           | 5 EFM Meas           | Ready                         | GPIS              | <u> </u>               |                   | 9.01                                     | 47470.00                              |
|                  |                      |                               | CDie              | NO                     | ppm               | 9.01                                     | 4/1/0.00                              |
|                  |                      |                               | 000               |                        | ppm               | 9.01                                     | 4602.00                               |
| Devic            | e warnings and Erro  | ors                           | GPIS_             | _NO2                   | ppm               | 9.01                                     | 2353.00                               |
|                  |                      |                               | GPiS_             | N20                    | ppm               | 9.02                                     | 2000.00                               |
|                  |                      |                               | GPiS_             | 02                     | %                 | 9.01                                     | 0.00                                  |
|                  |                      |                               | GPiS_             | Supply_Volt            | V                 | 6.23                                     | -                                     |
|                  |                      |                               | PN_MI             | EAS_Particl            | p/cm3             | 1.53                                     | -                                     |
|                  |                      |                               | FIDiS             | _THC_C1                | ppm               | 1.00                                     | 5958.00                               |
|                  |                      |                               | FIDiS             | CH4_C1                 | ppm               | 1.00                                     | 9359.00                               |
|                  | Stop PF              | RE Test                       | -                 |                        | -                 | -                                        | -                                     |
|                  |                      |                               |                   |                        | 1                 | 1                                        | 1                                     |

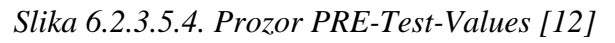

9) Potrebno je spojiti priključak za uzorkovanje nazad na ispušni sustav. Orijentacija priključka u odnosu na smjer strujanja ispušnih plinova prikazana je na slici 6.2.3.5.5.

| Oznaka dokumenta: | Verzija: 01 | Stranica: 13 / 16 |
|-------------------|-------------|-------------------|
| Izradio: LP       | Pregledao:  | Odobrio:          |
| Datum: 26.11.21.  | Datum:      | Datum:            |

| LABORATORIJ ZA MOTORE I VOZILA                                         | ISPITNE PROCEDURE                                              | $\frown$ |
|------------------------------------------------------------------------|----------------------------------------------------------------|----------|
| Ispitna procedura 6.2.3 Postupak mierenia emisija ispušnih plinova PEM | S-om (engl. Exhaust emission measurement procedure using PEMS) |          |

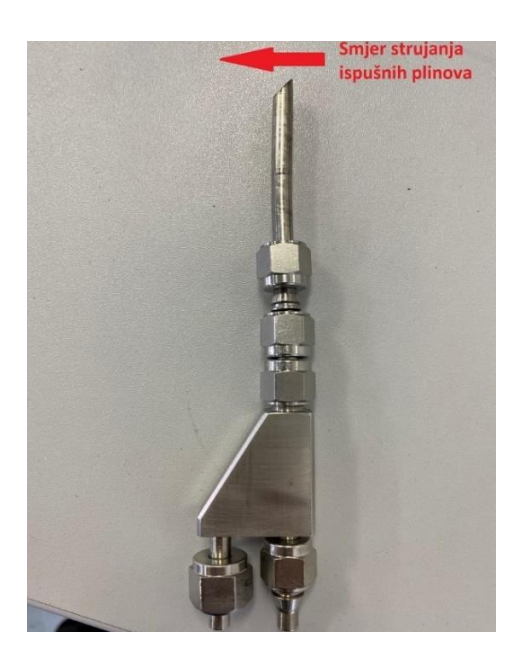

Slika 6.2.3.5.5. Orijentacija Y – Splitter-a u odnosu na smjer strujanja ispušnih plinova 6.2.3.6. Main Test

Nakon uspješno odrađenog *Pre Test*-a može se krenuti u provođenje mjerenja, odnosno *Main Test*-a. Preporučuje se da se u izvođenje *Main Test*-a krene unutar sat vremena nakon završetka *Pre Test*-a. Za provedbu *Main Test*-a potrebno je:

 Za početak testa odabrati *Main Test* ① na izborniku s lijeve strane prozora te u novootvorenom izborniku odabrati *Legislative Test* ② (slika 6.2.3.6.1.).

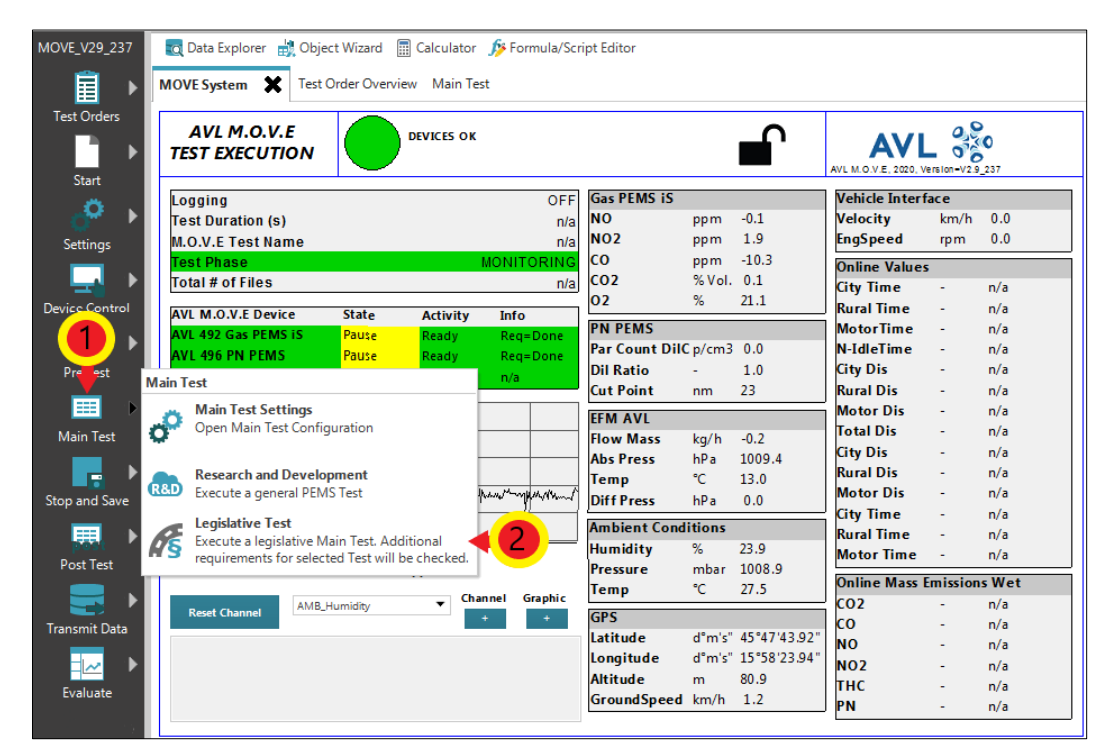

Slika 1. Pokretanje Legislative Test-a

| Oznaka dokumenta: | Verzija: 01 | Stranica: 14 / 16 |
|-------------------|-------------|-------------------|
| Izradio: LP       | Pregledao:  | Odobrio:          |
| Datum: 26.11.21.  | Datum:      | Datum:            |

| LABORATORIJ ZA MOTORE I VOZILA                                   | ISPITNE PROCEDURE                                                    |     |
|------------------------------------------------------------------|----------------------------------------------------------------------|-----|
| Ispitna procedura 6.2.3 Postupak mjerenja emisija ispušnih plino | va PEMS-om (engl. Exhaust emission measurement procedure using PEMS) | LMV |

2) Pokrenuti vozilo i izvesti čitavu rutu. Tijekom vožnje pratiti parametre prikazane na slici 6.2.3.6.2.

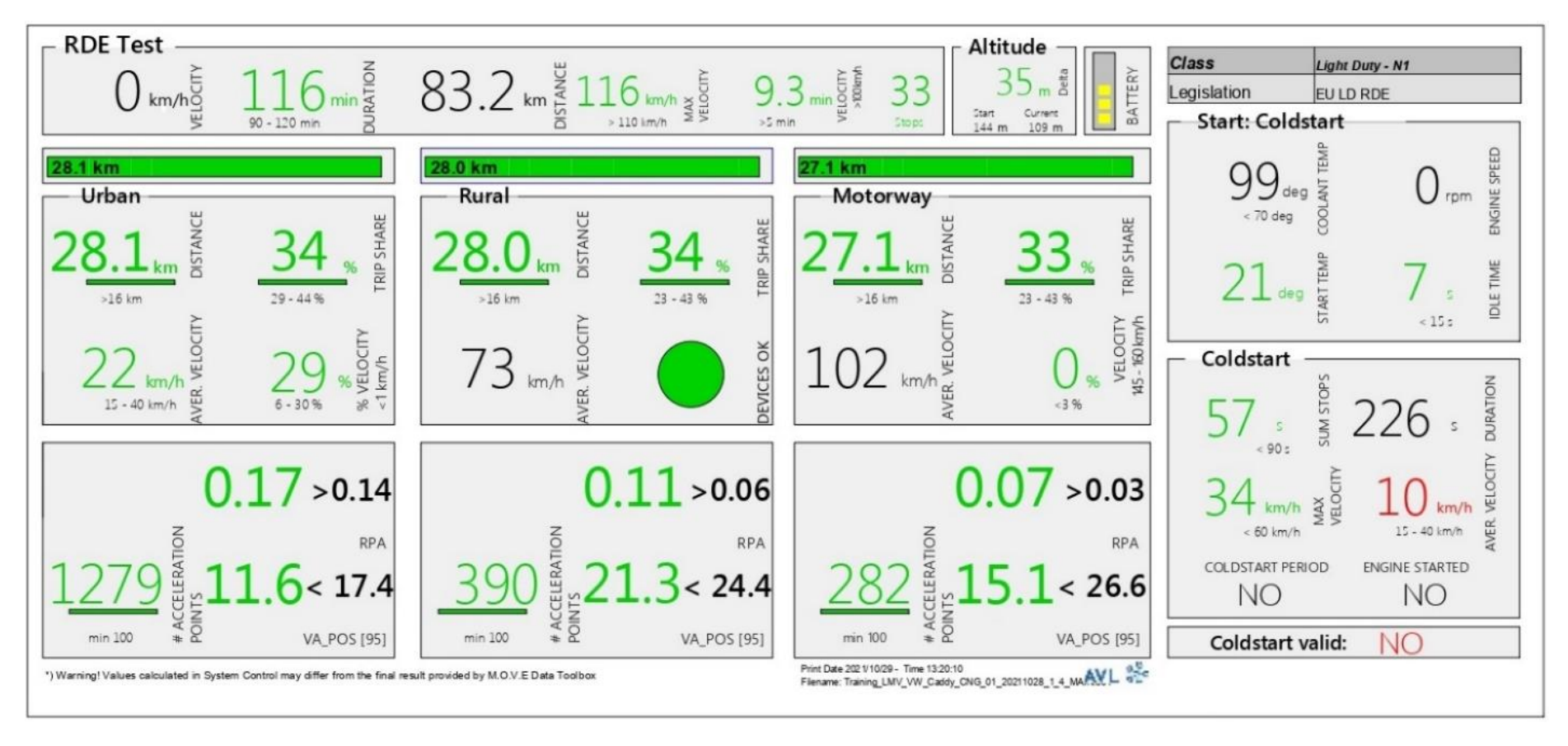

Slika 6.2.3.6.2. Prozor s parametrima Main Test-a

3) Nakon uspješno obavljenog testa kliknuti tipku Stop and Save

| Oznaka dokumenta: | Verzija: 01 | Stranica: 15 / 16 |
|-------------------|-------------|-------------------|
| Izradio: LP       | Pregledao:  | Odobrio:          |
| Datum: 26.11.21.  | Datum:      | Datum:            |

| LABORATORIJ ZA MOTORE I VOZILA                                         | ISPITNE PROCEDURE                                               | $\frown$ |
|------------------------------------------------------------------------|-----------------------------------------------------------------|----------|
| Ispitna procedura 6.2.3 Postupak mjerenja emisija ispušnih plinova PEM | IS-om (engl. Exhaust emission measurement procedure using PEMS) |          |

## 6.2.3.7. Post Test

U *Post Test*-u se obavlja kalibracija mjernih uređaja nakon glavnog testa te je potrebno obaviti sličan postupak kao i kod *Pre Test*-a. Za pokretanje *Post Test*-a potrebno je:

Kliknuti tipku *Post Test* na glavnom izborniku s lijeve strane ekrana te u novootvorenom izborniku odabrati *Post-Test*. Otvara se prozor *Post-Test Status* (slika 6.2.3.7.1.).

Za ostale korake testa pogledati poglavlje 6.2.3.5 Pre Test.

| o / Span Settings             |           |          |          |                     | Post-Test-                                      | Settings                                                                         |                                      |
|-------------------------------|-----------|----------|----------|---------------------|-------------------------------------------------|----------------------------------------------------------------------------------|--------------------------------------|
| est Name                      | Training. | LMV_VW_C | addy_CN  | G_04_20211103_1     | Test                                            | Гуре                                                                             | 2 - Flexible                         |
| perator                       | FSB       |          |          |                     | No legislative limits     No legislative limits |                                                                                  | □ No legislative limits ap           |
| urrent Settings –<br>Paramete | er        | Save     |          | Template<br>Save As | ✓ Pu<br>✓ Pu<br>✓ Ze                            | Irge AVL Gas PE<br>Irge AVL PN PE<br>ero Check AVL (<br>ero Drift AVL Ga         | Sas PEMS as PEMS (RDE) as PEMS (RDE) |
| Zero Gas                      |           | 02       |          | Bottle ID           | Sp<br>Sp<br>Sp<br>Sp<br>Sp                      | oan check CO<br>oan check CO<br>oan check CO2<br>oan check NO<br>oan Drift AVL G | Span check NO2                       |
| 1 - Nitrogen                  | (N2) •    | 0.0      | Vol. %   | KOKXN               |                                                 |                                                                                  |                                      |
| Zero Gas FIDi                 | s         | O2       |          | Bottle ID           |                                                 |                                                                                  |                                      |
| 1 - Nitrogen                  | (N2) •    | 0.0      | Vol. %   | Enter BottleID      |                                                 |                                                                                  |                                      |
| <b>pan Gas</b> Po             | rt        | Conc.    |          | Bottle ID           |                                                 |                                                                                  |                                      |
| CO Port 1                     | •         | 19729    | [ppm]    | D924177             |                                                 |                                                                                  |                                      |
| CO2 Port 1                    | •         | 18.51    | [Vol. %] | D924177             |                                                 |                                                                                  |                                      |
| NO Port 1                     | •         | 2021     | [ppm]    | D924177             |                                                 |                                                                                  |                                      |
| HC Port 2                     | •         | 5958     | [ppmC1]  | IDBOTT2             |                                                 |                                                                                  |                                      |
| CH4 Port 1                    | •         | 9359     | [ppmC1]  | IDBOTT3             |                                                 |                                                                                  |                                      |
| NO2 Port 2                    | •         | 2400     | [ppm]    | D305647             |                                                 |                                                                                  |                                      |
|                               |           | 3        |          | Bott                | 6 C                                             | eat device task<br>Start Post 1                                                  | Action STOP ON Error Stop Post Test  |

Slika 6.2.3.7.1. Prozor Post Test-Status za definiranje parametara Post test-a

| Oznaka dokumenta: | Verzija: 01 | Stranica: 16 / 16 |
|-------------------|-------------|-------------------|
| Izradio: LP       | Pregledao:  | Odobrio:          |
| Datum: 26.11.21.  | Datum:      | Datum:            |

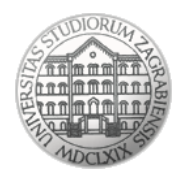

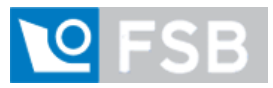

Sveučilište u Zagrebu Fakultet strojarstva i brodogradnje Laboratorij za motore i vozila

# Ispitna procedura

# 6.2.4

# Analiza rezultata mjerenja emisija ispušnih plinova PEMS-om

(engl. Analysis of exhaust emissions measurement using PEMS results)

| Oznaka dokumenta: | Verzija: 01 | Stranica: 1 / 19 |
|-------------------|-------------|------------------|
| Izradio: LP       | Pregledao:  | Odobrio:         |
| Datum: 26.11.21.  | Datum:      | Datum:           |

| LABORATORIJ ZA MOTORE I VOZILA                                                | ISPITNE PROCEDURE                                                        | $\frown$ |
|-------------------------------------------------------------------------------|--------------------------------------------------------------------------|----------|
| Ispitna procedura 624 Analiza rezultata mierenia emisija ispušnih plinova PEM | S-om (engl Analysis of exhaust emissions measurement using PEMS results) | 1 447    |

## Napomena:

Uz ovu proceduru nužno je koristiti odnosno imati na raspolaganju Uredbu komisije (EU) 2017/1151 od 1. lipnja 2017. o dopuni Uredbe (EZ) br. 715/2007 Europskog parlamenta i Vijeća o homologaciji tipa motornih vozila u odnosu na emisije iz lakih osobnih i gospodarskih vozila (Euro 5 i Euro 6) i pristupu podacima za popravke i održavanje vozila, o izmjeni Direktive 2007/46/EZ Europskog parlamenta i Vijeća, Uredbe Komisije (EZ) br. 692/2008 i Uredbe Komisije (EU) br. 1230/2012 te stavljanju izvan snage Uredbe Komisije (EZ) br. 692/2008

## 6.2.4.1. Pokretanje programa za analizu rezultata

Analiza rezultata mjerenja izvodi se u programskom paketu *AVL CONCERTO* 5<sup>™</sup> - *M.O.V.E Data Toolbox*. Koraci analize rezultata:

- Na računalo spojiti prijenosni USB uređaj koji sadrži licencu programa AVL CONCERTO 5<sup>TM</sup> - M.O.V.E Data Toolbox. za Light Duty PEMS ispitivanje.
- 2) Pokrenuti program *AVL CONCERTO* 5<sup>TM</sup> *M.O.V.E Data Toolbox*.
- 3) Na lijevoj strani prozora odabrati *Data Access* ① te potom u novootvorenom izborniku kliknuti tipku *Open File* ② (slika 6.2.4.1.1.).

| Command Bar 🛛 📮 🗙    | < 🔚 | Diagram Window1                                                                   |
|----------------------|-----|-----------------------------------------------------------------------------------|
| MOVE_DT_1R4.3_B360   |     |                                                                                   |
|                      |     | Open File<br>Open a data file via a standard file dialog                          |
| PEMS Post Processing | -0, | DB file access<br>Access measurement file from Santorin MX                        |
| Data Display         | +   | Micro Soot Sensor (AVL 483) Result File<br>Convert Micro Soot Sensor Result Files |
| Export               | #   | SEMTECH (TM) Result File Converter<br>Convert and Fix SEMTECH (TM) Result Files   |
| PEMS Case            | *   | CSM UNICAN Result File Converter<br>Convert CSM UNICAN Result Files               |
|                      |     | Concatenate M.O.V.E Data Files<br>Append all TM channels of selected IFiles in    |

| Slika 6. | 5.2.4.1.1. | Otvaranje | novih | datoteka | za analizu | rezultate |
|----------|------------|-----------|-------|----------|------------|-----------|
| Slika 6. | 5.2.4.1.1. | Otvaranje | novih | datoteka | za analizu | rezultat  |

| Oznaka dokumenta: | Verzija: 01 | Stranica: 2 / 19 |
|-------------------|-------------|------------------|
| Izradio: LP       | Pregledao:  | Odobrio:         |
| Datum: 26.11.21.  | Datum:      | Datum:           |

| LABORATORIJ ZA MOTORE I VOZILA                                                  | ISPITNE PROCEDURE                                                         | $\left\langle +\right\rangle$ |
|---------------------------------------------------------------------------------|---------------------------------------------------------------------------|-------------------------------|
| Ispitna procedura 6.2.4 Analiza rezultata mjerenja emisija ispušnih plinova PEM | S-om (engl. Analysis of exhaust emissions measurement using PEMS results) | LMV                           |

4) Otvoriti mapu u kojoj su spremljeni rezultati ispitivanja te označiti pet glavnih *split* datoteka (pet faza mjerenja) ①. Nakon označavanja kliknuti tipku *Open* ② (slika 6.2.4.1.2.).

| 📴 Open Data File | IS                                                                                                    | ×                                                            |
|------------------|----------------------------------------------------------------------------------------------------|--------------------------------------------------------------|
| Look in:         | 📜 21-11-02_Training_LMV_VW_Caddy_CNG_02_20 🗸 🔞 🎓 📂                                                                                                    | <b>.</b>                                                     |
| Quick access     | Name Training_LMV_VW_Caddy_CNG_02_20211101_1_4_MAIN.001 Training_LMV_VW_Caddy_CNG_02_20211101_1_5_POST.001                                            | Date modified ^<br>11/2/2021 3:44 PM<br>11/2/2021 4:09 PM    |
| Desktop          | Translation.mlg                                                                                                    | 11/2/2021 4:10 PM<br>5/7/2021 9:41 AM<br>10/29/2021 10:14 AN |
| Libraries        | Training_LMV_VW_Caddy_CNG_01_20211028_1_1_PRECON Training_LMV_VW_Caddy_CNG_02_20211101_1_2_SOAK.001 Training_LMV_VW_Caddy_CNG_02_20211101_1_3_PRE.001 | 10/28/2021 4:11 PM<br>11/1/2021 7:21 PM<br>11/2/2021 1:32 PM |
| This PC          | Training_LMV_VW_Caddy_CNG_02_20211101_1_4_MAIN.001 Training_LMV_VW_Caddy_CNG_02_20211101_1_5_POST.001 MOVE_Test_UserComments.txt                      | 11/2/2021 3:44 PM<br>11/2/2021 4:09 PM<br>2/22/2021 9:53 AM  |
| <b>S</b>         | Training_LMV_VW_Caddy_CNG_02_20211101_1_SC_log.txt                                                                                                    | 11/2/2021 4:10 PM                                            |
| Network          | File name: "Training_LMV_VW_Caddy_CNG_02_2021110"                                                                                                    | 2 Dpen<br>Cancel                                             |

Slika 6.2.4.1.2. Odabir split datoteka ispitivanja

5) Na lijevoj strani prozora odabrati *PEMS Post Processing* ① te u novootvorenom izborniku odabrati *New PEMS Post Parameter Set* ② ako se žele podesiti novi parametri za analizu rezultata. Ako će se analiza provesti prema već postojećim parametrima analize, potrebno je odabrati *Load PEMS Post Parameter Set* ② te otvoriti željeni set parametara (datoteka s ekstenzijom \*.pms\_c) (slika 6.2.4.1.3.). Tada se otvara prozor *PEMS Case* (slika 6.2.4.2.1.).

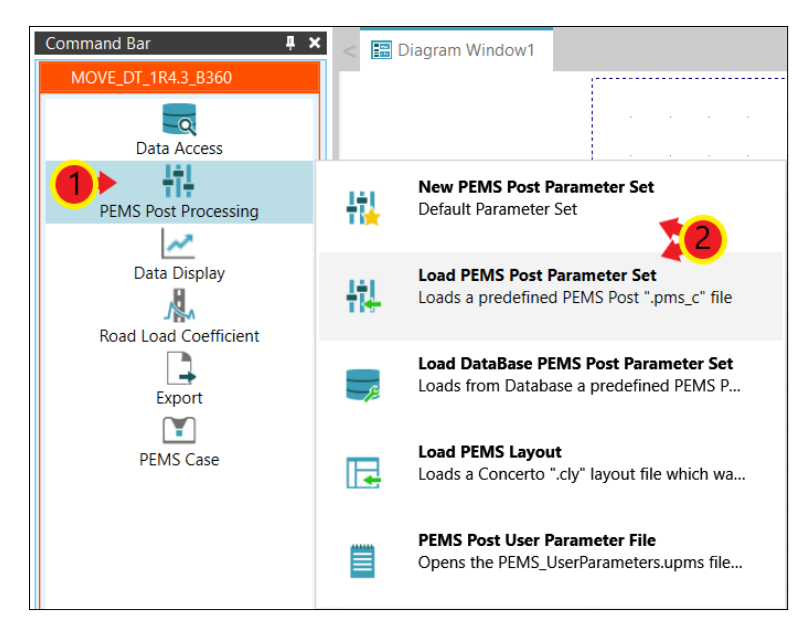

Slika 6.2.4.1.3. Kreiranje novog odnosno postojećeg seta parametara

| Oznaka dokumenta: | Verzija: 01 | Stranica: 3 / 19 |
|-------------------|-------------|------------------|
| Izradio: LP       | Pregledao:  | Odobrio:         |
| Datum: 26.11.21.  | Datum:      | Datum:           |

| LABORATORIJ ZA MOTORE I VOZILA                                                  | ISPITNE PROCEDURE                                                         | $\frown$ |
|---------------------------------------------------------------------------------|---------------------------------------------------------------------------|----------|
| Ispitna procedura 6.2.4 Analiza rezultata mjerenja emisija ispušnih plinova PEM | S-om (engl. Analysis of exhaust emissions measurement using PEMS results) | LMV      |

## 6.2.4.2. Opći parametri analize rezultata

Način podešavanja općih parametara analize rezultata:

 Klikom tipke *Edit* pored odabira *General Parameters*-a (slika 6.2.4.2.1.). otvara se prozor za konfiguraciju općih parametara.

| Parameter Set          | 21-10-29_Training_LMV_VW_Ca                         |
|------------------------|-----------------------------------------------------|
|                        | Load Save SaveAs                                    |
| General Parameters     | 21-10-29_Training_LMV_VW_Caddy_CNG_01_20211(  Edit  |
| Vehicle Parameters     | 21-10-29_Training_LMV_VW_Caddy_CNG_01_20211(  Edit  |
| Legislation Parameters | 21-10-29_Training_LMV_VW_Caddy_CNG_01_20211(   Edit |
| F                      | AVL 0%                                              |
|                        |                                                     |
| Check Input + T        | Time Alignment Plot Docs                            |

Slika 6.2.4.2.1. Otvaranje prozora općih parametara

U kartici *Ambient/GPS* potrebno je označiti *check box Device = M.O.V.E System Control* ① ako već nije označen. Potom odabrati karticu *Gaseous Emissions* (hrv. plinovite emisije) ② (slika 6.2.4.2.2.).

| 🚍 Ambient/GPS | 📃 Gaseous Emissions            | Exhaust Flow | 📰 PM Emissions | 📰 PN Emissions |
|---------------|--------------------------------|--------------|----------------|----------------|
| 1             | Device = M.O.V.E System        |              |                | 1              |
|               | Start Date (MM/DD/YYYY)        |              |                |                |
|               | Start Time (HH:MM:SS.S)        |              |                |                |
|               | Ambient Conditions             |              |                | 1              |
|               | Temperature (degC)             |              | limeShift (s)  |                |
|               | Pressure (kPa)                 |              | -1.8           |                |
|               | Humidity Type                  |              |                |                |
|               | Rel. Humidity (%)              |              | -1.8           |                |
|               | GPS                            |              |                | 1              |
|               | Latitude (deg)                 |              | -1.8           |                |
|               | Longitude (deg)                |              | -1.8           |                |
|               | Altitu de (m)                  |              | -1.8           |                |
|               | Satellites (-)                 |              | -1.8           |                |
|               | Ground Speed (km/h)            |              | -1.8           |                |
|               | calculated by post-p           | processor    |                |                |
|               | Altitude topographical map (m) |              |                |                |
|               | 21-10-29_Training_LMV_VW_Cadd  | v_Ct         | SaveAs Return  |                |
|               | Ter to estimated that the code | 1            | Javens         |                |

Slika 6.2.4.2.2. Određivanje okolnih uvjeta i parametara GPS-a

| Oznaka dokumenta: | Verzija: 01 | Stranica: 4 / 19 |
|-------------------|-------------|------------------|
| Izradio: LP       | Pregledao:  | Odobrio:         |
| Datum: 26.11.21.  | Datum:      | Datum:           |

| LABORATORIJ ZA MOTORE I VOZILA                                                  | ISPITNE PROCEDURE                                                         | $\left\langle \right\rangle$ |
|---------------------------------------------------------------------------------|---------------------------------------------------------------------------|------------------------------|
| Ispitna procedura 6.2.4 Analiza rezultata mjerenja emisija ispušnih plinova PEM | S-om (engl. Analysis of exhaust emissions measurement using PEMS results) | LMV                          |

U kartici *Gaseous Emissions* potrebno je označiti verziju Gas PEMS-a korištenog u mjerenju <sup>①</sup>. Potom odabrati karticu *Exhaust Flow* (hrv. protok ispušnih plinova) <sup>②</sup> (slika 6.2.4.2.3.).

| 🔄 Gaseous Emissions | 🗐 Exhaust Flow   | 📃 PM Emissions       | 📃 PN Emissions | 🔄 Auxiliary Channels |
|---------------------|------------------|----------------------|----------------|----------------------|
| _ Gas P             | hase Emissions — | 2                    |                |                      |
|                     | M.O.             | V.E AVL 493          |                |                      |
|                     | M.O.V            | V.E AVL 493 (iX)     |                |                      |
|                     | 📕 🚺 🔶 🖂 M.O.Y    | V.E AVL 492 (iS)     | TimeShift      |                      |
|                     | M.O.Y            | V.E AVL 4925 (FIDiS) |                |                      |
| CO                  | 2 (%)            |                      | -7.1           |                      |
| CO                  | (ppm)            |                      | -7.3           |                      |
| NC                  | (ppm)            |                      | -6.1           |                      |
| NC                  | )2 (ppm)         |                      | -5.6           |                      |
| 02                  | (%)              |                      | -8.1           |                      |
|                     |                  |                      |                |                      |
|                     |                  |                      |                |                      |
|                     |                  |                      |                |                      |
|                     |                  |                      |                |                      |
|                     |                  |                      |                |                      |
|                     |                  |                      |                |                      |

Slika 6.2.4.2.3. Odabir Gas PEMS uređaja

3) U kartici *Exhaust Flow* potrebno je označiti *check box* pored uređaja korištenog za mjerenje protoka ispušnih plinova ①. Potom odabrati karticu *PN Emissions* (hrv. broj krutih čestica) ② (slika 6.2.4.2.4.).

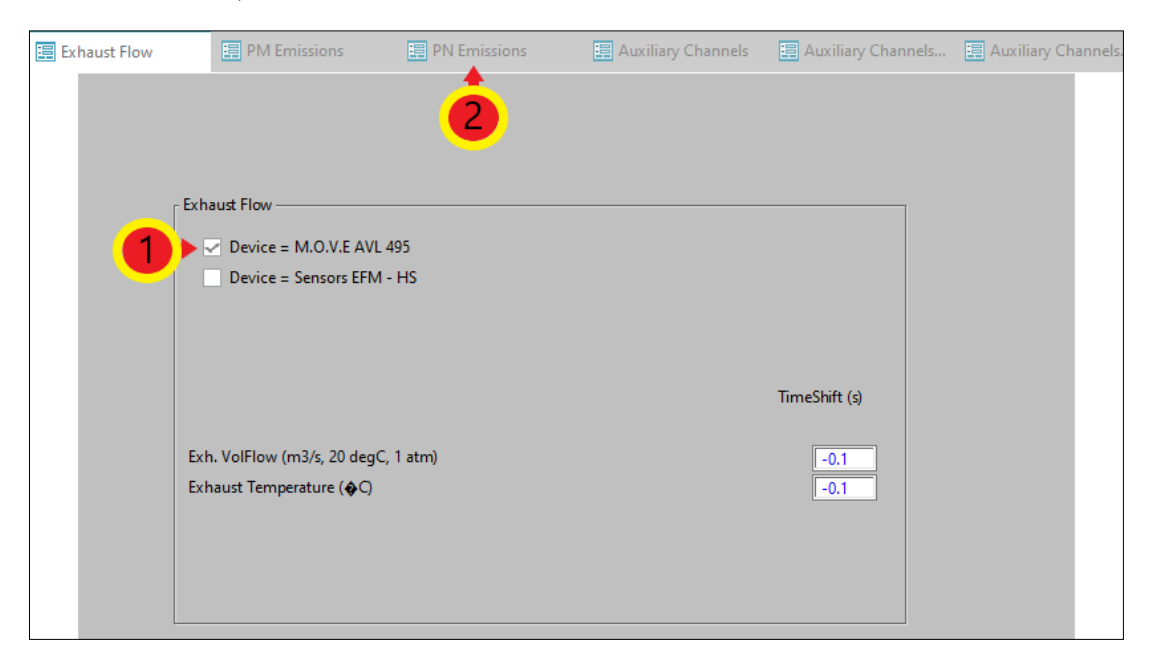

Slika 6.2.4.2.4. Odabir uređaja za mjerenje protoka ispušnih plinova

| Oznaka dokumenta: | Verzija: 01 | Stranica: 5 / 19 |
|-------------------|-------------|------------------|
| Izradio: LP       | Pregledao:  | Odobrio:         |
| Datum: 26.11.21.  | Datum:      | Datum:           |

| LABORATORIJ ZA MOTORE I VOZILA                                                  | ISPITNE PROCEDURE                                                         | $\frown$ |   |
|---------------------------------------------------------------------------------|---------------------------------------------------------------------------|----------|---|
| Ispitna procedura 6.2.4 Analiza rezultata mjerenja emisija ispušnih plinova PEM | S-om (engl. Analysis of exhaust emissions measurement using PEMS results) | LMV      | 1 |

4) U kartici *PN Emissions* potrebno je odabrati uređaj koji je korišten za mjerenje broja krutih čestica ① (slika 6.2.4.2.5.).

| PM Emissions                        | 📰 PN Emissions                                                                                      | 📰 Auxiliary Channels | 📑 Auxiliary Channels        | 📰 Auxiliary Channels |
|-------------------------------------|----------------------------------------------------------------------------------------------------|----------------------|-----------------------------|----------------------|
| PN Er<br>PN Er<br>PN<br>Star<br>Cor | missions<br>Device = M.O.V.E AVL 496<br>Diluted Corrected (#/cm3)<br>te (-)<br>rrelation Factor (-) | 1                    | TimeShift (<br>-2.6<br>-2.6 | s)                   |

#### Slika 6.2.4.2.5. Odabir PN PEMS uređaja

5) Izmjene na ostalim karticama nisu potrebne. Kako bi se unesene promjene spremile potrebno je vratiti se na karticu *Ambient/GPS* ① te kliknuti tipku *Return* ② (slika 6.2.4.2.5.). Ponovno se otvara prozor *PEMS Case*.

| E Ambient/GPS | Gaseous Emissions      | Exhaust Flow       | PM Emissions | PN Emissions  | Auxiliary Channels |
|---------------|------------------------|--------------------|--------------|---------------|--------------------|
|               |                        |                    |              |               |                    |
|               | Device = M.O.V         | /.E System Control |              |               |                    |
|               |                        |                    |              |               |                    |
|               | Start Date (MM/DD/YY   | Y Y)               |              |               |                    |
|               | Start Time (HH:MM:SS.S | b)                 |              |               |                    |
|               | Ambient Conditions     |                    |              |               |                    |
|               |                        |                    |              | TimeShift (s) |                    |
|               | Temperature (degC)     |                    |              | -1.8          |                    |
|               | Pressure (kPa)         |                    |              | -1.8          |                    |
|               | Humidity Type          |                    |              |               |                    |
|               | Rel. Humidity (%)      |                    |              | -1.8          |                    |
|               | _ GPS                  |                    |              |               |                    |
|               | Latitude (deg)         |                    |              | -1.8          |                    |
|               | Longitude (deg)        |                    |              | -1.8          |                    |
|               | Altitude (m)           |                    |              | -1.8          |                    |
|               | Satellites (-)         |                    |              | -1.8          |                    |
|               | Ground Speed (km/h)    |                    |              | -1.8          |                    |
|               | calculated             | by post-processor  |              |               |                    |
|               | Altitude topographical | map (m)            |              |               |                    |
|               |                        |                    |              |               |                    |
|               | 21-10-29_Training_LM\  | /_VW_Caddy_(       | Save         | eAs Return ┥  | 2                  |
|               |                        |                    |              |               |                    |

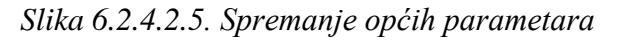

| Oznaka dokumenta: | Verzija: 01 | Stranica: 6 / 19 |
|-------------------|-------------|------------------|
| Izradio: LP       | Pregledao:  | Odobrio:         |
| Datum: 26.11.21.  | Datum:      | Datum:           |

| LABORATORIJ ZA MOTORE I VOZILA                                                  | ISPITNE PROCEDURE                                                         | $\frown$ |
|---------------------------------------------------------------------------------|---------------------------------------------------------------------------|----------|
| Ispitna procedura 6.2.4 Analiza rezultata mjerenja emisija ispušnih plinova PEM | S-om (engl. Analysis of exhaust emissions measurement using PEMS results) | LMV      |

#### 6.2.4.3. Parametri ispitnog vozila

U ovom poglavlju bit će objašnjen unos parametara vozila potrebnih za analizu rezultata. Potrebno je:

U prozoru *PEMS Case* potrebno je odabrati *Edit* pored kućice *Vehicle Parameters* (slika 6.2.4.3.1.). Otvara se prozor za definiranje parametara vozila.

| PEMS Case | Options                |                                                                         |
|-----------|------------------------|-------------------------------------------------------------------------|
|           | Parameter Set          | 21-10-29_Training_LMV_VW_Cai Save PEMS Layout                           |
|           | General Parameters     | Load Save SaveAs<br>21-10-29_Training_LMV_VW_Caddy_CNG_01_20211(   Edit |
|           | Vehicle Parameters     | 21-10-29_Training_LMV_VW_Caddy_CNG_01_20211(   Edit                     |
|           | Legislation Parameters | 21-10-29_Training_LMV_VW_Caddy_CNG_01_20211(      Edit                  |
|           |                        | AVL M.O.V.E iS+                                                         |
|           | Check Input + T        | ime Alignment Plot Docs                                                 |
|           | RUN: Calculate         | + Plot Results Remove Result Pages                                      |

Slika 6.2.4.3.1. Otvaranje prozora parametara vozila

 U kartici *Info* potrebno je upisati tražene podatke o vozilu, motoru, proizvođaču vozila i slično. Nakon upisa podataka odabrati karticu *Vehicle* (slika 6.2.4.3.2.).

| 🗐 Info | 🗄 Vehicle                           | 📰 Fuel       | 🧮 Engine  |
|--------|-------------------------------------|--------------|-----------|
|        | 1                                   |              |           |
|        |                                     |              |           |
| _ Inf  | io                                  | - LD         |           |
|        |                                     | VW_Caddy     |           |
| 1      | Vehicle Type                        | ICE_Otto_1.4 |           |
|        | Vehicle Comment                     | Benzin+CNG   |           |
|        | Engine Type                         | VW           |           |
|        | Engine inio<br>Vehicle Manufacturer | Benzin+CNG   |           |
|        | venicie inaliaractara               |              |           |
|        |                                     |              |           |
| _ En   | gine Lug Curve                      | -            |           |
|        | T                                   | 10           |           |
|        | Forque (Nm vs. rpm)                 | 800          |           |
|        | Idle Speed (rpm)                    | 00           |           |
|        | ane opeca (ipin)                    | 000          |           |
|        |                                     |              |           |
| 21     | -10-29_Training_LMV_VW_C            | Save         | As Return |

Slika 6.2.4.3.2. Unos općih informacija o vozilu

| Oznaka dokumenta: | Verzija: 01 | Stranica: 7 / 19 |
|-------------------|-------------|------------------|
| Izradio: LP       | Pregledao:  | Odobrio:         |
| Datum: 26.11.21.  | Datum:      | Datum:           |

| LABORATORIJ ZA MOTORE I VOZILA                                                  | ISPITNE PROCEDURE                                                         | $\frown$ |
|---------------------------------------------------------------------------------|---------------------------------------------------------------------------|----------|
| Ispitna procedura 6.2.4 Analiza rezultata mjerenja emisija ispušnih plinova PEM | S-om (engl. Analysis of exhaust emissions measurement using PEMS results) |          |

3) U kartici Vehicle pod Distance Calculation potrebno je odabrati 1 – Velocity input [Default] ①. Pod Velocity Distribution potrebno je odabrati 4 – Distance Based [RDE Default] ②. Ove dvije opcije propisane su Uredbom komisije (EU) 2017/1151. U ponuđenoj listi kanala pronaći kanal OBD\_Vehicle\_Speed\_Sensor te ga povući i ispustiti u Vehicle Speed (km/h) ③. Također, potrebno je pronaći i kanal OBD\_Engine\_Coolant\_Temperature te ga na isti način povući i ispustiti u Coolant Temp (degC) ③. Moguće je povući i ostale tražene kanale, no nije nužno. Nakon unosa svih željenih kanala odabrati karticu Fuel ④ (slika 6.2.4.3.3.).

| 🧮 Info                   | 🖫 Vehicle 📰 Fuel ┥ 🕘 Engine                                                   | > ★ Channel Browser 🔶 🗰 ★                        |
|--------------------------|-------------------------------------------------------------------------------|--------------------------------------------------|
| Vehicle                  |                                                                               | FILE1 (Training_LMV_VW_Caddy_CNG_02_2            |
|                          |                                                                               | I≡IFILE2 (Iraining_LMV_VW_Caddy_CNG_02_2         |
| Distance Calculation     | 1 - Velocity Input [Default]                                                  |                                                  |
| Velocity Distribution    | 4 - Distance Based [RDE Default]  Just applicable for US HDIUT and EU ISC HD. | EVE DAD. Davage store                            |
|                          | 🔔 🕹                                                                           | SOAK - Cycle Based                               |
|                          | 2                                                                             | SYNC - Data synchronisation                      |
|                          |                                                                               | SYS - System Information                         |
|                          |                                                                               |                                                  |
|                          |                                                                               | ← → <edit channel="" filter="" name=""> ▼</edit> |
|                          |                                                                               |                                                  |
|                          |                                                                               | ► Al50 1                                         |
|                          | TimeShift (s) RDE ECU Correlation Factor (-)                                  | ▲ AI50_2                                         |
| Vehicle Speed (km/h)     | IFILE2:TM'OBD Vehicle Speed Sensor (PI                                        | ▲ AI50_3                                         |
| Coolant Temp (deqC)      | IFILE2:TM'ORD Engine Coolant Tempera                                          | ▲ AI50_4                                         |
| Oil Temp (deaC)          | 0.1                                                                           |                                                  |
| Int Manif Temn (degQ)    |                                                                               | ✓ AMB_Pressure                                   |
| Int Manif Pre Innut      | 2 - relative (11020)                                                          | AVIB_lemperature                                 |
| Int Manif Pre Rel (kPa)  |                                                                               | CAN BarometricPressure                           |
| Throttle Desition (%)    |                                                                               |                                                  |
| Two Steeds Steets Full A |                                                                               | CAN_DPFInletPressure     ▼                       |
| Typ. Steady-State Exh. N | lass now wildling (kg/n)                                                      |                                                  |
|                          |                                                                               | Channel Browser Layout Explorer CalcBar          |

Slika 6.2.4.3.3. Odabir kanala za prikupljanje informacija o vozilu

4) U kartici *Fuel* potrebno je odabrati pogonsko gorivo vozila korišteno u testu za koji se vrši analiza rezultata <sup>①</sup>. Nakon odabira goriva potrebno je odabrati karticu *Engine* <sup>②</sup> (slika 6.2.4.3.4.).

| Oznaka dokumenta: | Verzija: 01 | Stranica: 8 / 19 |
|-------------------|-------------|------------------|
| Izradio: LP       | Pregledao:  | Odobrio:         |
| Datum: 26.11.21.  | Datum:      | Datum:           |

|    |                 | LABORATORIJ Z.      | A MOTORE I VOZILA      |                       |             |                | ISPITNI          | E PROCEDURE    |                      |   | $\wedge$ |
|----|-----------------|---------------------|------------------------|-----------------------|-------------|----------------|------------------|----------------|----------------------|---|----------|
| Is | spitna procedur | a 6.2.4 Analiza rez | ultata mjerenja emisij | a ispušnih plinova Pl | EMS-om (eng | 1. Analysis of | exhaust emission | ns measurement | t using PEMS results | ) | LMV      |
|    |                 |                     |                        |                       |             |                |                  |                |                      |   |          |
|    | _               |                     | _                      |                       |             | _              |                  | _              | _                    |   |          |
|    | 這 Inf           | 0                   | E V                    | ehicle                |             | 📮 Fue          | el               |                | Engine               |   |          |
|    |                 | - Fuel              |                        |                       |             |                |                  |                |                      |   |          |
|    |                 | 1 dd                |                        |                       |             |                |                  |                | 2                    |   |          |
|    |                 |                     | Fuel Type              | 17 - CNG 🤇            | engine      |                | -                | • (1)          |                      |   |          |
|    |                 |                     |                        |                       |             |                |                  |                |                      |   |          |
|    |                 |                     | Alpha                  | 3.78                  | X_H (m      | ass %)         | 23.9             |                |                      |   |          |
|    |                 |                     | Beta                   | 1.00                  | X_C (ma     | ass %)         | 75.9             |                |                      |   |          |
|    |                 |                     | Gamma                  | 0                     | X_S (ma     | ass %)         | 0.0              |                |                      |   |          |
|    |                 |                     | Delta                  | 0                     | X_N (m      | ass %)         | 0.0              |                |                      |   |          |
|    |                 |                     | Epsilon                | 0                     | X_0 (m      | ass %)         | 0.0              |                |                      |   |          |
|    |                 |                     | Eucl Doncit            | u [ka/m A]            |             | 0.770          | _                |                |                      |   |          |
|    |                 |                     | Fuer Densig            | y [kg/m 🍫]            | .,          | 0.770          | -                |                |                      |   |          |
|    |                 |                     | Exhaust De             | nsity [kg/m           | <b>9</b> ]  | 1.266          | 1                |                |                      |   |          |
|    |                 |                     | ᠵ constan              | t exhaust ma          | ass [g/m    | ol] (EU le     | egislation)      |                |                      |   |          |
|    |                 |                     | u CO2                  | 1.551                 | u HC        | 0.565          | -                |                |                      |   |          |
|    |                 |                     | u CO                   | 0.987                 | u NMH       | C 0 528        |                  |                |                      |   |          |
|    |                 |                     | u NO                   | 1.621                 | u CH4       | 0.565          |                  |                |                      |   |          |
|    |                 |                     | u NO2                  | 1.621                 |             | 1 120          |                  |                |                      |   |          |
|    |                 |                     | u_NO2                  | 1.021                 | u_02        | 1.128          | _                |                |                      |   |          |
|    |                 |                     | u_NOx                  | 1.621                 | u_1120      | 1.551          |                  |                |                      |   |          |

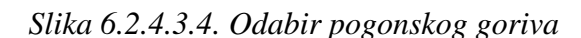

(Reference Conditions: 273.15 K e 101.325 kPa )

- 5) U kartici *Engine* pod *Engine Torque (Nm)* potrebno je odabrati 1 *Torque [Default]*①. Na isti način kao u kartici *Vehicle* potrebno je u ponuđenoj listi kanala pronaći kanal *OBD\_Engine\_RPM* te ga povući i ispustiti u kućicu *Engine Speed* ② (slika 6.2.4.3.5.).
- 6) Kako bi unesene promjene ostale spremljene, potrebno je vratiti se u karticu *Info* ③ (slika 6.2.4.3.5.) i kliknuti tipku *Return* (slika 6.2.4.3.6.). Ponovno se otvara prozor *PEMS Case*.

| Oznaka dokumenta: | Verzija: 01 | Stranica: 9 / 19 |
|-------------------|-------------|------------------|
| Izradio: LP       | Pregledao:  | Odobrio:         |
| Datum: 26.11.21.  | Datum:      | Datum:           |

| LABORATORIJ ZA MOTORE I VOZILA                                                  | ISPITNE PROCEDURE                                                         | $\frown$ |
|---------------------------------------------------------------------------------|---------------------------------------------------------------------------|----------|
| Ispitna procedura 6.2.4 Analiza rezultata mjerenja emisija ispušnih plinova PEM | S-om (engl. Analysis of exhaust emissions measurement using PEMS results) | LMV      |

| 📰 Info               | Vehicle              | 🚍 Fuel           | 📰 Engine            | > × | Channel Browser 😝 🗰 🗙                                                                                                    |
|----------------------|----------------------|------------------|---------------------|-----|----------------------------------------------------------------------------------------------------|
| Engine Power         | 1 - Torque [Default] | •                | Time (s)            |     | IFILE1 (Training_LMV_VW_Caddy_CNG_02_2         IFILE2 (Training_LMV_VW_Caddy_CNG_02_2         IFILE3 (Training_LMV_VW_Caddy_CNG_02_2         IFILE3 (Training_LMV_VW_Caddy_CNG_02_2         IFIC         IFIC         SOAK - Parameters         IFIG SOAK - Cycle Based         IFIG SYNC - Data synchronisation         IFIC         IFIC      < |
| Engine Speed (rpm)   | IFILE2:TM'OBD_End    | ine_RPM_(PID_0C) | <b>∢</b> 2 <u>⊢</u> |     | ← ⇒ <edit channel="" filter="" name=""> ▼</edit>                                                                                                    |
| Fuel / Air Flow      | 1 - Mass [Default]   | •                | TimeShift (s)       |     | <ul> <li>✓ AcqTime</li> <li>✓ Al50_1</li> <li>✓ Al50_2</li> <li>✓ Al50_3</li> </ul>                                                                                                    |
| r dei note (g/s)     | 1 - Mass [Default]   | ·                | 0.1                 |     | <ul> <li>◇ AIS0_4</li> <li>◇ AMB_Humidity</li> <li>◇ AMB_Pressure</li> <li>◇ AMB_Temperature</li> <li>◇ CAN_AmbientAirTemperature</li> <li>◇ CAN_BarometricPressure</li> <li>◇ CAN_CabInteriorTemperature</li> <li>◇ CAN_DPFInletPressure</li> </ul>                                                                                                    |
| Air Mass Flow (kg/h) |                      |                  | 0.1                 | -   | Channel Browser Layout Explorer CalcBar                                                                                                    |

Slika 6.2.4.3.5. Odabir kanala za prikupljanje podataka o radu motora vozila

| 🗐 Info | 📰 Vehicle                  | 📰 Fuel           | 📰 Engine      |
|--------|----------------------------|------------------|---------------|
|        |                            |                  |               |
|        |                            |                  |               |
|        | Info                       | LD               |               |
|        | Vehicle Type               | ICE_Otto_1.4     |               |
|        | Vehicle Comment            | Benzin+CNG       |               |
|        | Engine Type<br>Engine Info | VW<br>Benzin+CNG | _             |
|        | Vehicle Manufacturer       | VW               |               |
|        |                            |                  |               |
|        | F Engine Lug Curve         |                  |               |
|        | Tannua (Nanua anna)        | 10               |               |
|        | Curb Idle Load (%)         | 800              |               |
|        | Idle Speed (rpm)           | 800              |               |
|        |                            |                  |               |
|        | 21-10-29_Training_LMV_VW_C | Sa               | veAs Return 🖊 |
|        |                            |                  |               |
|        |                            |                  |               |

Slika 6.2.4.3.6. Prozor za definiranje i spremanje parametara vozila

| Oznaka dokumenta: | Verzija: 01 | Stranica: 10 / 19 |
|-------------------|-------------|-------------------|
| Izradio: LP       | Pregledao:  | Odobrio:          |
| Datum: 26.11.21.  | Datum:      | Datum:            |

| LABORATORIJ ZA MOTORE I VOZILA                                                                                                    | ISPITNE PROCEDURE | $\frown$ |
|----------------------------------------------------------------------------------------------------|-------------------|----------|
| Ispitna procedura 6.2.4 Analiza rezultata mjerenja emisija ispušnih plinova PEMS-om (engl. Analysis of exhaust emissions measurement using PEMS results) |                   | LMV      |

## 6.2.4.4. Parametri legislative

Način podešavanja parametara legislative:

1) U prozoru *PEMS Case* potrebno je odabrati *Edit* pored opcije *Legislation* 

*Parameters* (slika 6.2.4.4.1.). Otvara se prozor za definiranje parametara legislative.

| 📰 PEMS Case | Dptions                |                                                     |
|-------------|------------------------|-----------------------------------------------------|
|             | Parameter Set          | 21-10-29 Training LMV VW Ca                         |
|             |                        | Load Save SaveAs                                    |
|             | General Parameters     | 21-10-29_Training_LMV_VW_Caddy_CNG_01_20211(  Edit  |
|             | Vehicle Parameters     | 21-10-29_Training_LMV_VW_Caddy_CNG_01_20211(   Edit |
|             | Legislation Parameters | 21-10-29_Training_LMV_VW_Caddy_CNG_01_20211( 🔹 Edit |
|             |                        | 0.9                                                 |
|             |                        |                                                     |
|             |                        | AVLOO                                               |
|             |                        | AVL M.O.V.E iS+                                     |
|             |                        |                                                     |
|             |                        |                                                     |
|             | Check Input + T        | Plot Docs                                           |
|             | RUN: Calculate         | + Plot Results Remove Result Pages                  |

Slika 6.2.4.4.1. Otvaranje prozora parametara legislative

 U kartici *Legislation* potrebno je odabrati vrstu testa koji se provodi (-6- RDE LD) ① te željeni certifikat ②. Odabire se onaj certifikat koji je bio na snazi kada je ispitno vozilo proizvedeno. Nakon unosa ovih parametara potrebno je odabrati karticu *MAW* (engl. *Moving Average Window* – MAW) ③ (slika 6.2.4.4.2.).

| 📰 Legislation 📰 MAW   | 📰 RDE - Info                |
|-----------------------|-----------------------------|
| - Legislative Setup   |                             |
| -6- RDE LD            | Create Submission Documents |
| EU RDE4 CERTIFICATION | •                           |
|                       | SaveAs Return               |

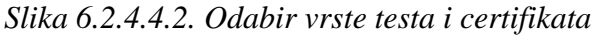

| Oznaka dokumenta: | Verzija: 01 | Stranica: 11 / 19 |
|-------------------|-------------|-------------------|
| Izradio: LP       | Pregledao:  | Odobrio:          |
| Datum: 26.11.21.  | Datum:      | Datum:            |

| LABORATORIJ ZA MOTORE I VOZILA                                                  | ISPITNE PROCEDURE                                                         | $\frown$ |
|---------------------------------------------------------------------------------|---------------------------------------------------------------------------|----------|
| Ispitna procedura 6.2.4 Analiza rezultata mjerenja emisija ispušnih plinova PEM | S-om (engl. Analysis of exhaust emissions measurement using PEMS results) | LMV      |

3) U kartici *MAW* potrebno je upisati prethodno izračunatu referentnu masu CO<sub>2</sub> ①. Za njeno izračunavanje potreban je COC dokument ispitnog vozila. Iz COC dokumenta potrebno je očitati deklariranu količinu CO<sub>2</sub> u ispušnim plinovima. Očitani podatak uvrštava se u sljedeću formulu:

$$m_{\text{CO}_2, ref} = \frac{\text{količina CO}_2 \text{ iz COC dokumenta} \cdot \text{duljina WLTP ciklusa}}{2 \cdot 1000}$$
(1)

Količinu CO<sub>2</sub> potrebno je uvrstiti u g/km, a duljinu Globalno usklađenog testnog postupka za laka vozila u kilometrima (engl. *World harmonized Light-duty vehicles Test Procedure* – WLTP). Nakon izračunavanja referentne mase CO<sub>2</sub>, pod *Emission Standard/TA-Character/Vehicle cat.* & *class/Engine* potrebno je odabrati homologaciju motornih vozila i motora s obzirom na emisije iz vozila koje vozilo zadovoljava, kategoriju vozila te vrstu motora <sup>(2)</sup>. Na kraju je potrebno odabrati karticu *RDE* – *Info* <sup>(3)</sup> (slika 6.2.4.4.3.).

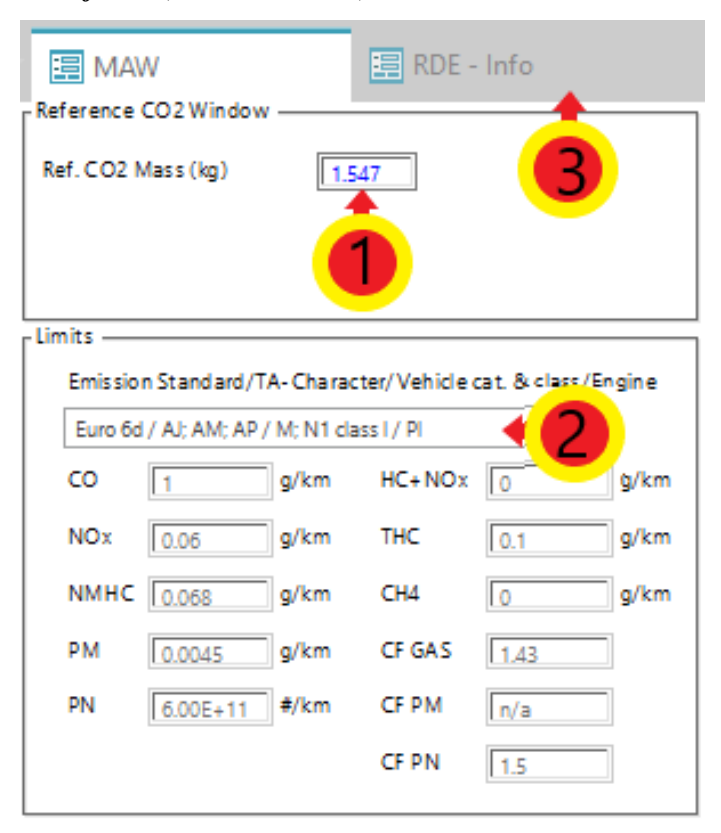

## Slika 6.2.4.4.3. Unos referentne mase CO<sub>2</sub>

U ovoj kartici potrebno je upisati informacije poput lokacije testiranja, starosti vozila, snage motora i slično. Nakon upisa traženih informacija kliknuti na karticu *RDE – JRC EMROAD* (engl. *Joint Research Center - JRC*) (slika 6.2.4.4.4.).

| Oznaka dokumenta: | Verzija: 01 | Stranica: 12 / 19 |
|-------------------|-------------|-------------------|
| Izradio: LP       | Pregledao:  | Odobrio:          |
| Datum: 26.11.21.  | Datum:      | Datum:            |

| LABORATORIJ ZA MOTOR                         | E I VOZILA                          |               | ISPITNE PROC                       | EDURE                        | -   |
|----------------------------------------------|-------------------------------------|---------------|------------------------------------|------------------------------|-----|
| Ispitna procedura 6.2.4 Analiza rezultata mj | erenja emisija ispušnih plinova PEM | S-om (engl. / | Analysis of exhaust emissions meas | surement using PEMS results) | LMV |
|                                              |                                     |               |                                    |                              |     |
|                                              | _                                   |               | _                                  | _                            |     |
| 📰 RDE - Info 📰 RDE - JF                      | RC EMROAD 🛛 📰 RDE - Bou             | undaries      | 🚍 RDE - Precon/Soak                | 🚍 RDE - Ki Factors           |     |
|                                              | 1                                   |               |                                    |                              |     |
| r RDE                                        |                                     |               |                                    |                              |     |
|                                              |                                     |               |                                    |                              |     |
| Odometer Value at test start [km]            |                                     |               | Ignition Type                      | 1 - PI                       | •   |
| Odometer Value at test end [km]              |                                     |               | Start&Stop System Active           | 1 - Yes                      | •   |
| Organisation supervising Test                | FSB                                 |               | Air Conditioning Active            | 1 - Off                      | •   |
| Test Location [City (Country)]               | Zagreb                              |               | Fuel Supply System                 | 1 - Direct Injection         | •   |
| Vehicle Driver [TS/Lab/OEM]                  | VS                                  |               | Type of Bodywork                   | 7 - Van                      | •   |
| Vehicle Age [months]                         | 11                                  |               | Propulsion Type                    | 1 - Combustion Engine        | •   |
| Electric Motor Power [kW]                    |                                     |               | RF                                 | 2 - RFL1= 1.3 RFL2=1.5       | •   |
| Rated Power [kW]                             | 81                                  |               | Vehicle Class                      | 1 - M1, M2, N1               | •   |
| Peak Torque [Nm]                             |                                     |               |                                    | upper limit (km/h)           |     |
| Road load parameters [F0/F1/F2]              |                                     | _             | Cton                               |                              |     |
| Vehicle Mass Brutto [kg]                     |                                     |               | Stop                               |                              |     |
| Tyre Tread Depth [mm]                        |                                     | _             | City                               | 00                           |     |
| Drive Mode for ICE if any                    |                                     | _             | Kurai                              | 90                           |     |
| Drive Mode for PHEV if any                   |                                     | _             |                                    |                              |     |
| Active Systems Disable                       |                                     | _             |                                    |                              |     |
|                                              | l.                                  |               |                                    |                              |     |

Slika 6.2.4.4.4. Unos informacija o ispitivanju

5) U kartici *RDE – JRC EMROAD* potrebno je unijeti podatke o količini CO<sub>2</sub> u ispuhu vozila za razne načine vožnje <sup>①</sup>. Ovi podaci navedeni su u COC dokumentu vozila. Potom kliknuti tipku *Calc. Urban and total* <sup>②</sup> Nakon upisa traženih podataka odabrati karticu *RDE – Precon/Soak* <sup>③</sup> (slika 6.2.4.4.5.).

| 📰 RDE - Info 📃 RI             | DE - JRC EMROAD   | RDE - Boundaries   | 📰 RDE - Precon/S     | oak 📃             | RDE - Ki Fa | octors   |
|-------------------------------|-------------------|--------------------|----------------------|-------------------|-------------|----------|
| CO2 Characteristic Curve      |                   |                    | Binning Vehicle Spee | d- <mark>B</mark> |             |          |
|                               | CO2 WLT<br>[g/km] | P distance<br>[km] |                      | Urban             | Rural       | Motorway |
| (P1) CO2 - WLTP Low Speed     | 176 3.            | 094533             | min velocity [km/h]  | 0                 | 45          | 80       |
| WLTP Medium Speed             | 124 4.            | 755881             | max velocity [km/h]  | 45                | 80          | 145      |
| (P2) CO2 - WLTP High Speed    | 113 7.            | 161772             | tol1 H [%]           | 45                | 4           | 0        |
| (P3) CO2 - WLTP Extra High Sp | eed 140 8.        | 254110             | tol1 L [%]           | 25                | ]           |          |
| WLTP CO2 urban [g/km]         | 144.50            |                    |                      |                   |             |          |
| WLTP CO2 total [g/km]         | 133.21 23         | 3.266296           |                      |                   |             |          |
|                               | 2 Calc. u         | urban and total    |                      |                   |             |          |

Slika 6.2.4.4.5. Unos količine CO2 u ispuhu prema COC dokumentu

| Oznaka dokumenta: | Verzija: 01 | Stranica: 13 / 19 |
|-------------------|-------------|-------------------|
| Izradio: LP       | Pregledao:  | Odobrio:          |
| Datum: 26.11.21.  | Datum:      | Datum:            |

| LABORATORIJ ZA MOTORE I VOZILA                                                                                                    | ISPITNE PROCEDURE | $\sum$ |
|----------------------------------------------------------------------------------------------------|-------------------|--------|
| Ispitna procedura 6.2.4 Analiza rezultata mjerenja emisija ispušnih plinova PEMS-om (engl. Analysis of exhaust emissions measurement using PEMS results) |                   | LMV    |

6) U novootvorenoj kartici potrebno je odabrati *Pre Con* i *Soak Test* mjerenja. Ako je *Pre Con Test* rađen dan prije *Soak Test*-a, za *Precon* potrebno je odabrati *user input*①. Potom se definira datum ② i trajanje testa ③ (trajanje testa određuje se tako da se od vremena kada je test zaustavljen oduzme vrijeme kada je test započeo). Ako je *Pre Con Test* odrađen isti dan kada i *Soak Test*, potrebno je odabrati *from pre test file*. Za *Soak* potrebno je odabrati *from pre test file* ④ (slika 6.2.4.4.6.).

| 📰 RDE - Boundaries 📰 RDE - Precon/Soak 🗐 RDE - Ki Factors |  |
|-----------------------------------------------------------|--|
| Precon                                                    |  |
| user input                                                |  |
| date 2021/04/26 (YYYYY/MM/DD)                             |  |
| Soak from pre test file                                   |  |

Slika 6.2.4.4.6. Definiranje Pre Con i Soak Test-ova

- 7) Ki faktor u kartici RDE Ki Factors služi kao korekcijski faktor u slučaju da se prilikom testiranja dogodi regeneracija DPF-a (engl. Diesel Particulate Filter DPF). Vrijednost ovog faktora dobije se tako da se ukupna srednja masa emisije onečišćujuće tvari (uključuje i ispitivanja u kojoj je došlo do regeneracije DPF-a) podjeli sa srednjom masom emisije onečišćujuće tvari dobivenom ispitivanjima u kojima se nije dogodila regeneracija DPF-a.
- 8) Kako bi unesene promjene ostale spremljene, potrebno je vratiti se na prvu karticu Legislation ① te kliknuti tipku Return ②(slika 6.2.4.4.7.). Ponovno se otvara prozor PEMS Case.

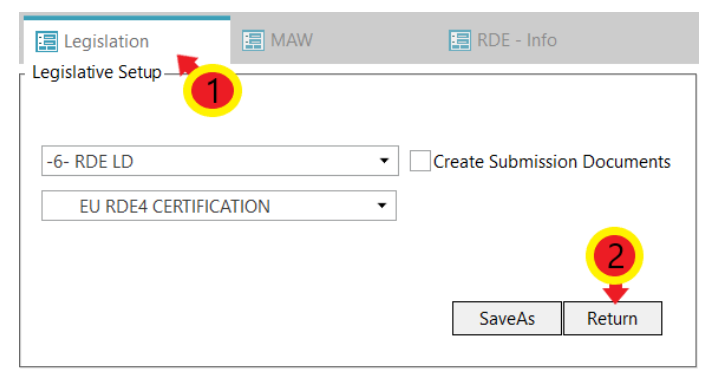

Slika 6.2.4.4.7. Spremanje parametara legislative

| Oznaka dokumenta: | Verzija: 01 | Stranica: 14 / 19 |
|-------------------|-------------|-------------------|
| Izradio: LP       | Pregledao:  | Odobrio:          |
| Datum: 26.11.21.  | Datum:      | Datum:            |

| LABORATORIJ ZA MOTORE I VOZILA                                                                                                    | ISPITNE PROCEDURE | $\bigwedge$ |
|----------------------------------------------------------------------------------------------------|-------------------|-------------|
| Ispitna procedura 6.2.4 Analiza rezultata mjerenja emisija ispušnih plinova PEMS-om (engl. Analysis of exhaust emissions measurement using PEMS results) |                   | LMV         |

#### 6.2.4.5. Vremensko usklađivanje

Kako vrijeme koje prođe dok ispušni plinovi struje od ispušne grane motora do analizatora PEMS-a ne bi imalo prevelik utjecaj na rezultate mjerenja, potrebno je provesti vremensko usklađivanje. Postupak vremenskog usklađivanja slijedi:

U prozoru *PEMS Case* potrebno je odabrati *Check Input + Time Alignment* (slika 6.2.4.5.1.).

| PEMS Case | Doptions               |                                                                                        |
|-----------|------------------------|----------------------------------------------------------------------------------------|
|           | Parameter Set          | 21-10-29_Training_LMV_VW_Cai Save PEMS Layout                                          |
|           | General Parameters     | Load     Save     SaveAs       21-10-29_Training_LMV_VW_Caddy_CNG_01_20211( ▼     Edit |
|           | Vehicle Parameters     | 21-10-29_Training_LMV_VW_Caddy_CNG_01_20211( ▼ Edit                                    |
|           | Legislation Parameters | 21-10-29_Training_LMV_VW_Caddy_CNG_01_20211(  Edit                                     |
|           |                        | AVL M.O.V.E iS+                                                                        |
|           | Check Input + Tin      | ne Alignment Plot Docs                                                                 |
|           | RUN: Calculate +       | Plot Results Remove Result Pages                                                       |

Slika 6.2.4.5.1. Otvaranje prozora za vremensko usklađivanje

Otvara se prozor *Time Alignment Strategy* u kojem je potrebno označiti *radio button* 7 – *MOVE iS System Response Times (RDE)* ①. Kliknuti tipku *OK* ② (slika 6.2.4.5.2.).

| Time Alignment Strategy                                                          |
|----------------------------------------------------------------------------------|
| options:                                                                         |
| ◯ 1 - Diesel with measured exhaust flow                                          |
| ◯ 2 - Gasoline with measured exhaust flow                                        |
| ○ 3 - GPS<>ECU, TORQUE<>CO2                                                      |
| ○ 4 - GPS⇔ECU, FUEL⇔CO2                                                          |
| ○ 5 - GPS<>ECU, TORQUE<>CO2, RPM<>PN                                             |
| ◯ 6 - No ECU data, EFM and Speedometer                                           |
| • 7 - MOVE iS System Response Times (RDE)  •  •  •  •  •  •  •  •  •  •  •  •  • |
|                                                                                  |

Slika 6.2.4.5.2. Odabir metode sinkronizacije vremena

| Oznaka dokumenta: | Verzija: 01 | Stranica: 15 / 19 |
|-------------------|-------------|-------------------|
| Izradio: LP       | Pregledao:  | Odobrio:          |
| Datum: 26.11.21.  | Datum:      | Datum:            |

| LABORATORIJ ZA MOTORE I VOZILA                                                                                                    | ISPITNE PROCEDURE | $\frown$ |
|----------------------------------------------------------------------------------------------------|-------------------|----------|
| Ispitna procedura 6.2.4 Analiza rezultata mjerenja emisija ispušnih plinova PEMS-om (engl. Analysis of exhaust emissions measurement using PEMS results) |                   | LMV      |

 U novootvorenom prozoru pod opcijom Select the Configuration of the MOVE iS System potrebno je odabrati konfiguraciju uređaja koja je ugrađena na vozilo. Potom je na desnoj strani prozora, pod AVL 492, potrebno odabrati duljinu grijanog voda Gas PEMS-a <sup>(2)</sup> te pod PN PEMS 496 odabrati duljinu grijanog voda PN PEMS-a <sup>(3)</sup>. Kliknuti na tipku Next <sup>(4)</sup> (slika 6.2.4.5.3.).

| Ime Alig                                                                                         | inment X                                                                                                    |
|--------------------------------------------------------------------------------------------------|----------------------------------------------------------------------------------------------------|
| Select the Configuration of the MOVE iS System -11- Gas PEMS (Y-Splitter) + PN PEMS (Y-Splitter) | Delay EFM to Sample Point     Internal Offset (s)     0.1                                                            |
| GAS PEMS                                                                                         | AVL 492<br>Y-Splitter+VPR GAS PEMS 0.1<br>Heated Line GAS PEMS (s) 1.25  0.5                                         |
| PN PEMS<br>HL<br>VPR<br>Y-<br>Splitter                                                           | Internal Offset NO (s) 5.5<br>Internal Offset NO2 (s) 5<br>Internal Offset CO (s) 6.7<br>Internal Offset CO2 (s) 6.5 |
| EFM EFM                                                                                          |                                                                                                    |
|                                                                                                  | Heated Line PN PEMS [m] 1.35   Heated Line PN PEMS [m] 1.35   Internal Offset PN (s) 1.8                             |
|                                                                                                  | 4 next                                                                                                    |

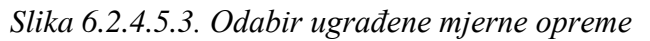

3) U prozoru *Time Alignment : Vehicle Channels* potrebno je sinkronizirati podatke vozila dobivene preko računala vozila te one podatke izmjerene mjernim uređajima. Potrebno je kliknuti tipku *Auto Sync* ① te u novootvorenom prozoru odabrati *Yes*. Kliknuti na tipku *Next* ② (slika 6.2.4.5.4.).

| Oznaka dokumenta: | Verzija: 01 | Stranica: 16 / 19 |
|-------------------|-------------|-------------------|
| Izradio: LP       | Pregledao:  | Odobrio:          |
| Datum: 26.11.21.  | Datum:      | Datum:            |

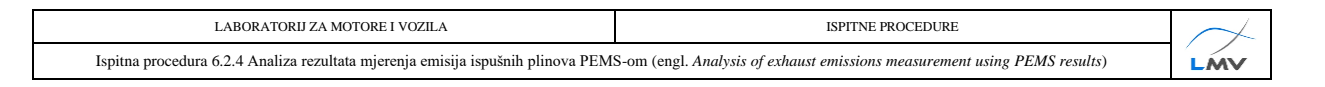

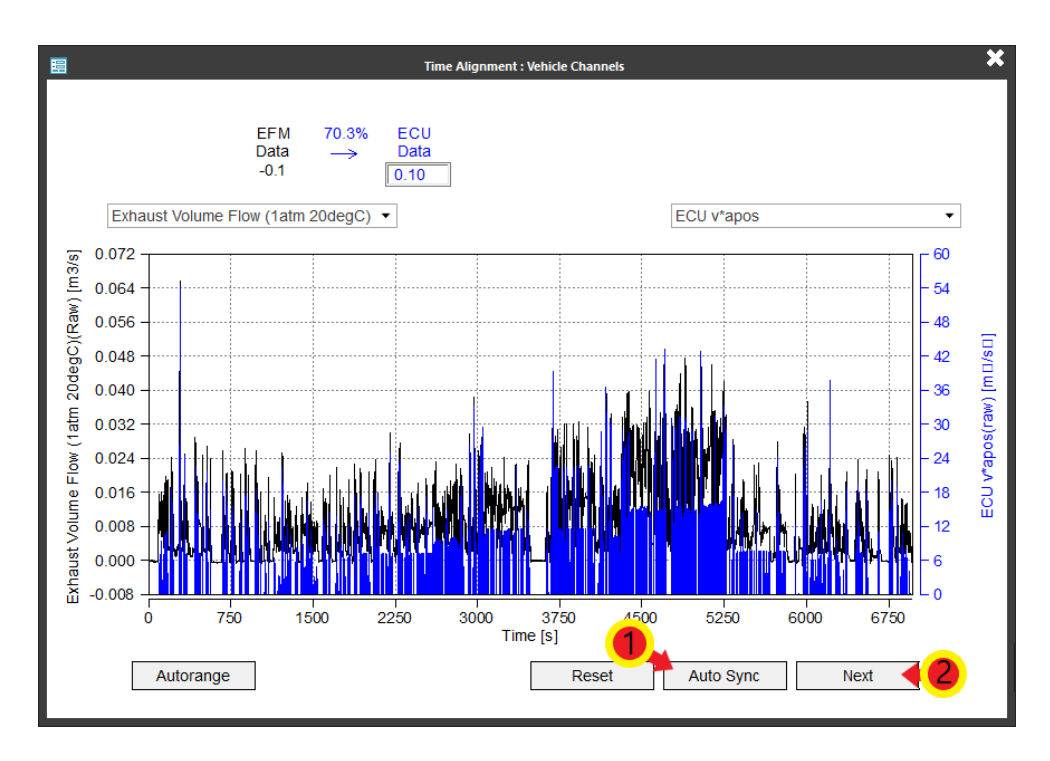

Slika 6.2.4.5.4. Vremenska sinkronizacija podataka s ECU-a i mjerne opreme

4) Otvara se prozor *Time Alignment : GPS and Ambient Channels* u kojem se sinkroniziraju podaci dobiveni s računala vozila te oni podaci izmjereni GPS-om te meteorološkom stanicom. Potrebno je odabrati *Auto Sync* ① te u novootvorenom prozoru kliknuti tipku *Yes*. Za zatvaranje prozora kliknuti tipku *Finish* ② (slika 6.2.4.5.5.). Automatski se otvara prozor *Options* (slika 6.2.4.5.6.).

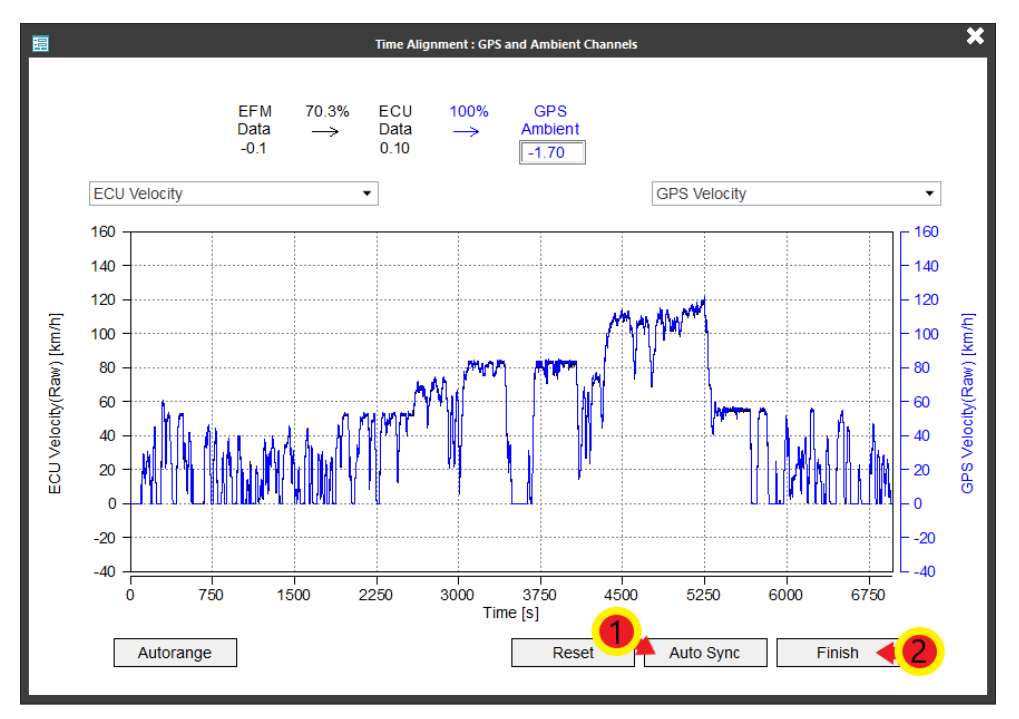

Slika 6.2.4.5.5. Vremenska sinkronizacija podataka s ECU-a te GPS-a i meteorološke stanice

| Oznaka dokumenta: | Verzija: 01 | Stranica: 17 / 19 |
|-------------------|-------------|-------------------|
| Izradio: LP       | Pregledao:  | Odobrio:          |
| Datum: 26.11.21.  | Datum:      | Datum:            |

| LABORATORIJ ZA MOTORE I VOZILA                                                                                                    | ISPITNE PROCEDURE | $\left\langle +\right\rangle$ |
|----------------------------------------------------------------------------------------------------|-------------------|-------------------------------|
| Ispitna procedura 6.2.4 Analiza rezultata mjerenja emisija ispušnih plinova PEMS-om (engl. Analysis of exhaust emissions measurement using PEMS results) |                   | LMV                           |

5) U ovom prozoru potrebno je odabrati željeni mjerni sustav u padajućem izborniku Unit System ① te pod Report odabrati koje rezultate softver treba generirati ②. Potom odabrati karticu PEMS Case ③ (slika 6.2.4.5.6.).

| 📰 Pl   | EMS Case                  | ptions                                           |  |
|--------|---------------------------|--------------------------------------------------|--|
| - Trip | 3                         |                                                  |  |
| mp     | Test Id                   | VW Caddy 1.4 CNG test01                          |  |
|        | Trip Comment              | CNG                                              |  |
|        | Title Page Comments       |                                                  |  |
|        |                           |                                                  |  |
|        |                           |                                                  |  |
|        |                           |                                                  |  |
|        | Sub-Trip Start (s)        | auto                                             |  |
|        | Sub-Trip End (s)          | ✓auto                                            |  |
|        | Time Reference (xunit ms) |                                                  |  |
| r Resi | ult Output                |                                                  |  |
|        | Unit System:              |                                                  |  |
|        | -                         |                                                  |  |
|        | Report                    | Summary and Alignment                            |  |
|        |                           | Raw Emissions                                    |  |
|        |                           | PM Emissions                                     |  |
|        |                           | PN Emissions                                     |  |
|        |                           | Ambient, GPS, Engine, Exh. Flow, Corr. Emissions |  |
|        |                           | Zero Span Info                                   |  |

Slika 6.2.4.5.6. Odabir sustava mjernih jedinica te željenih rezultata

6) Za provedbu analize rezultata odabrati *RUN: Calculate + Plot Results* (slika 6.2.4.5.7.).

| PEMS Case | Options                |                                                |          |
|-----------|------------------------|------------------------------------------------|----------|
|           |                        |                                                |          |
|           | Parameter Set          | 21-10-29_Training_LMV_VW_Ca                    | 5 Layout |
|           |                        | Load Save SaveAs                               |          |
|           | General Parameters     | 21-10-29_Training_LMV_VW_Caddy_CNG_01_20211( - | Edit     |
|           | Vehicle Parameters     | 21-10-29_Training_LMV_VW_Caddy_CNG_01_20211( - | Edit     |
|           | Legislation Parameters | 21-10-29_Training_LMV_VW_Caddy_CNG_01_20211(   | Edit     |
|           |                        |                                                |          |
|           |                        |                                                |          |
|           |                        | AVL VO                                         |          |
|           |                        | AVL M.O.V.E iS+                                |          |
|           |                        |                                                |          |
|           |                        |                                                |          |
|           | Check Input + T        | ime Alignment Plot Doo                         | CS       |
|           | RUN: Calculate         | + Plot Results Remove Resul                    | It Pages |

Slika 6.2.4.5.7. Pokretanje analize rezultata

| Oznaka dokumenta: | Verzija: 01 | Stranica: 18 / 19 |
|-------------------|-------------|-------------------|
| Izradio: LP       | Pregledao:  | Odobrio:          |
| Datum: 26.11.21.  | Datum:      | Datum:            |

| LABORATORIJ ZA MOTORE I VOZILA                                                                                                    | ISPITNE PROCEDURE | $\downarrow$ |
|----------------------------------------------------------------------------------------------------|-------------------|--------------|
| Ispitna procedura 6.2.4 Analiza rezultata mjerenja emisija ispušnih plinova PEMS-om (engl. Analysis of exhaust emissions measurement using PEMS results) |                   |              |

7) Nakon što softver obavi analizu rezultata, generirane rezultate potrebno je spremiti u obliku PDF datoteke u željenu mapu. Potrebno je kliknuti tipku *File* u gornjem lijevom dijelu prozora, potom kliknuti tipku *Print* te odabrati funkciju *Print to PDF*. U novootvorenom prozoru odabrati željenu mapu te kliknuti *Print*.

| Oznaka dokumenta: | Verzija: 01 | Stranica: 19 / 19 |
|-------------------|-------------|-------------------|
| Izradio: LP       | Pregledao:  | Odobrio:          |
| Datum: 26.11.21.  | Datum:      | Datum:            |